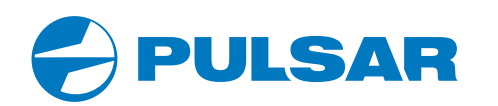

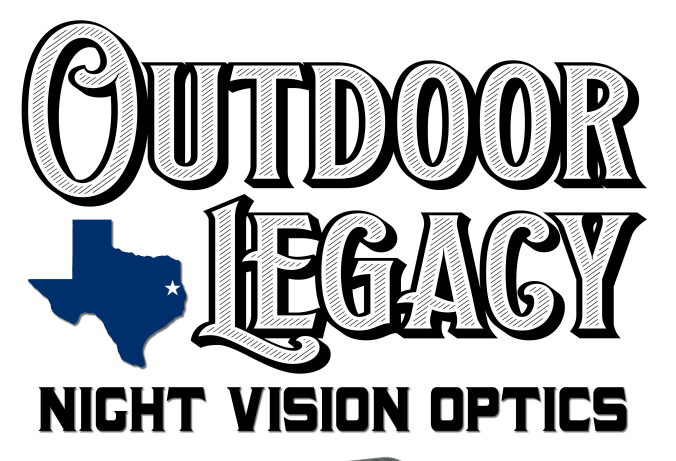

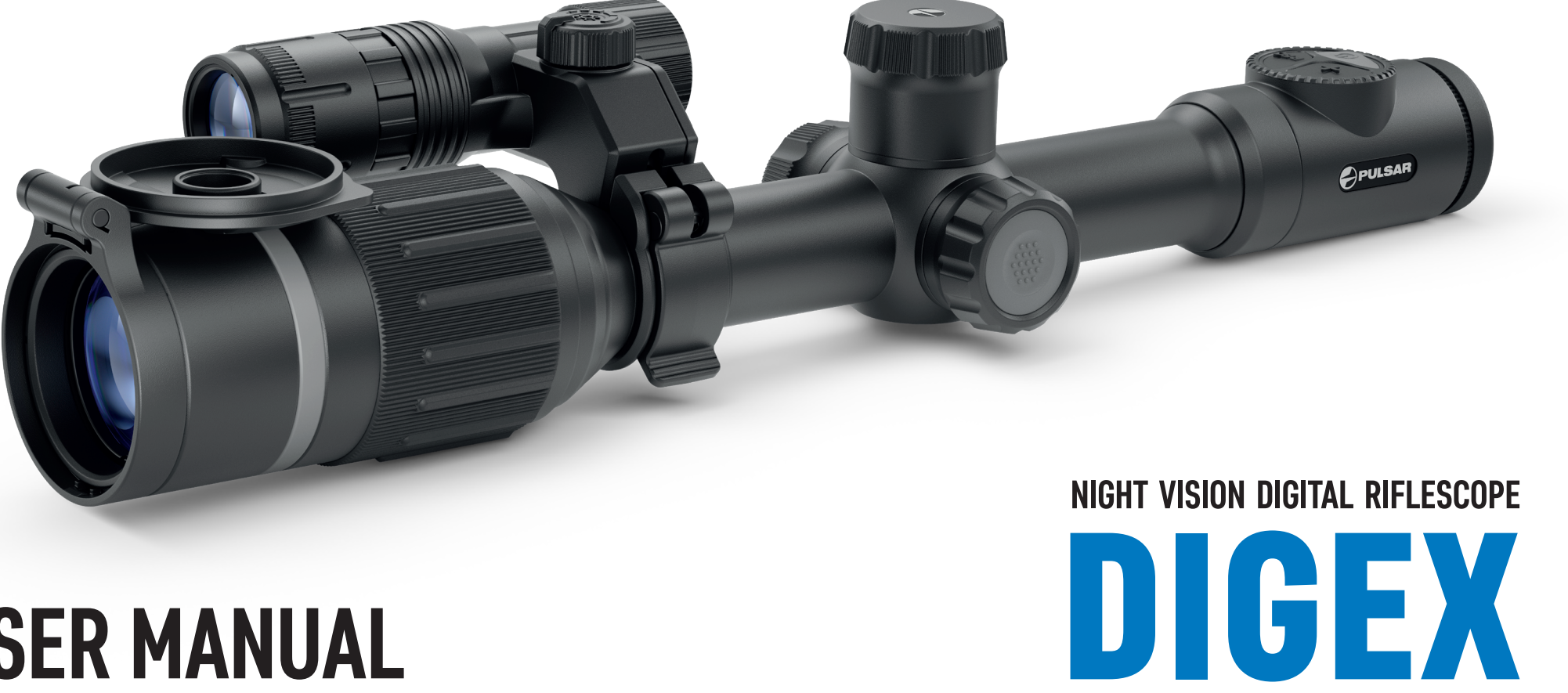

N450 N455

# **USER MANUAL**

ENGLISH | FRANÇAIS | DEUTSCH | ESPAÑOL | ITALIANO | РУССКИЙ

#### Electromagnetic compatibility. EN

This product complies with the requirements of European standard EN 55032: 2015. Class A. **Caution:** Operating this product in a residential area may cause radio interference. Attention! A license is required when exporting the Digex night vision digital riflescope outside your country.

Improvements may be made to the design of this product to enhance its user features. The current version of the Operation Manual can be found on the website: www.pulsar-vision.com

#### Compatibilité électromagnétique. FR

Ce produit est conforme aux exigences de la norme européenne EN 55032: 2015, classe A. Attention: L'utilisation de ce produit dans une zone résidentielle peut provoquer des interférences radio. Attention! Les viseurs numériques de vision nocturne DIGEX nécessitent l'obtention d'une licence s'ils sont exportés hors de votre pays.

La configuration peut être modifiée afin d'améliorer l'utilisation d'un appareil. La version actuelle du manuel d'utilisation est disponible sur www.pulsar-vision.com

#### Elektromagnetische Verträglichkeit. DF

Dieses Produkt entspricht den Anforderungen der Europäischen Norm EN 55032:2015, Klasse A. Achtung: Der Betrieb dieses Produktes in Wohngebieten kann Funkstörungen verursachen.

Achtung! Digitale Nachtsichtzielfernrohre DIGEX erfordern eine Lizenz, wenn sie über die Grenzen Ihres Landes exportiert werden.

Änderungen im Design zwecks höherer Gebrauchseigenschaften des Produkts vorbehalten. Die aktuelle Version der Bedienungsanleitung finden Sie unter

www.pulsar-vision.com

#### Compatibilidad electromagnética FS

Este producto cumple con los reguisitos de la norma europea EN 55032:2015, Clase A.

Advertencia: el uso de este producto en una zona residencial puede provocar interferencias de radiofrecuencia.

;Atención! La venta de visores nocturnos digitales DIGEX fuera de su país requieren una licencia de exportación.

El diseño de este producto puede ser modificado con el fin de mejorar las características del usuario. La última edición del manual de instrucciones está disponible en el sitio web www.pulsar-vision.com

#### Compatibilità elettromagnetica.

Questo prodotto è conforme ai requisiti della norma europea EN 55032: 2015, Classe A. Attenzione: l'uso di guesto prodotto in un'area residenziale può causare dei radiodisturbi.

Attenzione! I visori notturni digitali DIGEX necessitano di un certificato nel caso in cui vengano esportati all'estero.

Per migliorare le proprietà del prodotto nella sua costruzione possono essere apportate delle modifiche. La versione attuale del manuale d'uso è disponibile sul sito www.pulsar-vision.com www.pulsar-vision.com

#### Электромагнитная совместимость. PY

Данный продукт соответствует требованиям европейского стандарта EN 55032:2015, Класс А. Внимание: эксплуатация данного продукта в жилой зоне может создавать радиопомехи. Внимание! Цифровые прицелы НВ DIGEX требуют лицензии, если они экспортируются за пределы Вашей страны.

Для улучшения потребительских свойств изделия в его конструкцию могут вноситься усовершенствования.

Актуальную версию инструкции по эксплуатации Вы можете найти на сайте www.pulsar-vision.com

| USER MANUAL FOR DIGEX NIGHT VISION DIGITAL RIFLESCOPE                      | 3-13  | ENGLISH  |
|----------------------------------------------------------------------------|-------|----------|
| MANUEL DUTILISATION'EMPLOI DU VISEUR NUMERIQUE DE VISION<br>Nocturne digex | 14-25 | FRANÇAIS |
| BETRIEBSANLEITUNG FÜR DAS DIGITALE NACHTSICHTZIELFERNROHR<br>Digex         | 26-37 | DEUTSCH  |
| MANUAL DE INSTRUCCIONES DEL VISOR NOCTURNO DIGITAL DIGEX                   | 36-49 | ESPAÑOL  |
| ISTRUZIONI PER L'USO DEL VISORE NOTTURNO DIGITALE DIGEX                    | 50-60 | ITALIANO |
| ИНСТРУКЦИЯ ПО ЭКСПЛУАТАЦИИ ЦИФРОВОГО ПРИЦЕЛА НВ DIGEX                      | 61-72 | РУССКИЙ  |

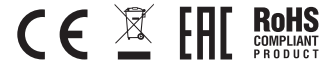

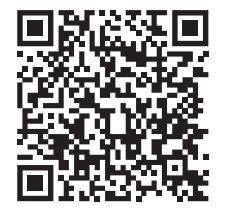

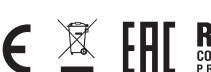

### **F TECHNICAL SPECIFICATIONS**

| DIGEX MODEL                                                                              | Digex N450                               | Digex N455         |  |  |
|------------------------------------------------------------------------------------------|------------------------------------------|--------------------|--|--|
| SKU                                                                                      | 76641                                    | 76642              |  |  |
| Optical specifications:                                                                  |                                          |                    |  |  |
| Lens focus, mm                                                                           | 50                                       |                    |  |  |
| Focal ratio, D/f'                                                                        | 1:1.                                     | 2                  |  |  |
| Magnification, x                                                                         | 4-16 (digit                              | al zoom)           |  |  |
| Field of view, °, horizontal (4x magnification)                                          | 6.5                                      | 5                  |  |  |
| Field of view, m@100m (4x magnification)                                                 | 11.4                                     | 4                  |  |  |
| Eye relief, mm                                                                           | 50                                       |                    |  |  |
| Close-up range, m / y                                                                    | 5 / 5                                    | .47                |  |  |
| Diopter adjustment, D                                                                    | -3/+                                     | +5                 |  |  |
| Detection distance of an animal 1.7m high, m / y                                         | 550 / 601.49                             | 500 / 546.81       |  |  |
| Aiming reticle                                                                           |                                          |                    |  |  |
| Minute of angle click, horizontal/vertical, mm@100m                                      | 10                                       | 1                  |  |  |
| Aiming reticle range, horizontal/vertical, mm at 100m                                    | 2000 (± 10                               | 0 clicks)          |  |  |
| Electronic characteristics:                                                              |                                          |                    |  |  |
| Sensor type/resolution                                                                   | HD CMOS/1280x720                         |                    |  |  |
| Display type/resolution                                                                  | AMOLED/1024x768                          |                    |  |  |
| Video recorder                                                                           |                                          |                    |  |  |
| Video/photo resolution, pixel                                                            | 1024x768                                 |                    |  |  |
| Video recording/photo format                                                             | .mp4 / .jpg                              |                    |  |  |
| Built-in memory                                                                          | 16 GB                                    |                    |  |  |
| Wi-Fi channel                                                                            |                                          |                    |  |  |
| Frequency                                                                                | 2.4 G                                    | Hz                 |  |  |
| Standard                                                                                 | 802.11b/g                                |                    |  |  |
| Operating features                                                                       |                                          |                    |  |  |
| Tube diameter (for mounting rings), mm                                                   | 30                                       |                    |  |  |
| Battery operating time (built-in APS3 and removable<br>APS2) at t = 22 °C, h (Wi-Fi off) | 5.5                                      |                    |  |  |
| Power supply, V                                                                          | 3.0-4                                    | 4.2                |  |  |
|                                                                                          | Li-Ion Batt                              | ery Pack           |  |  |
| Battery type / capacity / rated output voltage                                           | APS2 / 2000mAh / D                       | C 3.7V (removable) |  |  |
|                                                                                          | APS3 / 3200mAh /                         | DC 3.7V (built-in) |  |  |
| External power supply                                                                    | MicroUSB ty                              | ype B (5V)         |  |  |
| Maximum recoil power on rifled weapons, Joules                                           | 6000                                     |                    |  |  |
| Maximum recoil power on smooth-bore weapons, caliber                                     | 12                                       |                    |  |  |
| Degree of protection, IP code (IEC60529)                                                 | Degree of protection, IP code (IEC60529) |                    |  |  |
| Operating temperature                                                                    | -25°C - +50°C (-1                        | 13 °F – +122 °F)   |  |  |
| Dimensions (LxHxW), mm / inch                                                            | 378x78x78 / 14                           | .88x3.07x3.07      |  |  |

| Weight (with batteries, without IR illuminator), kg / oz | 0.95 / 33.51                       |            |  |
|----------------------------------------------------------|------------------------------------|------------|--|
| Detachable IR illuminator                                | Digex X850                         | Digex X940 |  |
| SKU                                                      | 79077                              | 79078      |  |
| Туре                                                     | LED                                |            |  |
| Wavelength, nm                                           | 850                                | 940        |  |
| Lens diameter, mm                                        | 26                                 |            |  |
| Optical power of the IR illuminator, mW                  | Up to 300                          | Up to 250  |  |
| Power supply, V                                          | 3 - 4.2                            |            |  |
| Average operating time, h                                | 7                                  |            |  |
| Operating temperature range                              | -25 °C - +50 °C (-13 °F - +122 °F) |            |  |
| Riflescope compatibility                                 | Digex                              |            |  |
| Dimensions (LxHxW), mm / inch                            | 129x84x75 / 5.08x3.31x2.95         |            |  |
| Weight (with battery), kg/oz                             | 0.14 / 4.94                        |            |  |

### **F PACKAGE CONTENTS**

- Digex night vision digital riflescope
- APS2 battery pack (3 pcs.)
- APS battery charger
- Mains charger
- USB cable
- IR illuminator

- Allen wrench
- Carrying case
- Lens-cleaning cloth
- Quick User Manual
- Warranty card
- APS3 battery cover

### **F** DESCRIPTION

Digex night vision digital riflescopes are designed for use with hunting weapons both at night and in the daytime. In low light conditions (no light from stars and the moon) it is recommended to use an infrared illuminator with a wavelength of 850 nm or 940 nm.

Areas of application of the riflescopes are as follows: hunting, observation and orientation under conditions of limited visibility.

### **F** DISTINCTIVE FEATURES

- High range detection
- High resolution imaging
- SumLight program algorithm for additional sensitivity improvement
- Heavy caliber shock resistance: 12-gauge, 9.3x64, .375H&H
- Mounting with standard 30mm rings
- Instant start
- Strong metal housing
- Completely waterproof IPX7
- Customizable reticles

- HD AMOLED color display
- Photo and video with sound recording
- Picture in Picture function
- Stream Vision App support
- Advanced features (enabled by future riflescope software updates using free Stream Vision App)
- User-friendly controls
- B-Pack mini combined power system
- Functional and ergonomic design
- Wide operating temperature range (-25 °C +50°C)

### **F USEFUL FUNCTIONS AND MODES**

- User-friendly interface
- Stadiametric rangefinder (to estimate distance to object)
- Built-in 3-axis accelerometer gyroscope (slope angle indication)
- Smooth digital zoom
- Large selection of electronic reticles
- Scalable reticles (reticle graduation changes proportional to zoom)
- 5 zeroing profiles (10 distances per profile)
- One-shot zero function
- Precise "Zoom Zeroing" (reducing the minute of angle click value when zeroing at high magnification)
- "Freeze Zeroing" function
- Display off function
- Wi-Fi. Remote control and observation with a smartphone

#### **VIDEO RECORDING**

- · Built-in photo and video recorder with sound recording
- 16GB internal memory
- Integration with iOS and Android devices.
- Youtube. Live video streaming and recording to the Internet via smartphone and using the free Stream Vision App

#### **BATTERY PACK**

- Built-in 3200mAh battery pack APS3
- Quick change Li-Ion batteries APS2/APS3
- Built-in and external batteries APS2/APS3 can be charged via micro USB

### **F** COMPONENTS AND CONTROLS COMPONENTS AND CONTROLS

- Eyecup
- 2. Eyepiece diopter adjustment ring
- 3. ON button
- 4. REC button
- 5. ZOOM button
- 6. Controller

- 7. Battery compartment cover
- 8. Battery APS2
- 9. MicroUSB cover
- 10. MicroUSB port
- 11. Objective lens focus ring
- 12. Lens cap

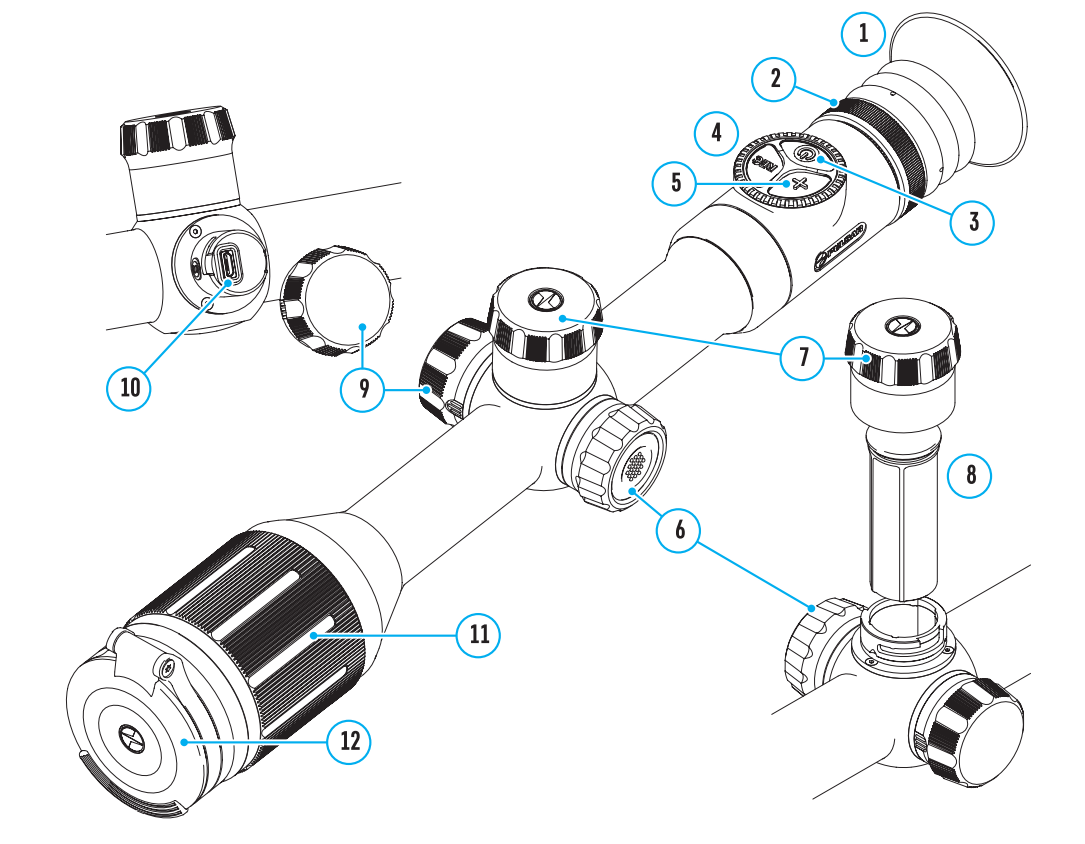

#### **F** Buttons operation

| Control     | Condition/operating mode                                                      | First short<br>press                  | Subsequent short presses              | Long press                              | Rotation                   |
|-------------|-------------------------------------------------------------------------------|---------------------------------------|---------------------------------------|-----------------------------------------|----------------------------|
| ON button   | Device is switched off                                                        | Powers on<br>device                   | Enables the<br>SumLight<br>function   | Powers on device                        | -                          |
|             | Display off                                                                   | Turns on<br>display                   | Enables the<br>SumLight<br>function   | Turns device off                        | -                          |
|             | Device is switched on,<br>quick menu, main menu                               | Enables the<br>SumLight<br>function   | Turns off the<br>SumLight<br>function | Turns display off<br>/ turns device off | -                          |
| ZOOM button | Device is switched on,<br>quick menu, main menu                               | Changes magr<br>(zoom)                | nification                            | Turns PiP on/off                        | -                          |
| REC button  | Device is switched on,<br>quick menu, main menu,<br>video mode                | Starts video<br>recording             | Pause                                 | Switches video/<br>photo modes          | -                          |
|             | Device is switched on,<br>quick menu, main menu,<br>video recording activated | Pause                                 | Start video<br>recording              | Stop video<br>recording                 | -                          |
|             | Device is switched on,<br>quick menu, main menu,<br>photo mode                | Photography                           |                                       | Switches video/<br>photo modes          | -                          |
| Controller  | Device is switched on                                                         | Accesses<br>quick menu                | -                                     | Accesses main<br>menu                   | -                          |
|             | Quick menu                                                                    | Upwards navigation                    |                                       | Exits quick menu                        | Parameter change           |
|             | Main menu                                                                     | Confirms values, enters menu<br>items |                                       | Exits menu items,<br>main menu          | Navigation<br>through menu |
|             | Zoom                                                                          | -                                     |                                       | -                                       | Smooth Zooming             |

### *F* USING BATTERY PACK

DIGEX night vision digital riflescopes come with a built-in rechargeable Lithium-Ion APS3 battery pack with a capacity of 3200mAh and a removable rechargeable Lithium-Ion APS2 battery pack with a capacity of 2000mAh. Batteries should be charged before using.

Charging battery pack:

- Open the MicroUSB cover (9) by turning it counterclockwise.
- Connect the MicroUSB plug of the USB cable **(16)** to the MicroUSB port **(10)** in the body of the sight.
- Connect the second USB plug of the USB cable **(16)** to the MicroUSB port on the mains adapter **(17)**. Plug the device into a 100-240V socket **(18)**.

**Attention!** When charging batteries via the MicroUSB port **(10)**, the built-in APS3 battery pack is charged first. When it is completely charged, the removable APS2 battery pack starts charging. When the device is in use, power consumption occurs in the reverse sequence.

## The rechargeable Lithium-Ion APS2 battery pack can be recharged using the APS charger\*.

- Insert the APS2\*\* battery pack (8) along the rail into the APS charger slot as far as it will go. The APS charger is supplied with your device.
- Point  ${\bf A}$  on the battery and point  ${\bf B}$  on the charger should aligned.
- Two batteries can be charged at the same time: the second slot is designed for this.
- Connect the MicroUSB plug of the USB cable (16) to the port (14) of the charger (13).
- Connect the second plug of the USB cable (16) to the USB port on the mains adapter (17). Plug the device into a 100-240V socket (18).
- The LED indicator **(15)** will display battery charge level (see the table).
- Supplied as part of package.
- \* APS3 batteries sold separately.

| LED Indicator* | Battery charge status                                                       |
|----------------|-----------------------------------------------------------------------------|
| •              | Battery level is from 0% to 10%. Charger is not connected to the mains.     |
| *              | Battery level is from 0% to 10%. Charger is connected to the mains.         |
| ••••           | Defective battery. Do not use.                                              |
| •              | Battery level is from 10% to 20%.                                           |
| ••             | Battery level is from 20% to 60%.                                           |
| •••            | Battery level is from 60% to 95%.                                           |
| ••••           | The battery is completely charged and can be disconnected from the charger. |

\* LED indicator displays the current battery charge status for 30 seconds when the APS charger is not plugged in. When power is being supplied, the indicator is constantly displaying the current battery charge status, the LEDs are additionally flickering to display the battery charging process.

#### INSTALLING THE BATTERY PACK IN THE RIFLESCOPE

- Turn the battery cover (7) counterclockwise and remove it.
- Install the battery (8) into the battery compartment using the special guides in the device body designed for it.
- When properly installed, the battery is fixed in the battery compartment of the device.
- Close the battery compartment cover (7), turning it clockwise.

#### PRECAUTIONS

18

10

16

- When charging, always use the charger supplied with the scope. The use of any other charger may permanently damage the battery pack or the charger.
- After being stored for a long time, the battery should be partially charged: it should not be completely charged or completely discharged.
- Do not charge the battery immediately after bringing it from cold to warm. Wait for 30-40 minutes so that the battery may warm up.
- Do not leave the battery unattended while charging.

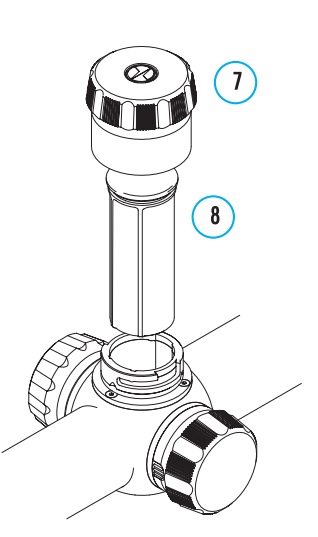

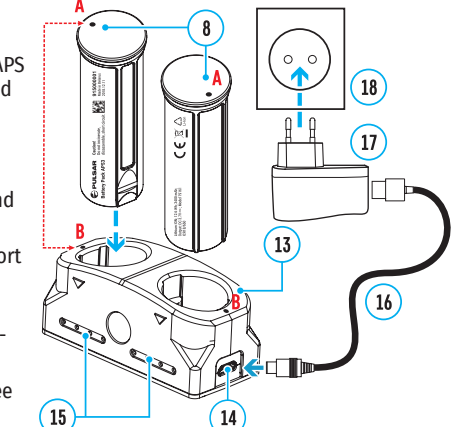

- Do not use the charger if it has been modified or damaged.
- The battery should be charged at an air temperature of 0 °C + 45 °C or the lifespan of the battery will decrease significantly.
- Do not leave the charger with the battery connected to the mains for more than 24 hours after it has been completely charged.
- Do not expose the battery to high temperatures or naked flames.
- Do not submerge the battery.
- · Do not connect an external device with a current consumption that exceeds permitted levels.
- The battery has short-circuit protection. However, all situations that may cause short-circuiting should be avoided.
- Do not disassemble or deform the battery.
- Do not drop or strike the battery.
- · When using the battery at low temperatures, the battery capacity decreases, this is normal and not a defect.
- Do not use the battery at the temperatures above those shown in the table, this may decrease battery life.
- Keep the battery out of the reach of children.

#### SWITCHING AND CHANGING THE BATTERIES

Digex riflescopes are powered by 2 batteries: a built-in APS3 battery pack and a removable APS2 or APS3 battery pack.

- If there are two batteries in the device, two battery icons are displayed in the status bar (1 built-in battery, 2 removable battery). The battery from which the device is powered is displayed in blue, with the inactive battery displayed in grey.
- If there is no removable battery in the device, only one blue icon for the internal battery is displayed in the status bar.
- When both batteries are fully charged, the device is powered by the removable battery. If the removable battery level is low, the device will switch to the built-in battery.
- When charging the batteries using the MicroUSB port **(10)**, the built-in battery is charged first. When the builtin battery charge level reaches 100%, the device switches to charging the removable battery. The battery level is displayed in percentages above the icons in the status bar.
- It is possible to replace the removable battery with the device turned off or if turned on when being powered by the built-in battery (the device will continue to work properly).

**Attention!** When removing the removable battery from the device powered by it, the device will reboot and switch to operation from the built-in battery. The device will automatically switch to the removable battery if it has sufficient charge after installation.

### **EXTERNAL POWER SUPPLY**

- Power can be supplied from an external source, such as a power bank (5V).
- Connect the external power supply to the MicroUSB port (10) of the riflescope.
- The riflescope switches to the external power source, while the built-in APS3 battery pack and the removable APS2/APS3\* battery pack will gradually recharge.
- A rechargeable battery icon C+D indicating the percentage of battery life will appear in the status bar.
- When you turn off the external power source, the riflescope switches over to the removable battery without turning off. When there is no removable battery or it has a low power level the device switches to the built-in battery.

\*Optional.

### **OPERATION**

**Attention!** It is forbidden to point the riflescope lens at intensive energy sources, such as laser radiation emitting devices or the sun. It can damage the riflescopes electronic components. Warranty does not cover damage arising from failure to comply with the operating rules.

#### MOUNTING ON THE WEAPON

To ensure accurate shooting the Digex riflescope should be properly mounted on the weapon.

- The riflescope is fixed using mounts purchased separately. Use only high-quality mounts and rings that are designed especially for your weapon. Follow the mounting manufacturer's recommendations on the installation procedure and use the correct tools.
- When mounting the riflescope, adjust its position to enable the correct and comfortable holding of the weapon while maintaining the eye relief (the distance between the riflescope and eye) specified by the technical specifications (see the table for technical specifications). Failure to comply may result in injury to the shooter caused by the riflescope eyepiece when shooting.
- It is recommended to install the riflescope as low as possible. However, it should not be in contact with the barrel or receiver.
- In order to avoid pinching the riflescope body, a tightening torque for the screws of the mounting rings must not exceed 2.5Nm. A torque wrench is recommended to control the tightening torque.
- Before using the riflescope for hunting, follow the instructions in the Zeroing section.
- It is recommended to use an eyecup while using the riflescope in the dark in reduce light spillage from the eyepiece. Mounting the eyecup on the riflescope eyepiece is enabled using built-in magnets.

#### **IR ILLUMINATOR**

21

The riflescope is equipped with a built-in IR illuminator featuring a wavelength of 940nm or 850nm, which provides a significant increase in observation ranges in lowlight conditions and darkness.

#### **INSTALLING BATTERY PACK IN THE IR ILLUMINATOR**

The IR illuminator for the Digex riflescope is powered by an APS2 battery pack.

- To install the battery in the IR illuminator, turn the battery cover (21) counterclockwise and remove it.
- Install the battery into the battery compartment **(20)** using the special guides in the IR illuminator body designed for it.
- When properly installed, the battery is fixed in the battery compartment (20).
- Close the battery compartment **(19)**, turning the cover clockwise.

#### **INSTALLING THE IR ILLUMINATOR**

#### **ON RIFLESCOPE**

- Open the mount ring of the IR illuminator (24).
- Put the mount on the riflescope body so that the mount half rings encircle the riflescope body.
- Raising the eccentric lever (26), move it to the left. Align the eccentric axis with the groove of the moving half ring. The eccentric lever (26) shall take its seat.
- Lock the eccentric lever **(26)** position by lowering it down.
- The IR illuminator mount should be as close as possible to body of the riflescope lens.
- Tighten the screw in the eccentric pin **(25)** using an Allen wrench.
- If the lever loosens during operation, tighten the screw with an Allen key.

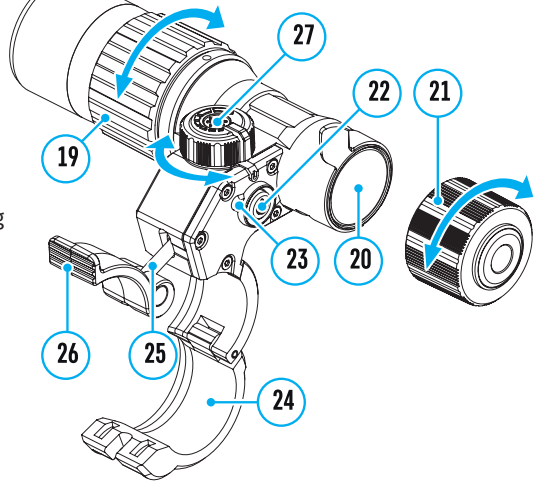

#### POWERING ON AND ADJUSTING THE IR ILLUMINATOR

Use the IR illuminator to improve the quality of observation in lowlight conditions at night.

- Turn on the IR illuminator by pressing the button (22) on the side of the light housing.
- Turn the knob (27) of the IR illuminator to control the illuminator power.
- To adjust the IR light position in the riflescopes field of view, loosen the ring **(19)** of the IR illuminator by turning it in the direction of the arrow.
- Adjust the IR illuminator lens using its hinge system to align the IR illumination in the riflescopes field of view. Once adjusted, tighten the IR illuminator ring **(19)**.
- Press the IR button (22) to turn off the IR illuminator.

The illuminator is equipped with an LED indicator **(23)** making it possible to monitor the battery level. Indication modes are in the table below:

| IR Operating Mode                                                                                                    | Indicator color |
|----------------------------------------------------------------------------------------------------|-----------------|
| The light is on, power supply 3.2-4.2V                                                                                     | •               |
| The light is on, power supply less than 3.2V. Approximate operating time before the IR illuminator turns off is 30 minutes | •               |
| Light off                                                                                                    | -               |

### POWERING ON AND IMAGE SETTING

- Open the lens cap (12)
- Press the ON button (3) briefly to power the riflescope on.
- Adjust the resolution of the symbols on the display by rotating the diopter adjustment ring of the eyepiece (2).
- Rotate the lens focus ring (11) to focus on the object being observed.
- Adjust the brightness, contrast of the display using the controller **(6)** (for more details, see the Quick Access Menu Functions section).
- After use, turn off the riflescope by long pressing the ON button (3).

### **F** ZEROING

The riflescope features two zeroing methods – one shot zeroing and using Freeze function. Zeroing is recommended to be done at the temperature close to the riflescope operating temperature.

- Mount the weapon with the riflescope installed on a bench rest.
- Set a target at a certain distance.
- Adjust the riflescope according to the recommendations in Powering On and Image Setting section.
- Select the zeroing profile (see Zeroing Profile 喧 main menu item)
- Point the weapon at the center of the target and shoot.
- If the impact point does not match the aiming point (center of the riflescope's reticle), press and hold down the controller button **(6)** to enter the main menu.
- Rotate the controller ring (6) to select the Zeroing submenu  $\oplus$  . To confirm the selection, briefly press the controller button (6).
- ullet Set the zeroing distance value (see Zeroing menu item =>Add New Distance submenu  $\oplus$  ).
- Confirm the selected zeroing distance value by long pressing the controller button (6).
- The Zeroing Parameters Settings additional menu will appear on the screen.
- Cross hairs appear in the center of the display imes . The X and Y coordinates of the cross hairs are in the upper right corner.

- Rotate the controller ring (6) to select the icon  $\hat{\bullet}$ . Press the controller button (6) briefly.
- Holding the reticle on the point of aim, rotate the controller ring **(6)** to move the cross hairs until the cross hairs match the point of impact. To switch direction, briefly press the controller button **(6)**.

Attention! To avoid holding the reticle on the point of aim, you can use the Freeze function – freezing the zeroing screen (refer to Zeroing menu item =>Distance submenu =>Zeroing Parameters Settings=>Freeze submenu ⅔).

- Press the controller button (6) briefly to switch the cross hairs movement direction from horizontal to vertical.
- To save the new reticle position, press and hold the controller button (6). The reticle is aligned with the point of impact and the submenu  $\hat{\bullet}$  exits.
- Press and hold the controller button (6) again to exit the zeroing settings menu the message "Zeroing coordinates saved" appears, confirming the successful operation.
- Fire a second shot now the point of impact and the aiming point must be matched.

### SMART RETICLE FUNCTION\*

When changing the digital magnification of the riflescope, the reticle that appears on the display is scaled, i.e. it will change (increase or decrease) its form proportionally to the magnification, allowing the use of rangefinder reticles at any digital magnification.

\*Only for scalable reticles X51Fi-300, M56Fi, M57Fi

### **DISCRETE DIGITAL ZOOM**

- The riflescope functionality allows you to quickly magnify 2 and 4 times the standard magnification, as well as return back.
- Successively press the ZOOM (5) button to change the riflescope magnification.
- While the icon <sup>(1)</sup> is visible on the screen, rotate the controller ring (6) for smooth digital zooming of the specified magnification.

### **F** QUICK ACCESS MENU FUNCTIONS

The basic settings (adjusting brightness and contrast, smooth digital zoom function, stadiametric rangefinder, current profile and distance information) can be changed using the quick access menu.

- Press the controller button (6) briefly to enter the quick menu.
- A short press of the controller button (6) enables you to switch between functions, as described below.
- Brightness 🔅 rotate the controller ring (6) to change the display brightness value from 00 to 20.
- Contrast  $\mathbf{O}$  rotate the controller ring (6) to change the image contrast value from 00 to 20.
- A100 T information on the current profile and zeroing distance in this profile (e.g., profile A, zeroing distance of 100 m). This information is always displayed in the status bar. Rotate the controller ring (6) to switch between the zeroing distances in the adjusted profile. This function is available if there are two or more distances in the profile.
- Stadiametric Rangefinder الله rotating the controller ring (6), change the distance between the special mark points to determine the distance to the observed object (for more details on the rangefinder, see the Stadiametric Rangefinder section).
- Press and hold the controller button (6) to exit the menu or wait 10 seconds to exit automatically.

### MAIN MENU FUNCTIONS

\* >

1 >

- Enter the main menu with a long press of the controller button (6).
- To move through the main menu items, rotate the controller ring (6).
- Main menu navigation is cyclical: when the last menu item of the first tab is reached, the first menu item of

the second tab comes next.

- Press the controller button (6) briefly to open subitems of the main menu.
- Press and hold the controller button (6) to exit from a subitem of the main menu.
- Automatic exit from the main menu occurs after 10 seconds of inactivity.
- After exiting the main menu the cursor location (▶) is stored only for a single working session (i.e. until the
  riflescope is turned off). When restarting the riflescope and entering the menu the cursor will be on the first
  menu item.

#### **GENERAL VIEW OF MENU**

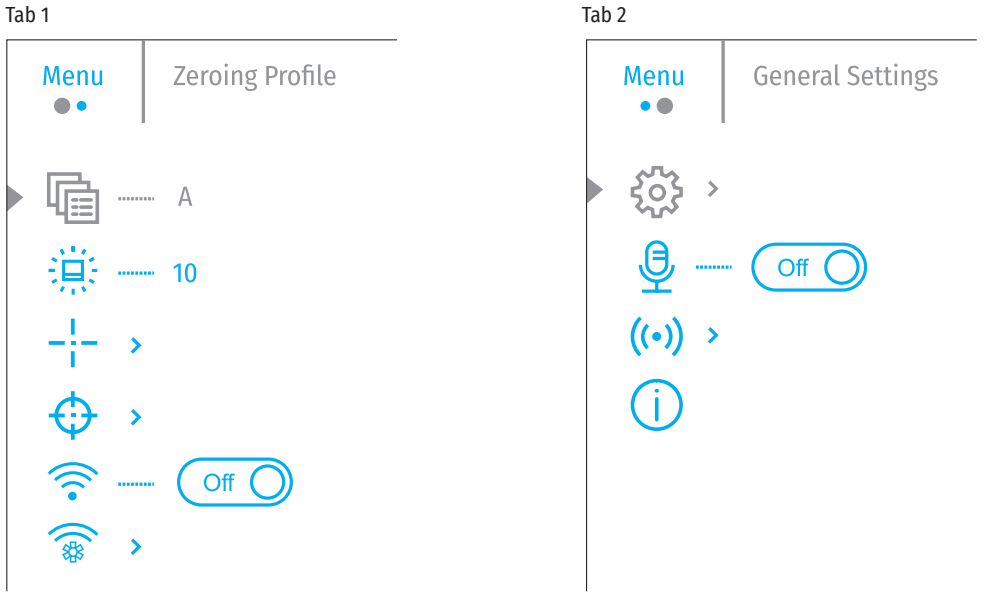

#### MAIN MENU CONTENTS AND DESCRIPTION

Zeroing Profile This main menu item allows you to select one of five profiles (A, B, C, D, E) to use. Each profile includes the following parameters:

- A set of zeroed distances
- Reticle color
- Reticle type

Different profiles can be used when using the riflescope on different weapons or when shooting with different ammunition.

- Press and hold the controller button (6) to enter the main menu.
- Rotate the controller ring (6) to select the Zeroing Profile menu item.
- Press the controller button (6) briefly to enter the Zeroing Profile submenu.
- Rotate the controller ring **(6)** to select one of the zeroing profiles (marked with the letters A, B, C, D, E).
- Confirm your selection with a short press of the controller button (6).
- The name of the selected profile appears in the status bar at the bottom of the display.

| Icon Brightness | Adjust the brightness level of the icons and screensavers (Pulsar, Display off) on the display.                                                                            |  |  |
|-----------------|----------------------------------------------------------------------------------------------------|--|--|
| 道               | <ul> <li>Press and hold the controller button (6) to enter the main menu.</li> </ul>                                                                                       |  |  |
| 1414            | <ul> <li>Rotate the controller ring (6) to select the Icon Brightness menu item.</li> </ul>                                                                                |  |  |
|                 | <ul> <li>Press the controller button (6) briefly to enter the Icon Brightness submenu.</li> </ul>                                                                          |  |  |
|                 | <ul> <li>Rotate the controller ring (6) to set the desired brightness level (1 to 10).</li> </ul>                                                                          |  |  |
|                 | <ul> <li>Press the controller button (6) briefly to confirm the selection.</li> </ul>                                                                                      |  |  |
| Reticle Setup   | This main menu item allows you to select the reticle shape, color and brightness.                                                                                          |  |  |
| _!              | <ul> <li>Press and hold the controller button (6) to enter the main menu.</li> </ul>                                                                                       |  |  |
| I               | <ul> <li>Rotate the controller ring (6) to select the Reticle Setup menu item.</li> </ul>                                                                                  |  |  |
|                 | <ul> <li>Press the controller button (6) briefly to enter the Reticle Setup submenu.</li> </ul>                                                                            |  |  |
| Reticle Type    | Selection of the aiming reticle shape.                                                                                                    |  |  |
| _!:=            | <ul> <li>Rotate the controller ring (6) to select the Reticle Type submenu.</li> </ul>                                                                                     |  |  |
| 1               | <ul> <li>Press the controller button (6) briefly to enter the Reticle Type submenu.</li> </ul>                                                                             |  |  |
|                 | • Rotate the controller ring (6) to select the desired aiming reticle shape from the list that appears. The reticle type changes as the cursor goes down the reticle list. |  |  |
|                 | <ul> <li>Press the controller button (6) briefly to confirm the selection.</li> </ul>                                                                                      |  |  |
| Reticle Color   | <ul> <li>Selection of reticle color.</li> </ul>                                                                                                    |  |  |
| ÷h              | <ul> <li>Rotate the controller ring (6) to select the Reticle Color submenu.</li> </ul>                                                                                    |  |  |
| ·γ              | <ul> <li>Press the controller button (6) briefly to enter the Reticle Color submenu.</li> </ul>                                                                            |  |  |
|                 | <ul> <li>Rotate the controller ring (6) to select one of the color options for the reticle:</li> </ul>                                                                     |  |  |
|                 | - Black/Red                                                                                                    |  |  |
|                 | – White/Red                                                                                                    |  |  |
|                 | – Black/Green                                                                                                    |  |  |
|                 | – White/Green                                                                                                    |  |  |
|                 | – Red                                                                                                    |  |  |
|                 | – Green                                                                                                    |  |  |
|                 | - Yellow                                                                                                    |  |  |
|                 | - Blue                                                                                                    |  |  |
|                 | – Orange                                                                                                    |  |  |
|                 | <ul> <li>Press the controller button (6) briefly to confirm the selection.</li> </ul>                                                                                      |  |  |
| Reticle         | Adjust the brightness level of the aiming reticle.                                                                                                    |  |  |
| Brightness      | <ul> <li>Rotate the controller ring (6) to select the Reticle Brightness submenu.</li> </ul>                                                                               |  |  |
| Ю.              | • Press the controller button (6) briefly to enter the Reticle Brightness submenu.                                                                                         |  |  |
| 「<br>不          | • Rotate the controller ring <b>(6)</b> to set the desired brightness level (1 to 10).                                                                                     |  |  |
|                 | • Press the controller button (6) briefly to confirm the selection.                                                                                                    |  |  |

| Zeroing                              | To zero your riflescope, you need to set a zeroing distance first in the range of 1 to 910 m (995 yards).                                                                                                    |
|--------------------------------------|----------------------------------------------------------------------------------------------------|
| $\ominus$                            | • Press and hold the controller button (6) to enter the main menu.                                                                                                    |
| Add new<br>distance                  | - Rotate the controller ring to select menu item $\oplus$ and enter by briefly pressing the controller button.                                                                                                    |
| $\bigcirc$                           | <ul> <li>Press the controller button (6) briefly to enter the Add New Distance submenu.</li> </ul>                                                                                                    |
| Ŧ                                    | <ul> <li>Rotate the controller ring to select a value for each distance category. Press the controller<br/>button (6) briefly to switch between digits.</li> </ul>                                                                                                    |
|                                      | <ul> <li>Having set the desired distance, press and hold the controller button to save it.</li> </ul>                                                                                                    |
|                                      | • The distance you set first becomes a primary distance – shown with icon >04 on the right of the distance value.                                                                                                    |
|                                      | Note: Maximum number of zeroing distances for each profile is ten.                                                                                                    |
| Operating the                        | Press and hold the controller button (6) to enter the main menu.                                                                                                    |
| distances                            | <ul> <li>Rotate the controller ring (6) to select the Zeroing menu item (±) and enter by briefly pressing the controller button (6) – the zeroed distances are displayed.</li> </ul>                                                                                                    |
|                                      | <ul> <li>The values (e.g., +7.0) shown on the right of the distance values stands for the number of<br/>clicks along the Y axis that the reticle position at other distances differs from the reticle<br/>position of the primary distance.</li> </ul>                                                                                                    |
| Zeroing<br>Parameters                | • To zero at any distance again, rotate the controller ring (6) to select the required distance and briefly press the controller button (6).                                                                                                    |
| Settings                             | <ul> <li>Enter the Zeroing submenu by briefly pressing the controller button (6)</li> </ul>                                                                                                    |
| - <mark> </mark>                     | <ul> <li>The zeroing screen, allowing changes of zeroing coordinates, will appear.</li> </ul>                                                                                                    |
| Windage/<br>Elevation<br>Correction  | The Windage/Elevation additional menu item allows you to adjust the reticle position. For a detailed description of reticle adjustments, refer to the Zeroing section.                                                                                                    |
| <∱→                                  |                                                                                                    |
| Magnification                        | Magnification allows you to magnify the digital zoom of the riflescope when zeroing, reducing the minute of angle click. It improves the zeroing accuracy.                                                                                                    |
| E                                    | • Rotate the controller ring <b>(6)</b> to select the Magnification submenu item and enter by briefly pressing the controller button.                                                                                                    |
|                                      |                                                                                                    |
|                                      | <ul> <li>Rotate the controller ring (6) to select a digital magnification value of the riflescope (e.g., x4).</li> </ul>                                                                                                    |
|                                      | <ul> <li>Rotate the controller ring (6) to select a digital magnification value of the riflescope (e.g., x4).</li> <li>Press the controller button (6) briefly to confirm your selection.</li> </ul>                                                                                                    |
|                                      | <ul> <li>Rotate the controller ring (6) to select a digital magnification value of the riflescope (e.g., x4).</li> <li>Press the controller button (6) briefly to confirm your selection.</li> <li>The minute of angle click when using the Zoom In function is indicated in the table of technical specifications.</li> </ul>                                                                                                    |
| Zeroing with<br>FREEZE Function      | <ul> <li>Rotate the controller ring (6) to select a digital magnification value of the riflescope (e.g., x4).</li> <li>Press the controller button (6) briefly to confirm your selection.</li> <li>The minute of angle click when using the Zoom In function is indicated in the table of technical specifications.</li> <li>The feature of the function is that there is no need to constantly keep the riflescope at the point of aiming.</li> </ul>                                                                                                    |
| Zeroing with<br>FREEZE Function      | <ul> <li>Rotate the controller ring (6) to select a digital magnification value of the riflescope (e.g., x4).</li> <li>Press the controller button (6) briefly to confirm your selection.</li> <li>The minute of angle click when using the Zoom In function is indicated in the table of technical specifications.</li> <li>The feature of the function is that there is no need to constantly keep the riflescope at the point of aiming.</li> <li>Rotate the controller ring (6) to move the cursor to the Freeze function.</li> </ul>                                                                                                    |
| Zeroing with<br>FREEZE Function<br>栄 | <ul> <li>Rotate the controller ring (6) to select a digital magnification value of the riflescope (e.g., x4).</li> <li>Press the controller button (6) briefly to confirm your selection.</li> <li>The minute of angle click when using the Zoom In function is indicated in the table of technical specifications.</li> <li>The feature of the function is that there is no need to constantly keep the riflescope at the point of aiming.</li> <li>Rotate the controller ring (6) to move the cursor to the Freeze function.</li> <li>Align the reticle with the point of aiming and press the controller (6) or ON (3) button. A screenshot will be taken, an icon ** will appear.</li> </ul>                                                                                                    |
| Zeroing with<br>FREEZE Function<br>栄 | <ul> <li>Rotate the controller ring (6) to select a digital magnification value of the riflescope (e.g., x4).</li> <li>Press the controller button (6) briefly to confirm your selection.</li> <li>The minute of angle click when using the Zoom In function is indicated in the table of technical specifications.</li> <li>The feature of the function is that there is no need to constantly keep the riflescope at the point of aiming.</li> <li>Rotate the controller ring (6) to move the cursor to the Freeze function.</li> <li>Align the reticle with the point of aiming and press the controller (6) or ON (3) button. A screenshot will be taken, an icon ** will appear.</li> <li>Go to the additional Windage/Elevation submenu and adjust the position of the reticle (see the Zeroing section).</li> </ul> |

| Name Distance              | • Rotate the controller ring <b>(6)</b> to select the Name Distance submenu item and enter it by briefly pressing the controller button.                                         |
|----------------------------|----------------------------------------------------------------------------------------------------|
| ſ                          | • Rotate the controller ring (6) to select a value for each digit. Press the controller button (6) briefly to switch between digits.                                             |
|                            | • Press and hold the controller button (6) to confirm the selection.                                                                                                    |
| Change Primary<br>Distance | • Select a Non-primary Distance and enter the submenu for operating the distances with a brief press of the controller button <b>(6)</b> .                                       |
|                            | <ul> <li>Select item Change Primary Distance.</li> </ul>                                                                                                    |
|                            | <ul> <li>Press the controller button (6) briefly.</li> </ul>                                                                                                    |
|                            | Icon ▶0∢ next to the selected distance confirms the change of primary distance.                                                                                                  |
|                            | The differences of other distances from a new standard distance along the Y axis are recalculated as per clicks.                                                                 |
| Delete Distance            | <ul> <li>BSelect the distance you wish to delete and enter the submenu for operating the distances<br/>with a brief press of the controller button.</li> </ul>                   |
|                            | Select Delete Distance item.                                                                                                    |
|                            | <ul> <li>Select Yes in the dialog box that appears to delete a distance. No – to cancel deletion.</li> </ul>                                                                     |
|                            | Attention! If the primary distance is deleted, the first distance on the list automatically becomes the new primary distance.                                                    |
| Wi-Fi Activation           | <ul> <li>Press and hold the controller button (6) to enter the main menu.</li> </ul>                                                                                             |
| $\otimes$                  | <ul> <li>Rotate the controller ring (6) to select the Wi-Fi Activation menu item.</li> </ul>                                                                                     |
| •                          | <ul> <li>To turn Wi-Fi On, briefly press the controller button (6).</li> </ul>                                                                                                   |
|                            | <ul> <li>To turn Wi-Fi Off, briefly press the controller button (6).</li> </ul>                                                                                                  |
| Wi-Fi Settings             | This item enables you to set up your riflescope for operation in a Wi-Fi network.                                                                                                |
|                            | his item enables you to set a password to access the riflescope from an external device. The password is used to connect an external device (i.e. smartphone) to the riflescope. |
| Password Setup             | <ul> <li>Press the controller button (6) to enter the Password Setup submenu.</li> </ul>                                                                                         |
| PAS                        | <ul> <li>The default password (12345678) will appear on the screen.</li> </ul>                                                                                                   |
| $\Box$                     | • Rotate the controller ring <b>(6)</b> to set the desired password. Press the controller button (6) to toggle through the digits.                                               |
|                            | • Press and hold the controller button (6) to save the password and exit from the submenu.                                                                                       |
| Access Level<br>Setup      | This sub-function allows you to configure the appropriate level of access to your device made available to the Stream Vision application.                                        |
| 22                         | Owner Level. A Stream Vision user has full access to all the device's functions.                                                                                                 |
|                            | Guest Level. A Stream Vision user can only view video footage from the device in real time.                                                                                      |
|                            | <ul> <li>Press and hold the controller button (6) to enter the main menu.</li> </ul>                                                                                             |
|                            | <ul> <li>Press the controller button (6) briefly to enter the submenu.</li> </ul>                                                                                                |
|                            | <ul> <li>Rotate the controller ring (6) to select the access level.</li> </ul>                                                                                                   |
|                            | <ul> <li>Press and hold the controller button (6) to confirm your selection and exit from the<br/>submenu.</li> </ul>                                                            |
| General Settings           | This menu item allows you to configure the following settings:                                                                                                    |
| <b>3</b> 63                | • Press the controller button (6) briefly to enter the Language submenu .                                                                                                    |
| יערי<br>Language           | <ul> <li>Rotate the controller ring (6) to select one of the available interface languages: English,<br/>German Spanish French Italian or Russian</li> </ul>                     |
| Settings                   | • Confirm your selection with a short press of the controller button (6)                                                                                                    |
|                            | <ul> <li>Press and hold the controller button (6) to save your selection and exit from the submenu.</li> </ul>                                                                   |

| Date Setting            | <ul> <li>Press the controller button (6) briefly to enter the Date submenu. The date is displayed in<br/>dd/mm/yyyy format.</li> </ul>                                                            | Turning On/Off<br>Microphone | This item allows you to enable (or disable) the microphone for recording sound during video recording.                                                                                                    |
|-------------------------|----------------------------------------------------------------------------------------------------|------------------------------|----------------------------------------------------------------------------------------------------|
|                         | • Rotate the controller ring (6) to select the desired year, month and date. Press the controller                                                                                                 | , <b>0</b> ,                 | <ul> <li>Press and hold the controller button (6) to enter the main menu.</li> </ul>                                                                                                    |
|                         | button <b>(6)</b> briefly to switch between digits.                                                                                                    | X                            | <ul> <li>Rotate the controller ring (6) to select the Microphone menu item.</li> </ul>                                                                                                    |
|                         | <ul> <li>Press and hold the controller button (6) to save your selected date and exit from the<br/>submeasure</li> </ul>                                                                          |                              | <ul> <li>To turn On the microphone, briefly press the controller button (6).</li> </ul>                                                                                                    |
| Time Setting            | Submenu.                                                                                                    |                              | <ul> <li>To turn Off the microphone, briefly press the controller button (6).</li> </ul>                                                                                                    |
|                         | • Press the controller button (o) briefly to enter the time subment.                                                                                                    | Accelerometer                | This menu item includes two subitems - Auto Shutdown and Side Incline.                                                                                                    |
| ( <u>.</u> .)           | • Rotate the controller hig (o) to select the time format - 24 of AM/PM.                                                                                                    | $((\bullet))$                |                                                                                                    |
|                         | Press the controller building to proceed to the nour setting.                                                                                                    | ( )                          |                                                                                                    |
|                         | Rotate the controller ring (6) to select the nour value.                                                                                                    | Auto Shutdown                | This item allows you to activate the auto power off function for when the riflescope is in a                                                                                                    |
|                         | Press the controller button (b) to proceed to the minute setting.                                                                                                    | (1)                          | <ul> <li>Press and hold the controller button (6) to enter the main manu</li> </ul>                                                                                                    |
|                         | • Rotate the controller ring <b>(6)</b> to select the minutes value.                                                                                                    | Ŭ                            | Rotate the controller ring (6) to select the Accelerometer submenu confirm the selection by                                                                                                    |
|                         | <ul> <li>Press and hold the controller button (6) to save your selected time and exit from the<br/>submenu.</li> </ul>                                                                            |                              | briefly pressing the controller ( <b>6</b> ).                                                                                                    |
| Units of Measure        | <b>e</b> • Press the controller button <b>(6)</b> briefly to enter the Units of Measure submenu.                                                                                                  |                              | • Rotate the controller ring <b>(6)</b> to select Auto Shutdown.                                                                                                    |
| Selection               | • Rotate the controller ring (6) to select the unit of measurement - meters or yards, press the                                                                                                   |                              | • Press the controller button (6) briefly to enter the submenu.                                                                                                    |
| [ <sup>™</sup> √]       | controller button (6).                                                                                                    |                              | <ul> <li>Rotate the controller ring (6) to select the time period (1 min, 3 min, 5 min) after which the<br/>riflescene will automatically obst down or colort "Switch Off" if you wich to deactivate Auto</li> </ul> |
|                         | Return to submenu will happen automatically.                                                                                                    |                              | Shutdown                                                                                                    |
| Default Settings        | • Press the controller button (b) briefly to enter the Default Setting submenu .                                                                                                    |                              | Confirm your selection with a short press of the controller button (6)                                                                                                    |
| $\leftarrow$            | • Rotate the controller ring (b) to select yes for factory reset or No to cancel the action.                                                                                                    |                              | Note: If the auto power off function is activated, the status har shows an icon and the                                                                                                    |
|                         | • Confirm your selection with a short press of the controller button (6).                                                                                                    |                              | selected shutdown time period as $\bigcirc$ 1 min.                                                                                                    |
|                         | <ul> <li>If Yes is selected, display will show "Return default settings?" and Yes and No options.<br/>Select Yes to factory reset.</li> </ul>                                                     | Side Incline                 | This item allows you to turn on/off the cant (horizontal/side incline) indicator. The incline is indicated by two arrows on the right and left of the aiming reticle. Arrows show the direction                      |
|                         | <ul> <li>If No option is selected: restore default settings is canceled and it will return to the</li> </ul>                                                                                      | $\rightarrow \leftarrow$     | in which you should move your rifle to eliminate the cant.                                                                                                    |
|                         | submenu.<br>The following eachings will be not used to their defendence for the ingeneration of the theorem.                                                                                      |                              | There are three measures of incline:                                                                                                    |
|                         | • The following settings will be returned to their defaults before being changed by the user:                                                                                                    |                              | 5°-10 ° – one sector arrow; 🛛 👻                                                                                                    |
|                         | Operating Mode – Video                                                                                                    |                              | 10°-20° - two sector arrow;                                                                                                    |
|                         | Milerace language – English<br>Wiler – Off (dafault password)                                                                                                    |                              | Over 20° - three sector arrow (see figure).                                                                                                    |
|                         | Magnification – initial value                                                                                                    |                              | A side incline of less than 5° is not displayed.                                                                                                    |
|                         | PiP - Off                                                                                                    |                              | <ul> <li>Press and hold the controller button (6) to enter the main menu.</li> </ul>                                                                                                    |
|                         | Unit of Measurement - Metric                                                                                                    |                              | <ul> <li>Rotate the controller ring to select the Accelerometer menu item.</li> </ul>                                                                                                    |
|                         | Weapon Incline – Off                                                                                                    |                              | <ul> <li>Press the controller button (6) briefly to enter the Accelerometer submenu.</li> </ul>                                                                                                    |
|                         | Weapon Profile – A                                                                                                    |                              | <ul> <li>Rotate the controller ring to select Side Incline</li> </ul>                                                                                                    |
|                         | Reticle selection from the riflescope's memory – 1                                                                                                    |                              | <ul> <li>Press the controller button (6) briefly to enter the Side Incline submenu.</li> </ul>                                                                                                    |
|                         | Attention! After factory reset the date and time as well as the zeroing profiles data entered                                                                                                    |                              | • Rotate controller ring to select On to turn on the cant indication or Off to turn it off.                                                                                                    |
| Formatting the          | Press the controller button (6) briefly to enter the Format submenu                                                                                                    |                              | <ul> <li>Confirm your selection with a short press of the controller button (6).</li> </ul>                                                                                                    |
| Device's Memory<br>Card | <ul> <li>V • Rotate the controller ring (6) to select Yes to format the device's memory card, or No to careed the action</li> </ul>                                                               |                              |                                                                                                    |
|                         | Confirm your colortion with a chart proce of the controller button (c)                                                                                                    |                              |                                                                                                    |
|                         | <ul> <li>Commini your selection with a short press of the controller button (b).</li> <li>If You is calented, display will show Datum default actings? and You and No articles. Calent</li> </ul> |                              |                                                                                                    |
|                         | <ul> <li>If res is selected, display will snow Return default settings? and res and No options. Select<br/>Yes to format the memory card.</li> </ul>                                              |                              |                                                                                                    |
|                         | If No is selected, formatting is cancelled and it will return to the submenu.                                                                                                    |                              |                                                                                                    |

| Device      | <ul> <li>Press and hold the controller button (6) to enter the main menu.</li> </ul>           |
|-------------|------------------------------------------------------------------------------------------------|
| Information | <ul> <li>Rotate the controller ring (6) to select the Device Information menu item.</li> </ul> |
| (j)         | • Press the controller button (6) briefly to enter the Device Information submenu.             |
| $\bigcirc$  | This item allows the user to view the following information about the riflescope:              |
|             | Full name of the riflescope.                                                                   |
|             | SKU number.                                                                                    |
|             | Serial number of the riflescope.                                                               |
|             | Riflescope software version.                                                                   |
|             | Hardware version.                                                                              |
|             | Service information.                                                                           |
|             | Battery information.                                                                           |

### **F** STATUS BAR

#### 🔉 4.0x 🔮 🗢 🕛 5 min 04:37

The status bar is at the bottom of the display and shows information on the actual operating status of the riflescope, including:

- Actual zeroing profile (e.g., A).
- Zeroing distance (e.g., 100 m).
- SumLight (on/off).
- Current compound magnification.
- Microphone (on or off).
- Wi-Fi connection.
- Auto power off function (e.g., 5 minutes).
- Clock.
- Battery discharge level (when riflescope is powered by a built-in or removable battery), or
- External battery power indicator (if the riflescope is powered by an external power supply), or
- · Battery indicator with current percentage of charge (when charging from an external power source).

### **VIDEO RECORDING AND PHOTOGRAPHY**

The riflescope is equipped with a video recording (photography) function where the observed image is saved on the built-in memory card.

Before using the photo and video functions, read the Date Setting and Time Setting subsections of the Main Menu Functions section of this manual.

Built-in recorder operates in two modes:

Photo (photography; the icon 🙆 is displayed in the upper left corner of the display).

**Video** (video recording; the icon ) is displayed in the upper right corner of the display, the total remaining recording time is given taking into account the current resolution in the HH:MM format (hours:minutes).

When switched on, the riflescope is in the Video mode. Toggle (switch) between the riflescope operating modes with a long press of the REC **(4)** button. Switching between the modes is cyclical (Video-> Photo-> Video).

Photo Mode. Photographing an image.

- Switch to Photo mode.
- Press the REC button (4) briefly to take a photo. The image freezes for 0.5 sec a photo is saved to the internal memory.

#### Video Mode. Recording a video.

- Switch to the Video mode with a long press of the REC (4) button.
- Press the REC (4) button briefly to start video recording.
- When the video recording starts, the icon 🗁 will disappear and the REC icon as well as the video recording timer displayed in MM:SS (minutes:seconds) format will appear.
- Pause/continue recording by briefly pressing the REC button (4).
- Press and hold the REC (4) button to stop video recording.

Video files are saved to the built-in memory card in the following cases:

after turning off the video recording/photography;

if powering the riflescope off when recording was on;

when the memory card is overfilled during recording (Memory Full message appears on the display);

when connecting the riflescope in the Memory Card mode to the computer.

#### Notes:

You can enter and navigate the menu during video recording.

Recorded videos and photos are saved to the built-in memory card of the riflescope in the format img\_xxx.jpg (for photos); video\_xxx. mp4 (for video) where xxx is a three-digit counter (for videos and photos).

The maximum duration of a recorded video file is five minutes. After this time expires, the video is recorded to a new file. The number of recorded files is limited by the capacity of the unit's internal memory.

Regularly check free memory within the built-in memory card and move the footage to other storage media to free up the memory card space.

### ✓ WI-FI FUNCTION

The riflescope has a function enabling wireless communication with mobile devices (smartphone or tablet) via Wi-Fi.

- To enable the wireless module, enter the main menu by long pressing the controller button (6).
- Rotate the controller ring (6) to select the Wi-Fi Activation menu item.
- Press the controller button (6) briefly to turn the Wi-Fi module on/off.

Wi-Fi is displayed in the status bar as follows:

| Wi-Fi is switched off                                                                | *                |
|--------------------------------------------------------------------------------------|------------------|
| Wi-Fi is switched on by the user, Wi-Fi connection in the riflescope is in progress. | . <del>.</del> ? |
| Wi-Fi is switched on, there is no connection to the riflescope                       | ₹?               |
| Wi-Fi is switched on, there is connection to the riflescope                          | <b>€</b>         |

• The riflescope is recognized by an external device under the name Digex\_XXXX, where XXXX are the four last digits of the serial number.

- After entering the password (default: 12345678) on a mobile (see Wi-Fi Setup section of the Main Menu Functions section of this manual for more information on setting a password) and setting up a connection, the icon ◆ in the riflescope status bar changes to ♥.
- Launch Stream Vision application on your mobile device (see page 21 of the manual).
- · Video broadcasting on a mobile screen starts after the viewfinder button on the mobile screen is activated.

#### USER MANUAL FOR DIGEX NIGHT VISION DIGITAL RIFLESCOPE

### **F STADIAMETRIC RANGEFINDER**

The Digex night vision digital riflescope is equipped with a stadiametric rangefinder, allowing you to determine the approximate distance to an object if its size is known.

- To select the Stadiametric Rangefinder function, enter the quick access menu by briefly pressing the controller button (6).
- Press the controller button (6) briefly to select the icon ......
- The display will show the lines for measurements, the icons and numbers of the measured distance for three objects.

There are three predefined values for objects:

Hare – 0.3 m high

Boar - 0.7 m high

```
Deer – 1.7 m high
```

- Place the bottom fixed line under the object and rotating the controller ring (6), move the upper line relative to the lower horizontal fixed line so that the object is located directly between the lines. The objects range is automatically recalculated as the line is moved.
- The system will exit from the Stadiametric Rangefinder function automatically if there is no measurement within 10 seconds.
- To select a unit of measurement (meters or vards), go to the General Settings menu item =>Units of Measure submenu.
- The measured range value is rounded off before being displayed for large range values up to 5 m, for shorter range – up to 1 m.
- To exit the rangefinder mode, briefly press the controller button (6) or wait 10 seconds to exit automatically.

### DISPLAY OFF FUNCTION

When this function is in use, the riflescope switches to the standby mode, which allows it to be switched on quickly if necessary.

Options for operating with the Display Off function

**Option 1.** Riflescope off. It is necessary to power the riflescope on and activate the Display Off function.

- Press the ON button (3) briefly to power the riflescope on.
- Activate the Display Off function: press and hold the ON button (3). The Display Off message with a countdown will appear on the screen.
- Release the ON (3) button.
- Press the ON (3) button briefly to deactivate the Display Off function (to activate the display).

Option 2. The Display Off function is activated; the riflescope should be switched off.

- Press and hold the ON (3) button. Display Off message with 3, 2, 1 countdown will appear on the screen.
- Hold ON (3) button until the riflescope turns off (the riflescope turns off after counting down past 1).

### **FIP FUNCTION**

The PiP function (Picture-in-Picture) allows you to see both a magnified image in a special dialog box and the main image.

- Press and hold the ZOOM button (5) to turn on/off the PiP function.
- To change digital magnification in the PiP dialog box, rotate the controller ring (6), while the icon is visible on the screen.
- The magnified image is displayed in a special dialog box, with the full magnification being used.

- The rest of the image is displayed only with the optical magnification (digital magnification is off).
- When PiP is turned off, the display shows the full magnification set for the PiP mode.

### **F STREAM VISION**

Digex night vision digital riflescopes support Stream Vision technology, which allows you to stream an image from the display of your riflescope to a smartphone or a tablet PC via Wi-Fi in real time.

You can find detailed instructions on Stream Vision in the separate brochure or at the website www.pulsarvision.com.

Note: Software updates are provided for the riflescope. Updating is made possible via the Stream Vision application.

To download the Stream Vision application scan the QR codes or follow the links:

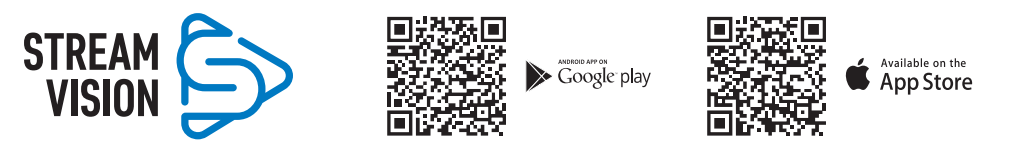

### **USB CONNECTION**

- Press the ON button (3) briefly to power the riflescope on (the computer will not detect the riflescope if it is turned off).
- Connect one end of the USB cable to the riflescope MicroUSB port (10), and the other one to the port on your computer.
- The riflescope is detected by the computer automatically and no installation of drivers is required.
- After a few seconds, two connection options appear on the display:
- Power and Memory Card.
- Rotate the controller ring (6) to select the connection option.
- Press the controller button (6) briefly to confirm your selection.

#### **Connection options**

**Power.** Upon choosing this mode, your PC is used as an external power supply. The icon —== appears in the status bar. The riflescope continues operating and all functions are accessible.

The battery pack installed in the riflescope is not charged.

Memory card. Upon choosing this mode, the computer detects the riflescope as a flash card. This mode is designed to manage the files saved in the riflescope's memory. The riflescope's functions are not available in this mode: the riflescope turns on. The device continues to operate after being disconnected from the computer.

If a video was being recorded at the moment of connection, the recording will stop and will be saved.

#### **USB** disconnection

- When the USB is disconnected from the riflescope in the Power mode, the riflescope stays on powered by battery pack if it is sufficiently charged.
- When the USB is disconnected from the riflescope in the Memory Card mode, the riflescope remains switched on.

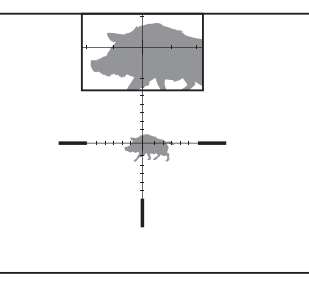

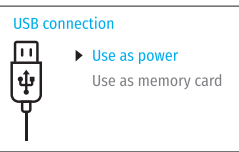

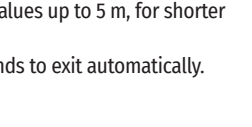

Display off

(1) 00:03

235m

96m

41m

### **F** MAINTENANCE

Maintenance should be carried out at least twice a year and includes the following steps:

- Wipe the exterior metal and plastic parts with a cotton cloth to remove dust and dirt. Silicone grease may be used for this.
- Clean the electric contacts of the battery pack and battery slots on the riflescope using a non-greasy organic solvent.
- Check the optics of the eyepiece and the lens. If necessary, remove dust and dirt from the optics (preferably using a non-contact method). Cleaning of the exterior surfaces of the optics should be done with products designed specially for this purpose.

### **F** TROUBLESHOOTING

The table shows a list of problems that may occur when using the riflescope. Carry out the recommended checks and troubleshooting steps in the order listed in the table. If there are defects that are not listed below, or it is impossible to repair the defect yourself, return the riflescope for repair/service.

| Malfunction                                                                   | Possible cause                                                                                | Corrective action                                                                                                    |
|-------------------------------------------------------------------------------|-----------------------------------------------------------------------------------------------|----------------------------------------------------------------------------------------------------|
| Riflescope will not turn on.                                                  | The batteries are completely discharged.                                                      | Charge the battery.                                                                                                    |
| Riflescope will not work                                                      | USB cable is damaged.                                                                         | Replace USB cable.                                                                                                    |
| from an external power source.                                                | External power source is discharged.                                                          | Charge the external power source.                                                                                                    |
| Image is too dark.                                                            | Low brightness or contrast level is set.                                                      | Adjust brightness or contrast.                                                                                                    |
| Colour bars appear on<br>the display or the image<br>disappeared.             | The device was exposed to static stress during operation.                                     | After the exposure to static stress, the device may<br>either reboot automatically or require switching<br>off and on again.                                                                                                    |
| Image of the aiming reticle<br>is clear while that of the<br>object is fuzzy. | There is dust or condensation or<br>the interior or exterior optical<br>surfaces of the lens. | Wipe off the outside optical surfaces with a soft cotton cloth. Let the riflescope dry by leaving it in a warm environment for 4 hours.                                                                                                    |
|                                                                               | The lens is not focused.                                                                      | Adjust the image sharpness by rotating the objective lens focus ring.                                                                                                    |
| The aiming reticle shifts after firing rounds.                                | The riflescope is not mounted<br>securely or the mount is not<br>fixed on the riflescope.     | Check that the riflescope has been securely<br>mounted. Make sure that the same type and<br>caliber ammunition is being used as when the<br>riflescope and weapon were initially zeroed. If you<br>have zeroed the riflescope in summer and then<br>use it in winter (or vice versa), a change in the<br>zero point cannot be discounted. |
| The riflescope will not focus.                                                | Incorrect setting.                                                                            | Adjust the riflescope according to the Powering<br>On and Image Setting section. Check the<br>exterior surfaces of the lens and eyepiece;<br>where necessary, wipe them free from dust,<br>condensation, frost, etc. In cold weather, you<br>can use special anti-fogging coatings (e.g., for<br>corrective glasses).                     |

| Smartphone or tablet cannot be connected to the                                                | The password in the riflescope was changed.                                                                                                    | Delete the network and connect again typing the password saved in the riflescope.                                    |
|------------------------------------------------------------------------------------------------|----------------------------------------------------------------------------------------------------|----------------------------------------------------------------------------------------------------|
| riflescope.                                                                                    | The device is in an area with a large number of Wi-Fi networks that may cause interference.                                                                               | To ensure stable Wi-Fi connection, relocate the device to an area with fewer Wi-Fi networks or to an area with none. |
| Missing or interrupted<br>broadcasting via Wi-Fi.                                              | The smartphone or tablet is out<br>of range of strong Wi-Fi signals.<br>There are obstacles between the<br>device and the smartphone or<br>tablet (e.g., concrete walls). | Relocate smartphone or tablet into the Wi-Fi<br>signals line of sight.                                               |
| Image is over-exposed.                                                                         | Use the riflescope with a closed                                                                                                    | lens cover.                                                                                                    |
| There are several light<br>or black dots (pixels) on<br>the riflescope's display or<br>sensor. | Presence of these pixels is cause<br>production technology and is no                                                                                                    | ed by the peculiarities of the sensor or display<br>t a defect.                                                      |
| Poor image quality or reduced detection distance                                               | These problems may occur durin<br>e.snow, rain, fog etc.).                                                                                                    | g observation in adverse weather conditions (e.g.,                                                                   |

Repair of the device is possible within 5 years.

### **F** SPECIFICATION TECHNIQUES

| MODÈLE DIGEX                                                                                                    | Digex N450                      | Digex N455                    |
|----------------------------------------------------------------------------------------------------|---------------------------------|-------------------------------|
| SKU                                                                                                    | 76641                           | 76642                         |
| Caractéristiques optiques:                                                                                                |                                 |                               |
| Mise au point d'objectif, mm                                                                                              | 50                              |                               |
| Ouverture du diaphragme, D/f'                                                                                             | 1:1,                            | 2                             |
| Grossissement x                                                                                                    | 4 - 16 (zoom i                  | numérique)                    |
| Champ de vision horizontal ° (grossissement 4x)                                                                           | 6,5                             | 5                             |
| Champ de vision m @ 100 m ( grossissement de 4x)                                                                          | 11,4                            | <b>'</b> +                    |
| Enlèvement de la pupille de sortie, mm                                                                                    | 50                              |                               |
| Distance minimum de mise au point, m                                                                                      | 5                               |                               |
| Distance de mise au point de l'oculaire, dioptres                                                                         | -3/+                            | -5                            |
| Distance de detection d'animal hauteur 1,7 m, m                                                                           | 550                             | 500                           |
| Repère de visée                                                                                                    |                                 |                               |
| Valeur graduée d'un clic, H/V, mm @ 100 m                                                                                 | 10                              |                               |
| Réserve de marche du repère de visée, H/V, mm @ 100 m                                                                     | 2000 (± 10                      | 0 clics)                      |
| Spécifications électroniques:                                                                                             |                                 |                               |
| Type et résolution de capteur                                                                                             | HD CMOS/                        | 1280x720                      |
| Type et résolution d'écran                                                                                                | AMOLED/1                        | 024x768                       |
| Enregistreur vidéo                                                                                                    |                                 |                               |
| Résolution vidéo/ photo, pixels                                                                                           | 1024x                           | 768                           |
| Format vidéo/ photo                                                                                                    | .mp4 /                          | .jpg                          |
| Mémoire intégrée                                                                                                    | 16 0                            | ib                            |
| Canal Wi-Fi                                                                                                    |                                 |                               |
| Fréquence                                                                                                    | 2,4 G                           | Hz                            |
| Standard                                                                                                    | 802.11                          | b/g                           |
| Caractéristiques de fonctionnement:                                                                                       |                                 |                               |
| Diamètre du boîtier de viseur pour le montage des anneaux de fixation, mm                                                 | 30                              |                               |
| Temps de fonctionnement à partir d'un ensemble de piles (APS3 intégré et APS2 amovible) à t = 22 ° C, h (Wi-Fi désactivé) | 5,5                             | j                             |
| Alimentation électrique, V                                                                                                | 3,0-4                           | 4,2                           |
| Type / Capacité de batterie/ Tension nominale de sortie                                                                   | Batterie<br>APS2 / 2000 mAh / [ | li-ion<br>)C 3,7 V (amovible) |
|                                                                                                    | APS3 / 3200 mAh /               | DC 3,7 V (intégré)            |
| Alimentation externe                                                                                                    | Micro USB ty                    | /pe B (5 V)                   |
| Résistance d'impact maximum pour une carabine tranchante, Joules                                                          | 600                             | 0                             |
| Résistance d'impact maximum pour carabine à tube lisse, calibre                                                           | 12                              |                               |
| Degré de protection, code IP (IEC60529)                                                                                   | IPX                             | 7                             |
| Température de fonctionnement                                                                                             | -25 °C -                        | +50 °C                        |
| Dimensions (LxHxW), mm                                                                                                    | 378x78                          | 3x78                          |
| Poids (avec piles, sans illuminateur IR), kg                                                                              | 0,9                             | 5                             |
|                                                                                                    |                                 |                               |

| Illuminateur IR amovible                   | Digex X850  | Digex X940  |
|--------------------------------------------|-------------|-------------|
| SKU                                        | 79077       | 79078       |
| Туре                                       | LI          | ED          |
| Longueur d'onde de rayonnement, nm         | 850         | 940         |
| Diamètre de la lentille, mm                | 2           | 6           |
| Puissance optique de l'illuminateur IR, mW | Jusqu'à 300 | Jusqu'à 250 |
| Alimentation électrique, V                 | 3 -         | 4,2         |
| Temps moyen de fonctionnement, h           | -           | 7           |
| Gamme de température de fonctionnement     | -25 °C.     | +50 °C      |
| Compatibilité avec des viseurs             | Dig         | gex         |
| Dimensions (LxHxW), mm                     | 129x        | 84x75       |
| Poids (avec une batterie), kg              | 0,          | 14          |

### LOT DE LIVRAISON

- Le viseur numérique de vision nocturne DIGEX
- Une batterie rechargeable APS2 (3 pcs.)
- Chargeur de batterie APS
- Chargeur secteur
- Câble USB
- Illuminateur IR

DESCRIPTION

- Housse
- Lingettes pour nettoyer l'optique
- Manuel d'utilisation
- Certificat de garantie
- Couvercle de batterie APS3
- Clé à six pans

#### Les viseurs numériques de vision nocturne DIGEX sont conçus pour être utilisés sur des armes de chasse pendant la nuit et le jour. Dans des conditions de luminosité faible (pas de lumière des étoiles ni de la lune), il est recommandé d'utiliser un illuminateur IR d'une longueur d'onde de 850 nm ou 940 nm.

Champs d'application des viseurs: chasse, observation et orientation dans des conditions de visibilité réduite.

### **F** CARACTÉRISTIQUES DISTINCTIVES

- Haute plage de détection
- Image de haute résolution
- Algorithme logiciel d'augmentation supplémentaire de la sensibilité SumLight
- Résistance aux chocs en cas de gros calibres: 12 cal., 9.3x64, .375H&H
- Montage avec des anneaux standard de 30mm
- Activation instantanée
- Boîtier métallique robuste
- Etanchéité complète (IPX7)
- Options des repères personnalisées
- Écran couleur de moniteur HD AMOLED
- Enregistrement avec son des photos et des vidéos

- Fonction l'image dans l'image
- Support d'application «Stream Vision»
- Fonctionnalité extensible (possibilité de mettre à jour le logiciel du viseur à l'aide de l'application gratuite «Stream Vision»)
- Gestion pratique
- Système d'alimentation combiné B-Pack mini
- Design fonctionnel et ergonomique
- Large plage de température de fonctionnement (-25 ÷ +50°C)

### FONCTIONS ET MODES UTILES

- Interface de l'utilisateur pratique
- Télémètre stadiométrique (estimation de la distance à l'objet)
- Gyroscope accéléromètre intégré à 3 axes (indication de l'angle de déviation)
- Zoom numérique souple
- Un grand nombre des repères électroniques
- · Les repères évolutives (les gradations de repère changent proportionnellement au Zoom)
- 5 profils de tir de réglage (10 distances dans le profil)
- Fonction de tir de réglage par un coup unique
- Tir de réglage précis «Zoom Zeroing» (réduction de la valeur d'un clic lorsque vous augmentez Zoom)
- Fonction de tir de réglage «Freeze Zeroing»
- Fonction d'arrêt de moniteur
- Wi-fi Télécommande et surveillance d'un smartphone

#### **ENREGISTREMENT VIDEO**

- Enregistreur photo-vidéo intégré avec enregistrement sonore
- 16 Gb de mémoire interne
- Intégration avec des appareils IOS et Android
- Youtube. Streaming vidéo en direct et enregistrement sur Internet via un smartphone et à l'aide de l'application gratuite «Stream Vision»

#### BATTERIE

- Batterie APS3 intégrée de 3200 mAh
- Batteries Li-Ion à changement rapide APS2 / APS3
- Possibilité de charger les batteries intégrées et externes APS2 et APS3 via microUSB

### **F** ÉLÉMENTS ET CONTRÔLES

- 1. Œillère en caoutchouc
- 2. Anneau de réglage dioptrique d'oculaire
- 3. Bouton MARCHE (ON)
- 4. Bouton ENREGISREMENT (REC)
- 5. Bouton ZOOM
- 6. Controlleur

- 7. 7 Couvercle de compartiment de batterie
- 8. 8 Batterie APS2
- 9. 9 Couvercle de comparitment de micro-USB
- 10. 10 Connecteur de micro-USB
- 11. 11 Bague de mise au point de l'objectif
- 12. 12 Bouchon d'objectif

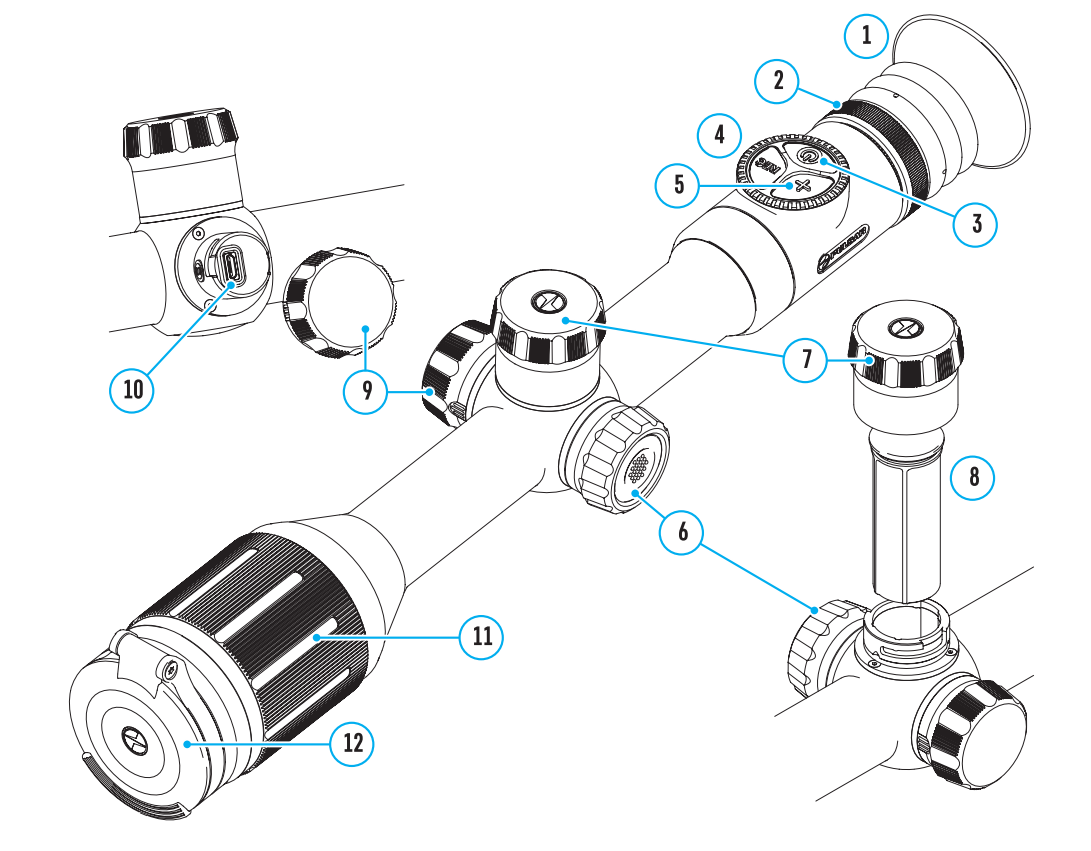

#### Fonctions des boutons

| Contrôle                     | Condition Mode de<br>fonctionnement                                                          | Premier appui<br>court                                     | La presse courte<br>suivante                  | Appui long                                              | Rotation                        |
|------------------------------|----------------------------------------------------------------------------------------------|------------------------------------------------------------|-----------------------------------------------|---------------------------------------------------------|---------------------------------|
|                              | L'appareil est éteint                                                                        | Allumage de<br>l'appareil                                  | Activation de<br>la fonction<br>«SumLight»    | Allumage de<br>l'appareil                               | -                               |
| Bouton ON<br>(MARCHE)        | L'affichage est éteint                                                                       | Allumage<br>d'affichage                                    | Activation de<br>la fonction<br>«SumLight»    | Extinction de<br>l'appareil                             | -                               |
|                              | L'appareil est allumé,<br>menu rapide, menu<br>principal                                     | Activation de<br>la fonction<br>«SumLight»                 | Désactivation<br>de la fonction<br>«SumLight» | Éteindre<br>d'affichage/<br>éteindre de<br>l'appareil   | -                               |
| Bouton ZOOM                  | L'appareil est allumé,<br>menu rapide, menu<br>principal                                     | Changement d'au<br>(Zoom)                                  | gmentation                                    | Marche / Arrêt<br>PiP                                   | -                               |
|                              | L'appareil est allumé,<br>menu rapide, menu<br>principal                                     | Début de<br>l'enregistrement<br>vidéo                      | Pause                                         | Changement<br>des modes<br>vidéo / photo                | -                               |
| Bouton REC<br>enregistrement | L'appareil est allumé,<br>menu rapide, menu<br>principal, enregistrement<br>vidéo est allumé | Pause                                                      | Début de<br>l'enregistrement<br>vidéo         | L'arrêt de<br>l'enregistrement<br>vidéo                 | -                               |
|                              | L'appareil est allumé,<br>menu rapide, menu<br>principal, mode photo                         | Photographie                                               |                                               | Changement<br>des modes<br>vidéo / photo                | -                               |
|                              | L'appareil est allumé                                                                        | Accès dans le<br>menu rapide                               | -                                             | Accès dans le<br>menu principal                         | -                               |
|                              | Menu rapide                                                                                  | Naviguer vers le haut                                      |                                               | Sortie du menu<br>rapide                                | Changement<br>de paramètre      |
| Contrôleur                   | Menu principal                                                                               | Confirmation de valeur, accès dans<br>les éléments de menu |                                               | Sortie des<br>éléments du<br>menu, du menu<br>principal | Navigation<br>dans le menu      |
|                              | Zoom                                                                                         | -                                                          |                                               | -                                                       | Changement<br>souple de<br>Zoom |

### **F** UTILISATION DE LA BATTERIE

Les viseurs numériques de vision nocturne DIGEX sont livrés avec une batterie APS3 Li-ion rechargeable intégrée de 3 200 mAh et une batterie APS2 Li-ion rechargeable amovible de 2 000 mAh. Les batteries doivent être chargées avant la première utilisation. Charge de la batterie:

- Ouvrez le couvercle du compartiment MicroUSB (9) en le tournant dans le sens antihoraire.
- Connectez la fiche microUSB du câble USB (16) au connecteur microUSB (10) dans la baie du cadre de visée.
- Connectez la deuxième fiche microUSB du câble USB (16) au connecteur microUSB du périphérique réseau (17). Branchez lyappareil dans une prise 100-240 V (18).

Attention! Lors du chargement des batteries via le connecteur microUSB

(10), la batterie intégrée APS3 est chargée en premier. Lorsque la charge complète est atteinte la batterie amovible APS2 commence à se charger. Lors de l'utilisation de l'appareil la consommation d'énergie est inversée.

#### La batterie lithium-ion rechargeable APS2 rechargeable peut également être chargé à lvaide du chargeur APS\*.

Insérez la batterie APS2\*\* (8) tout au long du guide dans la fente du chargeur APS fournie avec votre appareil.

Le point A de la batterie et le point B du chargeur doivent être alignés.

Vous pouvez charger deux batteries en même temps - un second emplacement est prévu à cet effet.

Branchez la fiche microUSB du câble USB (16) sur le connecteur (14) du chargeur (13).

Branchez la deuxième fiche du câble USB (16) sur le connecteur USB du périphérique réseau (17). Branchez l'appareil dans une prise 100-240 V (18).

Lyindication de la diode LED (15) indiquera lyétat de charge de la batterie (voir tableau).

Inclus dans la livraison.

\* L'utilisation de la batterie APS3 est disponible (vendue séparément).

| Indication de LED* Le statut de la batterie |                                                                                           |
|---------------------------------------------|-------------------------------------------------------------------------------------------|
| •                                           | La charge de la batterie varie est de 0 à 10%. Le chargeur n'est pas connecté au secteur. |
| *                                           | La charge de la batterie varie est de 0 à 10%. Le chargeur est connecté au secteur.       |
| ••••                                        | Batterie est défectueuse. Ne pas utiliser la batterie.                                    |
| •                                           | La charge de la batterie varie de 10 à 20%.                                               |
| ••                                          | Charge de la batterie est de 20 à 60%.                                                    |
| •••                                         | Charge de la batterie est de 60 à 95%.                                                    |
| • • • •                                     | La batterie est complètement chargée. Elle peut être déconnecté du chargeur.              |

\* L'indication affiche l'état de charge actuel de la batterie pendant 30 secondes. au cas où le chargeur APS n'est pas branché. Lorsque l'alimentation est connectée, l'afficheur indique en permanence l'état actuel de la batterie. les voyants clignotent en outre, indiquant le processus de charge de la batterie.

#### **INSTALLATION DE LA BATTERIE**

- Tourner dans le sens antihoraire et retirer le couvercle de la batterie (7).
- Installez la batterie le long des guides spéciaux du compartiment de la batterie (8) prévu à cet effet dans le boîtier de l'illuminateur IR.
- Lorsqu'elle est installée correctement la batterie se verrouille dans le compartiment à batterie.
- Fermez le couvercle du compartiment de batterie (7) en le tournant dans le sens horaire.

#### PRÉCAUTIONS

18

17

10

16

- Utilisez toujours le chargeur fourni pour charger. L'utilisation de tout autre chargeur peut causer des dommages irréparables à la batterie ou au chargeur.
- Pendant le stockage à long terme les batteries doivent être partiellement chargées - elles ne doivent pas être complètement chargées ou complètement déchargées.

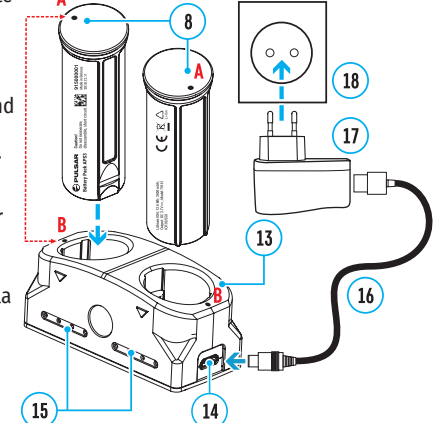

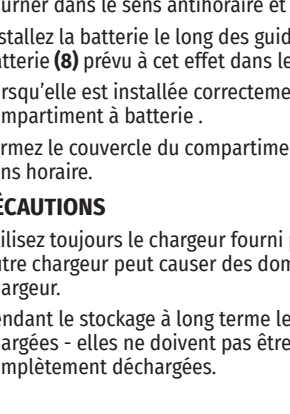

8

- Ne chargez pas la batterie directement après l'avoir déplacée d'un environnement froid ou chaud. Attendez 30-40 minutes avant que la batterie se réchauffe.
- Pendant le chargement ne laissez pas la batterie sans surveillance.
- N'utilisez pas le chargeur si sa conception a été modifiée ou endommagée.
- Effectuez la charge de la batterie à une température d'air de 0 °C ... +45 °C Sinon, la vie de la batterie diminuera considérablement.
- Ne laissez pas le chargeur connecté à une batterie branchée sur réseau plus de 24 heures après une charge complète.
- N'exposez pas la batterie à la chaleur ou au feu nu.
- La batterie n'est pas destinée à être immergée dans l'eau.
- Il est déconseillé de connecter des périphériques tiers avec une consommation de courant supérieure à celle autorisée.
- La batterie est équipée d'un système de protection contre les courts-circuits. Cependant il faut évider des situations dont peuvent mener à un court-circuit.
- Ne démontez pas ou déformez la batterie.
- Ne soumettez pas la batterie à des chocs et des chutes.
- Lorsque vous utilisez la batterie à des températures négatives sa capacité diminue ce qui est normal et ne constitue pas un défaut.
- N'utilisez pas la batterie à des températures supérieures à celles indiquées dans le tableau. Cela pourrait réduire la durée de vie de la batterie.
- Gardez la batterie hors de la portée des enfants.

#### **COMMUTATION ET CHANGEMENT DES BATTERIES**

Les appareils DIGEX sont alimentés par 2 batteries: une batterie intégrée APS3 et un bloc d'alimentation amovible APS2 / APS3.

S'il y a deux batteries dans l'appareil, deux icônes de batterie sont affichées dans la barre d'état (1 batterie intégrée, 2 batteries amovibles). La batterie à partir de laquelle l'appareil est alimenté est affichée en bleu et inactive - en gris.

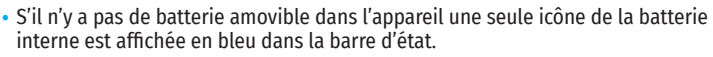

- Lorsque les deux batteries sont complètement chargées l'appareil est alimenté d'une batterie amovible. Si la charge de la batterie amovible est faible l'appareil passe en mode de fonctionnement à partir de la batterie intégrée.
- Lors du chargement des batteries via le connecteur microUSB **(10)**, la batterie intégrée est chargée en premier. Lorsque la batterie intégrée atteint une charge de 100%, l'appareil passe en charge de la batterie amovible. Le niveau de la batterie est affiché en% au-dessus des icônes dans la barre d'état.
- La batterie amovible peut être remplacée lorsque l'appareil est éteint ou allumé lorsque la batterie intégrée est en cours d'exécution (l'appareil continue de fonctionner).

**Attention!** Lorsqu'une batterie amovible est retirée de l'appareil, si l'appareil est alimenté par celui-ci, l'appareil redémarre et passe à un fonctionnement à partir de la batterie intégrée. Lors de l'installation d'une batterie amovible avec un niveau de charge suffisant, l'appareil bascule automatiquement pour fonctionner.

### ALIMENTATION EXTERIEURE

L'alimentation extérieure est fournie par une source d'alimentation extérieure du type Power Bank (5 V).

- Connectez la source d'alimentation extérieure au connecteur USB (10) de l'appareil.
- Le viseur basculera en mode de fonctionnement à partir d'une source d'alimentation externe, tandis que la batterie intégrée APS3 et la batterie amovible APS2 (ou APS3\*) se rechargeront progressivement.

- Lorsque vous éteignez la source d'alimentation externe elle bascule sur une batterie amovible sans éteindre le viseur. En cas d'absence de batterie amovible ou lorsque sa charge est faible la batterie intégrée est utilisée.
- \* Non inclus.

### UTILISATION

**Attention!** Il est interdit de diriger l'objectif vers des sources d'énergie intenses telles que les appareils émettant un rayonnement laser ou le soleil. Cela peut détériorer les composants électroniques du viseur. La garantie ne concerne pas les dommages causés par le non-respect des règles de fonctionnement.

#### **INSTALLATION SUR L'ARME**

Pour assurer la précision le viseur DIGEX doit être monté correctement sur l'arme

- Le viseur est monté à l'aide d'un support qui est acheté séparément. Utilisez uniquement des montures et des anneaux de haute qualité conçus spécifiquement pour votre arme. Lors du montage suivez les recommandations du fabricant sur la procédure d'installation et utilisez l'outil approprié.
- Lors de l'installation du viseur sélectionnez sa position sur l'arme, ce qui avec l'application correcte (confortable) de la flèche sur l'arme, garantit la distance entre le viseur et l'œil (retrait de la pupille de sortie) est spécifiée par les caractéristiques techniques (voir le tableau des caractéristiques techniques). Le non-respect de cette recommandation peut entraîner des blessures au tireur par les éléments de l'oculaire du viseur lors du tir.
- Il est recommandé d'installer le viseur aussi bas que possible sans toucher le fût ou le récepteur.
- Afin d'éviter tout pincement du boîtier de visée, les vis des bagues de montage doivent être serrées à un couple de serrage maximal de 2,5 Nm. Pour contrôler le couple de serrage une clé dynamométrique est recommandée.
- Avant d'utiliser la vue sur une chasse, suivez les recommandations de la section «Réglage de l'arme».
- Afin d'éviter de démasquer l'utilisateur lorsque vous utilisez le viseur dans l'obscurité il est recommandé d'utiliser un œilleton. Le montage de l'œilleton sur l'oculaire du viseur s'effectue à l'aide d'aimants intégrés.

#### ILLUMINATEUR IR

Le viseur est équipé d'un illuminateur infrarouge attaché avec une longueur d'onde de 940 nm ou 850 nm, ce qui peut augmenter considérablement la distance d'observation en cas de faible luminosité ou d'obscurité.

# INSTALLATION DE LA BATTERIE DANS LA ILLUMINATEUR IR

L'illuminateur IR DIGEX est alimenté d'une batterie APS2.

- Pour installer la batterie dans l'illuminateur IR tournez dans le sens antihoraire et retirez le couvercle du compartiment de batterie **(21)**.
- Installez la batterie le long des guides spéciaux du compartiment de la batterie (20) prévu à cet effet dans le boîtier de l'illuminateur IR.
- Lorsqu'elle est installée correctement la batterie se verrouille dans le compartiment à batterie (20).
- Fermez le couvercle du compartiment de batterie **(21)** en le tournant dans le sens horaire.

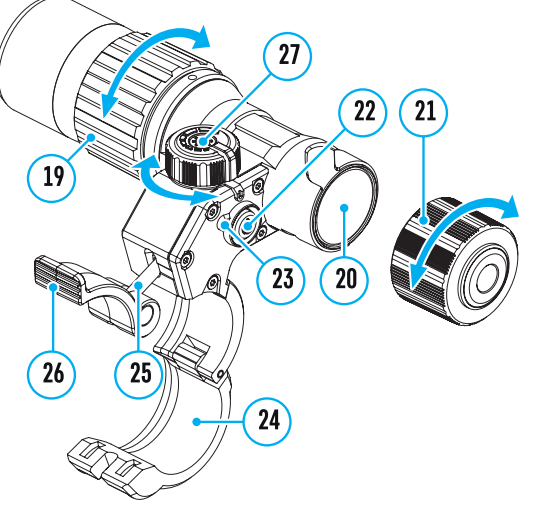

#### MONTAGE DE L'ILLUMINATEUR IR SUR LE VISEUR

- Ouvrez la fixation annulaire (24) de l'illuminateur IR.
- Placez le support sur le boîtier de viseur de manière à ce que les demi-anneaux de montage entourent le boîtier de viseur.
- En levant le levier d'excentrique **(26)** déplacez-le vers la gauche. Alignez l'axe de l'excentrique avec la gorge de la demi-anneau mobile. Le levier d'excentrique **(26)** doit prendre sa place.
- Verrouillez la position du levier d'excentrique (26) en l'abaissant.
- · L'attache avec l'illuminateur IR doit être située aussi près que possible du corps de l'objectif.
- À l'aide d'une clé à six pans serrez la vis qui est située sur la goupille excentrique (25).
- · Si le levier est desserré pendant l'exploitation serrez la vis avec une clé à six pans.

#### ALLUMAGE ET AJUSTATION DE L'ILLUMINATEUR IR

Lorsque l'éclairage de la nuit est insuffisant allumez l'illuminateur IR pour améliorer la qualité d'observation.

- Allumez l'illuminateur IR en appuyant le bouton (23) qui est situé sur la surface latérale de la lanterne.
- Tournez le bouton (27) de l'illuminateur IR pour régler la puissance d'éclairage.
- Pour régler la position du point lumineux dans le champ de vision du viseur desserrez l'anneau **(19)** de l'illuminateur IR en le tournant dans le sens de la flèche indiqué.
- En utilisant la direction du système de charnière de la lentille de l'illuminateur IR obtenez la position requise du point lumineux dans le champ de vision de votre viseur. Une fois le réglage est terminé fixez l'anneau **(19)** de l'illuminateur IR.
- Eteignez l'illuminateur IR en appuyant le bouton IR (22).

L'illuminateur IR est équipé d'un indicateur LED **(23)** qui vous permet de contrôler le niveau actuel de la batterie. Les modes d'indication sont décrits dans le tableau ci-dessous:

| Mode de fonctionnement                                                                                                    | Couleur d'affichage |
|----------------------------------------------------------------------------------------------------|---------------------|
| La lanterne est allumée alimentation est 3,2 – 4,2 V                                                                                                    | •                   |
| La lanterne est allumée la tension d'alimentation < 3,2 V, le temps de fonctionnement approximatif avant d'éteindre l'illuminateur IR est de 30 minutes | •                   |
| La lanterne est débranché                                                                                                    | -                   |

### **F** ALLUMAGE ET RÉGLAGE DE L'IMAGE

- Ouvrez le protège-objectif (12).
- Allumez l'appareil en appuyant brièvement sur le bouton MARCHE (3).
- Réglez la résolution des icônes sur l'écran en faisant tourner la bague de réglage dioptrique sur l'oculaire de votre viseur optique.
- Faites tourner la bague de mise au point de l'objectif (11) pour mettre au point sur l'objet observé.
- Réglez la luminosité et le contraste de l'affichage à l'aide du contrôleur (6) (pour plus de détails, voir la section «Fonctions du menu rapide»).
- Après utilisation, éteignez la lunette en appuyant longuement sur le bouton MARCHE (3).

### **FRÉGLAGE DE L'ARME**

Pour ce viseur a été réalisé la possibilité de tir de réglage en utilisant la méthode «Un seul cop» oul'utilisation de fonction «Freeze». Le tir de réglage est recommandé à une température proche de la température de fonctionnement du viseur.

- Installez l'arme avec le viseur montée dessus sur la machine de visée.
- Définissez la cible à la distance de but.

- Réglez le viseur selon les recommandations de la section «Allumage et réglage de l'image».
- Sélectionnez un profil de tir de réglage (voir l'élément de menu principal «Profil d'ajustage» 喧 )
- Pointez votre arme au centre de la cible et faites un coup.
- Si l'impact n'a pas coïncidé avec le point de visée (avec le centre de repère du viseur) maintenez le bouton du contrôleur (6) enfoncé pour accéder au menu principal.
- Faites tourner la bague du contrôleur (6) pour sélectionner le sous-menu «Réglage de l'arme» 
   Pour confirmer la sélection appuyez brièvement sur le bouton du contrôleur (6).
- Définissez la valeur de la distance de tir de réglage (voir l'option de menu «Réglage de l'arme» => sous-menu «Ajouter une nouvelle distance» 🕀 ).
- Confirmez la distance de tir de réglage sélectionnée en appuyant longuement sur le bouton du contrôleur (6).
- Un menu supplémentaire des paramètres de tir de réglage apparaîtra à l'écran . 🛛 🖡 🤹 🤊
- Une croix de support apparaîtra au centre de l'écran X et les coordonnées X et Y de la croix de support apparaîtront dans le coin supérieur droit (voir la figure).
- Faites tourner la bague du contrôleur (6) pour sélectionner l'icône <sup>+</sup>
   Appuyez brièvement sur le bouton du contrôleur (6).
- Tout en tenant le réticule au point de visée tournez la bague de contrôle (6) pour déplacer la croix de support jusqu'à ce qu'elle soit alignée avec le point d'impact. Pour changer la direction appuyez brièvement sur le bouton du contrôleur (6).

Attention! Afin de ne pas maintenir le repère de visée au point de visée, vous pouvez utiliser la fonction «Freeze» - geler l'écran de ciblage (voir la rubrique de menu «Réglage de l'arme» => sous-menu => «Distance» => sous-menu «Paramètres de réglage de l'arme» => sous-menu «Freeze» 🛠 )

- Pour changer le sens du mouvement du support en croix d'horizontale à verticale, appuyez brièvement sur le bouton du contrôleur **(6)**.
- Pour sauvegarder la nouvelle position du réticule, appuyez et maintenez le bouton de contrôleur **(6)**. Le réticule est aligné avec le point d'impact et le sous-menu 🛟 se ferme.
- Appuyez et maintenez enfoncé le bouton de contrôleur (6) de nouveau pour quitter le menu de réglage de tir, le message «Coordonnées de visée enregistrées» s'affiche, confirmant le succès de l'opération.
- Tirer un deuxième coup maintenant, le point d'impact et le point de visée doit correspondre.

### FONCTION «REPERE SAGE»\*

Lorsque vous changez le zoom numérique du viseur le repère qui apparaît sur l'affichage est mis à l'échelle, c.-à-d. son apparence changera (augmentera ou diminuera) proportionnellement à l'augmentation modifiable ce qui permet d'utiliser des balises télémétriques à n'importe quel zoom numérique.

\*Uniquement pour les réticules évolutifs X51Fi-300, M56Fi, M57Fi.

### ✓ ZOOM NUMÉRIQUE DISCRET

La fonctionnalité du viseur vous permet d'augmenter rapidement le grossissement de la base du viseur en 2 et 4 fois ainsi que de revenir à l'augmentation principale.

- Pour changer le grossissement du viseur, appuyez plusieurs fois sur le bouton ZOOM (5).
- Tant que l'icône <sup>(2)</sup>, est visible à l'écran, en tournant la bague de contrôleur **(6)** il est réalisé le zoom numérique lisse d'un grossissement donné .

### ΦFONCTIONS DU MENU D'ACCES RAPIDE

Les paramètres de base (réglage de la luminosité et du contraste, utilisation de la fonction de zoom numérique lissé, d'un télémètre stadiométrique, d'informations sur le profil actuel et la distance) peuvent être modifiés à l'aide du menu rapide.

- Entrez dans le menu rapide en appuyant brièvement le bouton du contrôleur (6).
- Pour basculer entre les fonctions décrites ci-dessous, appuyez brièvement sur le bouton (6).
- Luminosité \* faites tourner la bague du contrôleur **(6)** pour changer la valeur de la luminosité de l'affichage de 00 à 20.
- Contraste **O** faites tourner la bague de contrôleur **(6)** pour changer la valeur du contraste de l'image de 00 à 20.
- A100 ↑ l'information sur le profil actuel et la distance à laquelle le tir de réglage a été effectuée dans ce profil (par exemple: profil A, distance de tir de réglage - 100 m). Cette information est toujours affichée dans la barre d'état. Tournez la bague de commande (6) pour basculer entre les distances de tir de réglage dans le profil installé. Cette fonction est disponible si deux distances ou plus sont créées dans le profil.
- Télémètre stadiométrique الله en tournant l'anneau de contrôle (6) modifiez la distance entre les repères spéciaux pour déterminer la distance à l'objet observé (pour plus de détails sur le télémètre (voir la section «Télémètre stadiométrique»).
- Pour quitter le menu maintenez le bouton du contrôleur **(6)** ou attendez 10 secondes pour sortir automatiquement.

### **FONCTIONS DU MENU PRINCIPAL**

- Entrez dans le menu principal en appuyant longuement sur le bouton de contrôleur (6).
- Pour vous déplacer entre les éléments du menu principal tournez la bague du contrôleur (6).
- La navigation dans le menu principal se fait de manière cyclique. Lorsque le dernier élément du premier onglet est atteint, il passe au premier élément du deuxième onglet.
- Appuyez brièvement sur le bouton (6) pour entrer dans le sous-élément du menu principal.
- Faites un appui long sur le bouton (6) pour quitter le sous-élément du menu principal.
- La sortie automatique du menu principal survit après 10 secondes d'inactivité.
- Lorsque vous quittez le menu principal, la position du curseur (>) n'est mémorisée que pendant une session de travail (c'est-à-dire jusqu'à ce que le viseur soit désactivée). La prochaine fois que vous allumez le viseur et ouvrez le menu principal le curseur se trouvera sur le premier élément du menu principal.

#### Vue générale du menu:

Onglet 1

Onglet 2

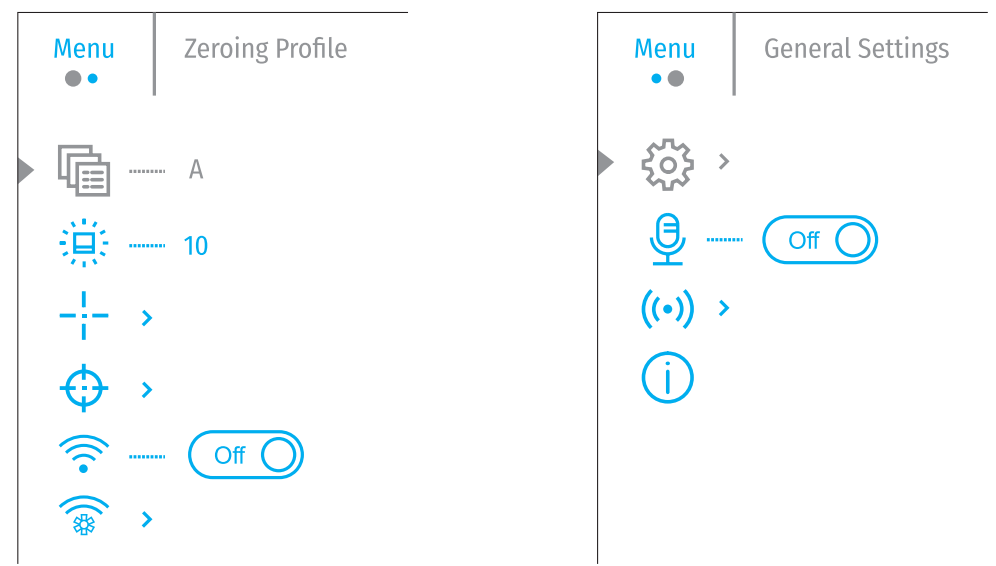

#### COMPOSITION ET DESCRIPTION DU MENU PRINCIPAL

| Profil<br>d'ajustage         | Cet élément du menu principal vous permet de sélectionner l'un des cinq profils à utiliser (A,<br>B, C, D, E). Chaque profil comprend les paramètres suivants:<br>• Un ensemble de distances avec les coordonnées de tir de réglage pour chacun.<br>• Couleur du renère |  |  |
|------------------------------|----------------------------------------------------------------------------------------------------|--|--|
|                              | • Type du repère                                                                                                    |  |  |
|                              | Différents profils peuvent être utilisés lorsque vous utilisez le viseur pour différentes armes<br>ou lorsque vous tirez avec des différentes cartouches.<br>• Faites un appui long sur le bouton <b>(6)</b> pour accéder au menu principal.                            |  |  |
|                              | • Tournez la bague de contrôleur (6) pour sélectionner l'élément de menu «Profil d'ajustage».                                                                                                    |  |  |
|                              | <ul> <li>Accédez au sous-menu «Profil d'ajustage» en appuyant brièvement le bouton de la bague<br/>de contrôleur (6).</li> </ul>                                                                                                    |  |  |
|                              | <ul> <li>Tournez la bague de contrôle (6) pour sélectionner l'un des profils de tir de réglage<br/>(marqués des lettres A, B, C, D, E).</li> </ul>                                                                                                    |  |  |
|                              | <ul> <li>Confirmez votre sélection en appuyant brièvement sur le bouton (6).</li> </ul>                                                                                                    |  |  |
|                              | <ul> <li>Le nom du profil sélectionné apparaît dans la barre d'état en bas de l'écran.</li> </ul>                                                                                                    |  |  |
| Luminosité<br>graphique      | Ajustez le niveau de luminosité des icônes et des économiseurs d'écran (Pulsar, Display off) à l'écran.                                                                                                    |  |  |
| 道                            | <ul> <li>Faites un appui long sur le bouton (6) pour accéder au menu principal.</li> </ul>                                                                                                    |  |  |
|                              | <ul> <li>Tourner la bague de contrôleur (6) pour sélectionner l'option de menu «Luminosité<br/>graphique».</li> </ul>                                                                                                    |  |  |
|                              | <ul> <li>Appuyez brièvement sur le bouton du contrôleur (6) pour accéder au sous-menu<br/>«Luminosité graphique».</li> </ul>                                                                                                    |  |  |
|                              | <ul> <li>Tournez la bague de contrôleur (6) pour définir le niveau de luminosité voulu (de 1 à 10).</li> </ul>                                                                                                    |  |  |
|                              | <ul> <li>Appuyez brièvement sur le bouton du contrôleur (6) pour confirmer la sélection.</li> </ul>                                                                                                    |  |  |
| Configuration<br>du réticule | Cet élément du menu principal vous permet de sélectionner la configuration, la couleur et la luminosité de repère de visée.                                                                                                    |  |  |
| <u>I</u>                     | <ul> <li>Faites un appui long sur le bouton (6) pour accéder au menu principal.</li> </ul>                                                                                                    |  |  |
| - <u>-</u> -                 | <ul> <li>Faites tourner la bague de contrôleur (6) pour sélectionner l'élément de menu<br/>«Configuration du réticule».</li> </ul>                                                                                                    |  |  |
|                              | <ul> <li>Appuyez brièvement sur le bouton du contrôleur (6) pour accéder au sous-menu<br/>«Configuration du réticule».</li> </ul>                                                                                                    |  |  |
| Туре                         | Sélection de la configuration de repère du viseur.                                                                                                    |  |  |
| du réticule                  | <ul> <li>Tournez la bague de contrôleur (6) pour sélectionner le sous-menu «Type de réticule».</li> </ul>                                                                                                    |  |  |
| - <b>¦</b> :=                | <ul> <li>Appuyez brièvement sur le bouton du contrôleur (6) pour accéder au sous-menu «Type de<br/>réticule».</li> </ul>                                                                                                    |  |  |
|                              | <ul> <li>Faites tourner la bague de commande (6) pour sélectionner la configuration de repère<br/>de visée voulu dans la liste qui apparaît. Le déplacement du curseur dans la liste est<br/>accompagné de vue de repères sur l'écran.</li> </ul>                       |  |  |
|                              | • Appuyez brièvement sur le bouton du contrôleur (6) pour confirmer la sélection.                                                                                                    |  |  |
| Couleur du                   | Sélection de la couleur du repère.                                                                                                    |  |  |
| réticule                     | <ul> <li>Tournez la bague de contrôleur (6) pour sélectionner le sous-menu «Couleur du réticule».</li> </ul>                                                                                                    |  |  |
| $\div$                       | <ul> <li>Appuyez brièvement sur le bouton du contrôleur (6) pour accéder au sous-menu «Couleur<br/>du réticule».</li> </ul>                                                                                                    |  |  |
|                              | • Tournez la bague de contrôle (6) pour choisir l'une des options de couleur du repère:                                                                                                    |  |  |
|                              | Noir/Rouge, Blanc/Rouge, Noir/Vert, Blanc/Vert, Rouge, Vert, Jaune, Bleu, Orange.                                                                                                    |  |  |
|                              | <ul> <li>Appuyez brièvement sur le bouton du contrôleur (6) pour confirmer la sélection.</li> </ul>                                                                                                    |  |  |

| Luminosité de                         | Ajustez le niveau de luminosité de repère de visée.                                                                                                    |
|---------------------------------------|----------------------------------------------------------------------------------------------------|
| réticule                              | Tournez la bague de contrôleur (6) pour sélectionner le sous-menu «Luminosité de                                                                                                    |
| Ю́:                                   | <ul> <li>Appuyez brièvement sur le bouton du contrôleur (6) pour accéder au sous-menu</li> </ul>                                                                                                    |
|                                       | «Luminosité de réticule».                                                                                                    |
|                                       | • Tournez la bague de contrôleur <b>(6)</b> pour définir le niveau de luminosité voulu (de 1 à 10).                                                                                                    |
|                                       | Appuyez brièvement sur le bouton du contrôleur (6) pour confirmer la sélection.                                                                                                    |
| Réglage de<br>l'arme                  | Afin de régler le viseur vous devez d'abord ajouter une distance de tir dans la gamme de 1 à<br>910 m.                                                                                                    |
| $\triangle$                           | <ul> <li>Faites un appui long sur le bouton (6) pour accéder au menu principal.</li> </ul>                                                                                                    |
| Aiouter le                            | <ul> <li>Faites tourner la bague du contrôleur pour sélectionner un élément de menu <sup>(1)</sup> et entrez-<br/>le en appuyant brièvement sur le bouton du contrôleur.</li> </ul>                                                                                  |
| nouveau<br>distance                   | <ul> <li>Appuyez brièvement sur le bouton du contrôleur pour accéder au sous-menu «Ajouter le<br/>nouveau distance».</li> </ul>                                                                                                    |
| (+)                                   | <ul> <li>Faites tourner la bague du contrôleur pour sélectionner une valeur pour chaque chiffre<br/>de la distance. Pour basculer entre les chiffres appuyez brièvement sur le bouton du<br/>contrôleur &gt;04.</li> </ul>                                           |
|                                       | Une fois la distance désirée définie maintenez et enfoncé le bouton du contrôleur pour l'enregistrer.                                                                                                    |
|                                       | La première distance définie devient la base - indiquée par le symbole $^{(\pm)}$ à droite de la valeur de distance.                                                                                                    |
|                                       | Remarque: le nombre maximum de distances de tir de réglage est de dix pour chaque profil.                                                                                                    |
| Distance                              | <ul> <li>Faites un appui long sur le bouton (6) pour accéder au menu principal.</li> </ul>                                                                                                    |
|                                       | <ul> <li>En tournant la bague de contrôleur (6), sélectionnez l'option de menu «Réglage de l'arme»</li> <li>et entrez-le en appuyant brièvement le bouton du contrôleur (6) - les distances seront affichées auxquelles le tir de réglage a été effectué.</li> </ul> |
|                                       | • Les valeurs (par exemple, +7,0) indiquées à droite de la valeur de distance correspondent au nombre de clics le long de l'axe Y, par lesquels la position de la repère à d'autres distances diffère de la position de repère sur la distance de base.              |
| Paramètres de<br>réglage<br>de l'arme | <ul> <li>Pour effectuer un nouveau réglage de l'arme à n'importe quelle distance tournez la bague<br/>de contrôleur (6) pour sélectionner la distance requise et appuyez brièvement le bouton<br/>du contrôleur (6).</li> </ul>                                      |
| - <u> </u> -                          | <ul> <li>En tournant la bague de contrôleur (6) sélectionnez l'option de sous-menu «Paramètres de<br/>réglage de l'arme » et entrez-le en appuyant brièvement le bouton du contrôleur (6).</li> </ul>                                                                |
|                                       | <ul> <li>Une transition est effectuée sur l'écran de tir de réglage ce qui vous permet de modifier les<br/>coordonnées de tir de réglage.</li> </ul>                                                                                                    |
| Correction<br>←↓→                     | L'élément de menu «Correction» vous permet de régler la position de repère. Pour une<br>description détaillée du réglage de repère voir la section «Paramètres de réglage de l'arme».                                                                                |
| Grossissement                         | «Grossissement» vous permet d'augmenter le zoom numérique du viseur pendant le tir de                                                                                                    |
| Ð                                     | réglage ce qui réduit la valeur d'un clic. Cela améliore la précision du tir de réglage.                                                                                                    |
| Q                                     | <ul> <li>Tournez la bague de contrôleur (6) pour sélectionner le sous-menu «Grossissement» et<br/>entrez-le en appuyant brièvement le bouton du contrôleur.</li> </ul>                                                                                               |
|                                       | <ul> <li>Faites tourner la bague de contrôleur (6) pour sélectionner une valeur de zoom numérique<br/>(par exemple, x4).</li> </ul>                                                                                                    |
|                                       | <ul> <li>Appuyez brièvement sur le bouton de contrôleur (6) pour confirmer votre choix.</li> </ul>                                                                                                    |
|                                       | La valeur graduée d'un clic lors de l'utilisation de la fonction «Grossissement» est indiqué<br>dans le tableau des spécifications techniques.                                                                                                    |

| Freeze                           | La fonction est qu'il n'est pas nécessaire de garder constamment le viseur au point de visée                                                                                                  |
|----------------------------------|----------------------------------------------------------------------------------------------------|
| *                                | Tournez la hague du contrôleur (6) nour déplacer le curseur sur la fonction «Freeze»                                                                                                    |
| *                                | Alignez le réticule avec le point de visée et appuvez sur le contrôleur (6) ou sur le bouton                                                                                                  |
| •                                | ON <b>(3)</b> . Une capture d'écran sera prise, une icône apparaîtra.                                                                                                    |
|                                  | <ul> <li>Accédez au sous-menu supplémentaire «Correction» et ajustez la position du réticule (voir<br/>la section «Réglage de l'arme»).</li> </ul>                                            |
|                                  | <ul> <li>Sélectionnez à nouveau l'élément de sous-menu «Freeze» et appuyez brièvement sur le<br/>bouton du contrôleur (6) ou ON (3) - l'image se «dégèle».</li> </ul>                         |
| Changer marque<br>de distance    | <ul> <li>Tournez la bague de commande (6) pour sélectionner le sous-menu «Changer marque de<br/>distance» et entrez-le en appuyant brièvement la bouton du contrôleur.</li> </ul>             |
| 1                                | <ul> <li>Tournez la bague de contrôleur (6) pour sélectionner une valeur pour chaque chiffre. Pour<br/>basculer entre les chiffres appuyez brièvement le bouton du contrôleur (6).</li> </ul> |
|                                  | <ul> <li>Appuyez sur le bouton du contrôleur (6) et maintenez-le enfoncé pour confirmer la<br/>sélection.</li> </ul>                                                                          |
| Changer                          | • Sélectionnez une distance qui n'est pas basique et entrez dans le sous-menu pour                                                                                                    |
| distance                         | fonctionner avec la distance en appuyant brievement le bouton du controleur <b>(6)</b> .                                                                                                    |
| basique                          | Selectionnez le point - «Lhanger distance basique».                                                                                                    |
|                                  | <ul> <li>Appuyez prievement sur le bouton de controleur (b).</li> <li>La confirmation du changement de la dictance de base est une isône K04 ennesée à la</li> </ul>                          |
|                                  | distance sélectionnée                                                                                                    |
|                                  | Les clics permettront également de recalculer les différences des autres distances par                                                                                                    |
|                                  | rapport à la nouvelle distance de base sur l'axe des Y.                                                                                                    |
| Supprimer la<br>distance         | <ul> <li>Sélectionnez la distance que vous souhaitez supprimer et entrez dans le sous-menu pour<br/>fonctionner avec la distance en appuyant le bouton du contrôleur (6).</li> </ul>          |
| ÷                                | <ul> <li>Sélectionnez «Supprimer la distance».</li> </ul>                                                                                                    |
|                                  | <ul> <li>Dans la fenêtre qui apparaît sélectionnez «Oui» pour supprimer la distance. «Non» - pour<br/>refuser la suppression.</li> </ul>                                                      |
|                                  | Attention! Si vous supprimez la distance de base, la nouvelle distance de base devient automatiquement celle qui figure en premier dans la liste.                                             |
| Activation de                    | <ul> <li>Faites un appui long sur le bouton de contrôleur (6) pour accéder au menu principal.</li> </ul>                                                                                      |
| Wi-Fi                            | <ul> <li>Faites tourner la bague du contrôleur (6) pour sélectionner l'élément de menu «Activation<br/>de Wi-Fi».</li> </ul>                                                                  |
| •                                | <ul> <li>Pour activer le Wi-Fi appuyez brièvement le bouton du contrôleur (6).</li> </ul>                                                                                                    |
|                                  | <ul> <li>Pour désactiver le Wi-Fi appuyez brièvement le bouton du contrôleur (6).</li> </ul>                                                                                                  |
| Configuration                    | Cet élément permet de configurer l'appareil pour opérer dans le réseau Wi-Fi.                                                                                                    |
| Wi-Fi i                          | Ce sous-menu permet de définir un mot de passe afin d'accéder au dispositif à partir du                                                                                                    |
| (*                               | périphérique externe. Le mot de passe est utilisé lors de la connexion d'un périphérique<br>externe (par exemple un smartphone) au dispositif.                                                |
| Configuration de<br>mot de passe | <ul> <li>Appuyez sur le bouton du contrôleur (6) pour accéder au sous-menu «Configuration de mot<br/>de passe».</li> </ul>                                                                    |
| PAS                              | <ul> <li>Un mot de passe s'affichera à l'écran. La valeur par défaut est «12345678».</li> </ul>                                                                                               |
|                                  | <ul> <li>Faites tourner la bague de contrôleur (6) pour définir le mot de passe voulu. Appuyez sur le<br/>bouton de contrôleur (6) pour passer d'un chiffre à l'autre.</li> </ul>             |
|                                  | <ul> <li>Faites un appui long sur le bouton de contrôleur (6) pour enregistrer le mot de passe et<br/>quitter le sous-menu.</li> </ul>                                                        |

| Configuration   | Ce sous-élément permet de configurer le niveau d'accès requis pour l'appareil reçu par<br>l'application «Stream Vision»                                                                      | Configuration | Restaurer les réglages par défaut.                                                                                                    |
|-----------------|----------------------------------------------------------------------------------------------------|---------------|----------------------------------------------------------------------------------------------------|
| Qo              | Niveau Propriétaire. L'utilisateur de «Stream Vision» a un accès complet à toutes les                                                                                                    | par delaut    | du contrôleur <b>(6)</b> .                                                                                                    |
|                 | fonctions de l'appareil.                                                                                                    | $\sum$        | • Utilisez la bague de contrôleur <b>(6)</b> pour sélectionner «Oui» afin de rétablir les paramètres                                       |
|                 | Niveau Invité. L'utilisateur de «Stream Vision» a la possibilité de ne regarder que les vidéos<br>de l'appareil en temps réel                                                                |               | d'usine ou «Non» pour annuler l'action.<br>• Confirmez votre sélection en appuvant brièvement sur le bouton <b>(6)</b> .                   |
|                 | <ul> <li>Esites un appui long sur le bouton de contrôleur (6) pour accéder au monu principal</li> </ul>                                                                                      |               | Si «Oui» est sélectionné le message «Retourner aux paramètres par défaut?» et les options                                                  |
|                 | <ul> <li>Appuvez brièvement le bouton du contrôleur (6) pour accéder au sous-menu.</li> </ul>                                                                                                |               | «Oui» et «Non» apparaissent à l'écran. Sélectionnez «Oui» pour revenir aux paramètres                                                      |
|                 | • Tournez la bague du contrôleur <b>(6)</b> nour sélectionner le niveau d'accès                                                                                                    |               | a usine.<br>Si l'antian «Nan» act célectionnée la système refuce de restaurer les paramètres par défaut                                    |
|                 | <ul> <li>Faites un appui long sur le boutonde contrôleur (6) pour confirmer la sélection et quitter le<br/>sous-menu</li> </ul>                                                              |               | et retourne au sous-menu.                                                                                                    |
| Configurations  | L'élément de menu permet de définir les paramètres suivants:                                                                                                    |               | l'utilisateur:                                                                                                    |
| générales       | • Accédez au sous-menu «Langue» en appuyant brièvement le bouton du contrôleur <b>(6)</b> .                                                                                                  |               | Mode de fonctionnement - Video                                                                                                    |
| <u> </u>        | Utilisez la bague de contrôleur (6) pour sélectionner une des langues d'interface                                                                                                    |               | Langue - anglais                                                                                                    |
| 2222            | disponibles: Anglais, Allemand, Espagnol, Français et Russe.                                                                                                    |               | Wi-Fi est désactivé (mot de passe par défaut)                                                                                              |
| Choix de langue | <ul> <li>Confirmez votre sélection en appuyant brièvement le bouton de contrôleur (6).</li> </ul>                                                                                            |               | Zoom - valeur initiale                                                                                                    |
| C               | • Faites un appui long sur le bouton (6) pour enregistrer la sélection et quitter le sous-menu.                                                                                              |               | PiP est desactive                                                                                                    |
| Réglage de date | • Entrez dans le sous-menu «Date», en annuvant brièvement le houton du contrôleur <b>(6)</b> La                                                                                              |               | Déviation de balle - activé                                                                                                    |
|                 | date est affichée au format jj/mm/aaaa                                                                                                    |               | Profil d'arme - A                                                                                                    |
|                 | • Tourner la bague de contrôleur <b>(6)</b> pour sélectionner l'année, le mois et la date voulus. Pour                                                                                       |               | Sélection de repère de la mémoire du viseur - 1                                                                                            |
|                 | passer d'un chiffre à l'autre appuyez brièvement le bouton du contrôleur <b>(6)</b> .                                                                                                    |               | Attention! Lorsque vous revenez aux réglages d'usine, les valeurs de la date, de l'heure, ainsi                                            |
|                 | Faites un appui long sur le bouton (6) pour enregistrer la date sélectionnée et quitter le                                                                                                   | F             | que les données des profils de visée saisies par l'utilisateur, sont sauvegardées.                                                         |
| Réglage de      | sous-menu.<br>• Entrez dans le sous-menu «Heur» en appuvant brièvement le bouton du contrôleur <b>(6)</b>                                                                                    | Formatage     | Formatage de la Carte memoire d'instrument<br>• Accédez au sous-manu «Formatage» en annuvant briàvement le bouten du contrôleur <b>(6)</b> |
| l'heure         | <ul> <li>Tournez la bague de contrôleur (6) pour sélectionner la format de l'heure - 2/, ou PM / AM</li> </ul>                                                                               | 1=1           | <ul> <li>Faites tourner la bague du contrôleur (6) nour sélectionner «Qui» nour formater la carte</li> </ul>                               |
|                 | Appuvoz la baytan da contrôlaur (6) pour passar au réglage de l'houre                                                                                                    | -             | mémoire de l'appareil ou «Non» pour annuler l'action.                                                                                      |
| $\odot$         | <ul> <li>Appuyez le bouton de contrôleur (6) pour passer au regiage de l'heure.</li> <li>Teurnez la bague de contrôleur (6) pour sólectionner l'houre.</li> </ul>                            |               | <ul> <li>Confirmez votre sélection en appuyant brièvement sur le bouton (6).</li> </ul>                                                    |
|                 | Appuvoz sur la bautan da contrôlour (6) pour selectionnel i neure.                                                                                                    |               | Si «Oui» est sélectionné le message «Voulez-vous formater la carte mémoire?» et les options                                                |
|                 | <ul> <li>Appuyez sur le bouton de contrôleur (6) pour regier les minutes.</li> <li>Teurnez la baque de contrôleur (6) pour sélectionner les minutes.</li> </ul>                              |               | «Oui» et «Non» apparaissent a l'ecran. Selectionnez «Oui» pour formater la carte memoire.                                                  |
|                 | <ul> <li>Foitas un appui long sur la boutan (6) pour selectionner les minutes.</li> <li>Enitas un appui long sur la boutan (6) pour aprogistrer l'hour sélectionnée et quitter la</li> </ul> | Microphone    | Si l'option «Non» est selectionnee le formatage est rejete et un sous-menu est renvoye.                                                    |
|                 | sous-menu.                                                                                                    | activer       | son pendant l'enregistrement vidéo.                                                                                                    |
| Sélection de    | Accédez au sous-menu «Unités de mesure» en appuyant brièvement le bouton du                                                                                                    | , <b>()</b> , | • Faites un appui long sur le bouton de contrôleur (6) pour accéder au menu principal.                                                     |
| l'unité         | contrôleur <b>(6)</b> .                                                                                                    | ¥.            | • Tournez la bague de contrôleur (6) pour sélectionner l'option de menu «Microphone».                                                      |
| [₩<             | Tournez la bague de contrôle (6) pour sélectionner l'unité de mesure - mètres ou yards puis                                                                                                  |               | • Pour activer le microphone appuyez brièvement le bouton du contrôleur (6).                                                               |
| <u> </u>        | appuyez le bouton du controleur (0).                                                                                                    |               | • Pour désactiver le microphone appuyez brièvement le bouton du contrôleur (6).                                                            |
|                 | ב ובנטעו מע שטעש ווובווע שב ופומ מענטוומנוקעפווופווג.                                                                                                    | Accéléromètre | Cet élément de menu comprend deux éléments: «Arrêt automatique» et «Glissement de                                                          |
|                 |                                                                                                    | ((•))         | tarme».                                                                                                    |

| Arrêt<br>automatique    | Cet élément vous permet d'activer la fonction pour éteindre automatiquement le viseur qui est en position de repos (inclinaison vers le haut ou vers le bas d'un angle supérieur à 70 °, à devite position de repos de la complete de la complete de l |  |  |  |
|-------------------------|----------------------------------------------------------------------------------------------------|--|--|--|
| (1)                     | droite ou a gauche - d'un angle superieur a 30 °).<br>Faitac un appui long sur la boutan de contrôlour <b>(c)</b> nour accéder au monu principal                                                                                                    |  |  |  |
| $\bigcirc$              | <ul> <li>Tournez la bague du contrôleur (6) pour sélectionner le sous-menu «Accéléromètre» et<br/>confirmez la célection o appuyant brièxement le contrôleur (6)</li> </ul>                                                                                                    |  |  |  |
|                         | <ul> <li>Faites tourner la bague du contrôleur (6) pour sélectionner «Arrêt automatique».</li> </ul>                                                                                                    |  |  |  |
|                         |                                                                                                    |  |  |  |
|                         | • Appuyez brievement le bouton du controleur <b>(6)</b> pour acceder au sous-menu.                                                                                                    |  |  |  |
|                         | <ul> <li>Tournez la molette du contrôleur (6) pour sélectionner la période au cours de laquelle le<br/>viseur inopérant s'éteindra automatiquement (1 min, 3 min, 5 min) ou l'option "Arrêt" si<br/>vous souhaitez désactiver la fonction d'extinction automatique du viseur.</li> </ul>                                                                                                    |  |  |  |
|                         | Confirmez votre sélection en appuyant brièvement le bouton de contrôleur(6).                                                                                                    |  |  |  |
|                         | Remarque: si la fonction d'extinction automatique est active, l'icône et l'heure d'extinction<br>sélectionnée au format () 1 min sont affichées dans la ligne d'état.                                                                                                    |  |  |  |
| Glissement de<br>l'arme | Cet élément vous permet d'activer ou de désactiver la fonction d'indication de la<br>déviationhorizontal (latéral) d'arme. L'indication de déviation est indiquée par des flèches<br>«secteur» à droite et à gauche du repère de visée. Les flèches indiquent la direction dans<br>laquelle vous deuz incliner l'arme neur élimine la déviation                                                                                                    |  |  |  |
| 74                      | l'aquelle vous devez incliner l'arme pour eliminer la deviation.                                                                                                    |  |  |  |
|                         | il existe trois modes a maication de deviation:                                                                                                    |  |  |  |
|                         |                                                                                                    |  |  |  |
|                         | 10°-20° - une fleche de deux secteurs (voir figure);                                                                                                    |  |  |  |
|                         | Plus de 20 ° - une fleche de trois secteurs.                                                                                                    |  |  |  |
|                         | La déviation moins qu' à 5 ° n'affiche pas.                                                                                                    |  |  |  |
|                         | • Faites un appui long sur le bouton de contrôleur <b>(6)</b> pour accéder au menu principal.                                                                                                    |  |  |  |
|                         | <ul> <li>Tournez la bague du contrôleur pour sélectionner l'élément de menu «Accéléromètre».</li> </ul>                                                                                                    |  |  |  |
|                         | <ul> <li>Appuyez brièvement le bouton du contrôleur (6) pour accéder au sous-menu<br/>«Accéléromètre».</li> </ul>                                                                                                    |  |  |  |
|                         | <ul> <li>Faites tourner la bague du contrôleur pour sélectionner «Glissement de l'arme»</li> </ul>                                                                                                    |  |  |  |
|                         | <ul> <li>Appuyez brièvement sur le bouton du contrôleur (6) pour accéder au sous-menu<br/>«Glissement de l'arme».</li> </ul>                                                                                                    |  |  |  |
|                         | <ul> <li>Faites tourner la bague du contrôleur pour sélectionner «On» pour activer l'indication<br/>d'obstruction ou «Off» pour l'éteindre.</li> </ul>                                                                                                    |  |  |  |
|                         | <ul> <li>Confirmez votre sélection en appuyant brièvement sur le bouton (6).</li> </ul>                                                                                                    |  |  |  |
| Information             | • Faites un appui long sur le bouton de contrôleur (6) pour accéder au menu principal.                                                                                                    |  |  |  |
| d'appareil              | <ul> <li>Tournez la bague de contrôleur (6) pour sélectionner l'élément de menu «Information<br/>d'appareil».</li> </ul>                                                                                                    |  |  |  |
| $\bigcirc$              | <ul> <li>Appuyez brièvement le bouton du contrôleur (6) pour accéder au sous-menu «Information<br/>d'appareil».</li> </ul>                                                                                                    |  |  |  |
|                         | Les informations suivantes sur le dispositif sont disponibles pour l'utilisateur:                                                                                                    |  |  |  |
|                         | - Nom complet du viseur.                                                                                                    |  |  |  |
|                         | - Numéro du viseur SKU.                                                                                                    |  |  |  |
|                         | - Numéro de série du viseur.                                                                                                    |  |  |  |
|                         | - Version du logiciel du viseur.                                                                                                    |  |  |  |
|                         | - Version du montage du viseur.                                                                                                    |  |  |  |
|                         | - Informations de service                                                                                                    |  |  |  |
|                         | - Informations sur la batterie.                                                                                                    |  |  |  |

### **F BARRE D'ETAT**

A 1 100m

#### 4.0x 學 🗢 🕛 5 min 04:37 🛛 1 🗔

La barre d'état est située au bas de l'écran et affiche des informations sur l'état actuel de l'appareil, notamment:

- Profil de tir de réglage actuel (par exemple A).
- Distance de tir de réglage (par exemple 100 m).
- SumLight (activé ou désactivé).
- Grossissement complète actuelle.
- Microphone (activé ou désactivé).
- Connexion de Wi-Fi.
- Fonction «Arrêt automatique» (par exemple, 5 minutes).
- Heure.
- Niveau de décharge de la batterie (si le viseur est alimenté par une batterie intégrée ou amovible) ou
- Indicateur d'alimentation provenant d'une source d'alimentation externe (si le dispositif est alimenté par une source d'alimentation externe) ou
- Indicateur de batterie avec le pourcentage actuel de charge (si la charge provient d'une source d'alimentation externe).

### ENREGISTREMENT VIDÉO ET PRISE DES PHOTOS

Les viseurs a la fonction d'enregistrement vidéo (prise de photos) de l'image observée sur la carte mémoire intégrée.

Avant d'utiliser les fonctions photo et vidéo lisez les sous-sections «Réglage de date», «Réglage d'heure» de la section «Fonctions du menu principal» du manuel.

L'appareil d'enregistrement intégré fonctionne en deux modes:

- Photo (photographie; une icône est affichée dans le coin supérieur gauche de l'écran 🙆 .
- Video (enregistrement vidéo; une icône est affichée dans le coin supérieur droit de l'écran <sup>CD</sup>, la durée totale d'enregistrement restante étant fonction de la résolution actuelle au format HH: MM - heurs: minutes).

L'appareil est en mode vidéo lors d'activation. La commutation (transition) entre les modes de fonctionnement de la vue s'effectue par une pression longue du bouton REC (ENRG) **(4).** Le changement des modes est cyclique (Vidéo-> Photo-> Vidéo ...).

#### MODE PHOTO. PRISE DES PHOTOS D'UNE IMAGE

- Passez en mode photo.
- Appuyez brièvement le bouton REC (ENRG) (4) pour prendre une photo. L'image se fige pendant 0,5 seconde le fichier image est enregistré sur la carte mémoire intégrée.

#### MODE VIDÉO. ENREGISTREMENT VIDÉO

- Faites un appui long sur le bouton REC (ENRG) (4) pour passer en mode Vidéo.
- Appuyez brièvement sur le bouton REC (ENRG) (4) pour lancer l'enregistrement vidéo.
- Après avoir commencé l'enregistrement vidéo, l'icône 🍽 disparaît, l'icône REC (ENRG) apparaît à sa place ainsi que la minuterie d'enregistrement vidéo au format MM:SS (minutes: secondes);
- Appuyez brièvement le bouton REC (ENRG) (4) pour suspendre / poursuivre l'enregistrement.
- Faites un appui long sur le bouton REC (ENRG) (4) pour arrêter l'enregistrement vidéo.
- Les fichiers vidéo sont enregistrés sur la carte mémoire intégrée dans les cas suivants: après avoir éteint l'enregistrement vidéo / après avoir pris une photo;

lorsque l'appareil est éteint, si l'enregistrement a été activé;

lorsque la carte mémoire est pleine - si la carte mémoire est pleine pendant l'enregistrement vidéo («Mémoire pleine» apparaît sur l'affichage);

lors de la connexion du viseur à l'ordinateur en mode «Carte mémoire».

#### Notes:

Il est possible d'accéder au menu et opérer dans le menu de l'appareil pendant l'enregistrement vidéo.

Les vidéos et les photos sont enregistrées sur la carte mémoire intégrée de l'appareil sous le nom img\_xxx.jpg (pour les photos); video\_xxx.mp4 (pour la vidéo). xxx - commun à trois chiffres (nombre de fichiers (pour des photos et vidéos).

La durée maximale d'un fichier vidéo enregistré est de cinq minutes. Apres cela la vidéo est enregistrée dans un nouveau fichier. Le nombre de fichiers est limité par le volume de mémoire interne.

Surveillez régulièrement la quantité de mémoire disponible de la carte mémoire intégrée, transférez les données enregistrées sur un autre support, libérez l'espace de la carte mémoire.

### ✓ Fonction Wi-Fi

L'appareil a la fonction de communication sans fil avec les appareils mobiles (tablette, smartphone) via Wi-Fi.

- Pour activer le module sans fil, entrez dans le menu principal en appuyant longuement sur le bouton du contrôleur (6).
- Faites tourner la bague du contrôleur (6) pour sélectionner la section du menu «Activation de Wi-Fi».
- Appuyez brièvement sur le bouton du contrôleur **(6)** activer / désactiver le module WiFi.

Le fonctionnement Wi-Fi est affiché dans la barre d'état comme suit:

| Wi-Fi est désactivé                                                                      | *                  |
|------------------------------------------------------------------------------------------|--------------------|
| Le Wi-Fi est activé par l'utilisateur, l'activation de Wi-Fi dans le viseur est en cours | . <del>, , ?</del> |
| Wi-Fi est activé mais il n'y a pas de connexion au viseur                                | ₹?                 |
| Wi-Fi est activé, la connexion avec le viseur est établie                                | <b>€</b>           |

- L'appareil externe reconnaît le viseur sous le nom «Digex\_XXXX», où XXXX correspond aux quatre derniers chiffres du numéro de série».
- Après avoir entré le mot de passe (par défaut: 12345678) sur l'appareil mobile (pour plus d'informations sur la définition d'un mot de passe voir la section «Configuration Wi-Fi» de la section «Fonctions du menu principal» de l'instruction) et sur la configuration d'une connexion l'icône <a> de barre d'état du viseur change en </a>.
- Lancez l'application «Stream Vision» sur votre appareil mobile (Voir p. 21 instructions).
- La diffusion vidéo sur l'écran d'un appareil mobile commence après l'activation du bouton «Viseur» sur l'écran d'un appareil mobile.

### FÉLÉMÈTRE STADIOMÉTRIQUE

- Les viseurs numériques NV sont équipés d'un télémètre stadiométrique qui vous permet de déterminer la distance approximative à l'objet, si sa taille est connue.
- Pour sélectionner la fonction «Télémètre stadiométrique» accédez au menu d'accès rapide en appuyant brièvement sur le bouton du contrôleur **(6).**
- Appuyez brièvement le bouton du contrôleur (6) pour sélectionner l'icône الس
- L'écran affichera les traits pour les mesures, les pictogrammes de trois objets et les chiffres de la distance mesurée pour trois objets.
- Il existe trois valeurs prédéfinies pour les objets:

#### Lièvre - hauteur 0,3 m

Sanglier - hauteur 0,7 m

Cerf - hauteur 1,7 m

- Placez la barre fixe inférieure sous l'objet et faites pivoter la bague de contrôleur (6) pour déplacer la barre supérieure par rapport à la barre horizontale inférieure afin que l'objet se trouve directement entre les traits. Simultanément au mouvement un recalcul automatique de la distance à la cible se produit.
- Si la mesure ne se produit pas dans les 10 secondes la fonction «Télémètre stadiométrique» se ferme automatiquement.
- Pour sélectionner une unité de mesure (mètres ou verges), allez au point de menu «Configurations générales» => sous-menu «Unités de mesure».
- La valeur de la plage mesurée est arrondie avant d'être affichée pour les grandes plages jusqu'à 5 m, pour les moins jusqu'à 1 m.
- Pour quitter le mode télémètre appuyez brièvement le bouton du contrôleur (6) ou attendez 10 secondes pour sortir automatiquement.

### **FONCTION «ARRET DE L'ECRAN»**

Lors de l'utilisation de cette fonction l'appareil passe en mode veille ce qui permet de l'activer rapidement en cas échéant.

Options pour utiliser la fonction «Arrêt de l'ecran»

**Option 1** Le viseur est désactivé. Il est nécessaire d'allumer l'appareil et d'activer la fonction «Arrêt de l'ecran».

- Allumez l'appareil en appuyant brièvement sur le bouton ON (MARCHE) (3).
- Activer la fonction «Arrêt de l'ecran»: faites un appui long sur le bouton ON (MARCHE) (3). Le message «Arrêt de l'ecran» avec un compte à rebours apparaîtra à l'écran.
- Relâchez le bouton ON (MARCHE) (3).
- Pour désactiver la fonction Le message «Arrêt de l'ecran» appuyez brièvement ON (MARCHE) (3).

Option 2 La fonction «Arrêt de l'ecran» est activée, il est nécessaire de débrancher le viseur.

- Appuyez et maintenez le bouton ON (MARCHE) (3). L'écran affiche le message «L'écran éteinte» avec un compte à rebours de 3.2.1.
- Maintenez le bouton ON (MARCHE) (3) enfoncé jusqu'à ce que le viseur s'éteigne (le viseur s'éteint après le comptage 1).

### **>** OPTION PIP

PiP («Image dans Image») vous permet d'observer dans une «fenêtre» séparée une image agrandie avec zoom numérique simultanément à l'image principale.

- Pour activer / désactiver la fonction PiP, maintenez le bouton ZOOM **(5)** enfoncé.
- Pour modifier le zoom numérique dans la fenêtre PiP tournez la bague du contrôleur (6), lorsque l'icône <sup>①</sup>, est visible à l'écran.
- L'image agrandie est affichée dans une fenêtre séparée et la valeur d'agrandissement complète est utilisée.
- Le reste de l'image ne s'affiche qu'avec la valeur du zoom optique (zoom numérique est désactivé).
- Lorsque l'option PiP est désactivée l'image est affichée avec la valeur de grossissement maximale définie pour le mode PiP.

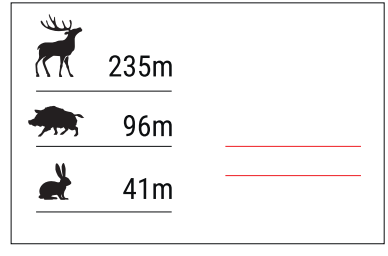

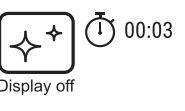

### **F** STREAM VISION

Les viseurs de vision nocturne DIGEX sont compatibles avec la technologie «Stream Vision» qui permet de transmettre via Wi-Fi l'image de l'appareil à votre smartphone ou à votre tablette en temps réel.

Des instructions détaillées sur le fonctionnement de «Stream Vision» sont disponibles dans un livret séparé ou sur le site Web www.pulsar-vision.com.

**Note:** la conception de l'appareil intègre la possibilité de mise à jour du logiciel. La mise à jour est possible via l'application «Stream Vision».

Pour télécharger l'application «Stream Vision» scannez les codes QR:

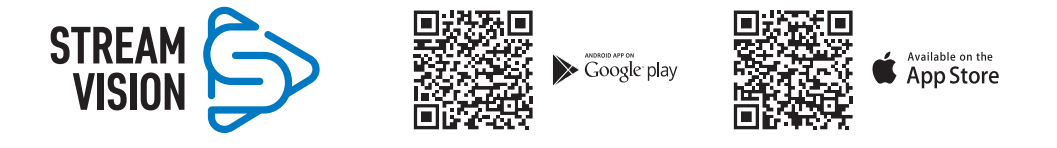

### **F** CONNEXION USB

- Activez le viseur en appuyant le bouton ON (MARCHE) (3) (le viseur éteint n'est pas détecté par l'ordinateur).
- Connectez le bout du câble USB au connecteur microUSB (10) du viseur, l'autre au port de votre ordinateur.
- Le viseur sera automatiquement déterminé par l'ordinateur, l'installation des pilotes n'est pas requise.
- Dans quelques secondes deux options de connexion apparaissent à l'écran:
- «Puissance» (Power) et «Carte mémoire» (Mémoire card).
- Tournez la bague du contrôleur (6) pour sélectionner l'option de connexion.
- Appuyez brièvement sur le bouton de contrôleur **(6)** pour confirmer votre choix.

#### **Options de connexion:**

 «Puissance» (Power). Lors de la sélection de cette option le viseur utilise l'ordinateur en tant qu'un source d'alimentation externe. Une icône apparaît dans la barre d'état —= . L'appareil continue à fonctionner, toutes les fonctions sont disponibles.

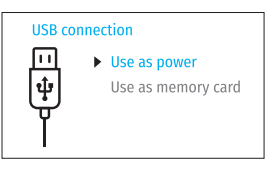

Les batteries installées dans le viseur ne sont pas chargées.

 «Carte mémoire» (Memory card). En choisissant cette option l'appareil est reconnu par l'ordinateur comme une carte flash. Cette option est conçue pour fonctionner avec les fichiers stockés dans la mémoire de l'appareil. Les fonctions de l'appareil ne sont pas disponibles, mais l'appareil ne s'éteint pas. Lorsqu'il est déconnecté de l'ordinateur. l'appareil continue à fonctionner.

Lors de l'enregistrement du vidéo au moment de la connexion, l'enregistrement s'arrête et sauvegarde.

#### Désactivation de l'USB.

- Lors de la déconnexion de l'USB du viseur, connecté en mode «Puissance», le viseur continue de fonctionner avec des piles suffisamment chargées.
- · Lorsque l'USB est déconnecté du viseur, connectée en mode «Carte mémoire», le viseur reste activé.

### **F CONTROLE TECHNIQUE**

- · L'entretien technique est effectué au moins deux fois par an et comprend les points suivants:
- Utilisez un chiffon en coton pour nettoyer les surfaces extérieures des pièces en métal et en plastique de la poussière et de la saleté. La graisse de silicone est autorisée.
- Nettoyez les contacts électriques de la batterie et ses endroits d'installation dans l'appareil avec un solvant organique non gras.

 Inspectez les lentilles de l'oculaire et de l'objectif. Si nécessaire retirez la poussière et le sable des lentilles (par une méthode sans contact). Nettoyez les surfaces extérieures des optiques à l'aide de moyens spécialement conçus à cet effet.

### **F ENTRETIEN TECHNIQUE**

Le tableau fournit d'une liste des problèmes pouvant survenir lors d'exploitation du viseur. Effectuez l'inspection et la correction recommandées dans l'ordre indiqué dans le tableau. Si des défauts ne figurent pas dans le tableau ou s'il est impossible de réparer le défaut vous-même, renvoyez le viseur pour réparation.

| Défaut                                                                            | Cause possible                                                                                                    | Réparation                                                                                                    |
|-----------------------------------------------------------------------------------|----------------------------------------------------------------------------------------------------|----------------------------------------------------------------------------------------------------|
| Le viseur ne s'allume pas.                                                        | Les batteries sont<br>complètement épuisées.                                                                       | Chargez les batteries.                                                                                                    |
| Ne fonctionne pas à partir                                                        | Le câble USB est endommagé.                                                                                        | Remplacez le câble USB.                                                                                                    |
| d'une source d'alimentation<br>extérieure.                                        | L'alimentation extérieure est<br>déchargée.                                                                        | Chargez l'alimentation extérieure.                                                                                                    |
| Image est trop sombre                                                             | La faible luminosité ou le<br>contraste définis.                                                                   | Ajustez la luminosité ou le contraste.                                                                                                    |
| Des rayures colorées sont<br>apparues sur l'écran ou<br>l'image a disparu.        | L'appareil était soumis à une<br>tension statique pendant le<br>fonctionnement.                                    | Après une exposition à une tension statique,<br>l'appareil peut se redémarrer ou s'éteindre puis<br>se rallumer.                                                                                                    |
| Avec une image claire de la<br>repère de visée il y a une<br>image floue d'objet. | La poussière ou la condensation<br>sur les surfaces optiques<br>extérieures ou intérieures de<br>l'objectif.       | Essuyez les surfaces optiques extérieures avec<br>un chiffon de coton doux. Sécher le viseur -<br>laisser le reposer pour 4 heures dans une pièce<br>chaude.                                                                                                    |
|                                                                                   | L'objectif n'est pas focalisé.                                                                                     | Ajustez la netteté de l'image en tournant le<br>dispositif de réglage de l'objectif.                                                                                                    |
| Le repère s'efface pendant<br>le tir.                                             | Il n'y a pas de rigidité dans le<br>montage du viseur sur l'arme<br>ou le support n'est pas fixé sur<br>le viseur. | Vérifiez la rigidité du montage du viseur sur<br>l'arme et la fiabilité de la fixation du support<br>sur le viseur. Assurez-vous que vous utilisez.<br>Assurez-vous que vous utilisez exactement le<br>type de cartouches avec lequel votre arme et<br>votre viseur ont déjà été ajustés. Si vous avez<br>effectué l'ajustage en été et vous l'utilisez en<br>hiver (ou inversement), il est possible une légère<br>modification du point zéro de l'ajustage. |
| L'appareil ne se focalise pas.                                                    | Réglage incorrect.                                                                                                 | Ajustez le viseur selon la section «Activation<br>et réglage de l'image». Vérifiez l'extérieur<br>des lentilles de l'objectif et de l'oculaire; si<br>nécessaire nettoyez-les de la poussière, du<br>condensat, du givre, etc. Le temps froid vous<br>pouvez utiliser des couvertures spéciales anti-<br>buée (par exemple comme pour des lunettes<br>correctrices).                                                                                          |
| Le smartphone ou la tablette<br>ne se connecte pas au viseur                      | Le mot de passe du viseur a été<br>modifié.                                                                        | Supprimez le réseau et reconnectez avec le mot de passe enregistré dans le viseur.                                                                                                    |
|                                                                                   | L'appareil est situé dans une<br>zone avec un grand nombre<br>de réseaux Wi-Fi susceptibles<br>d'interférer.       | Pour garantir un fonctionnement stable du Wi-Fi,<br>déplacez l'appareil dans une zone comportant<br>un nombre inférieur de réseaux Wi-Fi ou dans<br>une zone où ils sont absents.                                                                                                    |

| La diffusion du signal via<br>Wi-Fi est absent ou est<br>interrompu.                | Votre smartphone ou tablette<br>est situé au-delà de la zone de<br>réception du signal fiable de<br>Wi-Fi. Il y a des obstacles entre<br>l'appareil et le smartphone ou<br>la tablette (murs en béton, par<br>exemple). | Déplacez votre smartphone ou votre tablette sur<br>la ligne de mire du signal Wi-Fi. |
|-------------------------------------------------------------------------------------|----------------------------------------------------------------------------------------------------|--------------------------------------------------------------------------------------|
| L'image est en surbrillance.                                                        | Utilisez le viseur avec le bouchor                                                                                                    | n d'objectif fermé.                                                                  |
| Des uniques Pixels sombre<br>ou lumineux sont visible sur<br>l'écran ou le capteur. | La présence de tels pixels est associée à la technologie de fabrication de<br>r l'affichage et du capteur et n'est pas un défaut.                                                                                       |                                                                                      |
| Mauvaise qualité d'image /<br>Distance de détection est<br>réduite.                 | Ces problèmes peuvent survenir<br>météorologiques difficiles (neige                                                                                                    | lors de l'observation dans des conditions<br>, pluie, brouillard, etc.).             |

La période de réparation possible de l'appareil est 5 ans.

# DEUTSCH

### **F TECHNISCHE DATEN**

| MODELL DIGEX                                                                                                | Digex N450                             | Digex N455          |
|----------------------------------------------------------------------------------------------------|----------------------------------------|---------------------|
| SKU                                                                                                    | 76641                                  | 76642               |
| Optische Kenndaten:                                                                                         |                                        |                     |
| Objektivbrennpunkt, mm                                                                                      | 50                                     | )                   |
| Öffnungsverhältnis, D/f'                                                                                    | 1:1,                                   | 2                   |
| Vergrößerung, x                                                                                             | 4 - 16 (цифр                           | овой зум)           |
| Sehwinkel (horizontal), Grad (bei 4-facher Vergrößerung)                                                    | 6,5                                    | 5                   |
| Sichtfeld, auf 100 m (bei 4-facher Vergrößerung)                                                            | 11,                                    | 4                   |
| Austrittspupillenabstand, mm                                                                                | 50                                     | )                   |
| Min. Naheinstellgrenze, m                                                                                   | 5                                      |                     |
| Fokussierbereich des Okulars, Dioptrien                                                                     | -3/-                                   | +5                  |
| Entdeckungsdistanz bei Tiergröße 1,7 m, m                                                                   | 550                                    | 500                 |
| Absehen                                                                                                    |                                        |                     |
| Verstellung pro Klick (horizontal/vertikal), auf 100 m                                                      | 10                                     | )                   |
| Klickbereich (horizontal/vertikal), mm auf 100 m                                                            | 2000 (± 10                             | 0 Klicks)           |
| Elektronische Kenndaten:                                                                                    |                                        |                     |
| Typ und Auflösung des Sensors                                                                               | HD CMOS /                              | 1280x720            |
| Typ und Auflösung des Displays                                                                              | AMOLED/                                | 1024x768            |
| Videorekorder                                                                                               |                                        |                     |
| Video-/Fotoauflösung, Pixel                                                                                 | 1024x                                  | 768                 |
| Video- / Fotoformat                                                                                         | mp4 / jpg                              |                     |
| Eingebauter Speicher                                                                                        | 16 (                                   | ЪВ                  |
| Wi-Fi Kanal                                                                                                 |                                        |                     |
| Frequenz                                                                                                    | 2,4 GHz                                |                     |
| Standard                                                                                                    | 802.11 b/g                             |                     |
| Betriebsparameter:                                                                                          |                                        |                     |
| Durchmesser des Gehäuses des Zielfernrohrs für Montage von Halterungsringen, mm                             | 30                                     | )                   |
| Betriebsdauer von einem Akkusatz (vom eingebauten<br>APS3 und abnehmbaren APS2) bei t = 22°C, h (Wi-Fi aus) | 5,5                                    | 5                   |
| Betriebsspannung, V                                                                                         | 3,0-/                                  | 4,2                 |
|                                                                                                    | Li-Ion Batt                            | tery Pack           |
| Batterietyp / Kapazität / Ausgangsnennspannung                                                              | APS2 / 2000 mAh / D                    | C 3,7 V (abnehmbar) |
|                                                                                                    | APS3 / 3200 mAh / DC 3,7 V (eingebaut) |                     |
| Externe Stromversorgung                                                                                     | Micro USB 1                            | Гур В (5 V)         |
| Max Stoßfestigkeit auf                                                                                      | 600                                    | 00                  |
| gezogener Waffe, J                                                                                          | 12                                     |                     |
| Max Stoßfestigkeit auf glatter Waffe, Kaliber                                                               | IPX                                    | 7                   |
| Schutzart, IP Code (IEC60529)                                                                               | -25°C -                                | +50°C               |
| Betriebstemperatur                                                                                          | 378x7                                  | 8x78                |

| Abmessungen (LxHxB), mm                | 0,95         |            |  |
|----------------------------------------|--------------|------------|--|
| Abnehmbarer IR-Strahler                | Digex X850   | Digex X940 |  |
| SKU                                    | 79077        | 79078      |  |
| Гур                                    | LED          |            |  |
| Strahlungswellenlänge, nm              | 850          | 940        |  |
| insendurchmesser, mm                   | 26           |            |  |
| Optische Leistung des IR-Strahlers, mW | Bis zu 300   | Bis zu 250 |  |
| 3etriebsspannung, V                    | 3 - 4,2      |            |  |
| Durchschnittliche Betriebsdauer, h     | 7            |            |  |
| 3etriebstemperaturbereich              | -25 °C+50 °C |            |  |
| Kompatible Zielfernrohre Digex         |              | X          |  |
| Abmessungen (LxHxB), mm                | 129x84x75    |            |  |
| Gewicht (mit Akku), kg                 | 0,14         |            |  |
|                                        |              |            |  |

Inbusschlüssel

Kurzanleitung

Garantieschein

Aufbewahrungstasche

Deckel f
ür APS3-Akku

• Reinigungstuch für Optik

### **>** LIEFERUMFANG

- Digitales Nachtsichtzielfernrohr DIGEX
- APS2 Akkumulatorenbatterie (3 St.)
- APS Ladegerät für Akkumulatorenbatterie
- Netzadapter
- USB-Kabel
- IR-Strahler

### **F** BESCHREIBUNG

Digitale Nachtsichtzielfernrohre DIGEX sind für den Einsatz auf Jagdwaffen sowohl bei Nacht als auch bei Tag konzipiert. Bei schlechten Lichtverhältnissen (kein Licht von Sternen und Mond) wird empfohlen, einen Infrarotstrahler mit einer Wellenlänge von 850 nm oder 940 nm zu verwenden.

Der Anwendungsbereich von Zielfernrohren umfasst Jagd, Beobachtung und Geländeorientierung bei begrenzter Sicht.

### **F** MERKMALE

- Großer Erfassungsbereich
- Bild mit hoher Auflösung
- Firmware-Algorithmus SumLight für Empfindlichkeitssteigerung
- Hochkalibriger Rückstoßwiderstand: 12 Kaliber, 9,3×64, .375H&H
- Montage mit 30 mm Standardringen
- Schnellstart
- Robustes Metallgehäuse
- IPX7 Absolut wasserdicht
- Einstellbares Absehen
- Farbiges HD AMOLED-Display

- Foto- und Videoaufnahme mit Ton
- Bild-im-Bild Funktion
- Unterstützung von der Stream Vision App
- Erweiterbare Funktionalität (Update von Software des Zielfernrohrs mithilfe der kostenlosen Stream Vision App)
- Bequeme Bedienung
- Kombiniertes Stromversorgungssystem B-Pack mini
- Funktionelles und ergonomisches Design
- Großer Betriebstemperaturbereich (-25°C ... + 50°C)

### ✓ NÜTZLICHE FUNKTIONEN UND MODI

- Handliches Nutzerinterface.
- Stadiometrischer Entfernungsmesser (Einschätzung der Entfernung bis zum Objekt).
- Eingebauter 3-Achsen-Beschleunigungsmesser/Gyroskop (Anzeige des Neigungswinkels).
- Sanfter digitaler Zoom.
- Reiche Auswahl an elektronischen Absehen.
- Skalierbare Absehen (Absehenstriche ändern sich proportional zum Zoom).
- 5 Einschiessenprofile (10 Entfernungen in einem Profil).
- Funktion des One-Shot-Einschießens.
- Extra feines Einschießen "Zoom Zeroing" (Senkung des Klickwertes bei Zoom Vergrößerung).
- Funktion des Einschießens "Freeze Zeroing".
- Funktion des Abschaltens des Displays.
- Wi-Fi. Fernbedienung und Beobachtung via Smartphone.

#### VIDEOAUFNAHME

- Eingebauter Foto-Videorekorder mit Tonaufnahme.
- Interner Speicher mit 16 GB.
- Integration mit iOS- und Android-Geräten.
- Youtube Live-Video-Streaming und Videoaufnahme im Internet über Smartphone und mithilfe der kostenlosen Stream Vision App.

#### **BATTERY PACK:**

- Eingebauter APS3 Akku mit 3200 mAh.
- APS2/APS3 Li-Ionen-Schnellwechselbatterien.
- Der eingebaute Akku und die externen Akkus APS2 und APS3 können über microUSB aufgeladen werden.

### **F** KOMPONENTEN UND BEDIENUNGSELEMENTE

- 1. Augenmuschel
- 2. Dioptrieneinstellring
- 3. Taste ON
- 4. Taste REC
- 5. Taste ZOOM
- 6. Controller

- Akkuschutzkappe
   Akku APS2
- 9. Micro-USB Schutzkappe
- 10. Micro-USB-Anschluss
- 11. Fokussierungsring des Objektivs
- 12. Objektivschutzdeckel

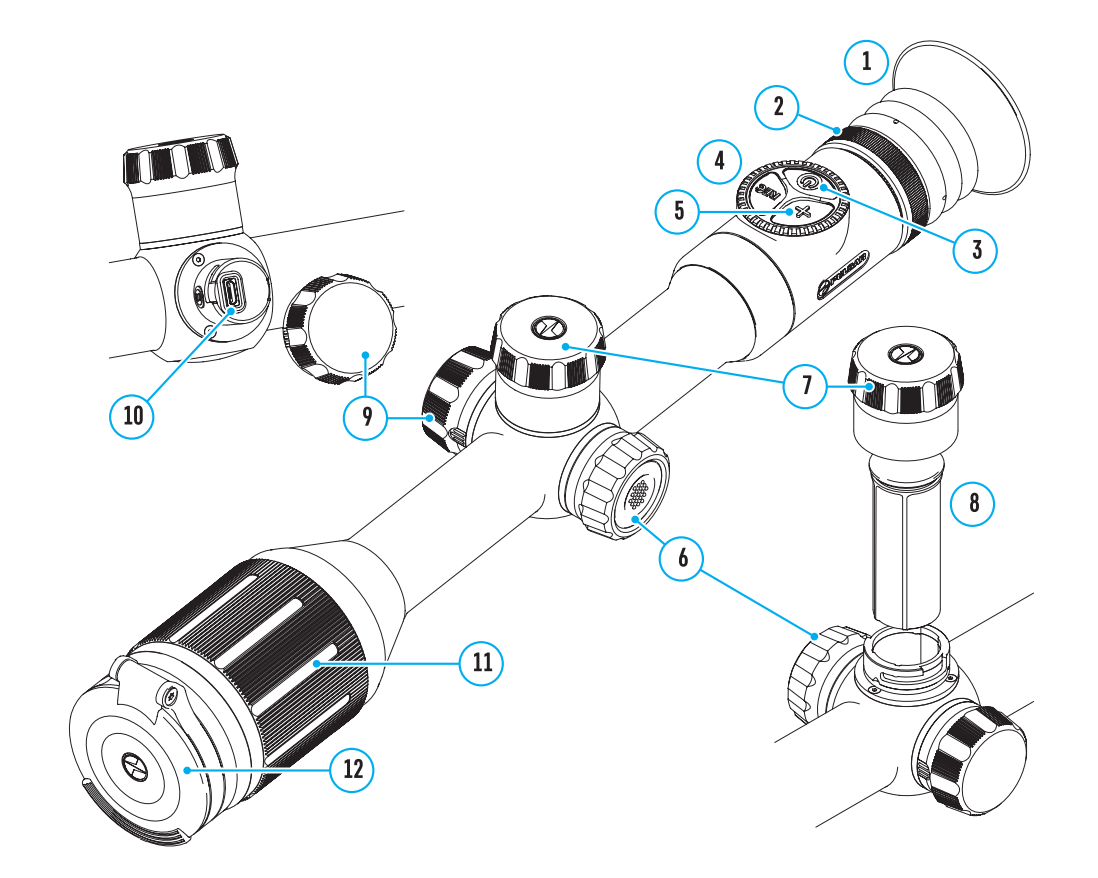

#### **Funktionen der tasten**

| Steuer-<br>elemente | Zustand / Betriebsmodus                                                            | Erstes kurzes<br>Drücken                  | Nächste kurze<br>Drücken                | Langes Drücken                                       | Drehen                 |
|---------------------|------------------------------------------------------------------------------------|-------------------------------------------|-----------------------------------------|------------------------------------------------------|------------------------|
| Taste ON            | Gerät ausgeschaltet                                                                | Gerät einschalten                         | Aktivieren der<br>SumLight-<br>Funktion | Gerät einschalten                                    | -                      |
|                     | Display ausgeschaltet                                                              | Display<br>einschalten                    | Aktivieren der<br>SumLight-<br>Funktion | Gerät ausschalten                                    | -                      |
|                     | Gerät eingeschaltet,<br>Schnellstartmenü,<br>Hauptmenü                             | Aktivieren der<br>SumLight-<br>Funktion   | SumLight-<br>Funktion<br>ausschalten    | Display<br>ausschalten/<br>Gerät ausschalten         | -                      |
| ZOOM-Taste          | Gerät eingeschaltet,<br>Schnellstartmenü,<br>Hauptmenü                             | Vergrößerung ändern (Zoom)                |                                         | PiP ein-/<br>ausschalten                             | -                      |
| REC-Taste           | Gerät eingeschaltet,<br>Schnellstartmenü,<br>Hauptmenü, Videomodus                 | Videoaufnahme<br>starten                  | Pause                                   | Zwischen Video-<br>und Fotomodus<br>umschalten       | -                      |
|                     | Gerät eingeschaltet,<br>Schnellstartmenü,<br>Hauptmenü,<br>Videoaufnahme gestartet | Pause                                     | Videoaufnahme<br>starten                | Videoaufnahme<br>stoppen                             | -                      |
|                     | Gerät eingeschaltet,<br>Schnellstartmenü,<br>Hauptmenü, Fotomodus                  | Foto aufnehmen                            |                                         | Zwischen Video-<br>und Fotomodus<br>umschalten       | -                      |
| Controller          | Gerät eingeschaltet                                                                | Schnellstartmenü<br>aufrufen              | -                                       | Hauptmenü<br>aufrufen                                | -                      |
|                     | Schnellstartmenü                                                                   | Navigation nach oben                      |                                         | Schnellstartmenü<br>verlassen                        | Parameter-<br>änderung |
|                     | Hauptmenü                                                                          | Wert bestätigen, Menüoptionen<br>aufrufen |                                         | Menüoptionen<br>verlassen,<br>Hauptmenü<br>verlassen | Navigation<br>im Menü  |
|                     | Zoom                                                                               | -                                         |                                         | -                                                    | Sanfter<br>Zoom        |

### **F** BETRIEB DER AKKUMULATORENBATTERIE

Digitale Nachtsichtzielfernrohre DIGEX werden mit einem eingebauten wiederaufladbaren Lithium-Ionen-Akku Battery Pack APS3 mit einer Kapazität von 3200 mAh und einem abnehmbaren wiederaufladbaren Akku Battery Pack APS2 mit einer Kapazität von 2000 mAh geliefert. Vor dem ersten Gebrauch sollen die Akkus aufgeladen werden.

#### BATTERIELADUNG

- Öffnen Sie die Micro-USB Schutzkappe **(9)**, indem Sie sie gegen den Uhrzeigersinn drehen.
- Schließen Sie den microUSB-Stecker des USB-Kabels (16) an den Micro-USB-Anschluss (10) im Gehäusefach des Zielfernrohrs an.
- Schließen Sie den zweiten microUSB-Stecker des USB-Kabels **(16)** an den Micro-USB-Anschluss des Netzadapters **(17)** an. Stecken Sie das Gerät in eine 100-240 V Steckdose (18).

ACHTUNG! Wenn Sie Akkus über den Micro-USB-Anschluss (10) aufladen, wird zuerst der eingebaute Akku Battery Pack APS3 aufgeladen. Sobald der Akku vollständig aufgeladen ist, wird der abnehmbare Akku Battery Pack APS2 aufgeladen. Wenn das Gerät verwendet wird, erfolgt der Stromverbrauch in umgekehrter Reihenfolge.

#### Der wiederaufladbare Lithium-Ionen-Akku Battery Pack APS2 kann mit dem APS-Ladegerät\* aufgeladen werden.

- Setzen Sie den Akku APS2 **(8)** entlang der Führungsschiene bis zum Anschlag in den Steckplatz des APS-Ladegeräts ein, das mit Ihrem Gerät geliefert wurde.
- Punkt A am Akku und Punkt B am Ladegerät müssen zueinander ausgerichtet sein.
- Gleichzeitig können Sie zwei Akkus laden ein zweiter Steckplatz ist dafür vorgesehen.
- Verbinden Sie den microUSB-Stecker des USB-Kabels (16) mit (15) dem Anschluss (14) des Ladegeräts (13).
- Verbinden Sie den zweiten Stecker des USB-Kabels **(16)** mit dem USB-Anschluss des Netzadapters **(17)**. Stecken Sie das Gerät in eine 100-240 V Steckdose **(18)**.
- Die LED-Anzeige (15) zeigt den Akkuladezustand an (siehe Tabelle).

Im Lieferumfang enthalten.

\* Die Verwendung des APS3-Akkus ist möglich (separat erhältlich).

| LED-Anzeige*                                            | Akkuladezustand                                                                   |  |
|---------------------------------------------------------|-----------------------------------------------------------------------------------|--|
| •                                                       | Akkuladung beträgt 0 bis 10%. Ladegerät ist an das Stromnetz nicht angeschlossen. |  |
| *                                                       | Akkuladung beträgt 0 bis 10%. Ladegerät ist an das Stromnetz angeschlossen.       |  |
| •••• Akku ist defekt. Akku darf nicht verwendet werden. |                                                                                   |  |
| •                                                       | Akkuladung beträgt 10 bis 20%.                                                    |  |
| ••                                                      | Akkuladung beträgt 20 bis 60%.                                                    |  |
|                                                         | Akkuladung beträgt 60 bis 95%.                                                    |  |
|                                                         | Akku ist voll aufgeladen. Er kann vom Ladegerät getrennt werden.                  |  |

\* Die Anzeige zeigt den aktuellen Ladezustand des Akkus 30 Sekunden lang an, wenn das APS-Ladegerät an das Stromnetz nicht angeschlossen ist. Wenn die Stromversorgung angeschlossen ist, zeigt die Anzeige den aktuellen Ladezustand des Akkus ständig an und zusätzlich blinken die LEDs, um den Ladevorgang des Akkus anzuzeigen.

#### EINSETZEN DES AKKUS IN DAS ZIELFERNROHR

- Drehen Sie die Akkuschutzkappe **(7)** gegen den Uhrzeigersinn und entfernen Sie sie.
- Setzen Sie den Akku (8) entlang der speziellen F
  ührungen in das daf
  ür vorgesehene Akkufach im Geh
  äuse des Ger
  äts ein.
- Bei ordnungsgemäßer Installation rastet der Akku im Akkufach des Geräts ein.
- Schließen Sie die Akkuschutzkappe **(7)**, indem Sie sie im Uhrzeigersinn drehen.

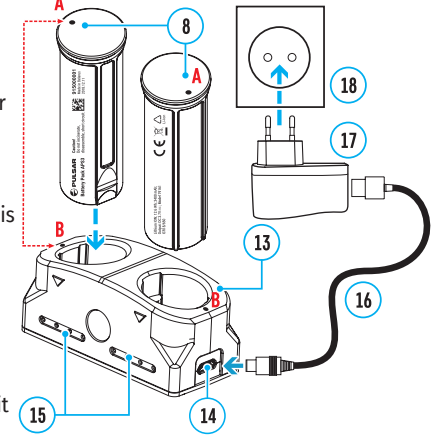

8

#### SICHERHEITSHINWEISE

- Verwenden Sie zum Laden nur das mit dem Zielfernrohr gelieferte Ladegerät. Die Verwendung eines fremden Ladegeräts kann den Akku oder das Ladegerät irreparabel beschädigen oder zur Entzündung des Akkus führen.
- Während der Langzeitlagerung sollen die Akkus teilweise geladen sein sie sollen nicht vollständig geladen oder voll entladen sein.
- Laden Sie den Akku nicht gleich auf, wenn er von der Kälte in einen warmen Raum gebracht wurde. Warten Sie 30-40 Minuten ab, bis sich der Akku aufwärmt.
- Lassen Sie den Akku während des Ladevorgangs nicht unbeaufsichtigt.
- Verwenden Sie das Ladegerät nicht, wenn es beschädigt oder sein Design geändert wurde.
- Der Akku soll bei einer Lufttemperatur von 0°C bis +45°C geladen werden. Andernfalls verringert sich die Betriebsdauer des Akkus erheblich.
- Lassen Sie das Ladegerät nicht länger als 24 Stunden nach der Vollladung an das Netzwerk angeschlossen.
- Setzen Sie den Akku keiner Hitze und keinem offenen Feuer aus.
- Tauchen Sie den Akku nicht ins Wasser.
- Es ist nicht empfehlenswert, fremde Anlagen mit höherem Strom, als es zulässig ist, anzuschließen.
- Der Akku ist mit einem Kurzschlussschutz ausgestattet. Situationen, die zu einem Kurzschluss führen können, sollen jedoch vermieden werden.
- Zerlegen oder verformen Sie den Akku nicht.
- Setzen Sie den Akku keinen Stößen oder Stürzen aus.
- Wenn der Akku bei Minustemperaturen verwendet wird, nimmt die Akkukapazität ab. Dies ist normal und kein Defekt.
- Verwenden Sie den Akku nicht bei Temperaturen, die über den in der Tabelle angegeben Werten liegen dies kann die Lebensdauer des Akkus verkürzen.
- Bewahren Sie den Akku außerhalb der Reichweite von Kindern auf.

#### UMSCHALTEN UND WECHSELN VON AKKUS

DIGEX-Geräte werden von 2 Akkus gespeist: von einem eingebauten Akku Battery Pack APS3 und einem abnehmbaren Akku Battery Pack APS2/APS3.

- Wenn sich zwei Akkus im Gerät befinden, werden in der Statusleiste zwei Symbole der 1 Akkus angezeigt (1-eingebauter Akku, 2-abnehmbarer Akku, ). Der Akku, über den das 1 Gerät mit Strom versorgt wird, wird blau angezeigt und der inaktive Akku wird grau angezeigt.
- Ist der abnehmbare Akku nicht im Gerät, wird nur das Symbol des eingebauten Akkus in der Statusleiste blau angezeigt.
- Wenn beide Akkus voll aufgeladen sind, wird das Gerät vom abnehmbaren Akku gespeist. Wenn der abnehmbare Akku fast leer ist, wechselt das Gerät in den Betrieb vom eingebauten Akku.
- Beim Laden der Akkus über den Micro-USB-Anschluss (10) wird zuerst der eingebaute Akku geladen. Wenn der eingebaute Akku 100% Ladung erreicht, wechselt das Gerät zum Laden des abnehmbaren Akkus. Der Akkuladestand wird in % über den Symbolen in der Statusleiste angezeigt.
- Der abnehmbare Akku kann beim ausgeschalteten Gerät ausgetauscht werden, oder beim eingeschalteten Gerät, wenn es mit dem eingebauten Akku betrieben wird (das Gerät funktioniert weiterhin).

Achtung! Wenn der abnehmbare Akku aus dem Gerät entfernt wird und das Gerät von diesem Akku mit Strom versorgt wird, wird das Gerät neu gestartet und es schaltet auf den Betrieb vom eingebauten Akku um. Wenn Sie einen abnehmbaren Akku mit ausreichendem Ladezustand einlegen, schaltet das Gerät automatisch auf den Betrieb von diesem Akku um.

### **F EXTERNE STROMVERSORGUNG**

- Externe Stromversorgung erfolgt über eine externe Stromquelle solche, wie die Power Bank (5 V).
- Schließen Sie die externe Stromquelle an den Micro-USB-Anschluss (10) des Zielfernrohrs an.
- Das Zielfernrohr schaltet auf den Betrieb von der externen Stromquelle um, während der eingebaute Akku APS3 und der abnehmbare Akku APS2 (oder APS3\*) schrittweise aufgeladen werden.

- In der Statusleiste wird das Symbol des Akkus 
   , der aufgeladen wird, mit dem Wert des Ladezustands in Prozent angezeigt.
- Wenn Sie die externe Stromquelle ausschalten, schaltet das Zielfernrohr auf den austauschbaren Akku um, ohne sich auszuschalten. Wenn kein austauschbarer Akku vorhanden ist oder die Leistungsaufnahme niedrig ist, schaltet das Gerät auf den eingebauten Akku um.
- \* Im Lieferumfang nicht enthalten.

### **F** BETRIEB

**ACHTUNG!** Das Objektiv des Zielfernrohrs darf nicht auf intensive Energiequellen gerichtet werden, auf solche wie Geräte mit Laserstrahlung oder auf die Sonne. Es kann zur Beschädigung elektronischer Komponenten des Zielfernrohrs führen. Schäden, die durch Nichtbeachtung der Betriebsvorschriften verursacht werden, unterliegen keiner Garantie.

#### **MONTAGE AUF DIE WAFFE**

Um präzises Schießen zu gewährleisten, muss das DIGEX-Zielfernrohr ordnungsgemäß auf dem Gewehr montiert sein.

- Das Zielfernrohr wird mit einer Halterung montiert, die separat erhältlich ist. Verwenden Sie nur hochwertige Halterungen und Ringe, die speziell für Ihre Waffe entwickelt wurden. Befolgen Sie bei der Montage die Empfehlungen des Herstellers von Halterungen zum Installationsverfahren und verwenden Sie das richtige Werkzeug.
- Wählen Sie bei der Installation des Zielfernrohrs solche Position auf der Waffe, die beim korrekten (bequemen) Anschlag der Waffe an den Schützen sicherstellt, dass der von den technischen Daten vorgegebene Abstand zwischen dem Zielfernrohr und dem Auge (Augenabstand) eingehalten wird (siehe Tabelle der technischen Daten). Die Nichtbeachtung dieser Empfehlung kann Verletzungen des Schützen durch die Elemente des Okulars des Zielfernrohrs beim Schießen verursachen.
- Es wird empfohlen, das Zielfernrohr so niedrig wie möglich zu installieren, dabei soll es nicht mit dem Lauf oder dem Gehäuse in Kontakt kommen.
- Um Einklemmen des Gehäuses des Zielfernrohrs zu vermeiden, müssen die Schrauben der Befestigungsringe mit einem Anzugsmoment von maximal 2,5 Nm angezogen werden. Für Kontrolle des Anzugsmoments wird ein Drehmomentschlüssel empfohlen.
- Bevor Sie das Zielfernrohr auf der Jagd einsetzen, befolgen Sie die Empfehlungen aus dem Abschnitt "Einschießen".
- Um Demaskierung des Benutzers bei der Anwendung des Zielfernrohrs im Dunkeln zu vermeiden, wird die Verwendung einer Augenmuschel empfohlen. Die Montage der Augenmuschel am Okular des Zielfernrohrs erfolgt mit Hilfe von eingebauten Magneten.

#### IR STRAHLER

Das Zielfernrohr ist mit einem aufsetzbaren IR-Strahler mit einer Wellenlänge von 940 nm oder 850 nm ausgestattet, der die Beobachtungsreichweite bei schlechten Lichtverhältnissen oder in Dunkelheit deutlich erhöht.

#### EINSETZEN DES AKKUS IN DEN IR-STRAHLER

Der IR-Strahler des Zielfernrohrs DIGEX wird mit einem APS2-Akku betrieben.

• Um den Akku in den IR-Strahler einzusetzen, drehen Sie die Akkufachabdeckung **(21)** gegen den Uhrzeigersinn und entfernen Sie sie.

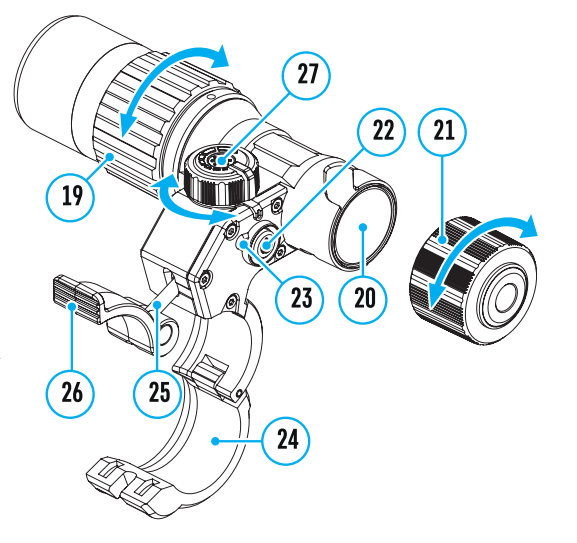

- Setzen Sie den Akku entlang der speziellen Führungen in das dafür vorgesehene Akkufach **(20)** im Gehäuse des IR-Strahlers ein.
- Bei ordnungsgemäßer Installation rastet der Akku im Akkufach (20) ein.
- Schließen Sie die Akkufachabdeckung (21), indem Sie sie im Uhrzeigersinn drehen.

#### MONTAGE DES IR-STRAHLERS AUF DAS ZIELFERNROHR

- Öffnen Sie die Ringhalterung des IR-Strahlers (24).
- Setzen Sie die Halterung auf das Gehäuse des Zielfernrohrs so auf, dass die Halbringe der Halterung das Gehäuse des Zielfernrohrs umklammern.
- Heben Sie den Exzenterhebel (26) an und bewegen Sie ihn nach links. Richten Sie die Exzenterachse mit der Nut des beweglichen Halbrings aus. Der Exzenterhebel (26) muss seinen Sitzplatz einnehmen.
- Fixieren Sie die Position des Exzenterhebels (26), indem Sie ihn nach unten senken.
- Die Halterung mit dem IR-Strahler soll so nah wie möglich am Gehäuse des Objektivs des Zielfernrohrs angebracht werden.
- Ziehen Sie die Schraube am Exzenterstift (25) mit einem Sechskantschlüssel fest.
- Wenn der Hebel während des Betriebs gelöst wird, ziehen Sie die Schraube mit einem Sechskantschlüssel nach.

#### EINSCHALTEN UND EINSTELLUNG DES IR-STRAHLERS

- Schalten Sie bei unzureichender Nachtbeleuchtung den aufsetzbaren IR-Strahler ein, um die Beobachtungsqualität zu verbessern.
- Schalten Sie den IR-Strahler ein, indem Sie die Taste (23) an der Seitenfläche des Gehäuses der Leuchte drücken.
- Drehen Sie den Griff (27) des IR-Strahlers, um die Beleuchtungsstärke einzustellen.
- Um die Position des Lichtflecks im Sichtfeld des Zielfernrohrs einzustellen, lösen Sie den Ring **(19)** des IR-Strahlers, indem Sie ihn in Pfeilrichtung.
- Stellen Sie anhand der Richtung des Scharniersystems des Objektivs des IR-Strahlers die gewünschte Position des Lichtflecks im Sichtfeld Ihres Zielfernrohrs ein. Fixieren Sie nach erfolgreicher Einstellung den Ring **(19)** des IR-Strahlers.
- Schalten Sie den IR-Strahler durch Drücken der IR-Taste (22) aus.

Der IR-Strahler ist mit einer LED-Anzeige **(23)** ausgestattet, mit der Sie den aktuellen Batterieladezustand prüfen können. Die Anzeigemodi sind in der folgenden Tabelle beschrieben:

| IR Betriebsmodus                                                                                                    | Anzeigefarbe |
|----------------------------------------------------------------------------------------------------|--------------|
| Leuchte an, Betriebsspannung 3,2 - 4,2 V                                                                                            | •            |
| Leuchte an, Betriebsspannung liegt unter 3,2 V, geschätzte Betriebsdauer des<br>IR-Strahlers bis zum Ausschalten beträgt 30 Minuten | •            |
| Leuchte aus                                                                                                    | -            |

### FINSCHALTEN UND BILDEINSTELLUNG

• Öffnen Sie den Objektivschutzdeckel (12).

- Schalten Sie das Zielfernrohr durch kurzes Drücken der Taste ON (3) ein.
- Die Schärfe der Symbole auf dem Display stellen Sie durch das Drehen des Dioptrieneinstellrings des Okulars **(2)** ein.
- Für Fokussierung auf ein Beobachtungsziel drehen Sie den Fokussierungsring des Objektivs (11).
- Stellen Sie die Helligkeit und den Kontrast des Displays mit dem Controller **(6)** ein (weitere Informationen finden Sie im Abschnitt «Funktionen des Schnellstartmenüs»).
- Schalten Sie das Zielfernrohr nach Gebrauch durch langes Drücken der Taste ON (3) aus.

### **F EINSCHIESSEN**

Das Zielfernrohr hat die Möglichkeit, mit der "Ein-Schuss"-Methode oder mithilfe der "Freeze"-Funktion eingeschossen zu werden. Es wird empfohlen, das Einschießen bei einer Temperatur nahe der Betriebstemperatur des Zielfernrohrs durchzuführen.

- Setzen Sie die Waffe mit dem installierten Zielfernrohr auf das Auflagegestell auf.
- Bringen Sie das Schussziel auf die Einschussentfernung.
- Stellen Sie das Zielfernrohr gemäß Anweisungen im Abschnitt "Einschalten und Bildeinstellung" ein.
- Wählen Sie das Profil des Einschießens (siehe Hauptmenüoption "Einschiessenprofil" 喧 )
- Richten Sie Ihre Waffe auf die Mitte des Ziels und schießen Sie.
- Falls die Treffpunktlage mit der Zielpunktlage (Mittelpunkt des Fadenkreuzes des Zielfernrohrs) nicht zusammenfiel, drücken und halten Sie die Taste des Controllers **(6)** gedrückt, um das Hauptmenü aufzurufen.
- Stellen Sie den Wert der Entfernung des Einschießens ein (siehe Menüpunkt "Einschießen" => Untermenü "Neue Distanz hinzufügen" 

   ).
- Bestätigen Sie die gewählte Entfernung des Einschießens durch langes Drücken der Taste des Controllers (6).
- Auf dem Display wird ein zusätzliches Menü zur Einstellung der Parameter des Einschießens angezeigt .
- In der Mitte des Displays erscheint ein Hilfskreuz  $\times$ , oben rechts in der Ecke erscheinen X- und Y-Koordinaten des Hilfskreuzes (siehe Abbildung).
- Drehen Sie den Ring des Controllers (6) und wählen Sie das Symbol <sup>\*</sup>, aus. Drücken Sie kurz die Taste des Controllers (6).
- Halten Sie das Absehen am Zielpunkt und drehen Sie den Ring des Controllers (6), um das Hilfskreuz zu bewegen, bis es mit dem Treffpunkt zusammenfällt. Um die Richtung zu ändern, drücken Sie kurz die Taste des Controllers (6).

Achtung! Um das Absehen nicht im Zielpunkt zu halten, können Sie die "Freeze"-Funktion verwenden - der Bildschirm des Einschießens wird eingefroren (siehe Menüoption "Einschießen" => Untermenü "Distanz" => Einstellungen der Parameter des Einschießen => Untermenü "Freeze" 卷 ).

- Um die Bewegungsrichtung des Hilfskreuzes von horizontal auf vertikal zu wechseln, drücken Sie kurz die Taste des Controllers **(6)**.
- Um die neue Position des Absehens zu speichern, halten Sie die Taste des Controllers **(6)** gedrückt. Das Absehen trifft mit dem Treffpunkt zusammen, es erfolgt der Ausgang aus dem Untermenü 🛟 .
- Halten Sie die Taste des Controllers **(6)** erneut gedrückt, um das Menü für die Einschiesseneinstellung zu verlassen. Die Meldung "Koordinaten des Einschießens gespeichert" erscheint beim erfolgreich abgeschlossenen Vorgang.
- Machen Sie den zweiten Schuss jetzt sollen Treffpunkt und Zielpunkt zusammenfallen.

### **FUNKTION "KLUGES ABSEHEN"**\*

Wenn Sie den Digitalzoom des Zielfernrohrs ändern, wird das auf dem Display angezeigte Fadenkreuz skaliert, d. h. sein Erscheinungsbild ändert sich (vergrößert oder verkleinert sich) proportional zur geänderten Vergrößerung, sodass Entfernungsmesser-Absehen bei jedem Digitalzoom verwendet werden können. \*Nur für skalierbare Absehen X51Fi-300, M56Fi, M57Fi

### DISKRETER DIGITALER ZOOM

Die Funktionalität des Zielfernrohrs bietet schnelles Steigern der Grundvergrößerung 2- und 4-fach an, sowie das Rücksetzen zur Grundvergrößerung.

- Um den Wert des Zooms zu ändern, drücken Sie wiederholt die Taste ZOOM (5).
- Solange das Piktogramm auf dem Bildschirm sichtbar ist, drehen Sie den Controller-Ring (6). Der sanfte Digitalzoom läuft ab dem eingegebenen Wert der Grundvergrößerung ab.

Ð

\*

### **FUNKTIONEN DES SCHNELLSTARTMENÜS**

Die Grundeinstellungen (Einstellung von Helligkeit und Kontrast, Verwendung der Funktion des sanften Digitalzooms, des stadiometrischen Entfernungsmessers, Informationen über das aktuelle Profil und die Entfernung) können über das Schnellstartmenü geändert werden.

- Rufen Sie das Schnellstartmenü durch kurzes Drücken der Taste des Controllers (6) auf.
- Zum Umschalten zwischen nachfolgend beschriebenen Funktionen drücken Sie kurz die Taste des Controllers **(6)**.

Helligkeit 🔅 - Drehen Sie den Ring des Controllers (6), um den Helligkeitswert des Displays von 00 bis 20 zu ändern.

Kontrast **O** - Drehen Sie den Ring des Controllers (6), um den Bildkontrastwert von 00 bis 20 zu ändern.

A100 ↑ - Informationen über das aktuelle Profil und die Entfernung, auf die das Einschießen in diesem Profil ausgeführt wurde (z. B. Profil A, Entfernung des Einschießens 100 m). Diese Informationen werden immer in der Statusleiste angezeigt. Drehen Sie den Ring des Controllers (6), um zwischen den Entfernungen des Einschießens im angegebenen Profil zu wechseln. Diese Funktion ist verfügbar, wenn zwei oder mehr Entfernungen im Profil erstellt wurden.

• Halten Sie die Taste des Controllers (6) gedrückt, um das Menü zu verlassen oder warten Sie 10 Sekunden, um das Menü automatisch zu verlassen.

### **FUNKTIONEN DES HAUPTMENÜS**

#### MENÜÜBERSICHT

**Registerkarte 1** 

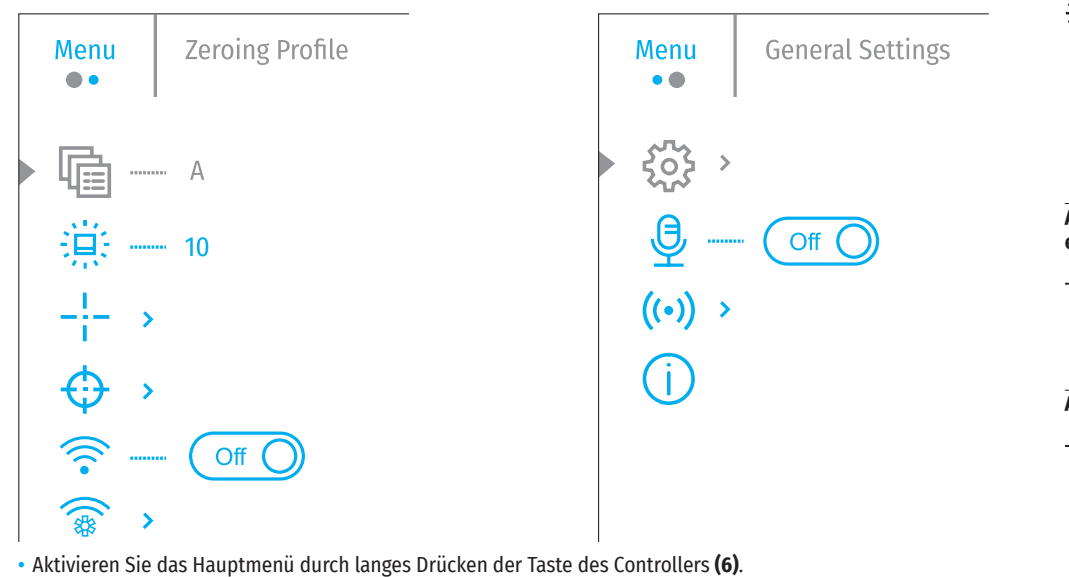

Registerkarte 2

- Drehen Sie den Ring des Controllers (6), um durch die Hauptmenüelemente zu navigieren.
- Drehen Sie den Ring des Controllers (0), um durch die Hauptmendelemente zu navigieren.
   Die Neufertien durch des Hauptmensi aufeiten durch den letteten Macientien den auten.

• Die Navigation durch das Hauptmenü erfolgt zyklisch, nach der letzten Menüoption der ersten Registerkarte

erfolgt der Übergang zur ersten Menüoption der zweiten Registerkarte.

- Um einen Unterpunkt im Hauptmenü aufzurufen, drücken Sie kurz die Taste des Controllers (6).
- Um einen Unterpunkt im Hauptmenü zu verlassen, halten Sie die Taste des Controllers (6) gedrückt.
- Automatisches Verlassen des Hauptmenüs erfolgt nach 10 Sekunden Inaktivität.
- Beim Austritt aus dem Hauptmenü wird die Stelle des Cursors (▶) nur im Laufe einer Session (d. h. bis zum Ausschalten des Zielfernrohrs) gespeichert. Wenn Sie das nächste Mal das Zielfernrohr einschalten und das Hauptmenü aufrufen, befindet sich der Cursor am ersten Punkt des Hauptmenüs.

#### INHALT UND BESCHREIBUNG DES HAUPTMENÜS

| inschiessen-<br>profil   | Diese Hauptmenüoption erlaubt Ihnen, eines der fünf Profile (A, B, C, D, E) zur Anwendung zu wählen. Jedes Profil enthält die folgenden Parameter:                                                                                                    |
|--------------------------|----------------------------------------------------------------------------------------------------|
| ē                        | • Ein Satz der eingeschossenen Schussdistanzen                                                                                                    |
| 4:=)                     | Farbe des Fadenkreuzes                                                                                                    |
|                          | Typ des Fadenkreuzes                                                                                                    |
|                          | Beim Einsatz des Zielfernrohrs mit unterschiedlichen Gewehren und beim Schießen mit unterschiedlichen Patronen können verschiedene Profile verwendet werden.                                                                                                    |
|                          | <ul> <li>Halten Sie die Taste des Controllers (6) gedrückt, um das Hauptmenü aufzurufen.</li> </ul>                                                                                                    |
|                          | <ul> <li>Drehen Sie den Ring des Controllers (6), um den Menüpunkt "Einschiessenprofil"<br/>auszuwählen.</li> </ul>                                                                                                    |
|                          | <ul> <li>Rufen Sie das Untermenü "Einschiessenprofil" auf, indem Sie kurz die Taste des Controllers<br/>(6) drücken.</li> </ul>                                                                                                    |
|                          | <ul> <li>Drehen Sie den Ring des Controllers (6), um eines der Profile des Einschießens auszuwählen<br/>(markiert mit Buchstaben A, B, C, D, E).</li> </ul>                                                                                                    |
|                          | <ul> <li>Bestätigen Sie die Auswahl durch kurzes Drücken der Taste des Controllers (6).</li> </ul>                                                                                                    |
|                          | <ul> <li>Der Name des ausgewählten Profils wird in der Statusleiste im unteren Teil des Displays<br/>angezeigt.</li> </ul>                                                                                                    |
| Grafikhelligkeit         | Einstellung der Helligkeit der Symbole und Bildschirmschoner (Pulsar, Display off) auf dem<br>Display.                                                                                                    |
| ·景·                      | <ul> <li>Halten Sie die Taste des Controllers (6) gedrückt, um das Hauptmenü aufzurufen.</li> </ul>                                                                                                    |
|                          | • Drehen Sie den Ring des Controllers <b>(6)</b> , um den Menüpunkt "Grafikhelligkeit" auszuwählen.                                                                                                    |
|                          | <ul> <li>Drücken Sie kurz die Taste des Controllers (6), um das Untermenü "Grafikhelligkeit"<br/>aufzurufen.</li> </ul>                                                                                                    |
|                          | <ul> <li>Drehen Sie den Ring des Controllers (6), um die gewünschte Helligkeitsstufe einzustellen<br/>(von 1 bis 10).</li> </ul>                                                                                                    |
|                          | <ul> <li>Drücken Sie kurz die Taste des Controllers (6), um die Auswahl zu bestätigen.</li> </ul>                                                                                                    |
| Absehens-<br>einstellung | Über diesen Punkt im Hauptmenü können Sie die Konfiguration, Farbe und Helligkeit des<br>Fadenkreuzes auswählen.                                                                                                    |
| _!                       | <ul> <li>Halten Sie die Taste des Controllers (6) gedrückt, um das Hauptmenü aufzurufen.</li> </ul>                                                                                                    |
| I                        | <ul> <li>Drehen Sie den Ring des Controllers (6), um den Menüpunkt "Absehenseinstellung"<br/>auszuwählen.</li> </ul>                                                                                                    |
|                          | <ul> <li>Drücken Sie kurz die Taste des Controllers (6), um das Untermenü "Absehenseinstellung"<br/>aufzurufen.</li> </ul>                                                                                                    |
| Absehenstyp              | Auswahl der Konfiguration des Fadenkreuzes.                                                                                                    |
| -¦<br> :=                | <ul> <li>Drehen Sie den Ring des Controllers (6), um den Untermenüpunkt "Absehenstyp"<br/>auszuwählen.</li> </ul>                                                                                                    |
|                          | <ul> <li>Drücken Sie kurz die Taste des Controllers (6), um das Untermenü "Absehenstyp"<br/>aufzurufen.</li> </ul>                                                                                                    |
|                          | <ul> <li>Drehen Sie den Ring des Controllers (6), um die gewünschte Konfiguration des Fadenkreuzes<br/>aus der angezeigten Liste auszuwählen. Die Bewegung des Cursors durch die Liste wird von<br/>der Anzeige der Fadenkreuze auf dem Display begleitet.</li> </ul> |
|                          | <ul> <li>Drucken Sie kurz die Taste des Controllers (6), um die Auswahl zu bestätigen.</li> </ul>                                                                                                    |

| Absehensfarbe              | Auswahl der Farbe des Fadenkreuzes.                                                                                                    |
|----------------------------|----------------------------------------------------------------------------------------------------|
| $\div$                     | <ul> <li>Drehen Sie den Ring des Controllers (6), um den Untermenüpunkt "Absehensfarbe"<br/>auszuwählen.</li> </ul>                                                                                                    |
|                            | <ul> <li>Drücken Sie kurz die Taste des Controllers (6), um das Untermenü "Absehensfarbe "<br/>aufzurufen.</li> </ul>                                                                                                    |
|                            | <ul> <li>Drehen Sie den Ring des Controllers (6), um eine der Farboptionen für das Fadenkreuz<br/>auszuwählen: Schwarz/Rot, Weiß/Rot, Schwarz/Grün, Weiß/Grün, Rot, Grün, Gelb, Blau,<br/>Orange.</li> </ul>                                                                                                    |
|                            | <ul> <li>Drücken Sie kurz die Taste des Controllers (6), um die Auswahl zu bestätigen.</li> </ul>                                                                                                    |
| Absehens-<br>helligkeit    | Einstellung der Helligkeit des Fadenkreuzes.<br>• Drehen Sie den Ring des Controllers <b>(6)</b> , um den Untermenüpunkt "Absehenshelligkeit"                                                                                                    |
| <u>Ö</u> :                 | <ul> <li>Drücken Sie kurz die Taste des Controllers (6), um das Untermenü "Absehenshelligkeit"</li> </ul>                                                                                                    |
|                            | <ul> <li>Drehen Sie den Ring des Controllers (6), um die gewünschte Helligkeitsstufe einzustellen<br/>(von 1 bis 10).</li> </ul>                                                                                                    |
|                            | • Drücken Sie kurz die Taste des Controllers (6), um die Auswahl zu bestätigen.                                                                                                    |
| Einschiessen               | Um das Zielfernrohr einzuschießen, müssen Sie zunächst eine Entfernung des Einschießens<br>im Bereich von 1 bis 910 m hinzufügen.                                                                                                    |
| $\forall$                  | <ul> <li>Halten Sie die Taste des Controllers (6) gedrückt, um das Hauptmenü aufzurufen.</li> </ul>                                                                                                    |
| Neue Distanz<br>hinzufügen | <ul> <li>Drehen Sie den Ring des Controllers, um den Menüpunkt <sup>(1)</sup> auszuwählen und rufen Sie ihn<br/>durch kurzes Drücken der Taste des Controllers auf.</li> </ul>                                                                                                    |
| +                          | <ul> <li>Drücken Sie kurz die Taste des Controllers, um das Untermenü "Neue Distanz hinzufügen"<br/>aufzurufen.</li> </ul>                                                                                                    |
|                            | <ul> <li>Drehen Sie den Ring des Controllers, um einen Wert für jede Stelle der Entfernung<br/>auszuwählen. Um zwischen den Stellen zu wechseln, drücken Sie kurz die Taste des<br/>Controllers.</li> <li>Nachdem Sie die gewünschte Entfernung eingestellt haben, halten Sie die Taste des<br/>Controllers gedrückt. um sie zu speichern</li> </ul>                     |
|                            | Die erste eingestellte Entfernung wird zur Hauptentfernung und wird durch das Symbol <b>&gt;</b> 04<br>rechts vom Entfernungswert markiert.                                                                                                    |
|                            | Anmerkung: Die maximale Zahl der Entfernungen des Einschießens beträgt zehn Varianten für jedes Profil.                                                                                                    |
| Arbeit mit<br>Distanzen    | <ul> <li>Halten Sie die Taste des Controllers (6) gedrückt, um das Hauptmenü aufzurufen.</li> <li>Wählen Sie durch Drehen des Rings des Controllers (6) den Menüpunkt "Einschiessen" <sup>(1)</sup><br/>und rufen Sie ihn durch kurzes Drücken der Taste des Controllers (6) auf - die Entfernungen,</li> </ul>                                                          |
|                            | <ul> <li>auf die die Waffe eingeschossen wurde, werden angezeigt.</li> <li>Die Werte (z. B. +7.0), die rechts von den Entfernungswerten angezeigt werden, bedeuten die<br/>Anzahl der Klicks auf der Y-Achse, um die sich die Position des Fadenkreuzes auf anderen<br/>Entfernungen von der Position des Fadenkreuzes auf der Hauptentfernung unterscheidet.</li> </ul> |
| Einstellungen              | Um auf eine beliebige Entfernung erneut einzuschießen, wählen Sie durch Drehen des<br>Bings des Controllers (6) die gewünschte Entfernung aus und drücken Sie kurz die Taste des                                                                                                    |
| des Einschießen            | <b>s</b> Controllers (6).                                                                                                    |
| $-\frac{1}{1}$             | • Durch Drehen des Rings des Controllers <b>(6)</b> wählen Sie den Untermenüpunkt "Einschiessen"<br>aus und rufen Sie ihn durch kurzes Drücken der Taste des Controllers <b>(6)</b> auf.                                                                                                    |
|                            | <ul> <li>Es erfolgt der Übergang zum Bildschirm des Einschießens, mit dem Sie die Koordinaten des<br/>Einschießens ändern können.</li> </ul>                                                                                                    |
| Seiten/<br>Höhenvertellung | Mit dem Zusatzmenüpunkt "Seiten/Höhenverstellung" können Sie die Korrektur der<br>Position des Fadenkreuzes durchführen. Eine ausführliche Beschreibung der Korrektur des                                                                                                    |
| <^^+→                      | Fadenkreuzes finden Sie im Abschnitt "Einschießen".                                                                                                    |

| Vergrößerung<br>+            | Mit "Vergrößerung" können Sie den Digitalzoom des Zielfernrohrs während des Einschießens<br>erhöhen, wodurch sich der Klickwert verringert. Dies verbessert die Genauigkeit des<br>Einschießens.                                                                                                    |  |  |
|------------------------------|----------------------------------------------------------------------------------------------------|--|--|
|                              | <ul> <li>Durch Drehen des Rings des Controllers (6) wählen Sie den Untermenüpunkt<br/>"Vergrößerung" aus und rufen Sie ihn durch kurzes Drücken der Taste des Controllers auf.</li> <li>Drehen Sie den Ring des Controllers (6), um den Digitalzoomwert auszuwählen (z. B. x4).</li> <li>Drücken Sie kurz die Taste des Controllers (6), um die Auswahl zu bestätigen.<br/>Der Klickwert hei Verwendung der Euchtion "Vergrößerung" ist in der Tabelle der technischen</li> </ul> |  |  |
|                              | Daten angegeben.                                                                                                    |  |  |
| Einschießen<br>mit "Freeze"- | Die Funktion zeichnet sich dadurch aus, dass das Zielfernrohr nicht ständig auf dem Zielpunkt gehalten werden muss.                                                                                                    |  |  |
| Funktion                     | • Drehen Sie den Controller-Ring <b>(6)</b> , um den Cursor auf die Funktion "Freeze" zu richten.                                                                                                    |  |  |
| *                            | • Richten Sie das Fadenkreuz auf den Zielpunkt und drücken Sie den Controller <b>(6)</b> oder die Taste ON <b>(3)</b> . Ein Screenshot wird aufgenommen, ein Symbol 🛠 wird angezeigt.                                                                                                    |  |  |
|                              | • Aktivieren Sie das Zusatzliche Unterniend "Seiten/Hohenverstellung" und Stellen Sie die<br>Position des Absehens ein (Abschnitt Finschießen")                                                                                                    |  |  |
|                              | <ul> <li>Wählen Sie den Untermenüpunkt "Freeze" erneut und drücken Sie kurz den Controller (6) oder die Taste ON (3) - das Bild "entfrostet".</li> </ul>                                                                                                    |  |  |
| Bearbeiten<br>Distanztitel   | • Drehen Sie den Ring des Controllers <b>(6)</b> , um den Untermenüpunkt "Bearbeiten Distanztitel"<br>auszuwählen, und rufen Sie ihn durch kurzes Drücken der Taste des Controllers auf.                                                                                                    |  |  |
| 1                            | • Drehen Sie den Ring des Controllers <b>(6)</b> , um einen Wert für jede Stelle auszuwählen. Um zwischen den Stellen zu wechseln, drücken Sie kurz die Taste des Controllers <b>(6)</b> .                                                                                                    |  |  |
|                              | <ul> <li>Halten Sie die Taste des Controllers (6) gedrückt, um die Auswahl zu bestätigen.</li> </ul>                                                                                                    |  |  |
| Hauptdistanz<br>ändern       | <ul> <li>BWahlen Sie eine Entfernung, die keine Hauptdistanz ist, und ruten Sie das Untermenu für<br/>die Arbeit mit der Entfernung auf, indem Sie die Taste des Controllers (6) drücken.</li> <li>Wöhlen Sie den Duckt "Uluwetdistanz änders"</li> </ul>                                                                                                    |  |  |
| ▶0◀                          | <ul> <li>Walten Sie kurz die Taste des Controllers (6)</li> </ul>                                                                                                    |  |  |
|                              | <ul> <li>Als Ergebnis der Bestätigung der Änderung der Hauptentfernung dient das Symbol &gt;04<br/>gegenüber der ausgewählten Entfernung.</li> </ul>                                                                                                    |  |  |
|                              | <ul> <li>Die Klicks berechnen auch neu die Differenzen anderer Entfernungen von der neuen<br/>Hauptentfernung entlang der Y-Achse.</li> </ul>                                                                                                    |  |  |
| Distanz löschen              | <ul> <li>Wählen Sie die Entfernung aus, die Sie löschen möchten, und rufen Sie das Untermenü für<br/>die Arbeit mit der Entfernung auf, indem Sie die Taste des Controllers (6) drücken.</li> </ul>                                                                                                    |  |  |
|                              | • Wählen Sie den Punkt "Distanz löschen".                                                                                                    |  |  |
|                              | <ul> <li>Wählen Sie im angezeigten Fenster "Ja", um die Entfernung zu löschen. Wählen Sie "Nein",<br/>um das Löschen zu verweigern.</li> </ul>                                                                                                    |  |  |
|                              | Achtung! Beim Löschen der Hauptentfernung wird automatisch die erste Entfernung in der<br>Liste zur neuen Hauptentfernung.                                                                                                    |  |  |
| Wi-Fi                        | Halten Sie die Taste des Controllers (6) gedrückt, um das Hauptmenü aufzurufen.                                                                                                    |  |  |
| Aktivierung                  | <ul> <li>Drehen Sie den Ring des Controllers (6), um den Menupunkt "Wi-Fi Aktivierung"<br/>auszuwählen.</li> </ul>                                                                                                    |  |  |
| •                            | Drucken Sie kurz die Taste des Controllers (6), um Wi-Fi einzuschalten.                                                                                                    |  |  |
|                              | <ul> <li>Drucken Sie kurz die Taste des Controllers (6), um Wi-Fi auszuschalten.</li> </ul>                                                                                                    |  |  |

| Wi-Fi          | Mit diesem Menüpunkt kann das Gerät für den Betrieb im Wi-Fi-Netz eingestellt werden.                                                                                                    | Standardeins-                | <ul> <li>Rufen Sie das Untermenü "Standardeinstellungen" durch kurzes Drücken der Taste des</li> </ul>                                                                                                    |  |
|----------------|----------------------------------------------------------------------------------------------------|------------------------------|----------------------------------------------------------------------------------------------------|--|
| Einstellungen  | Mit diesem Menüpunkt kann ein Kennwort für den Zugang zum Gerät von einem Fremdgerät                                                                                                    | tellungen                    | Controllers (6) auf.                                                                                                    |  |
| ( <b>*</b>     | einstellt werden. Das Kennwort wird beim Anschluss eines Fremdgerätes (z.B. Smartphone) an<br>das Zielfernrohr eingegeben.                                                                                                    | $\leq$                       | <ul> <li>Durch Drehen des Rings des Controllers (6) wählen Sie die Variante "Ja" aus, um zu den<br/>Standardeinstellungen zurückzukehren, oder "Nein", um die Aktion abzubrechen.</li> </ul>                                                                                                    |  |
| HKennwort      | <ul> <li>Drücken Sie die Taste des Controllers (6), um das Untermenü "Kennwort Einstellung"<br/>aufzurufen</li> </ul>                                                                                                    |                              | <ul> <li>Bestätigen Sie die Auswahl durch kurzes Drücken der Taste des Controllers (6).</li> <li>Wonn die Variante "Ia" ausgewählt ist wird die Meldung "Zurück zu den</li> </ul>                                                                                                    |  |
| PAS            | <ul> <li>Auf dem Display wird ein Kennwort angezeigt, standardmäßig 12345678.</li> <li>Drehen Sie den Ring des Controllers (6), um das gewünschte Kennwort anzugeben. Für<br/>Wechseln zwischen den Stellen drücken Sie kurz die Taste des Controllers (6).</li> <li>Um das Kennwort zu speichern und das Untermenü zu verlassen, halten Sie die Taste des</li> </ul> |                              | <ul> <li>Standardeinstellungen?" und die Optionen "Ja" und "Nein" auf dem Display angezeigt.</li> <li>Wählen Sie "Ja", um zu den Werkseinstellungen zurückzukehren.</li> <li>Wenn die Option "Nein" ausgewählt ist, werden die Standardeinstellungen verworfen, un es erfolgt die Rückkehr zum Untermenü.</li> </ul> |  |
| <b>7</b>       | Controllers (6) gedrückt.                                                                                                    |                              | Die folgenden Einstellungen werden auf den ursprünglichen Zustand bis deren Änderung                                                                                                    |  |
| Einstellung    | die die Stream Vision App bekommt.                                                                                                    |                              | - Betriebsmodus - Video                                                                                                    |  |
| රීස            | Master Level. Der Benutzer von Stream Vision hat vollen Zugriff auf alle Funktionen des -<br>Gerätes                                                                                                    |                              | - Sprache - Englisch<br>- Wi-Fi - aus (Passwort standardmäßig)                                                                                                    |  |
|                | Gast Level. Der Benutzer von Stream Vision kann sich nur Videos vom Gerät in Realzeit<br>anschauen.                                                                                                    |                              | - Vergrößerung - Anfangswert                                                                                                    |  |
|                | • Halten Sie die Taste des Controllers <b>(6)</b> gedrückt, um das Hauptmenü aufzurufen.                                                                                                    |                              | - Maßeinheit - Meter                                                                                                    |  |
|                | <ul> <li>Drucken Sie kurz die Taste des Controllers (6), um das Untermenu aufzurufen.</li> <li>Drehen Sie den Ring des Controllers (6), um eine Zugriffsehene auszuwählen.</li> </ul>                                                                                                    |                              | - Seitenneigung - aktiviert                                                                                                    |  |
|                | • Um die Auswahl zu bestätigen und das Untermenü zu verlassen, halten Sie die Taste des                                                                                                    |                              | - Wattenpront - A<br>- Auswahl des Fadenkreuzes aus dem Speicher des Zielfernrohrs - 1                                                                                                    |  |
| Allgemeine     | Controllers (6) gedruckt.<br>Dieser Menüpunkt ermöglicht, folgende Einstellungen durchzuführen                                                                                                    |                              | Achtung! Wenn Sie zu den Werkseinstellungen zurückkehren, werden die Werte für Datum,                                                                                                    |  |
| Einstellungen  | Rufen Sie das Untermenü "Sprache" auf, indem Sie kurz die Taste des Controllers (6)                                                                                                    | Formatieren                  | Formatierung der Speicherkarte des Geräts                                                                                                    |  |
| ર્જી           | <ul> <li>Durch Drehen des Rings des Controllers (6) wählen Sie eine der verfügbaren Sprachen der</li> </ul>                                                                                                    |                              | • Rufen Sie das Untermenü "Formatieren" durch kurzes Drücken der Taste des Controllers (6) auf.                                                                                                    |  |
| Sprache        | <ul> <li>Benutzeroberflache aus: Englisch, Deutsch, Spanisch, Französisch, Russisch.</li> <li>Bestätigen Sie die Auswahl durch kurzes Drücken der Taste des Controllers (6).</li> </ul>                                                                                                    |                              | <ul> <li>Drehen Sie den Ring des Controllers (6), um "Ja" zum Formatieren der Speicherkarte des<br/>Geräts auszuwählen, oder "Nein", um die Aktion abzubrechen.</li> </ul>                                                                                                    |  |
|                | <ul> <li>Um die Auswahl zu speichern und das Untermenü zu verlassen, halten Sie die Taste des<br/>Controllers (6) gedrückt.</li> </ul>                                                                                                    |                              | Bestätigen Sie die Auswahl durch kurzes Drücken der Taste des Controllers (6).                                                                                                    |  |
| Datum          | <ul> <li>Rufen Sie das Untermenü "Datum" auf, indem Sie kurz die Taste des Controllers (6)<br/>drücken. Das Datum wird im Format TT / MM / JJJJ angezeigt.</li> </ul>                                                                                                    |                              | • Wenn die variante ja ausgewantt ist, wird die Metdung Mochten Sie die Speicherkarte<br>formatieren?" und die Optionen "Ja" und "Nein" auf dem Display angezeigt. Wählen Sie "Ja",<br>um die Speicherkarte zu formatieren.                                                                                          |  |
|                | <ul> <li>Drehen Sie den Ring des Controllers (6), um das gewünschte Jahr, den gewünschten Monat<br/>und das gewünschte Datum auszuwählen. Für das Wechseln zwischen den Stellen drücken</li> </ul>                                                                                                    |                              | <ul> <li>Wenn die Option "Nein" ausgewählt ist, wird die Formatierung abgelehnt und es erfolgt die<br/>Rückkehr zum Untermenü.</li> </ul>                                                                                                    |  |
|                | <ul> <li>Sie kurz die Taste des Controllers (6).</li> <li>Um das ausgewählte Datum zu speichern und das Untermenü zu verlassen, halten Sie die<br/>Taste des Gestenkung (6).</li> </ul>                                                                                                    | Mikrofon<br>einschalten      | Mit dieser Option können Sie das Mikrofon für die Tonaufnahme während der Videoaufnahme<br>aktivieren (oder deaktivieren).                                                                                                    |  |
| Zeit           | <ul> <li>Rufen Sie das Untermenü "Zeit" durch kurzes Drücken der Taste des Controllers (6) auf.</li> </ul>                                                                                                    | <u> </u>                     | <ul> <li>Halten Sie die Taste des Controllers (6) gedrückt, um das Hauptmenü aufzurufen.</li> <li>Drehen Sie den Ring des Controllers (6) um den Menünunkt "Mikrofon" auszuwählen</li> </ul>                                                                                                    |  |
| (- <u></u> )   | Drehen Sie den Ring des Controllers (6), um das Zeitformat auszuwählen - 24 oder PM/AM.     Drücken Sie die Taste des Controllers (6) um zur Einstellung des Stundenwertes zu                                                                                                    |                              | • Um das Mikrofon einzuschalten, drücken Sie kurz die Taste des Controllers <b>(6)</b> .                                                                                                    |  |
| •              | gelangen.                                                                                                    | Accelerometer                | <ul> <li>Um das Mikrofon auszuschalten, drücken Sie kurz die Taste des Controllers (6).</li> <li>Dieser Menünunkt enthält zwei Punkte - "Automatisches Abschalten" und "Seitenneigung"</li> </ul>                                                                                                    |  |
|                | <ul> <li>Drehen Sie den Ring des Controllers (6), um den Stundenwert auszuwählen.</li> <li>Drücken Sie die Taste des Controllers (6), um zur Einstellung des Minutenwertes zu gelangen.</li> </ul>                                                                                                    | (Beschleuni-<br>gungsmesser) | Dieser Menupunkt enthält zwer runkte - Automatisches Abschatten und Seitenneigung.                                                                                                    |  |
|                | <ul> <li>Drehen Sie den Ring des Controllers (6), um den Minutenwert auszuwählen.</li> <li>Um die ausgewählte Uhrzeit zu speichern und das Untermenü zu verlassen, halten Sie die<br/>Taste des Controllers (6) gedrückt.</li> </ul>                                                                                                    | акселерометр<br>((•))        |                                                                                                    |  |
| Maßeinheiten   | <ul> <li>Rufen Sie das Untermenü "Maßeinheiten" auf, indem Sie kurz die Taste des Controllers (6)<br/>drücken</li> </ul>                                                                                                    |                              |                                                                                                    |  |
| ₩ <del>\</del> | <ul> <li>Drehen Sie den Ring des Controllers (6), um die Maßeinheit - Meter oder Yards -<br/>auszuwählen, und drücken Sie die Taste des Controllers (6).</li> </ul>                                                                                                    |                              |                                                                                                    |  |
|                | <ul> <li>Die Rückkehr zum Untermenü erfolgt automatisch.</li> </ul>                                                                                                    |                              |                                                                                                    |  |

| Automatisches<br>Abschalten | esem Menüpunkt können Sie das automatische Abschalten des Zielfernrohrs, das sich                                                                                                    |            |                                                    |  |  |  |
|-----------------------------|----------------------------------------------------------------------------------------------------|------------|----------------------------------------------------|--|--|--|
|                             | oder links um mehr als 30°), aktivieren.                                                                                                    |            |                                                    |  |  |  |
| U                           | <ul> <li>Halten Sie die Taste des Controllers (6) gedrückt, um das Hauptmenü aufzurufen.</li> <li>Drehen Sie den Ring des Controllers (6), um das Untermenü "Beschleunigungsmesser"<br/>auszuwählen, und bestätigen Sie die Auswahl durch kurzes Drücken auf den Controller (6).</li> </ul>                             |            | Die Statusle<br>Zielfernrohr<br>• Aktuelles        |  |  |  |
|                             | • Drehen Sie den Ring <b>(6)</b> des Controllers, um "Automatisches Abschalten" auszuwählen.                                                                                                    |            | • Entfernun <sup>,</sup>                           |  |  |  |
|                             | • Drücken Sie kurz die Taste des Controllers (6), um das Untermenü aufzurufen.                                                                                                    |            |                                                    |  |  |  |
|                             | <ul> <li>Drenen Sie den Ring des Controllers (6), um den Zeitraum, in dem sich das Zielfernröhr in<br/>der Ruheposition automatisch ausschaltet (1 Minute, 3 Minuten, 5 Minuten), oder wählen Sie<br/>"Off", wenn Sie die Funktion des automatischen Abschaltens des Zielfernröhrs deaktivieren<br/>möchten.</li> </ul> |            | <ul> <li>Aktuelle v</li> <li>Mikrofon (</li> </ul> |  |  |  |
|                             | <ul> <li>Bestätigen Sie die Auswahl durch kurzes Drücken der Taste des Controllers (6).</li> </ul>                                                                                                    |            | • WI-FI- AllS                                      |  |  |  |
|                             | Hinweis: Wenn die Funktion des automatischen Abschaltens des Zielfernrohrs aktiviert ist,<br>werden in der Statusleiste das Symbol und die ausgewählte Zeit des Abschaltens im Format<br>① "1 min" angezeigt.                                                                                                    |            | <ul> <li>Uhr.</li> <li>Ladezusta</li> </ul>        |  |  |  |
| Seitenneigung               | Diese Option erlaubt Ihnen, die Anzeigefunktion der horizontalen (seitlichen) Neigung der                                                                                                    |            | wird) oder                                         |  |  |  |
| $\rightarrow \leftarrow$    | Waffe zu aktivieren/deaktivieren. Die Seitenneigung wird durch "Sektor"-Pfeile rechts und<br>links vom Fadenkreuz angezeigt. Die Pfeile zeigen die Richtung an, in die Sie die Waffe neigen<br>sollen, um Seitenneigung zu beseitigen.                                                                                  |            | <ul> <li>anzeige de<br/>Stromquel</li> </ul>       |  |  |  |
|                             | Es gibt drei Anzeigemodi der Seitenneigung:                                                                                                    |            | <ul> <li>batteriela</li> </ul>                     |  |  |  |
|                             | 5°-10° - ein Sektorpfeil; 🛛 👷                                                                                                    |            |                                                    |  |  |  |
|                             | 10°-20° - zwei Sektorpfeile (siehe Abbildung);                                                                                                    | 4          | VIDEO- U                                           |  |  |  |
|                             | Mehr als 20° - drei Sektorpfeile.                                                                                                    |            | Das Gerät h                                        |  |  |  |
|                             | Line Seitenneigung von weniger als 5° wird auf dem Display nicht angezeigt.                                                                                                    | Speicherka |                                                    |  |  |  |
|                             | <ul> <li>Hatten Sie die Taste des Controllers (o) gedruckt, um das Hauptmenu autzurufen.</li> <li>Drehen Sie den Ring des Controllers, um den Menüpunkt "Accelerometer"<br/>(Beschleunigungsmesser) auszuwählen</li> </ul>                                                                                              |            | Lesen Sie vo<br>"Zeiteinstell                      |  |  |  |
|                             | <ul> <li>Drücken Sie kurz die Taste des Controllers (6), um das Untermenü "Accelerometer"<br/>(Beschleunigungsmesser) aufzurufen.</li> </ul>                                                                                                    |            | Das eingeba<br>• Foto (Foto                        |  |  |  |
|                             | <ul> <li>Drehen Sie den Ring des Controllers, um das Untermenü "Seitenneigung" auszuwählen.</li> <li>Drücken Sie kurz die Taste des Controllers (6), um das Untermenü "Seitenneigung"</li> </ul>                                                                                                    |            | <ul> <li>Video (Vid<br/>Gesamtau</li> </ul>        |  |  |  |
|                             | <ul> <li>aufzurufen.</li> <li>Durch Drehen des Rings des Controllers wählen Sie die Option "On" aus, um die Anzeige der<br/>Seitenneigung einzuschalten, oder "Off", um sie auszuschalten.</li> </ul>                                                                                                    |            | Beim Einsch<br>Modi erfolg<br>Foto-> Video         |  |  |  |
|                             | • Bestätigen Sie die Auswahl durch kurzes Drücken der Taste des Controllers (6).                                                                                                    |            | MODUS FO                                           |  |  |  |
| Gerätein-                   | • Halten Sie die Taste des Controllers (6) gedrückt, um das Hauptmenü aufzurufen.                                                                                                    |            | Wechseln Si                                        |  |  |  |
| formation                   | <ul> <li>Drehen Sie den Ring des Controllers (6), um den Menüpunkt "Geräteinformation"</li> </ul>                                                                                                    |            | <ul> <li>Drücken S</li> </ul>                      |  |  |  |
| <b>()</b>                   | <ul> <li>Drücken Sie kurz die Taste des Controllers (6), um das Untermenü "Geräteinformation"<br/>aufzurufen.</li> </ul>                                                                                                    |            | Fotodatei                                          |  |  |  |
|                             |                                                                                                    |            | MODUS VI                                           |  |  |  |
|                             | Die folgenden Informationen über das Zielfernrohr stehen dem Benutzer zur Verfügung:                                                                                                    |            | <ul> <li>Wechseln</li> </ul>                       |  |  |  |
|                             | - Vollständiger Name des Zielfernrohrs.                                                                                                    |            | <ul> <li>Drücken S</li> </ul>                      |  |  |  |
|                             | - SKU Nummer des Zielfernrohrs.                                                                                                    |            | <ul> <li>Nach dem</li> </ul>                       |  |  |  |
|                             | - Seriennummer des Zielfernrohrs.                                                                                                    |            | sowie der                                          |  |  |  |
|                             | - Version der Software des Zielfernrohrs.                                                                                                    |            | <ul> <li>Durch kurz</li> </ul>                     |  |  |  |
|                             | - Hardwareversion des Zielfernrohrs.                                                                                                    |            | • Um die Vio                                       |  |  |  |
|                             | - Serviceinformationen.                                                                                                    |            | <ul> <li>Videodate</li> </ul>                      |  |  |  |
|                             | - Batterieinformationen.                                                                                                    |            | r                                                  |  |  |  |
|                             |                                                                                                    |            | ł                                                  |  |  |  |

#### BETRIEBSANLEITUNG FÜR DAS DIGITALE NACHTSICHTZIELFERNROHR DIGEX

### EISTE

A 1 100m

4.0x 🖳 穼 🕛 5 min 04:37

eiste befindet sich im unteren Teil des Displays und zeigt Informationen über den Betriebsstatus des rs an, darunter:

- Profil des Einschießens (zum Beispiel A).
- ig des Einschießens (zum Beispiel 100 m).
- (ein oder aus).
- olle Vergrößerung.
- (ein oder aus).
- chluss.
- les automatischen Abschaltens (zum Beispiel 5 Minuten).
- nd der Akkus (wenn das Zielfernrohr von einem eingebauten oder abnehmbaren Akku gespeist
- er Stromversorgung über eine externe Stromquelle (wenn das Zielfernrohr von einer externen lle gespeist wird), oder
- deanzeige mit dem aktuellen Ladezustand in Prozent (beim Laden von einer externen Stromquelle).

### JND FOTOAUFNAHME

at die Funktion der Videoaufnahme (Fotoaufnahme) des beobachteten Bildes auf die eingebaute rte.

or der Verwendung der Foto- und Videofunktionen die Unterabschnitte "Datumseinstellung" und lung" im Abschnitt "Funktionen des Hauptmenüs" der vorliegenden Bedienungsanleitung.

aute Aufnahmegerät funktioniert in zwei Modi:

- aufnahme; oben links auf dem Display wird das Symbol 🙆 angezeigt).
- deoaufnahme; oben rechts auf dem Display wird das Symbol 🕮 und geschätzte verbleibende Ifnahmezeit, basierend auf der aktuellen Auflösung im Format HH:MM (Stunden: Minuten) angezeigt.

alten ist das Zielfernrohr auf den Videomodus eingestellt. Der Wechsel (Übergang) zwischen den t durch langes Drücken der Taste REC **(4)**. Der Übergang zwischen den Modi erfolgt zyklisch (Video-> o...).

#### TO. FOTOAUFNAHME.

ie in den Fotomodus.

ie kurz die Taste REC (4), um ein Foto zu machen. Das Bild friert für eine halbe Sekunde ein - die wird auf der integrierten Speicherkarte gespeichert.

#### DEO. VIDEOAUFNAHME.

- Sie in den Videomodus durch langes Drücken der Taste REC (4).
- ie kurz die Taste REC (4), um eine Videoaufnahme zu starten.
- Start der Videoaufnahme verschwindet das Symbol  ${m \square}$  , stattdessen erscheint das Symbol REC Timer der Videoaufnahme im Format MM: SS (Minuten: Sekunden).
- zes Drücken der Taste REC (4) wird die Aufnahme angehalten / fortgesetzt.
- deoaufnahme zu stoppen, halten Sie die Taste REC (4) gedrückt.
- eien werden in den folgenden Fällen auf der integrierten Speicherkarte gespeichert: nach dem Stoppen der Videoaufnahme / nach der Fotoaufnahme; peim Ausschalten des Geräts, wenn die Aufnahme eingeschaltet war;

beim Anschließen des Zielfernrohrs an einen Computer im Modus "Speicherkarte".

#### Anmerkungen:

- Während der Videoaufnahme können Sie das Menü des Zielfernrohrs aufrufen und im Menü arbeiten.
- Die aufgenommenen Videos und Fotos werden auf die eingebaute Speicherkarte des Zielfernrohrs im Format img\_xxx.jpg (für Fotos), und video\_xxx.mp4 (für Videos) gespeichert. xxx ist ein allgemeiner dreistelliger Dateizähler (für Fotos und Videos);
- Die maximale Länge der aufgenommenen Videodatei beträgt fünf Minuten. Nachdem diese Zeit abgelaufen ist, wird das Video in eine neue Datei aufgenommen. Die Anzahl der Dateien ist durch die interne Speicherkapazität des Zielfernrohrs beschränkt.
- Kontrollieren Sie regelmäßig den freien Speicherplatz der eingebauten Speicherkarte, übertragen Sie das aufgenommene Material auf andere Träger, so räumen Sie Platz auf der Speicherkarte.

#### **WI-FI FUNKTION**

Das Zielfernrohr hat die Funktion einer drahtlosen Verbindung mit mobilen Geräten (Smartphone, Tablet) über Wi-Fi.

- Um das Modul der drahtlosen Verbindung zu aktivieren, rufen Sie das Hauptmenü durch langes Drücken der Taste des Controllers **(6)**.
- Drehen Sie den Ring des Controllers (6), um den Menüabschnitt "WiFi Aktivierung" auszuwählen.
- Drücken Sie kurz die Taste des Controllers (6), um den WiFi-Modul ein- oder auszuschalten.

Der Wi-Fi-Betrieb wird in der Statusleiste wie folgt angezeigt:

| Wi-Fi aus                                                                                           | *        |  |
|----------------------------------------------------------------------------------------------------|----------|--|
| Wi-Fi ist vom Benutzer aktiviert, es erfolgt der Vorgang des Einschaltens von Wi-Fi im Zielfernrohr | ? ?      |  |
| Wi-Fi ist eingeschaltet, es besteht keine Verbindung zum Zielfernrohr                               |          |  |
| Wi-Fi ist eingeschaltet, das Zielfernrohr wurde erfolgreich verbunden.                              | <b>€</b> |  |

 Von einem externen Gerät wird das Zielfernrohr als «Digex\_XXXX» erkannt, wo XXXX die letzten vier Ziffern der Seriennummer sind.

- Nach der Passworteingabe (standardmäßig: 12345678) auf einem mobilen Gerät (weitere Informationen zur Passworteinstellung finden Sie im Unterabschnitt «Wi-Fi Einstellungen» im Abschnitt «Funktionen des Hauptmenüs» der Anleitung) und nach einer erfolgreichen Verbindung wird das Symbol 💎 in der Statusleiste des Zielfernrohrs auf das Symbol 🗣 geändert.
- Starten Sie die Stream Vision App auf Ihrem Mobilgerät (S.Punkt 21 der Anleitung).
- Die Wiedergabe des Videosignals auf dem Bildschirm des Mobilgeräts beginnt nach dem Aktivieren der Taste «Visier» auf dem Bildschirm des Mobilgeräts.

### **STADIOMETRISCHER ENTFERNUNGSMESSER**

Digitale Nachtsichtzielfernrohre sind mit einem stadiometrischen Entfernungsmesser ausgestattet, mit dem Sie eine geschätzte Entfernung bis zum Objekt bestimmen können, wenn dessen Größe bekannt ist.

- Um die Funktion "Stadiometrischer Entfernungsmesser" auszuwählen, rufen Sie das Schnellstartmenü durch kurzes Drücken der Taste des Controllers **(6)** auf.
- Durch kurzes Drücken der Taste des Controllers (6) wählen Sie das Symbol الس aus.
- Das Display zeigt die Striche für Messungen, die Symbole von drei Objekten und die Nummern der gemessenen Entfernung für drei Objekte.

- Es gibt drei voreingestellte Werte für Objekte: Hase - Höhe 0,3 m Wildschwein - Höhe 0,7 m
  - Hirsch Höhe 1,7 m
- Bringen Sie den unteren unbeweglichen Strich unter das Objekt und durch Drehen des Rings des Controllers (6) bewegen Sie den oberen Strich relativ zum unteren horizontalen unbeweglichen Strich, bis das Objekt direkt zwischen den Strichen liegt. Gleichzeitig mit der Bewegung erfolgt eine automatische Neuberechnung der Reichweite zum Ziel.
- Wenn die Messung nicht innerhalb von 10 Sekunden erfolgt, wird die Funktion "Stadiometrischer Entfernungsmesser" automatisch beendet.
- Um eine Maßeinheit (Meter oder Yards) auszuwählen, gehen Sie zum Menüpunkt "Allgemeine Einstellungen"
   => Untermenü "Maßeinheiten".
- Der gemessene Entfernungswert wird vor der Anzeige abgerundet bei großen Entfernungswerten bis zu 5 m, bei kürzeren bis zu 1 m.
- Um den Modus des Entfernungsmessers zu verlassen, drücken Sie kurz die Taste des Controllers (6) oder warten Sie 10 Sekunden, um den Modus automatisch zu verlassen.

#### **FUNKTION «DISPLAY OFF»**

Diese Funktion bringt das Gerät in den Standby-Modus, so dass Sie es bei Bedarf schnell einschalten können.

# Display off

#### VARIANTEN DER ARBEIT MIT DER FUNKTION "DISPLAY OFF"

Variante 1. Zielfernrohr ausgeschaltet. Man muss das Zielfernrohr einschalten und die Funktion "Display off" aktivieren.

- Schalten Sie das Zielfernrohr durch kurzes Drücken der Taste ON (3) ein.
- Aktivieren Sie die Funktion "Display off": halten Sie die Taste ON (3) gedrückt. Die Meldung "Bildschirm aus" mit einem Countdown wird auf dem Display angezeigt.
- Lassen Sie die Taste ON (3) los.
- Um die Funktion "Display off" zu deaktivieren (Display einzuschalten), drücken Sie kurz die Taste ON **(3)**. **Variante 2.** Die Funktion "Display off" ist aktiviert, man muss das Zielfernrohr ausschalten.
- Halten Sie die Taste ON (3) gedrückt. Das Display zeigt die Meldung "Display aus" mit einem Countdown von 3,2,1.
- Halten Sie die Taste ON (3) gedrückt, bis sich das Zielfernrohr ausschaltet (das Zielfernrohr schaltet sich nach dem Zählen von 1).

### **FIP-FUNKTION**

Mit der PiP-Funktion (Picture in Picture - "Bild im Bild") können Sie ein vergrößertes Bild mit dem Digitalzoom in einem separaten "Fenster" gleichzeitig mit dem Hauptbild betrachten.

- Um die PiP-Funktion zu aktivieren / deaktivieren, halten Sie die Taste ZOOM (5) gedrückt.
- Drehen Sie den Ring des Controllers (6), um den Digitalzoom im PiP-Fenster zu ändern, solange das Piktogramm <sup>①</sup> auf dem Bildschirm sichtbar ist.
- Das gezoomte Bild wird in einem separaten Fenster angezeigt, wobei die vollständige Vergrößerung angewendet wird.
- Der Rest des Bildes wird nur mit dem optischen Zoomwert angezeigt (Digitalzoom ist deaktiviert).
- Wenn der PiP-Modus ausgeschaltet ist, wird das Bild mit dem vollen Vergrößerungswert angezeigt, der für den PiP-Modus eingestellt wurde.

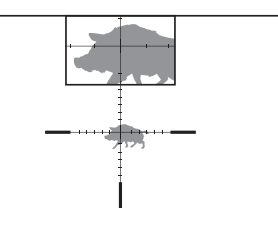

|   | 235m |  |
|---|------|--|
|   | 96m  |  |
| 2 | 41m  |  |
|   |      |  |

### **F** STREAM VISION

Nachtsichtzielfernrohre DIGEX halten die Technologie Stream Vision ein. Mit Stream Vision wird das Bild vom Zielfernrohr auf Ihr Smartphone oder Tablet via Wi-Fi im Realzeitmodus übertragen.

Detaillierte Anweisungen zur Bedienung von Stream Vision finden Sie in einem separaten Prospekt oder auf der Webseite www.pulsar-vision.com

Anmerkung: Im Design des Zielfernrohrs ist die Möglichkeit des Updates der Software vorgesehen. Das Update erfolgt über die Stream Vision App.

Scannen Sie die QR-Codes, um die Stream Vision App herunterzuladen:

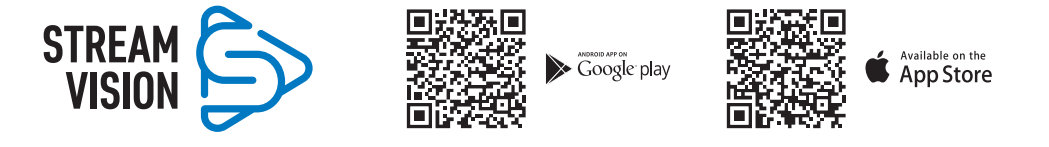

### **F** ANSCHLUSS VON USB

- Schalten Sie das Zielfernrohr durch Drücken der Taste ON (3) ein (das ausgeschaltete Zielfernrohr wird vom Computer nicht erkannt).
- Schließen Sie ein Ende des USB Kabels an die Micro-USB-Buchse (10) des Zielfernrohrs und das andere Ende an den Anschluss an Ihrem Computer an.
- Das Zielfernrohr wird vom Computer automatisch erkannt, die Installation von Treibern ist nicht erforderlich.
- Nach einigen Sekunden erscheinen zwei Anschlussvarianten auf dem Display:
- "Verwenden als Stromquelle" und "Verwenden als Speicherkarte".
- Drehen Sie den Ring des Controllers (6), um eine Anschlussvariante auszuwählen.

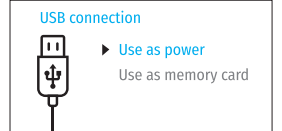

• Drücken Sie kurz die Taste des Controllers (6), um die Auswahl zu bestätigen.

#### ANSCHLUSSVARIANTEN

**"Stromquelle".** Bei der Wahl dieser Variante wird der Computer vom Zielfernrohr als externe Stromversorgung verwendet. In der Statusleiste wird das Symbol — as angezeigt. Das Zielfernrohr funktioniert weiter, alle Funktionen sind verfügbar.

Die im Zielfernrohr eingesetzten Akkus werden nicht geladen.

**"Speicherkarte".** Bei der Wahl dieser Variante wird das Zielfernrohr vom Computer als eine Flashkarte erkannt. Diese Option ist für die Arbeit mit Dateien vorgesehen, die im Speicher des Zielfernrohrs gespeichert sind. Die Funktionen des Zielfernrohrs sind dabei nicht verfügbar, das Zielfernrohr schaltet sich nicht aus. Wenn die Verbindung zum Computer getrennt wird, funktioniert das Gerät weiterhin.

Wenn zum Zeitpunkt der Verbindung ein Video aufgenommen wurde, wird die Aufnahme gestoppt und gespeichert.

#### **ABSCHALTEN VON USB:**

- Wenn USB im Modus "Stromquelle" vom Zielfernrohr getrennt wird, setzt das Zielfernrohr seinen Betrieb über die Akkus fort, falls diese ausreichend aufgeladen sind.
- Wenn USB von dem im Modus "Speicherkarte" angeschlossenen Zielfernrohr getrennt wird, bleibt das Zielfernrohr eingeschaltet.

### **F TECHNISCHE WARTUNG**

Die Wartung wird mindestens zweimal jährlich durchgeführt und umfasst folgende Punkte:

- Reinigen Sie die Außenflächen von Metall- und Kunststoffteilen mit einem Baumwolltuch von Staub und Schmutz. Silikonfett ist erlaubt.
- Reinigen Sie die elektrischen Kontakte des Akkus und des Akkusteckplatzes mit einem fettarmen organischen Lösungsmittel.
- Überprüfen Sie die Linsen des Objektivs und Okulars. Reinigen Sie sie bei Bedarf von Staub und Sand (vorzugsweise kontaktlos). Reinigen Sie die Außenflächen der Optik mit speziell dafür vorgesehenen Mitteln.

### **FEHLERBESEITIGUNG**

Die Tabelle zeigt eine Liste möglicher Probleme, die während des Betriebs des Zielfernrohrs auftreten können. Führen Sie die empfohlene Überprüfung und Reparatur in der aufgeführten Reihenfolge durch. Wenn es Mängel gibt, die in der Tabelle nicht aufgeführt sind, oder wenn es nicht möglich ist, den Mangel selbst zu beheben, muss das Zielfernrohr zur Reparatur eingeschickt werden.

| Fehler                                                                             | Mögliche Ursache                                                                                                    | Beseitigung                                                                                                    |
|------------------------------------------------------------------------------------|----------------------------------------------------------------------------------------------------|----------------------------------------------------------------------------------------------------|
| Das Zielfernrohr lässt sich nicht einschalten.                                     | Die Akkus sind vollständig<br>entladen.                                                                               | Laden Sie die Akkus auf.                                                                                                    |
| Das Zielfernrohr funktioniert                                                      | Das USB Kabel ist beschädigt.                                                                                         | Ersetzen Sie das USB Kabel.                                                                                                    |
| nicht von einer externen<br>Stromquelle.                                           | Die externe Stromquelle ist<br>entladen.                                                                              | Laden Sie die externe Stromquelle auf.                                                                                                    |
| Das Bild ist zu dunkel.                                                            | Die Helligkeit oder<br>Kontrastniveau des Bildes ist zu<br>niedrig.                                                   | Stellen Sie die Helligkeit und den Kontrast ein.                                                                                                    |
| Auf dem Display sind Streifen<br>erschienen, oder das Bild ist<br>verschwunden.    | Während des Betriebs wurde<br>das Gerät statischer Spannung<br>ausgesetzt.                                            | Nach der Auswirkung statischer Spannung<br>kann sich das Gerät selbständig neu starten,<br>oder schalten Sie das Gerät aus und wieder<br>ein.                                                                                                    |
| Beim deutlichen Bild des<br>Fadenkreuzes bleibt das Bild<br>des Objektes unscharf. | Staub oder Kondensat auf<br>optischen Außen- oder<br>Innenflächen des Objektivs.                                      | Wischen Sie die optischen Außenflächen mit<br>einem weichen Baumwolltuch ab. Trocknen Sie<br>das Zielfernrohr - lassen Sie es 4 Stunden lang<br>in einem warmen Raum liegen.                                                                                                    |
|                                                                                    | Das Objektiv ist nicht scharf<br>eingestellt.                                                                         | Stellen Sie die Bildschärfe durch Drehen des<br>Objektivreglers ein.                                                                                                    |
| Beim Schießen wird das<br>Fadenkreuz verschoben.                                   | Das Zielfernrohr sitzt nicht fest<br>auf der Waffe oder die Halterung<br>wurde auf dem Zielfernrohr<br>nicht fixiert. | Überprüfen Sie die Festigkeit des Aufbaus<br>gdes Zielfernrohrs auf der Waffe und die<br>Zuverlässigkeit der Befestigung der Halterung<br>am Zielfernrohr. Stellen Sie sicher, dass Sie<br>genau die Art von Patronen verwenden,<br>mit der Ihre Waffe und Ihr Zielfernrohr<br>zuvor eingeschossen wurden. Wenn Sie Ihr<br>Zielfernrohr im Sommer eingeschossen haben<br>und es im Winter betreiben (oder umgekehrt),<br>ist eine gewisse Änderung des Nullpunktes des<br>Einschießens nicht ausgeschlossen. |
| Das Zielfernrohr lässt sich<br>nicht fokussieren.                                      | Falsche Einstellung.                                                                                                    | Stellen Sie das Zielfernrohr gemäß dem<br>Abschnitt "Einschalten und Bildeinstellung"<br>ein. Prüfen Sie die Außenflächen der Linsen<br>des Objektivs und Okulars; reinigen Sie sie ggf.<br>vor Staub, Kondensat, Frost u.ä. Bei kaltem<br>Wetter können Sie extra Anlaufschutzschichten<br>anwenden (zum Beispiel wie für<br>Korrekturbrillen). |
|----------------------------------------------------------------------------------------|----------------------------------------------------------------------------------------------------|----------------------------------------------------------------------------------------------------|
| Das Smartphone oder Tablet<br>stellt keine Verbindung zum<br>Zielfernrohr her.         | Das Passwort im Zielfernrohr<br>wurde geändert.                                                                                                    | Löschen Sie das Netzwerk und stellen Sie<br>die Verbindung mit dem im Zielfernrohr<br>gespeicherten Passwort erneut her.                                                                                                    |
|                                                                                        | Das Gerät befindet sich in einer<br>Zone mit großer Anzahl von<br>Wi-Fi-Netzwerken, die Störunger<br>verursachen können.                                                                                            | Um einen stabilen Wi-Fi-Betrieb zu<br>gewährleisten, bringen Sie das Gerät in eine<br>nZone mit einer geringeren Anzahl von Wi-Fi-<br>Netzwerken oder in eine Zone, in der sie nicht<br>vorhanden sind.                                                                                                    |
| Signalsendung via Wi-Fi fehlt<br>oder wird unterbrochen.                               | Das Smartphone oder Tablet<br>befindet sich außerhalb der<br>Zone eines sicheren Wi-Fi-<br>Signalempfangs. Zwischen dem<br>Gerät und dem Smartphone<br>oder Tablet befinden sich<br>Hindernisse (z. B. Betonwände). | Bewegen Sie Ihr Smartphone oder Tablet in die<br>Sichtlinie des Wi-Fi-Signals.                                                                                                    |
| Das Bild ist überbelichtet.                                                            | Verwenden Sie das Zielfernrohr                                                                                                    | mit einem geschlossenem Objektivschutzdeckel.                                                                                                    |
| Auf dem Display oder Sensor<br>sind einzelne dunkle oder<br>leuchtende Pixel sichtbar. | Das Vorhandensein solcher Pixe<br>Herstellungstechnologie des Dis<br>kein Defekt.                                                                                                    | l ist auf die Besonderheit der<br>plays und des Sensors zurückzuführen und ist                                                                                                    |
| Schlechte Bildqualität<br>/ Reduzierte<br>Erfassungsentfernung.                        | Beschriebene Probleme können<br>Wetterbedingungen (Schnee, Re                                                                                                    | bei der Beobachtung unter schwierigen<br>gen, Nebel usw.) auftreten.                                                                                                    |

Die Reparatur des Gerätes ist möglich innerhalb 5 Jahre.

# ESPAÑOL

## **F ESPECIFICACIONES**

| MODELO DIGEX                                                                                                    | Digex N450          | Digex N455           |
|----------------------------------------------------------------------------------------------------|---------------------|----------------------|
| SKU                                                                                                    | 76641               | 76642                |
| Características ópticas:                                                                                          |                     |                      |
| Enfoque de lente, mm                                                                                              | 50                  | )                    |
| Lente del objetivo, D/f'                                                                                          | 1:1,                | ,2                   |
| Aumentos, x                                                                                                    | 4 - 16 (zoo         | m digital)           |
| Campo de visión, °, horizontal (con un aumento a 4x)                                                              | 6,                  | 5                    |
| Campo visión, m @ 100 m (con un aumento a 4x)                                                                     | 11,                 | 4                    |
| Alivio ocular, mm                                                                                                 | 50                  | )                    |
| Distancia mínima de enfoque, m                                                                                    | 5                   |                      |
| Rango de enfoque de visor, dioptrías                                                                              | -3/-                | +5                   |
| Distancia para detectar un animal con una altura de 1,7 m, m                                                      | 550                 | 500                  |
| Retícula del visor                                                                                                |                     |                      |
| Ajuste por clic, horizontal/vertical, mm a 100 m                                                                  | 10                  | )                    |
| Margen de ajuste, horizontal/vertical, mm a 100 m                                                                 | 2000 (± 1           | 00 clics)            |
| Características electrónicas                                                                                      |                     |                      |
| Tipo y resolución del sensor                                                                                      | HD CMOS / 1280x720  |                      |
| Tipo y resolución de la pantalla                                                                                  | AMOLED / 1024x768   |                      |
| Grabador de vídeo                                                                                                 |                     |                      |
| Resolución de vídeo/foto, píxeles                                                                                 | 1024>               | (768                 |
| Formato de vídeo / foto                                                                                           | mp4 ,               | / jpg                |
| moria interna 16 GB                                                                                               |                     | ĴВ                   |
| Canal Wi-Fi                                                                                                    |                     |                      |
| Frecuencia                                                                                                    | 2,4 GHz             |                      |
| Estándar 802.11 b/g                                                                                               |                     | b/g                  |
| Características operativas                                                                                        |                     |                      |
| Diámetro del tubo central, mm                                                                                     | 30                  | )                    |
| Tiempo de funcionamiento del conjunto de pilas (APS3<br>incorporada y APS2 extraíble) a t=22°C, h (Wi-Fi apagado) | 5,5 -               | 4,2                  |
| Tensión de alimentación externa, V                                                                                | 3,0-                | 4,2                  |
|                                                                                                    | Pilas de ion de li  | tio Battery Pack     |
| Tipo de pila / Capacidad / Voltaje nominal de salida                                                              | APS2 / 2000 mAh /   | DC 3,7 V (extraíble) |
|                                                                                                    | APS3 / 3200 mAh / I | DC 3,7 V (integrada) |
| Alimentación externa                                                                                              | Micro USB t         | ype B (5 V)          |
| Retroceso máximo en rifles, julios                                                                                | 600                 | 00                   |
| Retroceso máximo en escopetas, calibre                                                                            | 12                  | 2                    |
| Grado de protección, código IP (IEC60529)                                                                         | IPX7                |                      |
| Temperaturas de funcionamiento                                                                                    | -25° C              | +50°C                |
| Dimensiones (largo x ancho x alto), mm                                                                            | 378x78x78           |                      |
| Peso (con pilas, sin iluminador IR), kg                                                                           | 0,9                 | 5                    |

| Iluminador IR desmontable               | Digex X850                     | Digex X940 |  |
|-----------------------------------------|--------------------------------|------------|--|
| SKU                                     | 79077                          | 79078      |  |
| Тіро                                    | LE                             | D          |  |
| Longitud de onda, nm                    | 850                            | 940        |  |
| Diámetro de la lente, mm                | 26                             | 5          |  |
| Potencia óptica del iluminador IR, mW   | Hasta 300                      | Hasta 250  |  |
| Tensión de alimentación externa, V      | 3 - 4,2                        |            |  |
| Tiempo medio de funcionamiento, h 7     |                                |            |  |
| Rango de temperaturas de funcionamiento | de funcionamiento -25 °C+50 °C |            |  |
| Compatibilidad con visores telescópicos | Digex                          |            |  |
| Dimensiones (largo x ancho x alto), mm  | 129x84x75                      |            |  |
| Peso (con batería), kg                  | 0,1                            | 4          |  |

## **F** CONTENIDO DEL PAQUETE

- Visor digital nocturno DIGEX
- Pila recargable APS2 (3 piezas)
- Cargador APS para la pila recargable
- Cargador de red
- Cable USB
- Iluminador IR

## **F DESCRIPCIÓN**

- Llave Allen
- Estuche
- Paño limpieza
- Manual rápido de uso
- Tarjeta de garantía
- Tapa de la pila APS3

Los visores telescópicos de visión nocturna digital DIGEX han sido diseñados para usar en armas de caza tanto de noche como durante el día. En condiciones de poca luz (sin luz de las estrellas y de la luna, se recomienda utilizar un iluminador infrarrojo con longitud de onda de funcionamiento de 850 nm ó 940 nm.

Ámbito de uso del visor: caza, observación y orientación en condiciones de visibilidad limitada.

## **F** CARACTERÍSTICAS DISTINTIVAS

- Gran alcance de detección.
- Imagen de alta resolución.
- SumLight , programa de algoritmo para un aumento adicional de sensibilidad.
- Soporta retroceso de grandes calibres: 12 cal., 9.3x64, .375H&H.
- Montaje en anillas estándar de 30 mm.
- Encendido instantáneo.
- Estructura metálica resistente.
- Totalmente impermeable (IPX7).
- Retículas personalizables.
- Pantalla de color HD AMOLED.
- Grabación de fotos y vídeos con sonido.
- Función de Imagen en imagen (PiP).

- Aplicación Stream Vision.
- Funcionalidad expandible (Posibilidad de actualizar el soporte lógico del visor telescópico utilizando la aplicación gratuita Stream Vision).
- Fácil manejo.
- Sistema combinado de alimentación B-Pack mini.
- Diseño funcional y ergonómico.
- Amplio rango de temperatura de funcionamiento (-25°C ... +50°C).

## FUNCIONES Y MODOS ÚTILES

- Interfaz de usuario cómodo.
- Telemetro estadimétrico (distancia estimada al objeto).
- Acelerómetro-giroscopio de 3 ejes incorporado (indicación de ángulo de inclinación lateral).
- Zoom digital gradual.
- Gran surtido de retículas electrónicas para elegir.
- Retículas escalables (la escala de retícula cambia en proporción a Zoom).
- 5 perfiles de ajuste de tiro (10 distancias en el perfil).
- Función de ajuste de tiro con un disparo.
- Reglaje de tiro precisa «Zoom Zeroing» (reduce el valor de clic al aumentar Zoom).
- Función de ajuste de tiro «Freeze Zeroing».
- Función de apagado de la pantalla.
- Wi-Fi. Control remoto de funcionamiento y observación desde un smartphone.

#### **GRABACIÓN DE VÍDEO**

- Grabador de foto y vídeo incorporado con grabación de sonido.
- 16 GB de memoria interna.
- Integración con dispositivos iOS y Android.
- Youtube. Transmisión de vídeo en vivo y grabación a Internet a través de un teléfono inteligente y usando la aplicación gratuita Stream Vision.

#### **BATTERY PACK**

- Pila recargable incorporada APS3 de 3200 mAh.
- Pila recargable de ion de litio de cambio rápido APS2 / APS3.
- Posibilidad de cargar la pila incorporada y las externas APS2 y APS3 a través de microUSB.

## **UNIDADES Y CONTROLES**

- 1. Visera protectora
- 2. Anillo de ajuste dióptrico del ocular
- 3. Botón ENCENDIDO
- 4. Botón GRABACIÓN
- 5. Botón ZOOM
- 6. Botón del menú

- 7. Tapa del compartimiento de batería
- 8. Pila APS2
- 9. Tapa del compartimiento de microUSB
- 10. Conector microUSB
- 11. Anillo de enfoque del objetivo
- 12. Tapa del objetivo

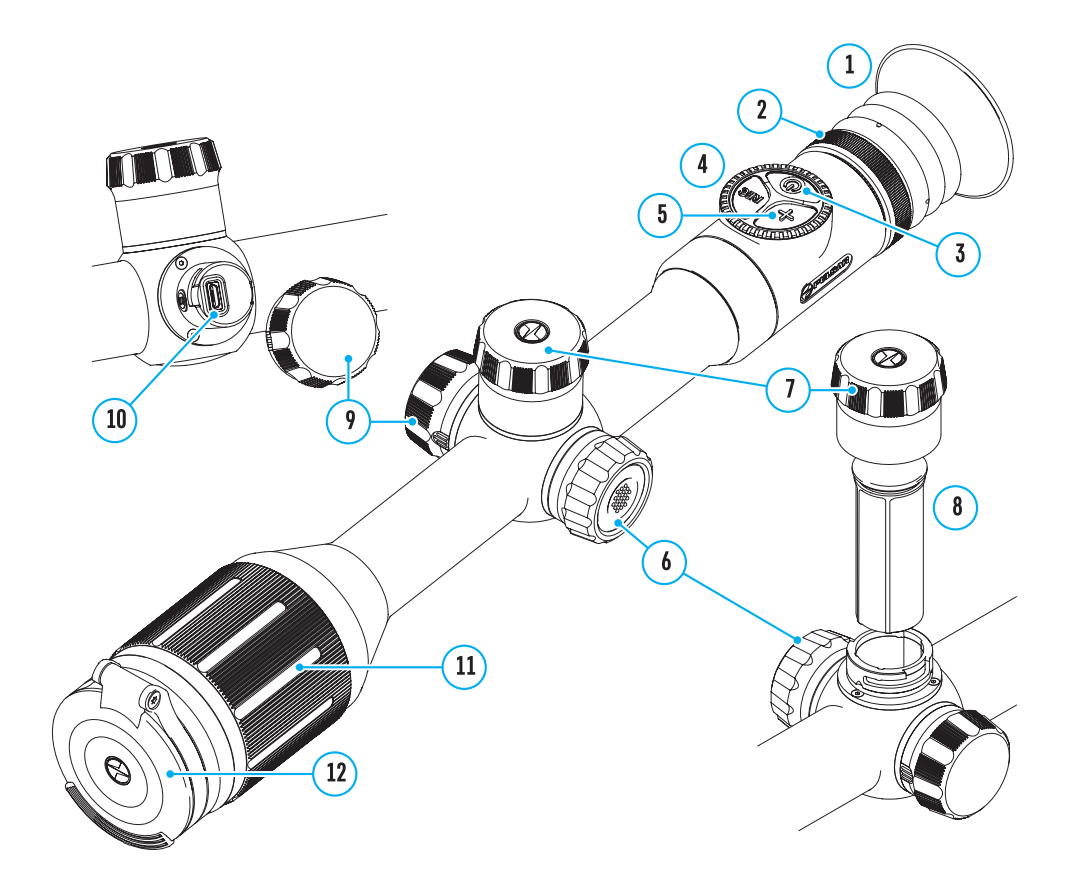

## Descripción de los botones

| Mecanismo de<br>control     | Condición /Modo de<br>funcionamiento                                                      | Primera<br>pulsación<br>breve                         | Siguientes<br>pulsaciones<br>breves | Pulsación<br>prolongada                                          | Rotación                     |
|-----------------------------|-------------------------------------------------------------------------------------------|-------------------------------------------------------|-------------------------------------|------------------------------------------------------------------|------------------------------|
|                             | El dispositivo está apagado                                                               | Enciende el<br>dispositivo                            | Activa la función<br>SumLight       | Enciende el<br>dispositivo                                       | -                            |
| Botón de                    | La pantalla está apagada                                                                  | Enciende la<br>pantalla                               | Activa la función<br>SumLight       | Apaga el<br>dispositivo                                          | -                            |
| ENCENDIDO                   | Dispositivo encendido,<br>menú rápido, menú<br>principal                                  | Activa la<br>función<br>SumLight                      | Desactiva<br>la función<br>SumLight | Apaga la pantalla<br>/ Apaga el<br>dispositivo                   | -                            |
| Botón de ZOOM               | Dispositivo encendido,<br>menú rápido, menú<br>principal                                  | Cambia el aun                                         | nento (Zoom)                        | Activa / Desactiva<br>PiP                                        | -                            |
|                             | Dispositivo encendido,<br>menú rápido, menú<br>principal, modo de vídeo                   | Inicia la<br>grabación de<br>vídeo                    | Pausa                               | Cambia entre<br>modos vídeo/foto                                 | -                            |
| Botón<br>GRABACIÓN<br>(REC) | Dispositivo encendido,<br>menú rápido, menú<br>principal, grabación de<br>vídeo encendida | Pausa                                                 | Inicia la<br>grabación de<br>vídeo  | Detiene la<br>grabación de<br>vídeo                              | -                            |
|                             | Dispositivo apagado, menú<br>rápido, menú principal,<br>modo de foto                      |                                                       | Fotografiado                        |                                                                  | -                            |
|                             | El dispositivo está<br>encendido                                                          | Abrir el menú<br>rápido                               | -                                   | Abrir el menú<br>principal                                       | -                            |
|                             | Menú rápido                                                                               | Navegar hacia arriba                                  |                                     | Salir del menú<br>rápido                                         | Cambiar el<br>parámetro      |
| Controlador                 | Menú principal                                                                            | Confirmar el valor, entrar en las<br>opciones de menú |                                     | Salir de las<br>opciones de<br>menú, salir del<br>menú principal | Navegación<br>por el<br>menú |
|                             | Zoom                                                                                      | -                                                     |                                     | -                                                                | Cambio<br>gradual de<br>Zoom |

## **>** USO DE LA PILA RECARGABLE

Los visores telescópicos de visión nocturna digital DIGEX traen incorporada una pila recargable de ion de litio Battery Pack APS3 con una capacidad de 3200 m, y una pila extraíble y recargable de ion de litio Battery Pack APS2 con una capacidad de 2000 mAh. La batería debe estar cargada antes del primer uso.

#### Carga de la pila recargable:

- Abra la tapa del puerto de microUSB (9) girándola en sentido contrario a las agujas del reloj.
- Conecte la clavija microUSB del cable USB **(16)** a la ranura microUSB (10) en el cuerpo del visor.
- Conecte la segunda clavija microUSB del cable USB **(16)** a la ranura microUSB del cargador de red **(17)**. Enchufe el dispositivo a una toma de corriente de 100-240 V (18).

Advertencia! Al cargar las baterías a través de la ranura microUSB (10), la

pila recargable incorporada Battery Pack APS3 es la primera que se carga. Una vez que está totalmente cargada, empieza a cargar la pila extraíble Battery Pack APS2. Cuando el dispositivo está en uso, el consumo de carga se produce en el orden inverso.

La pila recargable de ion de litio Battery Pack APS2 puede recargarse mediante el cargador APS\*.

- Inserte la pila recargable APS2 (8) suministrada con su dispositivo, por el carril hasta el tope en la ranura del cargador APS.
- El punto A en la pila y el punto B en el cargador deben coincidir.
- Se puede cargar las dos pilas simultáneamente para lo que está prevista la segunda ranura.
- Conecte el enchufe microUSB del cable USB **(16)** al conector **(14)** del cargador **(13)**.
- Conecte la segunda clavija del cable USB (16) a la ranura USB del cargador de red (17). Enchufe el dispositivo a una toma de corriente de 100-240 V (18).

• El indicador LED **(15)** mostrará el estado de carga de la batería (véase la tabla). Incluido en el paquete de entrega.

\* Es posible el uso de una batería recargable APS3 (se adquiere aparte).

| Indicador LED* | Estado de la pila recargable                                                                          |
|----------------|----------------------------------------------------------------------------------------------------|
| •              | La carga de la pila oscila entre el 0% y el 10%. El cargador no está conectado a la red<br>eléctrica. |
| *              | La carga de la pila oscila entre el 0% y el 10%. El cargador está conectado a la red<br>eléctrica.    |
|                | La pila está defectuosa. Se prohíbe utilizar la pila.                                                 |
| •              | El nivel de la batería oscila entre el 10% y el 20%.                                                  |
| ••             | El nivel de la batería oscila entre el 10% y el 60%.                                                  |
| •••            | El nivel de la batería oscila entre el 60% y el 95%.                                                  |
|                | La pila está totalmente cargada. Se puede desconectar la pila del cargador.                           |

and l

C-123

\* El indicador muestra el nivel de carga de la batería actual durante 30 segundos cuando el cargador APS no está conectado a la red. Si la alimentación está conectada, la pantalla muestra el estado actual de la batería permanentemente, mientras que los indicadores LED parpadean adicionalmente para indicar el proceso de carga de la pila.

#### INSTALACIÓN DE LA PILA RECARGABLE EN EL VISOR TELESCÓPICO

- Gire hacia la izquierda y retire la tapa del compartimiento de batería (7).
- Inserte la pila (8) por los carriles especiales al compartimento predestinado para la batería en el cuerpo del dispositivo.
- Si se instala correctamente, la batería queda bloqueada en el compartimiento de batería del dispositivo.
- Vuelva a colocar la tapa del compartimento de batería (7) girándola a la derecha.

#### **MEDIDAS DE SEGURIDAD**

 Para cargar utilice siempre el cargador suministrado en el paquete de entrega. El uso de un cargador diferente puede causar daños irreparables a la pila o al cargador.

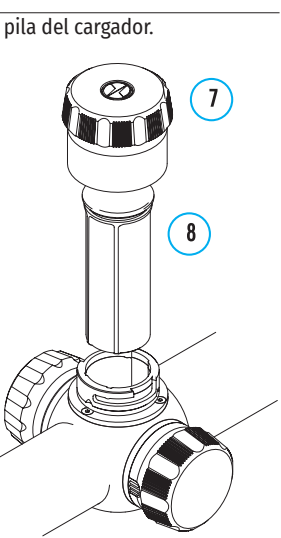

18

17

16

13

6

(14)

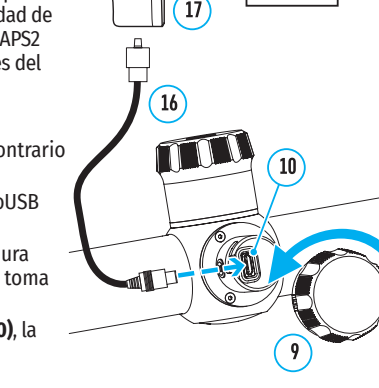

18

 No se recomienda conectar dispositivos de terceros con un consumo de corriente que exceda los niveles permitidos.

• No exponga la batería a temperaturas altas ni a una llama viva.

La pila no está diseñada para ser sumergida en el agua.

no deben estar ni cargadas del todo ni descargadas del todo.

No utilice el dispositivo de carga si su estructura fue modificada o si fue dañada.

No deje la batería sin supervisión durante su carga.

• La pila está equipada con un sistema de protección contra cortocircuitos. No obstante, se debe evitarse cualquier situación que pueda provocar un cortocircuito.

• Si las pilas van a estar en desuso durante un período prolongado deben estar parcialmente cargadas; o sea,

• No cargue la pila enseguida tras traerla de condiciones frías a las calientes. Espere 30-40 minutos para que

Cargue la batería a una temperatura de entre 0°C v +45°C. En caso contrario, la durabilidad de la batería

• No deje el dispositivo de carga con la pila conectada a la red durante más de 24 horas después de que la pila

• No desarme ni deforme la pila.

la pila se adapte al ambiente.

disminuirá significativamente.

se hava cargado totalmente.

- No deje caer ni golpee la pila.
- Cuando la pila se usa a bajas temperaturas, la capacidad de la batería disminuye, esto es normal y no es un defecto.
- No use la pila a temperaturas superiores a las indicadas en la tabla, esto puede acortar la vida útil de la batería.
- Guarde la pila fuera del alcance de los niños.

#### CONMUTACIÓN Y SUSTITUCIÓN DE BATERÍAS

Los dispositivos DIGEX funcionan con 2 baterías: una pila integrada Battery Pack APS3 y una pila extraíble Battery Pack APS2 / APS3.

- Si hay dos baterías en el dispositivo, se muestran dos pictogramas de batería en la barra de estado (1-batería incorporada, 2-baterías extraíbles). La pila de la que está alimentándose el dispositivo se muestra en azul, la inactiva en gris.
  - 1 @\_\_\_\_ 2 @\_\_\_\_
- Si no la batería extraíble no está en el dispositivo, solo se muestra el pictograma azul de la pila incorporada en la barra de estado.
- Cuando ambas baterías están completamente cargadas, el dispositivo se alimenta de la batería extraíble. Si la batería extraíble tiene poca carga, el dispositivo pasará a alimentarse de la batería incorporada.
- Al cargar las baterías a través del conector microUSB (10), la batería incorporada es primera en cargarse.
   Cuando la batería incorporada alcanza el 100% de carga, el dispositivo pasa a cargar la batería extraíble. El nivel de carga de baterías se muestra en % por encima de los iconos en la barra de estado.
- La batería extraíble se puede ser sustituida mientras el dispositivo está apagado o mientras el dispositivo encendido si se alimenta de la batería incorporada (el dispositivo continuará funcionando).

¡Atención! Cuando se retira la batería extraíble del dispositivo, si el dispositivo está alimentándose de esta, el dispositivo se reiniciará y pasará a alimentarse de la batería incorporada. Al instalar una batería extraíble con un nivel de carga suficiente, el dispositivo cambiará automáticamente para alimentarse de ella.

## **F** ALIMENTACIÓN EXTERNA

La alimentación externa se realiza de una fuente de alimentación externa de tipo Power Bank (5 V).

- Conecte la fuente de alimentación externa al conector microUSB (10) del visor.
- El visor pasará a alimentarse de la fuente de alimentación externa, mientras que la pila incorporada APS3 y la pila extraíble APS2 (o APS3\*) se recargarán paulatinamente.

- En la barra de estado aparecerá el pictograma de la pila que está cargándose 🖙 con indicación del porcentaje del nivel de carga.
- Al desconectar la fuente de alimentación externa, el visor pasa a alimentarse de la pila extraíble sin apagarse. Si la batería extraíble no está o tiene un nivel bajo de carga, pasa a alimentarse de la batería incorporada.

\*No incluido en el paquete de entrega.

## **FUNCIONAMIENTO**

**Advertencia! E**stá prohibido dirigir la lente del visor hacia intensas fuentes de energía, como el sol o dispositivos que emiten radiación láser. Esto puede estropear los componentes electrónicos del visor telescópico. Los daños causados por el incumplimiento de las normas de funcionamiento no están cubiertos por la garantía.

#### **MONTAJE EN EL ARMA**

El visor Digex debe estar montado correctamente en el arma para garantizar un disparo preciso.

- El visor se fija utilizando la montura que se compra aparte. Utilice solo monturas de alta calidad que estén diseñados para su arma. Al realizar el montaje, siga las recomendaciones del fabricante de las monturas sobre el procedimiento de instalación y use la herramienta adecuada.
- Al realizar el montaje del visor seleccione su posición en el arma para que le permita guardar la distancia correcta entre el visor y el ojo (distanciamiento de la pupila de salida) especificada en las características técnicas (consulte la tabla de características técnicas) cuando el tirador apunta de forma correcta (cómoda). El incumplimiento de esta recomendación puede producir lesiones al tirador con el ocular del visor al disparar.
- Se recomienda que el visor se instale lo más bajo posible, pero nunca debe estar en contacto con el cañón o la caja de mecanismos.
- Para evitar un apriete excesivo de las anillas sobre el cuerpo del visor su par de apriete no debe superar 2,5 Nm. Para controlar el par de apriete se recomienda usar una llave dinamométrica.

19

26

25

- Antes de utilizar el visor en la caza siga las recomendaciones de la sección "Ajuste del tiro".
- Para evitar ser detectado mientras se utiliza el visor en la oscuridad se recomienda el uso de una goma
  o visera protectora en el ocular. El montaje de esta visera en el ocular se realiza mediante unos imanes
  incorporados.

#### ILUMINADOR IR

El visor está equipado con un iluminador IR conectable con longitud de onda de 940 nm o 850 nm lo que permite aumentar sustancialmente la distancia de observación en condiciones de poca luz u oscuridad.

#### INSTALACIÓN DE LA PILA RECARGABLE EN EL ILUMINADOR IR

El iluminador IR del visor telescópico DIGEX funciona con una batería APS2.

- Para instalar la batería en el iluminador IR gire la tapa del compartimiento de batería hacia la izquierda y retírela (21).
- Inserte la pila por los carriles especiales al compartimento (20) predestinado para la batería en el cuerpo del iluminador IR.
- Si se instala correctamente, la batería queda bloqueada en el compartimiento de batería (20).
- Vuelva a colocar la tapa del compartimento de batería **(21)** girándola a la derecha.

27

23

24

22

20

#### INSTALACIÓN DEL ILUMINADOR IR EN EL VISOR

- Abra el anillo de montaje del iluminador IR (24).
- Coloque la montura en el cuerpo del visor de modo que las mitades de las anillas de sujeción abracen el cuerpo del visor.
- Levantando la pestaña de cierre (26) y girelá a la izquierda. Alinee el eje del excéntrico con la ranura situada en el borde de la anilla. El eje del excéntrico (26) debe quedar asentado.
- Bloqueé el eje excéntrico bajando la pestaña de cierre (26).
- La montura con iluminador IR debe ubicarse lo más cerca posible del cuerpo de la lente de visor.
- Con una llave Allen apriete el tornillo ubicado en el pasador del excéntrico (25).
- Si la palanca se afloja durante la instalación apriete el tornillo con una llave Allen.

#### PUESTA EN MARCHA Y AJUSTES DEL ILUMINADOR IR

En condiciones de iluminación nocturna insuficiente encienda el iluminador IR para mejorar la calidad de la observación.

- Encienda el iluminador IR apretando el botón (23) en la parte lateral del cuerpo de la linterna.
- Girando el mando (27) del iluminador IR ajuste la potencia de la iluminación.
- Para ajustar la posición del punto luminoso en el campo de visión del visor, afloje la anilla **(19)** del iluminador IR girándolo en la dirección de la flecha indicada en la Fig. 2.
- Use el sistema articulado de la lente del iluminador IR para ajustar la posición idonea del punto luminoso en el campo de visión del visor. Una vez ajustado fije el anillo **(19)** del iluminador IR.
- Apague el iluminador IR pulsando el botón IR (22).

El iluminador está equipado con un indicador LED **(23)** que le permite controlar el nivel actual de carga de la batería. Los modos de indicación están descritos en la tabla a continuación:

| Modo de funcionamiento de IR                                                                                                    | Color de la indicación |
|----------------------------------------------------------------------------------------------------|------------------------|
| Linterna encendida, tensión de alimentación 3,2 – 4,2 V                                                                                                    | •                      |
| Linterna encendida, tensión de alimentación de menos de 3,2 V, el aproximado tiempo de funcionamiento antes de que se apague el iluminador IR es de 30 minutos | •                      |
| Linterna apagada                                                                                                    | -                      |

## **>** PUESTA EN MARCHA Y AJUSTE DE LA IMAGEN

- Abra la tapa del objetivo (12).
- Encienda el dispositivo pulsando brevemente el botón ENCENDIDO (3).
- Ajuste la definición de los símbolos en la pantalla girando el anillo de ajuste dióptrico del ocular (2).
- Para tomar enfocar el objeto de observación gire el anillo de enfoque del objetivo (11).
- Ajuste el brillo y el contraste de la pantalla usando el controlador **(6)** (para más detalles, consulte la sección «Funciones del menú rápido»).
- Para apagar el visor pulse de forma prolongada el botón ENCENDIDO (3).

## **F** AJUSTE DE TIRO

El visor tiene la opción de ajustar el tiro mediante el método de "un solo disparo" o usando la función "Freeze". Se recomienda llevar a cabo el ajuste de tiro a las temperaturas cercanas a las temperaturas de operación del visor.

- Coloque el arma en banco de tiro con el visor montado sobre ella.
- Coloque el blanco a la distancia para ajustar el tiro.
- Ajuste el visor conforme a las recomendaciones de la sección "Puesta en marcha y ajuste de la imagen".
- Seleccione el perfil del ajuste (consulte el punto del menú principal "Perfil del reglaje de tiro" 喧 )
- Apunte con su arma al centro del blanco y dispare.
- Si el punto de impacto no coincide con el punto de puntería (con el centro de la retícula de puntería del

visor), pulse y mantenga presionado el botón de controlador (6) para entrar en el menú principal.

- Gire el anillo del controlador (6) para seleccionar el submenú "Reglaje de tiro" 🕀. Para confirmar su selección, pulse brevemente el botón de controlador (6).
- Configure el valor de distancia para el ajuste de tiro (consulte el punto de menú "Reglaje de tiro" => submenú "Añadir distancia nueva" (+).
- Confirme el seleccionado valor de distancia de ajuste de tiro apretando prolongadamente el botón de controlador **(6)**.
- En la pantalla aparecerá el menú adicional para ajustar los parámetros de ajuste de tiro.
- En el centro de la pantalla aparecerá una cruz de referencia X, en el rincón superior derecho aparecerán las coordenadas X e Y de la cruz de referencia (véase la figura).
- Gire el anillo del controlador (6) para seleccionar el pictograma
   Pulse brevemente el botón del controlador (6).
- Mientras mantiene la retícula de puntería en el punto de puntería, gire el anillo del controlador (6)
   para mover la cruz de referencia hasta que coincida con el punto de impacto. Para cambiar la dirección, presione brevemente el botón de controlador (6).

**¡Atención!** Para no mantener la retícula de puntería en el punto de puntería, puede utilizar la función "Freeze": congelar la pantalla de ajuste de tiro (consulte el punto del menú "Reglaje de tiro" => submenú "Distancia" => submenú "Reglaje de tiro" => submenú "Freeze" 🛠 ).

- Para cambiar la dirección de movimiento de la cruz de referencia del horizontal al vertical, pulse brevemente el botón de controlador **(6)**.
- Para guardar la nueva posición de la retícula, pulse y mantenga pulsado el botón controlador (6). La retícula estrá alineada con el punto de impacto y el submenú 🗘 se cierra.
- Pulse y mantenga pulsado el botón controlador (6) de nuevo para salir el menú los ajustes de reglaje de tiro

   el mensaje de "Las coordenadas del reglaje de tiro están guardadas" aparece, lo que confirma el éxito de la
   operación.
- Dispara un segundo tiro ahora en el punto de impacto y el punto de puntería deben coincidir.

## FUNCIÓN "ETIQUETA INTELIGENTE"\*

Al cambiar la magnificación digital del visor, la etiqueta que aparece en la pantalla se escala, o sea su apariencia irá cambiando (aumentando o disminuyendo) conforme a los cambios de la magnificación, lo que permite el uso de etiquetas de telémetro con cualquier magnificación digital.

\*Solo para retículas escalables X51Fi-300, M56Fi, M57Fi

## **F** ZOOM DIGITAL

La funcionalidad del visor le permite aumentar rápidamente el nivel inicial de aumentos del visor en 2 y 4 veces, así como volver a su posición inicial.

- Para cambiar el nivel de aumentos del visor, presione el botón ZOOM (5) varias veces.
- Mientras el icono <sup>(1)</sup> está visible en la pantalla, girando el anillo del controlador **(6)**, se realiza un zoom digital gradual desde su nivel inicial.

## **FUNCIONES DEL MENÚ DE ACCESO RÁPIDO**

La configuración básica (ajuste de brillo y contraste, uso la función de zoom digital gradual, el telemetro estadimétrico, información sobre el perfil actual y la distancia) se puede cambiar usando el menú rápido.

Entre en el menú de acceso rápido pulsando brevemente el botón del menú (6).

Para pasar de una función a otra que están descritas abajo pulse brevemente el botón del menú (6).

Brillo 🔅 : gire el botón del menú (6) para cambiar el valor de brillo de la pantalla de 00 a 20.

**Contraste**  $\mathbf{O}$ : gire el botón del menú (6) para cambiar el valor de contraste de la imagen de 00 a 20.

▶ -∰ >

A100 ↑ - información sobre el perfil actual y la distancia a la que se realizó el ajuste de tiro en este perfil (por ejemplo, perfil A, distancia de ajuste de tiro de 100 m). Esta información siempre se muestra en la barra de estado. Gire el botón del menú (6) para cambiar entre las distancias de ajuste de tiro en el perfil instalado. Esta función está disponible si se han creado dos o más distancias en el perfil.

Telemetro estadimétrico الله al girar el botón del menú (6), cambie la distancia entre las etiquetas especiales para determinar la distancia hasta el objeto observado (para obtener más detalles sobre el telemetro, consulte la sección "Telemetro estadimétrico").

• Para salir del menú mantenga presionado el botón del menú (6) o espere 10 segundos para salir automáticamente.

## **FUNCIONES DEL MENÚ PRINCIPAL**

- Entre en el menú principal pulsando prolongadamente el botón del menú (6).
- Para moverse por los puntos del menú principal, gire el anillo del menú (6).
- La navegación a través del menú principal se realiza cíclicamente; cuando se alcanza el último punto de la primera pestaña, se traspasa al primer punto de la segunda pestaña.
- Para entrar en un subpunto del menú principal pulse brevemente el botón del menú (6).
- Para salir del subpunto del menú principal pulse y mantenga pulsado el botón del menú (6).
- La salida automática del menú principal se realiza tras 10 segundos sin actividad.
- Al salir del menú principal, la ubicación del cursor (▶) solo se guarda solo para una sesión de trabajo (o sea, hasta que se apague el visor). La próxima vez que encienda el visor y abra el menú principal, el cursor estará en el primer punto del menú principal.

#### **CONTENIDO DEL MENÚ**

| Pestaña 1  |                 | Pestaña 2                     |                  |
|------------|-----------------|-------------------------------|------------------|
| Menu<br>•• | Zeroing Profile | Menu<br>• •                   | General Settings |
|            | А               | <ul> <li>रूदे &gt;</li> </ul> |                  |
| 凛          | 10              | <u> </u>                      | Off O            |
| -!-        | >               | ((•)) >                       |                  |
| $\ominus$  | >               | í                             |                  |
|            | Off ()          |                               |                  |
|            | >               |                               |                  |

#### CONTENIDO Y DESCRIPCIÓN DEL MENÚ PRINCIPAL

| Perfil del reglaje<br>de tiro | Este punto del menú principal le permite a Ud. seleccionar uno de los cinco perfiles (A, B, C, D, E). Cada perfil incluye los siguientes parámetros:                                                                                                    |
|-------------------------------|----------------------------------------------------------------------------------------------------|
| <b>G</b>                      | <ul> <li>Juego de distancias de disparo</li> <li>Color de etiqueta</li> <li>Tipo de etiqueta</li> </ul>                                                                                                    |
|                               | Diferentes perfiles pueden aplicarse cuando el visor se usa en diferentes armas o cuando se dispara con diferentes cartuchos.                                                                                                    |
|                               | <ul> <li>Pulse y mantenga pulsado el botón del menú (6) para entrar en el menú principal.</li> <li>Gire el botón del menú (6) para seleccionar el punto del menú "Perfil de reglaje de tiro".</li> </ul>                                                                                                    |
|                               | <ul> <li>Entre en el submenú "Perfil del reglaje de tiro" pulsando brevemente el botón de<br/>controlador (6).</li> </ul>                                                                                                    |
|                               | • Gire el botón del menú (6) para seleccionar uno de los perfiles de ajuste de tiro (marcado con las letras A, B, C, D, E).                                                                                                    |
|                               | <ul> <li>Confirme la elección pulsando brevemente el botón del menú (6).</li> </ul>                                                                                                    |
|                               | • El nombre del perfil seleccionado aparecerá en la barra de estado en la parte inferior de la pantalla.                                                                                                    |
| Luminosidad de<br>gráfico     | Ajuste el nivel de brillo de los pictogramas y protectores de pantalla (Pulsar, Display off) en la pantalla.                                                                                                    |
| <u> </u>                      | <ul> <li>Pulse y mantenga pulsado el botón del menú (6) para entrar en el menú principal.</li> <li>Gire el botón del menú (6) para seleccionar el punto del menú "Luminosidad de gráfico".</li> <li>Presione brevemente el botón del menú (6) para entrar en el submenú "Luminosidad de gráfico".</li> </ul> |
|                               | <ul> <li>Gire el botón del menú (6) para establecer el nivel de brillo deseado (de 1 a 10).</li> <li>Confirme la elección pulsando brevemente el botón del menú (6).</li> </ul>                                                                                                    |
| Reglaje de la<br>reticula     | Este punto del menú principal permite seleccionar la configuración, el color y la luminosidad de la retícula de puntería.                                                                                                    |
| - <u></u>                     | <ul> <li>Pulse y mantenga pulsado el botón del menú (6) para entrar en el menú principal.</li> <li>Gire el botón del menú (6) para seleccionar el punto del menú "Reglaje de la reticula".</li> <li>Presione brevemente el botón del menú (6) para entrar en el submenú "Reglaje de la reticula".</li> </ul> |
| Tipo de la                    | Selección de la configuración de la retícula de puntería.                                                                                                    |
| retícula                      | <ul> <li>Gire el botón del menú (6) para seleccionar el submenú "Tipo de la retícula".</li> </ul>                                                                                                    |
| _!:=                          | • Presione brevemente el botón del menú (6) para entrar al submenú "Tipo de la retícula".                                                                                                    |
| 1                             | • Gire el botón del menú <b>(6)</b> para seleccionar la configuración de retícula deseada de la lista que aparece. Al mover el cursor por la lista se visualizan las retículas en la pantalla.                                                                                                    |
|                               | <ul> <li>Confirme la elección pulsando brevemente el botón del menú (6).</li> </ul>                                                                                                    |

| Ō          | olor de la                                                                                      | Selección del color de la retícula de puntería.                                                                                | Reglaje de tiro                         | • Para volver a realizar el ajuste de tiro a cualquier distancia, gire el botón del menú (6) para                                                                      |
|------------|-------------------------------------------------------------------------------------------------|----------------------------------------------------------------------------------------------------|-----------------------------------------|----------------------------------------------------------------------------------------------------|
| r          | etícula                                                                                         | <ul> <li>Gire el botón del menú (6) para seleccionar el submenú "Color de la retícula".</li> </ul>                             | _!_                                     | seleccionar la distancia necesaria y presione brevemente el botón del menú <b>(6)</b> .                                                                                |
|            | $\Rightarrow$                                                                                   | <ul> <li>Presione brevemente el botón del menú (6) para entrar en el submenú "Color de la<br/>retícula".</li> </ul>            | Ι                                       | • Gire el anillo del controlador <b>(6)</b> para seleccionar el punto del submenú "Reglaje de tiro" y entre el este pulsando brevemente el botón del menú <b>(6)</b> . |
|            |                                                                                                 | <ul> <li>Gire el botón del menú (6) para elegir una de las opciones de color para la retícula de<br/>puntería:</li> </ul>      |                                         | <ul> <li>Se pasará a la pantalla de ajuste de tiro que permite cambiar las coordenadas del ajuste de<br/>tiro.</li> </ul>                                              |
|            |                                                                                                 | - Negro/Rojo                                                                                                    | Ajuste de deriva                        | El punto del menú adicional "Ajuste de deriva y elevación" le permite corregir la posición                                                                             |
|            |                                                                                                 | - Blanco/Rojo                                                                                                    | y elevación                             | de la reticula. Para una descripción detallada del procedimiento de corrección de reticula,<br>consulte la sección "Reglaie de tiro"                                   |
|            |                                                                                                 | - Negro/Verde                                                                                                    | ÷                                       |                                                                                                    |
|            |                                                                                                 | - Blanco/Verde                                                                                                    | Aumento                                 | La "Aumento" le permite aumentar el zoom digital del visor telescónico durante su ajuste de                                                                            |
|            |                                                                                                 | - Rojo                                                                                                    | $\bigcirc$                              | tiro lo que reduce el valor de clic. Esto mejora la precisión del ajuste de tiro.                                                                                      |
|            |                                                                                                 | - Verde                                                                                                    | Æ                                       | • Gire el botón del menú (6) para seleccionar el punto del submenú "Aumento" y entre en                                                                                |
|            |                                                                                                 | - Amarillo                                                                                                    |                                         | este pulsando brevemente el botón del controlador.                                                                                                    |
|            |                                                                                                 | - Azul                                                                                                    |                                         | • Gire el boton del menu (6) para seleccionar un valor de magnificación digital del visor (por<br>ejemplo x4)                                                          |
|            |                                                                                                 | - Narania                                                                                                    |                                         | <ul> <li>Pulse brevemente el botón del menú (6) para confirmar la elección.</li> </ul>                                                                                 |
|            |                                                                                                 | <ul> <li>Confirme la elección pulsando brevemente el botón del menú (6).</li> </ul>                                            |                                         | El valor de clic al usar la función "Aumento" está indicado en la tabla de especificaciones                                                                            |
| ī          | uminosidad de                                                                                   | Ajuste del nivel de brillo de la retícula de puntería.                                                                         |                                         | técnicas.                                                                                                    |
| r          | etícula                                                                                         | · Gire el botón del menú (6) para seleccionar el punto del menú "Luminosidad de retícula".                                     | Ajuste                                  | La característica de la función es que no es necesario mantener constantemente el visor en                                                                             |
|            |                                                                                                 | • Presione brevemente el botón del menú (6) para entrar en el submenú "Luminosidad de                                          | de tiro con<br>función "Freeze"         | el punto de punteria. • Gire el anilio del controlador <b>(6)</b> para mover el cursor a la función<br>? "Freeze".                                                     |
| -          | Ö:                                                                                              | retícula".                                                                                                    | *                                       | • Alinee la retícula con el punto de puntería y presione el controlador (6) o el botón ON (3).                                                                         |
| 7          | /ī、                                                                                             | • Gire el botón del menú (6) para establecer el nivel de brillo deseado (de 1 a 10).                                           |                                         | Se tomará una captura de pantalla, aparecerá un icono 🗱 .                                                                                                    |
| _          |                                                                                                 | <ul> <li>Confirme la elección pulsando brevemente el botón del menú (6).</li> </ul>                                            |                                         | • Vaya al submenú adicional "Ajuste de deriva y elevación" y ajuste la posición de la retícula                                                                         |
| F          | Reglaje de tiro                                                                                 | Para ajustar el tiro del visor, en primer lugar usted debe añadir la distancia de ajuste de tiro                               |                                         | (consulte la seccion "Reglaje de tiro").                                                                                                    |
| -          | $\oplus$                                                                                        | en el rango de 1 a 910 m.<br>• Dulce y mantenga pulsado el botón del menú <b>(6)</b> para entrar en el menú principal          |                                         | <ul> <li>Seleccione el elemento del submenú "Freeze" otra vez y presione brevemente el<br/>controlador (6) o el botón ON (2) - la imagen so "descongelará".</li> </ul> |
| ,          | \<br>Ynadir distancia                                                                           | • Fuise y mancinga puisado el boton del mend $(0)$ para entrar en el mend principal.                                           | Cambinar                                | • Gire el botón del menú <b>(6)</b> para seleccionar el punto del submenú "Cambinar nombre de                                                                          |
| ŕ          | lueva                                                                                           | presionando brevemente el botón del controlador.                                                                               | nombre de                               | distancia" y entre en este pulsando brevemente el botón del controlador.                                                                                               |
|            |                                                                                                 | <ul> <li>Pulse brevemente el botón de controlador para entrar en el submenú "Añadir distancia</li> </ul>                       | distancia                               | • Gire el botón del menú (6) para seleccionar un valor para cada dígito. Para cambiar entre                                                                            |
| (          | Ð                                                                                               | nueva" 🕀 .                                                                                                    | <u>↑</u>                                | digitos, pulse brevemente el boton del menu <b>(6)</b> .                                                                                                    |
|            |                                                                                                 | • Gire el anillo del controlador para seleccionar un valor para cada dígito en la distancia. Para                              | Cambinar                                | Pulse y mantenga pulsado el bolon del menu <b>(b)</b> para confirmar la selección.                                                                                     |
|            |                                                                                                 | cambiar entre digitos pulse brevemente el boton de controlador.                                                                | distancia                               | pulsando el botón del menú <b>(6)</b> .                                                                                                    |
|            |                                                                                                 | <ul> <li>Despues de establecer la distancia deseada, mantenga presionado el boton de controlador<br/>para guardarla</li> </ul> | principal                               | <ul> <li>Seleccione el punto "Cambinar distancia principal".</li> </ul>                                                                                                |
|            |                                                                                                 | • La primera distancia establecida se convierte en la básica, se marca con un símbolo ▶04 a la                                 |                                         | <ul> <li>Pulse brevemente el botón del menú (6).</li> </ul>                                                                                                    |
|            |                                                                                                 | derecha del valor de distancia.                                                                                                |                                         | El cambio de la distancia básica se confirmará con el icono ▶0∢ frente a la distancia                                                                                  |
|            |                                                                                                 | Nota: El número máximo de distancias para ajustar el tiro son diez para cada perfil.                                           |                                         | Seleccionada.<br>También se realizará el recálculo en clics de las diferencias de otras distancias a nartir de la                                                      |
| 1          | rabajar con                                                                                     | • Pulse y mantenga pulsado el botón de controlador (6) para entrar en el menú principal.                                       |                                         | nueva distancia básica en el eje Y.                                                                                                    |
| distancias | listancias                                                                                      | • Gire el botón del menú (6) para seleccionar el punto del menú "Reglaje de tiro" e entre en                                   | Borrar distancia                        | • Seleccione la distancia que desea eliminar y entre en el submenú de trabajo con distancias                                                                           |
|            | ste presionando brevemente el botón del menú <b>(6)</b> : se mostrarán las distancias a las que | ÷                                                                                                    | pulsando el botón del menú <b>(6)</b> . |                                                                                                    |
|            |                                                                                                 | se realizo el ajuste de tito.                                                                                                  |                                         | Seleccione el punto "Borrar distancia".     En la ventana que anarece coloccione "Ci" para eliminar la distancia "Ne", para cancelar                                   |
|            |                                                                                                 | número de clics en el eje Y que diferencia la posición de la retícula en otras distancias en                                   |                                         | <ul> <li>ch la ventana que aparece, seleccione si para eliminar la distancia. No - para cancelar<br/>la eliminación.</li> </ul>                                        |
| _          |                                                                                                 | comparación con la posición de la retícula en la distancia básica.                                                             |                                         | ;Atención! En caso de eliminar la distancia básica, automáticamente la primera distancia en                                                                            |
|            |                                                                                                 |                                                                                                    |                                         | la lista se fijará como la nueva distancia básica.                                                                                                    |

| Activar Wi-Fi                 | <ul> <li>Pulse y mantenga pulsado el botón del menú (6) para entrar en el menú principal.</li> </ul>                                                                                                    | Unidades de    | Entre en el submenú "Unidades de medida" presionando brevemente el botón del menú                                                                                                    |
|-------------------------------|----------------------------------------------------------------------------------------------------|----------------|----------------------------------------------------------------------------------------------------|
| Î                             | <ul> <li>Gire el botón del menú (6) para seleccionar el punto del menú "Activar Wi-Fi".</li> </ul>                                                                                                    | medida         |                                                                                                    |
| •                             | <ul> <li>Para activar Wi-Fi pulse brevemente el botón del menú (6).</li> </ul>                                                                                                    | (M/y)          | <ul> <li>Gire el boton del menu (6) para seleccionar la unidad de medida: metros o yardas, pulse el<br/>botón del menú (6)</li> </ul>                                                                       |
|                               | <ul> <li>Para desactivar Wi-Fi pulse brevemente el botón del menú (6).</li> </ul>                                                                                                    |                | - Degrecará al cubmanú automáticamente                                                                                                    |
| Ajustes de Wi-Fi              | Este punto permite ajustar el dispositivo para la red Wi-Fi.                                                                                                    | Configuración  | Regresard di submenu dulomaticamente.  Postablocor la configuración prodotorminada                                                                                                    |
| Fstablecer                    | Este punto permite configurar la contraseña de acceso al dispositivo desde un dispositivo<br>externo. La contraseña se utiliza cuando un dispositivo externo (por ejemplo, un teléfono<br>inteligente) se conecta al dispositivo. | predeterminada | <ul> <li>Entre en el submenú "Configuración predeterminada" pulsando brevemente el botón del<br/>menú (6).</li> </ul>                                                                                       |
| contraseña                    | • Pulse el botón del menú (6) para entrar en el submenú "Establecer contraseña".                                                                                                    |                | <ul> <li>Gire el botón del menú (6) para seleccionar "Sí" para volver a la configuración<br/>predeterminada o "No" para cancelar la acción.</li> </ul>                                                      |
| PAS                           | • En la pantalla aparecerá la contraseña – es predeterminada "12345678".                                                                                                    |                | Confirme la elección pulsando brevemente el botón del menú (6)                                                                                                    |
|                               | <ul> <li>Gire el botón del menú (6) para establecer la contraseña deseada. Para moverse entre los<br/>dígitos, pulse el botón del menú (6).</li> </ul>                                                                            |                | <ul> <li>Si selecciona la opción "Sí", en la pantalla aparece el mensaje "¿Restaurar la configuración<br/>predeterminada?" y las opciones "Sí" y "No" Seleccione la opción "Sí" para volver a la</li> </ul> |
|                               | • Mantenga pulsado el botón del menú <b>(6)</b> para guardar la contraseña y salir del submenú.                                                                                                    |                | configuración predeterminada.                                                                                                    |
| Establecer nivel<br>de acceso | Este punto le permite configurar el nivel necesario de acceso a su dispositivo que recibe la<br>aplicación Stream Vision.                                                                                                    |                | <ul> <li>Si se selecciona la opción "No", el sistema cancela la restauración de la configuración<br/>predeterminada y vuelve al submenú.</li> </ul>                                                         |
| රස                            | <b>Nivel Propietario</b> El usuario tiene pleno acceso a todas las funciones del visor desde la aplicación Stream Vision.                                                                                                    |                | Los siguientes parámetros volverán a su configuración inicial que se tenía antes de que la<br>cambiara el usuario:                                                                                          |
|                               | Nivel Invitado. Desde la aplicación Stream Vision el usuario solo puede ver vídeos en tiempo real.                                                                                                    |                | Modo de funcionamiento - Vídeo<br>Lengua - inglesa                                                                                                    |
|                               | <ul> <li>Pulse y mantenga pulsado el botón del menú (6) para entrar en el menú principal.</li> </ul>                                                                                                    |                | Wi-Fi – desactivado (contraseña predeterminada)                                                                                                    |
|                               | <ul> <li>Pulse brevemente el botón del menú (6) para entrar en el submenú.</li> </ul>                                                                                                    |                | Magnificación - valor inicial                                                                                                    |
|                               | <ul> <li>Gire el botón del menú (6) para seleccionar el nivel de acceso.</li> </ul>                                                                                                    |                | PiP - desactivado                                                                                                    |
|                               | • Para confirmar la elección y salir del submenú mantenga pulsado el botón del menú (6).                                                                                                    |                | Unidades de medida - metros                                                                                                    |
| Ajustes                       | Este punto del menú permite establecer los siguientes parámetros:                                                                                                    |                | Error de rotacion - desactivado                                                                                                    |
| generales                     | <ul> <li>Entre en el submenú "Idioma" pulsando brevemente el botón del menú (6).</li> </ul>                                                                                                    |                | Perfil del arma - A<br>Selección de la retícula decde la memoria del vicer - 1                                                                                                    |
| ŝ                             | <ul> <li>Gire el botón del menú (6) para seleccionar una de las lenguas de interfaz disponibles:<br/>inglés, francés, alemán, español, ruso.</li> </ul>                                                                           |                | <b>Atención!</b> Al volver a la configuración predeterminada, se guardan los valores de la fecha, la bara y los datos de parfiles de avisto de tiro establecidos por el usuario.                            |
| Idioma                        | <ul> <li>Confirme la elección pulsando brevemente el botón del menú (6).</li> </ul>                                                                                                    | Formatear      | Formateo de la tarieta de memoria del dispositivo                                                                                                    |
|                               | • Para guardar la elección y salir del submenú mantenga pulsado el botón del menú (6).                                                                                                    |                | <ul> <li>Entre en el submenú "Formatear" pulsando brevemente el botón de menú (6).</li> </ul>                                                                                                    |
| Fecha                         | <ul> <li>Entre en el submenú "Fecha" pulsando brevemente el botón del menú (6). La fecha se<br/>muestra en formato dd/mm/aaaa.</li> </ul>                                                                                         | <u>ulu</u>     | <ul> <li>Gire el botón del menú (6) para seleccionar "Sí" para formatear la tarjeta de memoria del<br/>dispositivo o "No" para cancelar la acción.</li> </ul>                                               |
|                               | • Gire el botón del menú <b>(6)</b> para seleccionar el año, mes y día deseados. Para moverse entre                                                                                                    |                | <ul> <li>Confirme la elección pulsando brevemente el botón del menú (6).</li> </ul>                                                                                                    |
|                               | los dígitos, vaya pulsando brevemente el botón del menú (6).                                                                                                    |                | Si selecciona la opción "Sí", en la pantalla aparece el mensaje "¿Quiere formatear la                                                                                                    |
|                               | <ul> <li>Para guardar la fecha elegida y salir del submenú pulse y mantenga pulsado el botón del<br/>monú (a)</li> </ul>                                                                                                    |                | si se selecciona la opción "No", se cancela el formateo y se vuelve al submenú.                                                                                                    |
| Hora                          | <ul> <li>Entre en el submenú "Hora" nulsando brevemente el botón del menú (6)</li> </ul>                                                                                                    | Micrófono      | Este elemento le permite activar (o desactivar) el micrófono para grabar sonido durante la                                                                                                    |
|                               | Gire el hotón del menú <b>(6)</b> nara seleccionar el formato de hora: 24 ó PM / AM                                                                                                    | .A             | grabación de vídeo.                                                                                                    |
| <u>(</u> )                    | <ul> <li>Para empozar a giustar la bora pulso el botón del monú (6)</li> </ul>                                                                                                    | ¥              | <ul> <li>Pulse y mantenga pulsado el botón del menú (6) para entrar en el menú principal.</li> </ul>                                                                                                    |
|                               | <ul> <li>Fara empezar a ajustar la nora puise et boton del menu (0).</li> <li>Cira el betán del menú (6) para coloccionar la bora.</li> </ul>                                                                                     |                | <ul> <li>Gire el botón del menú (6) para seleccionar el punto del menú "Micrófono".</li> </ul>                                                                                                    |
|                               | • One el poton del menu <b>(o)</b> para seleccional la 10/d.                                                                                                    |                | <ul> <li>Para activar el micrófono, pulse brevemente el botón del menú (6).</li> </ul>                                                                                                    |
|                               | Para pasar a ajustar los minutos pulse el boton del menur (b).                                                                                                    |                | Para desactivar el micrófono, pulse brevemente el botón del menú (6).                                                                                                    |
|                               | • Gire el boton del menu (6) para seleccionar los minutos.                                                                                                    | Acelerometro   | Este punto del menu incluye dos elementos: "Desconexión automàtica" y "Inclinación lateral".                                                                                                    |
|                               | • Para guardar la hora ajustada y salır del submenu mantenga pulsado el botón del menú <b>(6)</b> .                                                                                                    | ((•))          |                                                                                                    |

| Desconexión<br>automática | Este punto permite activar la función de apagado automático del visor que no se encuentra<br>en una posición de funcionamiento (elevación o inclinación en un ángulo de más de 70°,<br>bacia derecha o bacia izquiarda, en un ángulo de más de 30°)                                   |  |  |  |
|---------------------------|----------------------------------------------------------------------------------------------------|--|--|--|
| し<br>し                    | <ul> <li>Pulse y mantenga pulsado el botón del menú (6) para entrar en el menú principal.</li> </ul>                                                                                                    |  |  |  |
| -                         | <ul> <li>Gire el botón del menú (6) para seleccionar el submenú "Acelerómetro", confirme la<br/>selección presionando brevemente el botón del menú (6).</li> </ul>                                                                                                    |  |  |  |
|                           | <ul> <li>Gire el botón del menú (6) para seleccionar "Desconexión automática".</li> </ul>                                                                                                    |  |  |  |
|                           | <ul> <li>Pulse brevemente el botón del menú (6) para entrar en el submenú.</li> </ul>                                                                                                    |  |  |  |
|                           | <ul> <li>Gire el botón del menú (6) para seleccionar el período de tiempo (1 min, 3 min, 5 min) en el<br/>que el visor se apagará automáticamente o la opción "Off" si desea desactivar la función de<br/>apagado automático del visor.</li> </ul>                                    |  |  |  |
|                           | <ul> <li>Confirme la elección pulsando brevemente el botón del menú (6).</li> </ul>                                                                                                    |  |  |  |
|                           | Nota: Si la función de apagado automático del visor está activa, en la barra de estado se<br>muestran el pictograma y el tiempo de apagado seleccionado en formato () 1 min.                                                                                                    |  |  |  |
| Inclinación<br>lateral    | Este punto le permite habilitar o deshabilitar la función de visualización de la rotación<br>horizontal (lateral) del arma. La indicación de rotación se muestra mediante flechas<br>sectoriales a la derecha y a la izquierda de la retícula. Las flechas indican la dirección en la |  |  |  |
| $\rightarrow \leftarrow$  | que se debe rotar el arma para corregir la rotación.                                                                                                    |  |  |  |
|                           | Hay tres modos de visualización de rotación:                                                                                                    |  |  |  |
|                           | 5°-10° - flecha desde un sector; 🛛 😸                                                                                                    |  |  |  |
|                           | 10°-20° - flecha desde dos sectores (véase la figura);                                                                                                    |  |  |  |
|                           | >20°: flecha desde tres sectores.                                                                                                    |  |  |  |
|                           | La rotación de menos de 5 ° no se muestra en la pantalla.                                                                                                    |  |  |  |
|                           | • Pulse y mantenga pulsado el botón del menú (6) para entrar en el menú principal.                                                                                                    |  |  |  |
|                           | • Gire el anillo del controlador para seleccionar el punto del menú "Acelerómetro".                                                                                                    |  |  |  |
|                           | • Presione brevemente el botón del menú (6) para entrar en el submenú "Acelerómetro".                                                                                                    |  |  |  |
|                           | Gire el anillo del controlador para seleccionar "Inclinación lateral"                                                                                                    |  |  |  |
|                           | • Pulse brevemente el botón del menú (6) para entrar en el submenú "Inclinación lateral".                                                                                                    |  |  |  |
|                           | <ul> <li>Gire el anillo del controlador para seleccionar "Activado" para activar la indicación de<br/>rotación, o "Desactivado" para desactivarla.</li> </ul>                                                                                                    |  |  |  |
|                           | <ul> <li>Confirme la elección pulsando brevemente el botón del menú (6).</li> </ul>                                                                                                    |  |  |  |
| Acerca del                | • Pulse y mantenga pulsado el botón del menú <b>(6)</b> para entrar en el menú principal.                                                                                                    |  |  |  |
|                           | • Gire el boton del menu (6) para seleccionar el punto del menu "Acerca del dispositivo".                                                                                                    |  |  |  |
| $(\mathbf{i})$            | <ul> <li>Pulse brevemente el botón del menú (6) para entrar en el submenú "Acerca del dispositivo".</li> </ul>                                                                                                    |  |  |  |
| •                         | - nombre completo del visor                                                                                                    |  |  |  |
|                           | - número SKU del visor.                                                                                                    |  |  |  |
|                           | - número de serie del visor.                                                                                                    |  |  |  |
|                           | - versión del software del visor,                                                                                                    |  |  |  |
|                           | - versión de hardware del visor,                                                                                                    |  |  |  |
|                           | - información de servicio                                                                                                    |  |  |  |
|                           | - información sobre las pilas                                                                                                    |  |  |  |

## **F BARRA DE ESTADO**

A 1 100m

4.0x 🔮 🗢 🕛 5 min 04:37 🛛 1 🗔

La barra de estado se encuentra en la parte inferior de la pantalla y muestra la información sobre el estado actual del visor, incluso:

- Perfil actual de ajuste de tiro (por ejemplo, A)
- Distancia de ajuste de tiro (por ejemplo, 100 m)
- SumLight (activado o desactivado).
- Nivel total de aumentos actual
- Micrófono (activado o desactivado).
- Conexión por Wi-Fi
- Función "Apagado automático" (por ejemplo, 5 minutos)
- Hora
- Nivel de carga de la pila (si el visor se alimenta de la pila recargable) o
- Indicador de alimentación de una fuente de alimentación externa (si el visor se alimenta de una fuente de alimentación externa) o
- Indicador de la carga de pila con el porcentaje actual de su carga (si la pila está cargándose desde una fuente de alimentación externa).

## 🗲 GRABACIÓN DE VÍDEO Y TOMA DE FOTOS

Los visores telescópicos tienen la función de grabación de vídeo (toma de fotos) de la imagen observada en la tarjeta de memoria incorporada.

Antes de utilizar la función de grabación de vídeo y de toma de fotos estudie los puntos "Configuración de la fecha", "Configuración de la hora" del capítulo "Funciones del menú principal" del presente manual.

El grabador incorporado funciona en dos modos:

Foto (fotografía; en el rincón derecho superior de la pantalla se muestra el pictograma 🙆 ).

**Vídeo** (grabación de vídeo; en el rincón derecho superior de la pantalla se muestra el pictograma 🗁 , el tiempo total de grabación que queda, tomando en consideración la resolución actual en formato HH:MM (horas : minutos).

Cuando se enciende, el visor se encuentra en modo de Vídeo. Para cambiar (alternar) los modos de funcionamiento del visor mantenga pulsado el botón GRABACIÓN (REC) **(4)**. El cambio de modos es cíclico (Vídeo-> Foto-> Vídeo...).

#### MODO FOTO. FOTOGRAFIANDO UNA IMAGEN

- Cambia al modo Foto.
- Pulse brevemente el botón GRABACIÓN (4) para tomar una fotografía. La imagen se congela por 0,5 segundos

   el archivo con la foto se guarda en la tarjeta de memoria integrada.

#### MODO DE VÍDEO GRABACIÓN DE VÍDEOS

- Cambie al modo Vídeo manteniendo pulsado el botón GRABACIÓN (4).
- Pulse brevemente el botón GRABACIÓN (4) para iniciar la grabación de vídeo.
- Al iniciarse la grabación de vídeo, el pictograma <sup>CD</sup> desaparece, en su lugar aparece el pictograma REC, asimismo el temporizador de la grabación de vídeo en formato MM:SS (minutos : segundos);
- Pulse brevemente el botón GRABACIÓN (4) para poner en pausa / continuar la grabación.
- Para detener la grabación de vídeo mantenga pulsado el botón GRABACIÓN (4).
- Los archivos de vídeo se guardan en la tarjeta de memoria integrada en los siguientes casos: tras detener la grabación de vídeo / tras tomar una foto;

cuando se apaga el visor si la grabación estaba activada;

cuando la tarjeta de memoria está llena - si la tarjeta se llenó durante la grabación de vídeo (en la pantalla aparece el mensaje "Memoria llena");

al conectar el visor telescópico al ordenador en el modo "Tarjeta de memoria".

#### Notas:

- durante la grabación de vídeo usted puede entrar y utilizar el menú del visor;

 los vídeos grabados y las fotos tomadas se guardan en la tarjeta de memoria integrada del visor en formato img\_xxx.jpg (para fotos); vídeo\_xxx.mp4 (para vídeo). xxx – común de tres dígitos (contador de archivos (para fotos y vídeos);

 - la duración máxima de un vídeo grabado es de cinco minutos. Después de que se acabe este tiempo, el vídeo se graba en un nuevo archivo. El número de archivos está limitado por la capacidad de la memoria integrada del visor;

- compruebe periódicamente el espacio libre de la memoria integrada, pase el material grabado a otros medios digitales liberando el espacio de la tarjeta de memoria.

## **FUNCIÓN WI-FI**

El visor tiene la función de comunicación inalámbrica con dispositivos móviles (teléfono inteligente, tableta) mediante Wi-Fi.

- Para activar el modo inalámbrico entre en el menú principal pulsando prolongadamente el botón del controlador **(6)**.
- Gire el anillo del controlador (6) para seleccionar la sección del menú "Activar Wi-Fi".
- Pulsando brevemente el botón de controlador (6) active/desactive el módulo W-Fi.

El funcionamiento de Wi-Fi se muestra en la barra de estado de modo siguiente:

| Wi-Fi está desconectado                                                                 | *                |
|-----------------------------------------------------------------------------------------|------------------|
| Wi-Fi fue activado por el usuario, se está progresando la conexión al Wi-Fi en el visor | , <del>,</del> ? |
| Wi-Fi está activado, sin conexión con el visor                                          | <b>\$</b> ?      |
| Wi-Fi está activado, el visor está conectado                                            | <b>4</b> D       |

• Su visor es detectado por un dispositivo móvil como «Digex\_XXXX» donde XXXX son los cuatro últimos dígitos del número de serie.

- Al introducir la contraseña (la predeterminada es 12345678) en el dispositivo móvil (para más información sobre la configuración de la contraseña, consulte la subsección «Establecer contraseña» de la sección «Funciones del menú principal» de las instrucciones) y realizarse la conexión, el pictograma ? en la barra de estado del visor cambia a .
- Inicie la aplicación StreamVision en su dispositivo móvil (véase la pág. 21 del manual).
- La transmisión de vídeo en la pantalla del dispositivo móvil comienza después de que se activa el botón «visor» en la pantalla del dispositivo móvil.

## **F TELEMETRO ESTADIMÉTRICO**

Los visores digitales de visión nocturna están equipados con un telemetro estadiométrico que le permite determinar la distancia aproximada hasta el objeto si se conoce su tamaño.

- Para seleccionar la función "Telémetro estadimétrico", entre en el menú de acceso rápido pulsando brevemente el botón del controlador **(6)**
- Pulse brevemente el botón del controlador (6) para seleccionar el pictograma الس
- En la pantalla aparecerán líneas para medir, los pictogramas de tres objetos y los números de la distancia medida para tres objetos.

Hay tres valores predeterminados para los objetos:

- Liebre altura 0.3 m Jabalí - altura 0,7 m Ciervo - altura 1.7 m
- Coloque la línea fija inferior debajo del objeto y gire el anillo
- del controlador **(6)** para mover el trazo superior con respecto al trazo fijo horizontal inferior de modo que el objeto esté ubicado exactamente entre los lineas. Simultáneamente con el movimiento, se realiza un recálculo automático de la distancia hasta el objetivo.

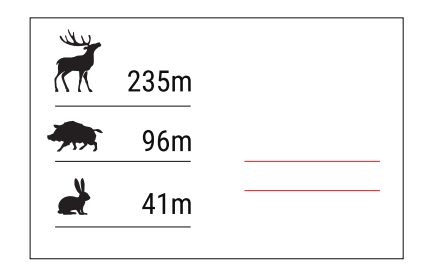

- Si la medición no se produce en 10 segundos, la función "Telemetro estadimétrico" se cerrará automáticamente.
- Para seleccionar una unidad de medida (metros o yardas), pase al punto del menú "Ajustes generales" => submenú "Unidades de medida".
- El valor de la distancia medida se redondea antes de mostrarse en la pantalla: para valores grandes hasta 5 m, para valores más pequeños hasta 1 m.
- Para salir del modo de telemetro, presione brevemente el botón del controlador (6) o espere 10 segundos para salir automáticamente.

## **FUNCIÓN DISPLAY OFF (PANTALLA APAGADA)**

Cuando se usa esta función el visor pasa al modo de espera que permite encenderlo rápidamente cuando sea necesario.

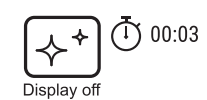

#### OPCIONES DE FUNCIONAMIENTO CON LA FUNCIÓN "PANTALLA APAGADA"

Opción 1. Visor apagado Es necesario encender el dispositivo y activar la función "Pantalla apagada".

- Encienda el visor pulsando brevemente el botón ENCENDIDO (3).
- Active la función "Pantalla apagada": mantenga pulsado el botón ENCENDIDO (3). El mensaje "Apagar la pantalla" con una cuenta regresiva aparecerá en la pantalla.
- Suelte el botón ENCENDIDO (3).
- Para desactivar la función "Pantalla apagada" (encender la pantalla) pulse brevemente el botón ENCENDIDO (3).
   Opción 2. La función "Pantalla apagada" está activada, hay que apagar el visor.
- Mantenga pulsado el botón ENCENDIDO (3). La pantalla muestra el mensaje "Pantalla apagada" con una cuenta regresiva de 3,2,1.
- Mantenga presionado el botón de ENCENDIDO (3) hasta que el visor telescópico se apague (el visor se apaga después de contar 1).

## ✓ FUNCIÓN PIP (IMAGEN EN IMAGEN)

La función PiP (Imagen en imagen - "Picture in Picture") le permite observar en una "ventana" particular la imagen ampliada con un zoom digital simultáneamente con la imagen principal.

- Para activar/desactivar la función PiP, pulse y mantenga presionado el botón ZOOM (5).
- Para cambiar el zoom digital en la ventana PiP, gire el anillo del controlador (6), mientras el icono 🛠 está visible en la pantalla.
- La imagen aumentada se muestra en la pantalla en una ventana particular, utilizando el valor de aumento completo.
- El resto de la imagen se muestra solo con el valor del zoom óptico (la magnificación digital está desactivada).
- Cuando se desactiva el modo PiP, la imagen se muestra con el valor de aumento completo establecido para el modo PiP.

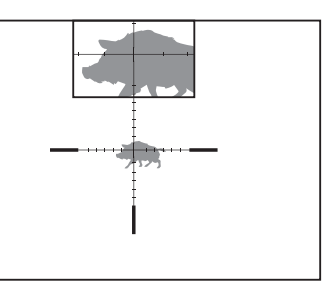

## **F** STREAM VISION

Los visores de visión nocturna DIGEX son compatibles con la tecnología "Stream Vision" que permite transmitir imágenes desde el visor a su teléfono inteligente o a la tableta mediante Wi-Fi en modo de tiempo real.

Encontrará indicaciones detalladas sobre el funcionamiento de Stream Vision en un folleto aparte o en nuestro sitio web www.pulsar-vision.com

Nota: el visor está diseñado con la posibilidad de actualizar el soporte lógico. La actualización puede realizarse mediante la aplicación Stream Vision.

Para descargar la aplicación Stream Vision, escanee los códigos QR o haga clic en los enlaces:

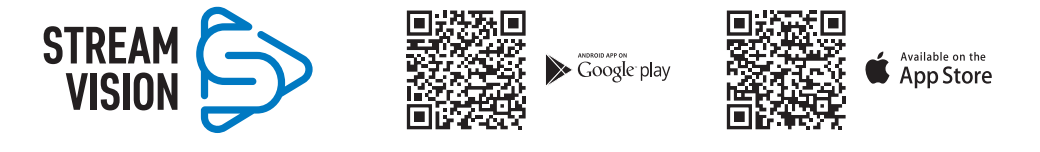

## **F CONEXIÓN DE USB**

- Encienda el visor pulsando el botón ENCENDIDO (3) (el ordenador no detectará el visor apagado).
- Conecte un extremo del cable USB al puerto microUSB (10) del visor y el otro extremo al puerto USB de su ordenador.

USB connection

Use as power

Use as memory card

Π

Ŷ

- · El ordenador detectará su dispositivo automáticamente, no hace falta instalar controladores.
- Pasados unos segundos, en la pantalla aparecerán dos opciones de conexión:
- "Usar como alimentación" y "Usar como tarjeta de memoria".
- Gire el anillo del controlador (6) para seleccionar la opción de conexión.
- Pulse brevemente el botón de controlador (6) para confirmar la elección.

#### **OPCIONES DE CONEXIÓN:**

"Alimentación" (Power). En este modo el visor utiliza el ordenador como una fuente externa de alimentación. En la barra de estado aparece el pictograma —= . El visor sigue funcionando, todas las funciones están disponibles.

Las pilas recargables instaladas en el visor no se cargan.

"Tarjeta de memoria" (Memory card). En este modo el ordenador reconoce el visor como tarjeta Flash. Este modo está destinado para trabajar con los archivos guardados en la memoria del visor, en tal caso las funciones del visor no estarán disponibles, el visor no se apaga. Una vez desconectado del ordenador, el dispositivo sigue funcionando.

Si se estaba ejecutando una grabación de vídeo cuando se efectuó la conexión, la grabación se detiene y el vídeo se guarda.

#### **DESCONEXIÓN DE USB:**

Cuando el visor se desconecta de USB en modo "Alimentación" el visor sigue funcionando de las pilas recargables si tienen suficiente carga.

Cuando el visor se desconecta de USB en modo "Tarjeta de memoria", el visor sigue encendido.

## MANTENIMIENTO

El mantenimiento deberá realizarse dos veces al año como mínimo y deberá consistir en cumplimiento de las siguientes medidas:

- Limpie las superficies exteriores de las piezas metálicas y las de plástico de polvo y de barro usando un paño de algodón. Se permite la aplicación de un lubricante de silicona.
- Limpie los contactos eléctricos de la pila recargable y de la ranura de la pila en el visor telescópico con un disolvente orgánico sin grasa.
- Compruebe las lentes del ocular y del objetivo. En caso necesario, limpie las lentes del polvo y de la arena (preferiblemente con un método sin contacto). Limpie las superficies externas de la lente con productos especialmente diseñados para este fin.

## **F SOLUCIÓN DE PROBLEMAS**

En la tabla está propuesta una lista de problemas que pueden surgir durante el funcionamiento del visor. Realice la verificación y reparación recomendadas en el orden indicado en la tabla. Si hay defectos que no se enumeran a continuación, o si usted mismo no puede reparar el defecto por sí solo/a, el visor debe ser devuelto para su reparación.

| Problema                                                                                   | Posible causa                                                                                              | Medida correctora                                                                                                    |
|--------------------------------------------------------------------------------------------|----------------------------------------------------------------------------------------------------|----------------------------------------------------------------------------------------------------|
| El visor no se enciende.                                                                   | Las baterías están<br>completamente descargadas.                                                           | Cargue las pilas.                                                                                                    |
| No funciona con una fuente                                                                 | El cable USB está dañado.                                                                                  | Reemplace el cable USB.                                                                                                    |
| de alimentación externa. No<br>funciona con una fuente de<br>alimentación externa.         | La fuente de alimentación<br>eléctrica externa está<br>descargada.                                         | Cargue la fuente de alimentación eléctrica externa.                                                                                                    |
| La imagen es demasiado<br>oscura.                                                          | Fue instalado un nivel bajo de<br>luminosidad o de contraste.                                              | Ajuste la luminosidad o el contraste.                                                                                                    |
| En la pantalla aparecieron<br>líneas de color o la imagen<br>desapareció.                  | En el proceso de uso el<br>visor estaba expuesto a la<br>electricidad estática.                            | Si el dispositivo ha sido expuesto a la<br>electricidad estática, el dispositivo puede<br>reiniciarse autónomamente o apague y vuelva<br>a encender el dispositivo.                                                                                                    |
| Cuando hay una imagen<br>precisa de la retícula, se tiene<br>una imagen borrosa del objetc | Hay polvo o condensado en las<br>superficies ópticas exteriores o<br>.interiores del objetivo.             | Limpie las superficies ópticas exteriores con un paño de algodón suave. Seque el visor, déjelo durante 4 horas en un local caliente.                                                                                                    |
|                                                                                            | El objetivo no está enfocado.                                                                              | Ajuste la definición de la imagen girando el regulador del objetivo.                                                                                                    |
| Al disparar, la retícula se va.                                                            | No hay rigidez en la fijación del<br>visor en el arma o la montura no<br>está fijada al visor telescópico. | Compruebe la rigidez de la fijación del<br>ovisor en el arma y la fiabilidad de fijación al<br>visor. Asegúrese de utilizar el mismo tipo de<br>cartuchos que Ud. utilizó cuando ajustaba<br>el tiro con el arma y el visor. Si Ud. fogueó<br>el visor en verano y lo utiliza en invierno<br>(y viceversa) no se debe descartar algunos<br>cambios del punto cero del fogueo.       |
| El visor no se enfoca.                                                                     | Ajustes incorrectos.                                                                                       | Ajuste el visor conforme a la sección "Puesta<br>en marcha y ajuste de la imagen". Examine las<br>superficies exteriores de las lentes del objetivo<br>y del ocular; en casos necesarios límpielas de<br>polvo, condensado, escarcha, etc. Cuando hace<br>frío Ud. puede usar diversos recubrimientos<br>antiempañantes especiales (por ejemplo, como<br>para gafas de corrección). |

| El teléfono inteligente o la tableta no se conectan al visor                        | Fue cambiada la contraseña del<br>visor.                                                                                                    | Elimine la red y vuelva a conectarse introduciendo la contraseña guardada en el visor.                                                                |
|-------------------------------------------------------------------------------------|----------------------------------------------------------------------------------------------------|----------------------------------------------------------------------------------------------------|
|                                                                                     | El dispositivo está en una zona<br>con una gran cantidad de redes<br>Wi-Fi que pueden provocar<br>interferencia.                                                                                                 | Para garantizar un funcionamiento estable de<br>Wi-Fi traslade el dispositivo a una zona con<br>menor cantidad de redes Wi-Fi o donde no los<br>haya. |
| La transmisión de la señal<br>mediante Wi-Fi falta o se<br>interrumpe.              | El teléfono inteligente o la<br>tableta están fuera de la<br>cobertura estable de Wi-Fi. Hay<br>obstáculos entre el dispositivo y<br>el teléfono inteligente o tableta<br>(paredes de concreto, por<br>ejemplo). | Mueva su teléfono inteligente o tableta a la<br>línea de visión de la señal de Wi-Fi.                                                                 |
| La imagen está sobreexpuesta.                                                       | Use el visor con la tapa del obje                                                                                                    | tivo cerrada.                                                                                                    |
| Unos píxeles oscuros o<br>brillantes son visibles en la<br>pantalla o en el sensor. | La presencia de tales píxeles est<br>de la pantalla y del sensor y no                                                                                                    | á relacionada con la tecnología de fabricación<br>es un defecto.                                                                                      |
| Mala calidad de imagen<br>/ Distancia de detección<br>reducida.                     | Dichos problemas pueden surgin<br>meteorológicas (nieve, lluvia, nie                                                                                                    | r debido a complicadas condiciones<br>ebla, etc.).                                                                                                    |

La reparación del dispositivo es posible dentro de 5 años.

## ITALIANO

## **F CARATTERISTICHE TECNICHE**

| MODELLO DIGEX                                                                                                    | Digex N450           | Digex N455           |
|----------------------------------------------------------------------------------------------------|----------------------|----------------------|
| SKU                                                                                                    | 76641                | 76642                |
| Caratteristiche ottiche                                                                                           |                      |                      |
| Fuoco della lente, mm                                                                                             | 50                   |                      |
| Apertura relativa, D/f '                                                                                          | 1:1,2                | 2                    |
| Ingrandimento, x                                                                                                  | 4 - 16 (zoom         | digitale)            |
| Campo visivo, °, orizzontale (con ingrandimento 4x)                                                               | 6,5                  |                      |
| Campo visivo, m@100m (con ingrandimento 4x)                                                                       | 11,4                 | ł                    |
| Diametro pupilla di uscita, mm                                                                                    | 50                   |                      |
| Distanza di messa a fuoco minima, m                                                                               | 5                    |                      |
| Intervallo di messa a fuoco oculare, diottrie                                                                     | -3/+                 | 5                    |
| La distanza di rilevamento di un animale con un'altezza                                                           | 550                  | 500                  |
| di 1,/ m, m                                                                                                    |                      |                      |
| Reticolo                                                                                                    |                      |                      |
| Valore per click (orizzontale/verticale), mm a 100 m                                                              | 10                   |                      |
| Correzione reticolo (orizzontale/verticale), mm a 100 m                                                           | 2000 (± 10           | 00 clic)             |
| Caratteristiche elettroniche                                                                                      |                      |                      |
| Tipo e risoluzione del sensore                                                                                    | HD CMOS/1            | 280x720              |
| Tipo e risoluzione del display                                                                                    | AMOLED/1024x768      |                      |
| Videoregistratore                                                                                                 |                      |                      |
| Risoluzione video/foto, pixel                                                                                     | 1024x                | 768                  |
| Formato registrazione video / foto                                                                                | .mp4 /               | .jpg                 |
| Memoria interna                                                                                                   | 16 G                 | В                    |
| Canale Wi-Fi                                                                                                    | -                    |                      |
| Frequenza                                                                                                    | 2,4 GHz              |                      |
| Standard                                                                                                    | 802.11 b/g           |                      |
| Caratteristiche operative                                                                                         |                      |                      |
| Diametro della custodia del visore per l'aggancio degli<br>anelli di montaggio, mm                                | 30                   |                      |
| Tempo di funzionamento da un set di batterie (APS3<br>incorporato e APS2 rimovibile) a t=22 ° C, h (Wi-Fi spento) | 5,5                  |                      |
| Tensione di alimentazione, V                                                                                      | 3,0-4                | + <b>,</b> 2         |
|                                                                                                    | Battery Pack ag      | li ioni di litio     |
| Tipo di batteria / Capacità / Tensione d'uscita nominale                                                          | APS2 / 2000 mAh / D  | C 3,7 V (rimovibile) |
|                                                                                                    | APS3 / 3200 mAh / DC | 3,7 V (incorporato)  |
| Alimentazione esterna                                                                                             | Micro USB ti         | po B (5 V)           |
| Resistenza al rinculo massima su fucile, Joule                                                                    | 600                  | 0                    |
| Resistenza al rinculo massima su arma a canna liscia,<br>calibro                                                  | 12                   |                      |
| Grado di protezione, codice IP (IEC60529)                                                                         | IPX                  | 7                    |
| Temperatura di esercizio                                                                                          | -25 ° C - +          | -50 ° C              |
| Dimensioni (LxHxP), mm                                                                                            | 378x78               | x78                  |

| Peso (con batterie, senza illuminatore IR), kg | 0,95         |            |  |
|------------------------------------------------|--------------|------------|--|
| Illuminatore IR rimovibile                     | Digex X850   | Digex X940 |  |
| SKU#                                           | 79077        | 79078      |  |
| Тіро                                           | LEC          | )          |  |
| Lunghezza d'onda, nm                           | 850          | 940        |  |
| Diametro lente mm                              | 26           |            |  |
| Potenza ottica dell'illuminatore IR, mW        | Fino a 300   | Fino a 250 |  |
| Tensione di alimentazione, V                   | 3 - 4,2      |            |  |
| Autonomia d'uso, h 7                           |              |            |  |
| Temperatura di utilizzo                        | -25 °C+50 °C |            |  |
| Compatibilità mirini                           | Digex        |            |  |
| Dimensioni (LxHxP), mm 129x84x75               |              | ix75       |  |
| Peso (con batteria), kg                        |              | ł          |  |
|                                                |              |            |  |

## **F CONTENUTO DELLA CONFEZIONE**

- Visore notturno digitale DIGEX
- Batteria ricaricabile APS2 (3 pz.)
- Caricabatteria APS con batteria ricaricabile
- Caricatore di corrente
- Cavo USB

4

Illuminatore IR

- Chiave a brugola
  Fodero
  Panno per pulitura ottica
- Breve manuale d'uso
- Tagliando di garanzia
- Coperchio batteria APS3

#### **DESCRIZIONE** I visori notturni digitali DIGEX sono progettati per l'uso su fucili da caccia sia di notte che di giorno. In condizioni di scarsa luminosità (assenza di stelle e luna) si consiglia di utilizzare un illuminatore ad infrarossi con una lunghezza d'onda pari a 850 nm o 940 nm.

Area d'uso dei mirini: caccia, osservazione e orientamento in condizioni di visibilità limitata.

## **F** CARATTERISTICHE DISTINTIVE

- Ampio campo di rilevamento
- Immagine ad alta risoluzione
- Funzione di aumento supplementare della sensibilità SumLight
- Resistenza al rinculo su grandi calibri: 12 calibro, 9.3x64, .375H&H
- Montaggio su anelli standard da 30 mm
- Accensione istantanea
- Robusta custodia in metallo
- Impermeabilità completa IPX7
- Opzioni di regolazione dei mirini
- Display AMOLED a colori HD
- Registrazione foto e video con audio
- Funzione Immagine nell'immagine

- Supporto per l'app «Stream Vision»
- Funzionalità espandibile (possibilità di aggiornare il software di visualizzazione utilizzando l'applicazione gratuita «Stream Vision»)
- Gestione pratica
- Sistema di alimentazione combinato mini B-Pack
- Design funzionale ed ergonomico
- Ampia gamma di temperature d'esercizio (-25...+ 50 ° C)

## **FUNZIONI E MODALITÀ**

- Interfaccia utente pratica
- Telemetro stadiometrico (stima della distanza dall'oggetto)
- Giroscopio accelerometro a 3 assi incorporato (indicazione dell'angolo di inclinazione)
- Zoom digitale graduale
- Un gran numero di tag elettroniche
- Tag scalabili (le divisioni delle tag cambiano in proporzione allo Zoom)
- 5 profili di avvistamento (10 distanze nel profilo)
- Funzione di scatto one-shot
- Taratura precisa "Zoom Zeroing". (riduzione del costo di un clic quando si aumenta lo Zoom)
- Funzione di azzeramento "Freeze azzeramento"
- Funzione dello spegnimento display
- Wi-Fi. Controllo telecomandato e monitoraggio da smartphone

#### VIDEOREGISTRAZIONE

- Foto e videoregistratore incorporati con registrazione del suono
- 16 GB di memoria interna
- Integrazione con dispositivi IOS e Android
- Youtube. Streaming video in diretta e registrazione via Internet tramite smartphone e tramite l'app gratuita "Stream Vision"

#### **PACCO BATTERIA**

- Batteria ricaricabile APS3 integrata da 3200 mAh
- Batterie agli ioni di litio a cambio rapido APS2/APS3
- Possibilità di caricare le batterie interne ed esterne APS2 e APS3 tramite microUSB

## **F** UNITA' E COMANDI OPERATIVI

1. Oculare

- 7. Coperchio vano batteria
- 2. Ghiera di regolazione diottrica dell'oculare
- 3. Pulsante ON
- 4. Pulsante REC
- 5. Pulsante ZOOM
- 6. Controller

- 8. BatteriaAPS2
- 9. Cover Micro-USB
- 10. Porta Micro-USB
- 11. Ghiera di messa a fuoco
- 12. Coprilente

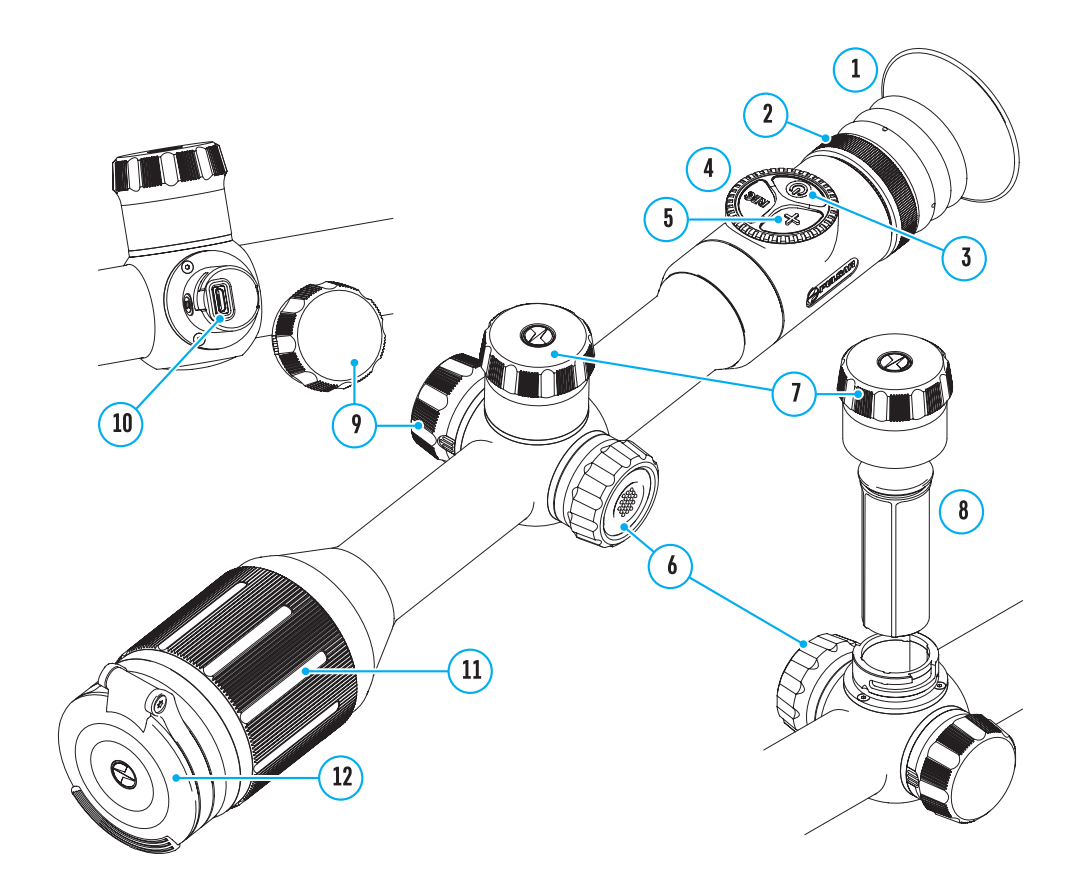

## **FUNZIONAMENTO DEI PULSANTI**

| Meccanismo di<br>comando | Condizione / Modo di<br>funzionamento                                  | Prima breve<br>pressione                        | Successiva<br>breve<br>pressione               | Prolungata<br>pressione                                        | Rotazione |
|--------------------------|------------------------------------------------------------------------|-------------------------------------------------|------------------------------------------------|----------------------------------------------------------------|-----------|
|                          | Il dispositivo è spento                                                | Accensione<br>del<br>dispositivo                | Abilitazione<br>della funzione<br>"SumLight"   | Accensione del<br>dispositivo                                  | -         |
| Pulsante ON              | Il display è spento                                                    | Accensione<br>display                           | Abilitazione<br>della funzione<br>"SumLight"   | Spegnimento del<br>dispositivo                                 | -         |
|                          | Il dispositivo è acceso,<br>menu di accesso rapido,<br>menu principale | Abilitazione<br>della<br>funzione<br>"SumLight" | Disattivazione<br>della funzione<br>"SumLight" | Spegnimento<br>del display /<br>Spegnimento del<br>dispositivo | -         |
| Pulsante ZOOM            | Il dispositivo è acceso,<br>menu di accesso rapido,<br>menu principale | Modifica dell'i<br>(Zoom)                       | ngrandimento                                   | Attivazione/<br>disattivazione PiP                             | -         |

| Meccanismo di<br>comando | Condizione / Modo di<br>funzionamento                                                        | Prima breve<br>pressione                      | Successiva<br>breve<br>pressione  | Prolungata<br>pressione                           | Rotazione                 |
|--------------------------|----------------------------------------------------------------------------------------------|-----------------------------------------------|-----------------------------------|---------------------------------------------------|---------------------------|
|                          | Il dispositivo è acceso, menu<br>rapido, menu principale,<br>modalità video                  | Avviare<br>registrazione<br>video             | Pausa                             | Commutare tra le<br>modalità video/<br>foto       | -                         |
| Tasto REC                | Il dispositivo è acceso, menu<br>rapido, menu principale, la<br>registrazione video è accesa | Pausa                                         | Avviare<br>registrazione<br>video | Arrestare<br>registrazione<br>video               | -                         |
|                          | Il dispositivo è acceso, menu<br>rapido, menu principale,<br>modalità foto                   | Fotografia                                    |                                   | Commutare tra le<br>modalità video/<br>foto       | -                         |
|                          | IL dispositivo è acceso                                                                      | Accedere al<br>menu rapido                    | -                                 | Accedere al menu<br>principale                    | -                         |
|                          | Menu rapido                                                                                  | Navigare in alto                              |                                   | Uscire dal menu<br>rapido                         | Modificare i<br>parametri |
| Controller               | Menu principale                                                                              | Confermare valore, accedere<br>alle voci menu |                                   | Uscire dalle voci<br>menu, dal menu<br>principale | Navigazione<br>nel menu   |
|                          | Zoom                                                                                         | -                                             | -                                 | Zoom graduale                                     | -                         |

100-240 V (18).

inverso.

dispositivo.

devono essere allineati.

Attenzione! Caricando

le batterie tramite il

## **>** USO DELLA BATTERIA RICARICABILE

I visori notturni digitali DIGEX sono dotati di una batteria ricaricabile incorporata agli ioni di litio Pacco Batteria APS3 con capacità di 3200 mAh e una batteria ricaricabile rimovibile agli ioni di litio Pacco Batteria APS2 con capacità di 2000 mAh. Le batterie devono essere caricate prima del primo utilizzo.

#### **CARICA DELLA BATTERIA**

- Aprire il coperchio MicroUSB (9) ruotandolo in senso antiorario.
- Attaccare il connettore MicroUSB sul cavo USB (16) al connettore MicroUSB (10) del corpo del visore.
- Attaccare il secondo connettore MicroUSB sul cavo USB (16) al connettore MicroUSB sulla scheda di rete (17). Inserire il dispositivo in una presa elettrica da

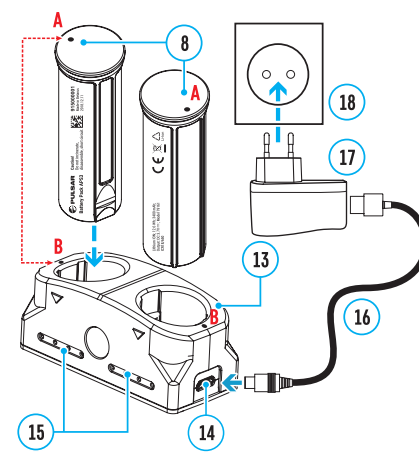

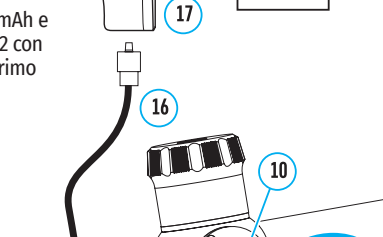

connettore microUSB (10) prima si deve ricaricare la batteria

incorporata Pacco Batteria APS3. A ricarica completata, inizia a

ricaricarsi la batteria rimovibile Pacco Batteria APS2. Quando il

dispositivo è in uso, il consumo di energia avviene nell'ordine

La batteria ricaricabile agli ioni di litio Pacco Batteria APS2 può

fondo nello slot del caricabatterie APS del pacco del Vostro

Il punto A sulla batteria e il punto B sul caricabatteria

Inserire la batteria ricaricabile APS2 (8) lungo la guida in

anche essere ricaricato tramite il caricabatteria APS\*.

9

18

- Le due batterie si possono ricaricare contemporaneamente a tale scopo è disponibile il secondo slot.
- Collegare la presa microUSB del cavo USB (16) al connettore (14) del caricabatterie (13).
- Attaccare il secondo connettore sul cavo USB (16) al connettore della rete (17). Inserire il dispositivo in una presa elettrica da 100-240 V (18).

• L>indicatore LED (15) mostra lo stato di carica della batteria (cfr. la tabella).

\*Inclusa nel contenuto della confezione. E' possibile l'uso della batteria APS3 (si acquista separatamente).

| Indicatore LED* | Stato di carica della batteria                                                                                           |
|-----------------|----------------------------------------------------------------------------------------------------|
| •               | La ricarica della batteria è compresa tra lo 0 e il 10%. Il caricabatteria non è collegato<br>all'alimentazione di rete. |
| *               | La ricarica della batteria è compresa tra lo 0 e il 10%. Il caricabatteria è collegato<br>all'alimentazione di rete.     |
| ••••            | La batteria è difettosa. E' vietato usare la batteria.                                                                   |
| •               | La ricarica della batteria è compresa tra il 10 e il 20%.                                                                |
| ••              | La ricarica della batteria è compresa tra il 20 e il 60%.                                                                |
| •••             | La ricarica della batteria è compresa tra il 60 e il 95%.                                                                |
| ••••            | La batteria è completamente caricata. E può essere scollegata dal caricabatteria.                                        |

\* Se il caricabatteria APS non è connesso all'alimentazione di rete, l'indicatore LED visualizza il livello della carica della batteria per 30 secondi. Quando l'alimentazione è collegata, il display visualizza costantemente lo stato corrente della batteria, inoltre i LED lampeggiano per indicare il processo di ricarica della batteria.

#### INSERIMENTO DELLA BATTERIA RICARICABILE NEL VISORE

- Rotolare in senso antiorario e togliere il coperchio del vano batteria (7).
- Inserire la batteria (8) lungo le guide speciali nell'apposito vano nel corpo del dispositivo.
- Se installata correttamente, la batteria si fissa nel vano apposito del dispositivo.
- Chiudere il coperchio del vano batteria (7), ruotandolo in senso orario.

#### PRECAUZIONI

- Per caricare, usare sempre il caricabatteria fornito nel contenuto della confezione. L'uso dei caricabatteria diversi può causare danni irreparabili alla batteria o al caricabatteria.
- Durante la conservazione a lungo termine, le batterie devono essere parzialmente cariche, non devono essere completamente cariche o completamente scariche.
- Non caricare la batteria immediatamente dopo averla spostata da un ambiente freddo ad uno caldo. Attendere 30-40 minuti fino a che la batteria si ricarichi.
- Durante la ricarica, non lasciare la batteria incustodita.
- Non utilizzare il caricabatteria se è stato modificato o la batteria stessa è stata danneggiata.
- La batteria deve essere caricata ad una temperatura dell'aria da 0 °C... a +45 °C. Altrimenti, la durata della batteria diminuirà in modo considerevole.
- Non lasciare il caricabatteria con la batteria collegata alla rete per più di 24 ore dopo che la ricarica è completata.
- Non esporre la batteria alle temperature elevate o fiamma libera.
- La batteria non puo' per essere immersa.
- Si sconsiglia di collegare dispositivi terzi aventi un consumo di corrente superiore a quello ammesso.
- La batteria è dotata di un sistema di protezione da cortocircuito. Tuttavia, bisogna evitare situazioni che potrebbero provocare il cortocircuito.
- Non smontare e non deformare la batteria.
- Non sottoporre la batteria ad impatti e cadute.
- Nell'usare la batteria a temperature sottozero, la capacità della batteria diminuisce, questo è normale e non rappresenta un difetto.

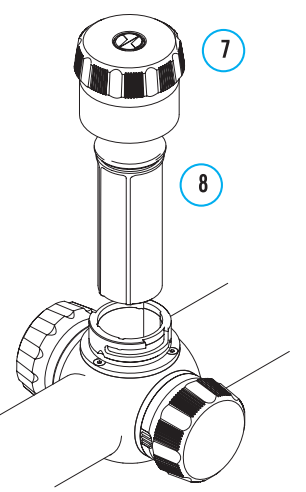

- Non usare la batteria a temperature superiori a quelle riportate nella tabella questo può ridurre la sua durata.
- Tenere la batteria fuori dalla portata dei bambini.

#### **CAMBIO E SOSTITUZIONE DELLE BATTERIE**

I dispositivi DIGEX sono alimentati da 2 batterie: una batteria integrata Pacco Batteria APS3 e una batteria rimovibile Pacco Batteria APS2 / APS3.

- · Se nel dispositivo sono presenti due batterie, nella barra di stato vengono visualizzate due icone della batteria (1-batteria integrata,2- batteria rimovibile). La batteria attiva da cui viene alimentato il dispositivo viene visualizzata in blu, inattiva - in grigio. 2 ɗ
- Se nel dispositivo è assente la batteria rimovibile, nella barra di stato viene visualizzata la sola icona della batteria incorporata.
- Quando entrambe le batterie sono completamente cariche, il dispositivo è alimentato dalla batteria rimovibile. Se la batteria rimovibile ha una carica bassa, il dispositivo passa all'alimentazione dalla batteria integrata.
- Nel caso in cui le batterie si ricaricano tramite il connettore microUSB (10), la batteria integrata viene caricata per prima. Quando la batteria integrata raggiunge il 100% di carica, il dispositivo passa alla ricarica della batteria rimovibile. Il livello della ricarica della batteria viene visualizzato in % sopra le icone nella barra di stato.
- La batteria rimovibile può essere cambiata con il dispositivo spento o con il dispositivo acceso solo se viene alimentato dalla batteria incorporata (il dispositivo continuerà a funzionare).

Attenzione! Se la batteria rimovibile viene tolta dal dispositivo mentre il dispositivo è alimentato da essa, il dispositivo si riavvia e passa al funzionamento dalla batteria integrata. Se si installa una batteria rimovibile con un livello di carica sufficiente, il dispositivo passa automaticamente a funzionare da essa.

## ✓ ALIMENTAZIONE ESTERNA

L'alimentazione esterna si effettua tramite una sorgente di alimentazione esterna del tipo Power Bank (5 V).

- Collegare la sorgente di alimentazione esterna al connettore USB (10) del dispositivo.
- Il visore passerà al funzionamento da una fonte di alimentazione esterna, mentre la batteria incorporata del Pacco Batteria APS3 e la batteria rimovibile APS2 (o APS3\*) si ricaricano gradualmente.
- Nella riga di stato apparirà un'icona di una batteria ricaricabile 🖙 con una percentuale del livello di carica
- Quando si spegne la fonte di alimentazione esterna, si passa a una batteria rimovibile senza spegnere il visore. In assenza di una batteria rimovibile o a un livello basso della sua carica si passa alla batteria incorporata.

\*Nel contenuto della confezione non è compreso

## **FUNZIONAMENTO**

Attenzione! È vietato dirigere la lente del visore verso fonti energetiche intense, come dispositivi che emettono radiazioni laser o il sole. Ciò può danneggiare componenti elettronici del dispositivo. I danni a causati dalla mancata osservazione delle istruzioni d'uso non sono coperti dalla garanzia.

#### **MONTAGGIO SUL FUCILE**

Per garantire un tiro preciso bisogna montare correttamente il visore notturno DIGEX sul fucile

- Il visore viene montato usando un supporto, che viene acquistato separatamente. Usare solo gli attacchi e anelli di alta qualità destinati appositamente per il Vostro fucile. Durante il montaggio, seguire le istruzioni del produttore di tali attacchi sul procedimento per l'installazione e utilizzare lo strumento adeguato.
- Per montare il visore, scegliere la posizione sull'arma in modo tale che la posizione corretta (comoda) del tiratore sul fucile assicuri la distanza giusta tra il visore e l'occhio (distanza della pupilla di uscita) come previsto nelle specifiche tecniche (cfr. la tabella delle caratteristiche tecniche). La mancata osservanza di questa raccomandazione può provocare durante lo sparo lesioni al tiratore da parte degli elementi del cannocchiale.

- Si consiglia di installare il visore il più in basso possibile, e non deve toccare né la canna né l'azione .
- Per evitare di stringere troppo il corpo del visore, le viti degli anelli di montaggio devono essere strette con una coppia di serraggio non superiore a 2,5 Nm. Per controllare la coppia di serraggio, si consiglia una chiave dinamometrica.
- Prima di usare il visore a caccia seguire le istruzioni riportate nella sezione "Taratura".
- Per evitare la scoperta del tiratore mentre utilizza il visore al buio, si consiglia di utilizzare un oculare. Il montaggio dell'oculare del visore notturno viene effettuato utilizzando magneti incorporati.

#### **ILLUMINATORE IR**

Il visore notturno è dotato di un illuminatore IR montabile con lunghezza d'onda pari a 940 o 850 nm, il che consente di aumentare significativamente la distanza di osservazione in condizioni di scarsa luminosità o nel buio.

#### **INSTALLAZIONE DELLA BATTERIA IN UN ILLUMINATORE IR**

L'illuminatore IR DIGEX è alimentato dalla batteria ricaricabile APS2.

- Per installare la batteria nell'illuminatore IR. ruotare in senso antiorario e rimuovere il coperchio del vano batteria (21).
- Posizionare la batteria lungo le guide speciali nell'apposito vano (20) nel corpo del dispositivo.
- Posizionata correttamente. la batteria si fissa nell'apposito vano (20).
- Riposizionare il coperchio del vano batteria (21). girandolo in senso orario.

#### MONTAGGIO DELLA LUCE IR SUL VISORE

- Aprire il supporto ad anello dell'illuminatore IR (24).
- Posizionare il supporto sull'alloggiamento del visore in modo che i semianelli di montaggio circondino l'alloggiamento del visore.
- Sollevando la leva eccentrica (26). spostarla verso sinistra. Allineare l'asse eccentrico con la scanalatura del semianello mobile. La leva eccentrica (26) deve prendere la sua sede nel perno della camma.
- Bloccare la posizione della leva a camma (26) abbassandola.
- Il supporto con illuminatore IR deve essere posizionato il più vicino possibile al corpo dell'obiettivo.
- Utilizzando una chiave esagonale, serrare la vite situata sul perno della camma (25).
- Se la leva si allenta durante il funzionamento, si consiglia di serrare la vite con una chiave esagonale.

#### ACCENSIONE E REGOLAZIONE DELLA LUCE IR

In condizioni di illuminazione notturna insufficiente, accendere l'illuminatore a infrarossi per migliorare la qualità dell'osservazione.

- Accendere l'illuminatore IR premendo il pulsante (23) sulla superficie laterale dell'alloggiamento della lampada.
- Ruotare il regolatore (27) dell'illuminatore IR per regolare la potenza dell'illuminazione.
- Per regolare la posizione del punto luminoso nel campo visivo del visore, allentare la ghiera (19) dell'illuminatore IR ruotandolo nella direzione della freccia in Fig. 2.
- Usando la guida del sistema di cerniere dell'obiettivo dell'illuminatore IR, raggiungere la posizione richiesta del punto luminoso nel campo visivo. Dopo una corretta regolazione, fissare il regolatore (19) dell'illuminatore IR.
- Spegnere l'illuminatore IR premendo il pulsante IR (22).

L'illuminatore è dotato di un indicatore LED (23) che consente di controllare il livello di carica della batteria. Le modalità di indicazione sono descritte nella tabella seguente:

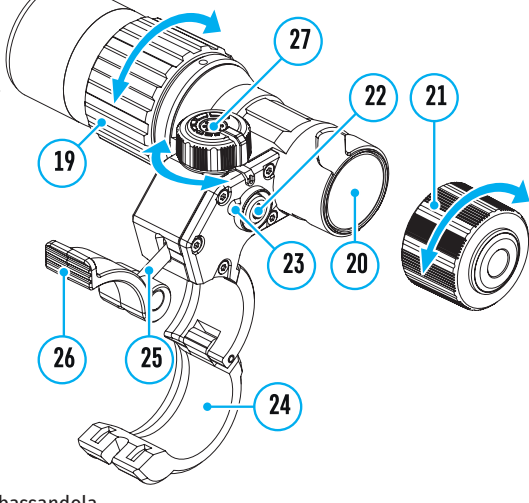

| Modo di funzionamento IR                                                                                                    | Colore indicatore LED |
|----------------------------------------------------------------------------------------------------|-----------------------|
| Torcia accesa, alimentazione 3,2 - 4,2 V                                                                                                    | •                     |
| La lampada è accesa, la tensione di alimentazione è inferiore 3,2 V, l'autonomia<br>residua approssimativa dell'illuminatore IR è di 30 min | •                     |
| Torcia spenta                                                                                                    | -                     |

## **4** ATTIVAZIONE E REGOLAZIONE DELL'IMMAGINE

- Aprire il copriobiettivo (12).
- Accendere il dispositivo premendo brevemente il pulsante ON (3).
- Regolare l'immagine nitida dei simboli sul display ruotando l'anello di regolazione diottrica dell'oculare (2).
- Ruotare la ghiera di messa a fuoco della lente per mettere a fuoco l'oggetto osservato 11).
- Regola la luminosità, il contrasto del display usando il controller (6) (per maggiori dettagli, cfr. la sezione «Funzioni del menu rapido»).
- Dopo l'uso, spegnere il visore premendo a lungo il pulsante ON (3).

## **FARATURA**

Il visore ha la possibilità fare il tiro usando il metodo "one-shot" o la funzione "Freeze". Si consiglia di effettuare la taratura ad una temperatura simile a guella operativa del visore.

- Posizionare l'arma su un cavalletto con il visore montato .
- Posizionare il bersaglio alla distanza su cui il tiro viene tarato.
- Regolare il visore secondo le istruzioni della sezione "Accensione e regolazione dell'immagine".
- Selezionare il profilo della taratura (cfr.l la voce del menu principale "Zeroing profile" 喧 )
- Puntare il fucile al centro del bersaglio e sparare.
- Se il punto d'impatto non coincide con il centro del reticolo, premere e tenere premuto il pulsante del controller (6) per accedere al menu principale.
- Ruotare l'anello del controller **(6)** per selezionare il sottomenu "Zeroing" 🕀 . Per confermare la selezione, premere brevemente il pulsante del controller (6).
- Regolare il valore della distanza di tiro d'aggiustamento (cfr. la voce di menu "Zeroing" => sottomenu "Add new distance"  $\oplus$  ).
- Confermare il valore della la distanza di mira selezionato premendo a lungo il pulsante del controller ▶ -∰-> (6). • ④ > ★ > ↑ >
- Sullo schermo verrà visualizzato un menu aggiuntivo per la regolazione dei parametri di tiro d'aggiustamento.
- Al centro del display, in alto a destra, apparirà una croce di riferimento  $\times$  X e Y sono le coordinate della croce di riferimento (cfr. la figura).
- Ruotare la manopola del controller **(6)** per selezionare l'icona  $\overset{\bullet}{\cdot}$ . Premere brevemente il pulsante del controller (6).
- Trattenendo il bersaglio al centro del reticolo e girando la manopola del controller (6) spostare la croce di riferimento finché non è allineata con il punto di impatto. Per cambiare direzione, premere brevemente il pulsante del controller (6).

Attenzione! Per non trattenere il bersaglio al centro del reticolo, è possibile usare la funzione "Freeze" – il congelamento dello schermo del tiro d'aggiustamento (cfr. la voce di menu "Zeroing" => sottomenu "Distance" => sottomenu "Zeroing" => sottomenu "Freeze" \* ).

- Per cambiare la direzione del movimento della croce di riferimento da orizzontale a verticale premere brevemente il pulsante del controller (6).
- Per salvare la nuova posizione del reticolo, premere e tenere premuto il pulsante del controller (6). Il reticolo è allineato con il punto di impatto e sottomenu (вставить пиктограмму подменю поправок 🛟 uscite.
- Premere e tenere premuto il pulsante del controller (6) per uscire delle impostazioni del menu di taratura - il messaggio di "Zeroing coordinates saved" (Coordinate di azzeramento salvate) appare, a conferma del

successo dell'operazione.

Sparare un secondo colpo - ora il punto di impatto e il punto di mira deve essere abbinato.

## **FUNZIONE "SEGNO INTELLIGENTE"**

Se si modifica lo zoom digitale del visore, il segno che appare sul display viene ridimensionato, ad es, il suo aspetto cambia (aumenta o diminuisce) in proporzione alla modifica il che consente l'uso dei bersagli del telemetro stadiometrico con qualsiasi zoom.

\*Solo per reticoli scalabili X51Fi-300, M56Fi, M57Fi

## ZOOM DIGITALE DISCRETO

La funzionalità del visore consente di aumentare rapidamente l'ingrandimento di base del mirino 2 e 4 volte di più, nonché un ritorno all'ingrandimento di base.

- Per modificare l'ingrandimento della vista, premere ripetutamente il pulsante ZOOM (5).
- Mentre l'icona 🟵 è visibile sullo schermo, ruotando la manopola del controller (6), viene eseguito uno zoom graduale di un determinato ingrandimento.

## FUNZIONI DEL MENU DI ACCESSO RAPIDO

Le impostazioni di base (regolazione della luminosità e del contrasto, funzione dello zoom graduale, il telemetro stadiometrico. le informazioni sul profilo e sulla distanza correnti) si modificano utilizzando il menu rapido.

- Accedere al menu di accesso rapido premendo brevemente il pulsante controller (6).
- Per cambiare le funzioni sotto descritte, premere brevemente il pulsante controller (6).
- Luminosità 🖲 ruotare l'anello del controller (6) per modificare il valore di luminosità del display da 00 a 20.
- Contrasto 🛛 ruotare la manopola del controller (6) per modificare il valore del contrasto dell'immagine da 00 a 20.
- A100 ↑ informazioni sul profilo corrente e distanza alla quale è stato eseguito il tiro in questo profilo (ad esempio, profilo A, distanza di tiro di 100 m). Queste informazioni sono sempre visualizzate nella barra di stato. Ruotare la manopola del controller (6) per passare tra le distanze di tiro nel profilo installato. Questa funzione è disponibile se nel profilo vengono create due o più distanze.
- Rilevatore di portata stadiometrica الله ruotando la manopola del controller (6), modificare la distanza tra i segni speciali per determinare la distanza dall'oggetto osservato (per maggiori dettagli sul telemetro, consultare la sezione "Rilevatore di portata stadiometrica").
- Per uscire dal menu, premere e tenere premuto il pulsante del controller (6) oppure attendere 10 secondi per uscire automaticamente.

## **FUNTIONI DEI MENU PRINCIPAI E**

- Accedere al menu principale premendo a lungo il pulsante del controller (6).
- Per spostarsi tra le voci del menu principale, ruotare la manopola del controller (6).
- La navigazione nel menu principale avviene ciclicamente; nel raggiungere l'ultimo elemento della prima scheda, si trasferisce al primo elemento della seconda scheda.
- Per accedere alla sottovoce del menu principale, premere brevemente il pulsante MENU (6).
- Per uscire dalla sottovoce del menu principale, premere e tenere premuto il pulsante controller (6).
- L'uscita automatica dal menu principale avviene dopo 10 secondi di inattività.
- All'uscita dal menu principale. la posizione del cursore (>) viene ricordata solo durante una singola sessione di lavoro (cioè prima di spegnere il dispositivo). La prossima volta che il visore si accende e si entra nel menu principale, il cursore si troverà sulla prima voce del menu principale.

#### **VISTA D'INSIEME DEL MENU**

#### Scheda 1

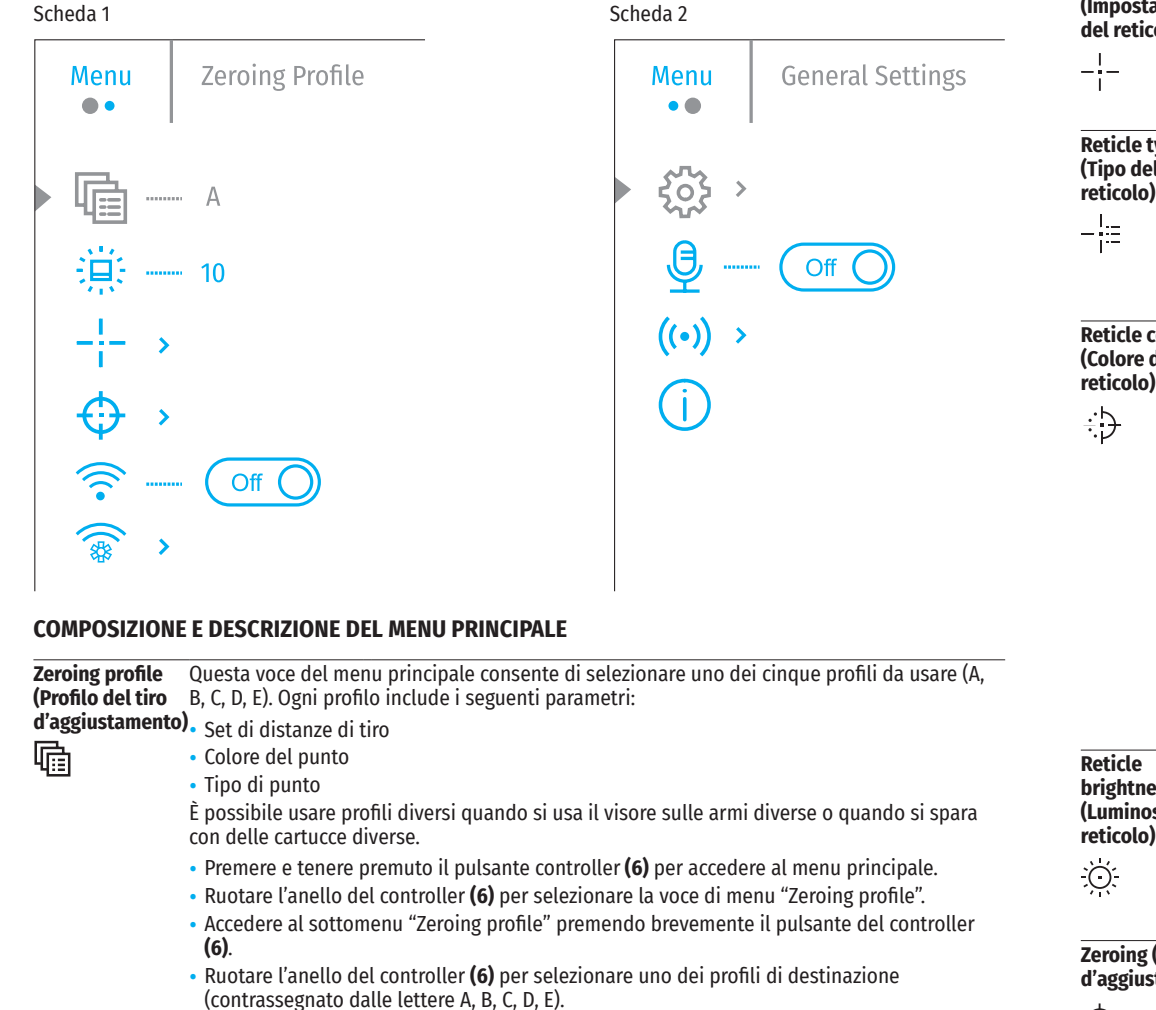

- Confermare la scelta premendo brevemente il pulsante del controller (6).
- Il nome del profilo selezionato appare nella barra di stato nella parte inferiore del display. Icon brightness Regolazione del livello di luminosità delle icone e dei salvaschermi (Pulsar, Display off) sul

#### (Luminosità dei display.

- pittogrammi) • Premere e tenere premuto il pulsante del controller (6) per accedere al menu principale. 迥 • Ruotare la manopola del controller (6) per selezionare la voce di menu "Icon brightness".
  - Premere brevemente il pulsante del controller (6) per accedere al sottomenu "Icon brightness".
  - Ruotare la manopola del controller (6) per impostare il livello di luminosità desiderato (da 1 a 10).
  - Premere brevemente il pulsante del controller (6) per confermare la selezione.

| Reticle setup<br>(Impostazione      | Questa voce del menu principale consente di selezionare la configurazione, il colore e la luminosità del reticolo.                                                                                                    |  |  |  |
|-------------------------------------|----------------------------------------------------------------------------------------------------|--|--|--|
| del reticolo)                       | • Premere e tenere premuto il pulsante del controller (6) per accedere al menu principale.                                                                                                    |  |  |  |
| _!_                                 | • Ruotare la manopola del controller <b>(6)</b> per selezionare la voce di menu "Reticle setup".                                                                                                    |  |  |  |
| I                                   | <ul> <li>Premere brevemente il pulsante del controller (6) per accedere al sottomenu "Reticle<br/>setup".</li> </ul>                                                                                                    |  |  |  |
| Reticle type                        | Selezione la configurazione del reticolo.                                                                                                    |  |  |  |
| (Tipo del                           | <ul> <li>Ruotare la manopola del controller (6) per selezionare il sottomenu "Reticle type".</li> </ul>                                                                                                    |  |  |  |
| reticolo)                           | • Premere brevemente il pulsante del controller (6) per accedere al sottomenu "Reticle type"                                                                                                    |  |  |  |
| -                                   | <ul> <li>Ruotare la manopola del controller (6) per selezionare la configurazione di mira desiderata<br/>dall'elenco che appare. Lo spostamento del cursore sull'elenco è accompagnato dalla<br/>visualizzazione dei punti sul display.</li> </ul> |  |  |  |
|                                     | <ul> <li>Premere brevemente il pulsante del controller (6) per confermare la selezione.</li> </ul>                                                                                                    |  |  |  |
| Reticle color                       | Selezione del colore del reticolo.                                                                                                    |  |  |  |
| (Colore del<br>reticolo)            | • Ruotare la manopola del controller <b>(6)</b> per selezionare il sottomenu "Reticle color".                                                                                                    |  |  |  |
|                                     | • Premere brevemente il pulsante del controller (6) per accedere al sottomenu "Reticle color                                                                                                    |  |  |  |
| ÷Ð                                  | <ul> <li>Ruotare la manopola del controller (6) per scegliere una delle opzioni colore per il reticolo</li> <li>Nero /Rosso</li> </ul>                                                                                                    |  |  |  |
|                                     | - Bianco /Rosso                                                                                                    |  |  |  |
|                                     | - Nero /Verde                                                                                                    |  |  |  |
|                                     | - Bianco /Verde                                                                                                    |  |  |  |
|                                     | - Rosso                                                                                                    |  |  |  |
|                                     | - Verde                                                                                                    |  |  |  |
|                                     | - Giallo                                                                                                    |  |  |  |
|                                     | - Blu                                                                                                    |  |  |  |
|                                     | - Arancione                                                                                                    |  |  |  |
|                                     | Premere brevemente il nulsante del controller <b>(6)</b> ner confermare la selezione                                                                                                    |  |  |  |
| Reticle                             | Regolazione del livello di luminosità del nunto di mira.                                                                                                    |  |  |  |
| brightness                          | Ruotare la manonola del controller (6) per selezionare il sottomenu "Reticle brightness"                                                                                                    |  |  |  |
| (Luminosità del<br>reticolo)        | <ul> <li>Premere brevenente il pulsante del controller (6) per accedere al sottomenu "Reticle<br/>brightness".</li> </ul>                                                                                                    |  |  |  |
| Ю́:                                 | • Ruotare la manopola del controller <b>(6)</b> per impostare il livello di luminosità desiderato (da 1 a 10).                                                                                                    |  |  |  |
|                                     | <ul> <li>Premere brevemente il pulsante del controller (6) per confermare la selezione.</li> </ul>                                                                                                    |  |  |  |
| Zeroing (Tiro<br>d'aggiustamento    | Per aggiustare il tiro del visore, inizialmente è necessario impostare una distanza di<br>Dazzeramento nel campo da 1 a 910 m.                                                                                                    |  |  |  |
| $\triangle$                         | • Premere e tenere premuto il pulsante del controller <b>(6)</b> per accedere al menu principale.                                                                                                    |  |  |  |
| ↔<br>Add new distanc                | • Ruotare la manopola del controller per selezionare una voce del menu 🍄 e accedere<br>e premendo brevemente il pulsante del controller.                                                                                                    |  |  |  |
| (Aggiunta di una<br>nuova distanza) | <ul> <li>Premere brevemente il pulsante del controller per accedere al sottomenu "Add new<br/>distance" &gt;04.</li> </ul>                                                                                                    |  |  |  |
| (+)                                 | <ul> <li>Ruotare la manopola del controller per selezionare un valore per ogni grado di distanza. Per<br/>passare da una distanza all'altra, premere brevemente il pulsante del controller.</li> </ul>                                             |  |  |  |
|                                     | • Dopo aver impostato la distanza desiderata, premere e tenere premuto il pulsante del controller per salvarla.                                                                                                    |  |  |  |
|                                     | <ul> <li>La prima distanza impostata diventa quella di base e viene indicata con il simbolo          <ul> <li>a destra del valore della distanza.</li> </ul> </li> </ul>                                                                           |  |  |  |
|                                     | Nota: il numero di distanze massimo per la taratura è dieci per ciascun profilo.                                                                                                    |  |  |  |

| Operazioni              | • Premere e tenere premuto il pulsante del controller (6) per accedere al menu principale.                                                                                                    |  |  |
|-------------------------|----------------------------------------------------------------------------------------------------|--|--|
| con le distanze         | <ul> <li>Ruotare la manopola del controller (6) per selezionare la voce del menu "Zeroing" e</li> </ul>                                                                                             |  |  |
|                         | accedere premendo brevemente il pulsante del controller <b>(6)</b> - verranno visualizzate le                                                                                                    |  |  |
|                         | distanze a cui si effettua il tiro.                                                                                                    |  |  |
|                         | • I valori (ad esempio, +/,0), riportati a destra dei valori della distanza, indicano il numero dei clic sull'assa V per cui la posizione del punto sulle altre distanze differisce dalla posizione |  |  |
|                         | del nunto nella distanza di hase.                                                                                                    |  |  |
| Impostazioni dei        | Per fare un nuovo tiro a gualsiasi distanza, ruotare la manopola del controller (6) per                                                                                                    |  |  |
| parametri della         | selezionare la distanza desiderata e premere brevemente il pulsante del controller (6).                                                                                                    |  |  |
| taratura                | • Ruotare la manopola del controller <b>(6)</b> per selezionare la voce di sottomenu "Zeroing" e                                                                                                    |  |  |
| 1                       | accedere premendo brevemente il pulsante del controller (6).                                                                                                    |  |  |
| _;_                     | • Si passa allo schermo del tiro d'aggiustamento che consente di modificarne le coordinate.                                                                                                    |  |  |
| Windage/Elevast         | ion La voce di menu "Windage/Elevastion" consente di regolare la posizione                                                                                                    |  |  |
| (Correzione orizz       | ontale/verticale) del reticolo. Per una descrizione dettagliata della regolazione del reticolo                                                                                                    |  |  |
| ,↑.                     | cfr. sezione "Taratura".                                                                                                    |  |  |
|                         |                                                                                                    |  |  |
| Magnification           | "Magnification" consente di aumentare lo zoom digitale del visore durante il tiro, riducendo il                                                                                                    |  |  |
| (Ingrandimento)         | valore di un click. Cio migliora la precisione del tiro.                                                                                                    |  |  |
| (+)                     | Ruotare la manopola del controller (6) per selezionare la voce del sottomenu     "Magnification", o accedere promondo brouvenante il pulcatte del controller                                        |  |  |
| $\sim$                  | Magninication e accedere premenuo preveniente n pulsante del controller.                                                                                                    |  |  |
|                         | esempio, x4).                                                                                                    |  |  |
|                         | <ul> <li>Premere brevemente il pulsante del controller (6) per confermare la selezione.</li> </ul>                                                                                                  |  |  |
|                         | Il valore del click quando si utilizza la funzione "Magnification" è indicato nella tabella delle                                                                                                   |  |  |
|                         | specifiche tecniche.                                                                                                    |  |  |
| Taratura con            | La caratteristica della funzione e che non e necessario mantenere costantemente il                                                                                                    |  |  |
| la funzione<br>"Freeze" | sulla funzione "Freeze".                                                                                                    |  |  |
| *                       | <ul> <li>Allineare il reticolo con il punto di mira e premere il controller (6) o il pulsante ON (3). Verrà</li> </ul>                                                                              |  |  |
| *                       | scattata una schermata, verrà visualizzata un'icona 🛠 .                                                                                                    |  |  |
|                         | Vai al sottomenu "Windage/Elevation" (Correzione orizzontale/verticale) aggiuntivo e regola     la nosizione del reticolo (vedi la sezione "Tiro d'aggiustamento")                                  |  |  |
|                         | Selezionare di nuovo la voce del sottomenu "Freeze" e premere brevemente il controller (6)                                                                                                    |  |  |
|                         | o il pulsante ON (3) - l'immagine si "sbloccherà".                                                                                                    |  |  |
| Name distance           | • Ruotare l'anello del controller <b>(6)</b> per selezionare la voce del sottomenu "Name distance"                                                                                                  |  |  |
| (MODITICHE del          | e accedere premendo brevemente il pulsante del controller.                                                                                                    |  |  |
| una distanza)           | <ul> <li>Ruotare la manopola del controller (6) per selezionare un valore per ogni voce. Per passare<br/>da un tipo all'altro, premere brevemente il pulsante MENU (6).</li> </ul>                  |  |  |
| 1                       | • Tenere premuto il pulsante del controller <b>(6)</b> per confermare la selezione.                                                                                                    |  |  |
| Change primary          | • Selezionare una distanza che non è una base e accedere al sottomenu delle operazioni con                                                                                                    |  |  |
| distance                | le distanze premendo il pulsante del controller <b>(6)</b> .                                                                                                    |  |  |
| (Modifiche della        | <ul> <li>Selezionare la voce - "Change primary distance".</li> </ul>                                                                                                    |  |  |
| aistanza di<br>baso)    | <ul> <li>Premere brevemente il pulsante del controller (6).</li> </ul>                                                                                                    |  |  |
| uasej                   | • La conferma del cambiamento della distanza di base è un simbolo >0 < di fronte alla                                                                                                    |  |  |
| ▶0◀                     | distanza selezionata.                                                                                                    |  |  |
|                         | I click ricalcoleranno anche le differenze di altre distanze dalla nuova distanza di base lungo                                                                                                    |  |  |
|                         | Tasse Y.                                                                                                    |  |  |

| Delete distance                            | Selezionare la distanza che desiderate eliminare e accedere al sottomenu delle operazioni     con lo distanza promondo il nulcanto del monu (6)                                                                       |  |  |  |
|--------------------------------------------|----------------------------------------------------------------------------------------------------|--|--|--|
| della distanza                             | con le distanze premendo il pulsante dei mend <b>(b)</b> .                                                                                                    |  |  |  |
| creata)                                    | <ul> <li>Nella finestra che annare selezionare "Ves" ner eliminare la distanza "No" - ner annullare</li> </ul>                                                                                                    |  |  |  |
| ÷                                          | l'azione.                                                                                                    |  |  |  |
|                                            | Attenzione! In caso dell'eliminazione della distanza di base, la nuova distanza di base                                                                                                    |  |  |  |
|                                            | automaticamente diventa quella prima presente nell'elenco.                                                                                                    |  |  |  |
| Wi-Fi activation                           | • Premere e tenere premuto il pulsante del controller <b>(6)</b> per accedere al menu principale.                                                                                                    |  |  |  |
| (Attivazione<br>Wi-Fi)                     | <ul> <li>Ruotare la manopola del controller (6) per selezionare la voce di menu "Wi-Fi activation".</li> </ul>                                                                                                    |  |  |  |
|                                            | <ul> <li>Per attivare il Wi-Fi, premere brevemente il pulsante del controller (6).</li> </ul>                                                                                                    |  |  |  |
|                                            | • Per disattivare il Wi-Fi, premere brevemente il pulsante del controller <b>(6)</b> .                                                                                                    |  |  |  |
| Wi-Fi settings                             | Questa voce consente di regolare il dispositivo per il funzionamento nella rete Wi-Fi.                                                                                                    |  |  |  |
| (Impostazioni<br>Wi-Fi)i                   | Questo sottomenu consente di impostare la password di accesso al visore da un dispositivo esterno. La password viene utilizzata quando un dispositivo esterno (ad esempio, uno smartphone) si collega al dispositivo. |  |  |  |
| *                                          | <ul> <li>Premere il pulsante controller (6) per accedere al sottomenu "Password setup".</li> </ul>                                                                                                    |  |  |  |
| Password setup                             | <ul> <li>Sul display appare una password – quella predefinita è 12345678.</li> </ul>                                                                                                    |  |  |  |
| (Impostazione<br>della password)           | • Ruotare l'anello del controller <b>(6)</b> per impostare la password desiderata. Per spostarsi tra le voci, premere il pulsante del controller <b>(6)</b> .                                                         |  |  |  |
| PAS                                        | <ul> <li>Per salvare la password e uscire dal sottomenu premere e tenere premuto il pulsante del<br/>controller (6).</li> </ul>                                                                                       |  |  |  |
| Access<br>level setup                      | Questa sottovoce consente di impostare il livello d'accesso necessario al proprio dispositivo, che riceve l'applicazione "Stream Vision".                                                                             |  |  |  |
| (Impostazione<br>dei livelli<br>d'accesso) | <b>Owner (Amministratore).</b> L'utente di "Stream Vision" ha il pieno accesso a tutte le funzioni del dispositivo.                                                                                                   |  |  |  |
| CR Clesso)                                 | <b>Guest (Ospite).</b> L'utente di "Stream Vision" ha la possibilità di visionare solo i video dal dispositivo in tempo reale.                                                                                        |  |  |  |
|                                            | • Premere e tenere premuto il pulsante del controller <b>(6)</b> per accedere al menu principale.                                                                                                    |  |  |  |
|                                            | <ul> <li>Premere brevemente il pulsante del controller (6) per accedere al sottomenu.</li> </ul>                                                                                                    |  |  |  |
|                                            | <ul> <li>Ruotare la manopola del controller (6) per selezionare il livello d'accesso.</li> </ul>                                                                                                    |  |  |  |
|                                            | <ul> <li>Per confermare la scelta e uscire dal sottomenu, premere e tenere premuto il pulsante del<br/>controller (6).</li> </ul>                                                                                     |  |  |  |
| General settings                           | La voce di menu consente di effettuare le seguenti impostazioni                                                                                                    |  |  |  |
| (Impostazioni<br>generali)                 | • Accedere al sottomenu "Language" premendo brevemente il pulsante del controller <b>(6)</b> .                                                                                                    |  |  |  |
| ξ <sup>0</sup> ζ                           | <ul> <li>Ruotare la manopola del controller (6) per selezionare una delle lingue dell'interfaccia<br/>disponibili: inglese, francese, tedesco, spagnolo, russo.</li> </ul>                                            |  |  |  |
|                                            | <ul> <li>Confermare la scelta premendo brevemente il pulsante del controller (6).</li> </ul>                                                                                                    |  |  |  |
| (Lingua)                                   | <ul> <li>Per salvare la scelta e uscire dal sottomenu, premere e tenere premuto il pulsante del<br/>controller (6).</li> </ul>                                                                                        |  |  |  |
| $\oplus$                                   |                                                                                                    |  |  |  |
| Date (Data)                                | <ul> <li>Accedere al sottomenu "Date" premendo brevemente il pulsante del controller (6). La data<br/>viene visualizzata in formato gg/mm/aaaa.</li> </ul>                                                            |  |  |  |
|                                            | • Ruotare la manopola del controller <b>(6)</b> per selezionare l'anno, il mese e la data desiderati.<br>Per spostarsi tra le voci, premere brevemente il pulsante del controller <b>(6)</b> .                        |  |  |  |
|                                            | <ul> <li>Per salvare la data scelta e uscire dal sottomenu, tenere premuto il pulsante del controller<br/>(6).</li> </ul>                                                                                             |  |  |  |

| Time (Ora)                 | Accedere al sottomenu "Time" premendo brevemente il pulsante del controller (6).                                                                                             | Microphone<br>(Microfono) | Questa voce consente di abilitare (o disabilitare) il microfono per la registrazione dell'audio<br>durante la registrazione video.                                                                               |
|----------------------------|----------------------------------------------------------------------------------------------------|---------------------------|----------------------------------------------------------------------------------------------------|
| (.L.)                      | Ruolare la manopola del controller (o) per selezionare il nulsante del controller (6)                                                                                        | .A.                       | <ul> <li>Premere e tenere premuto il pulsante del controller (6) per accedere al menu principale.</li> </ul>                                                                                                    |
|                            | Per passare all'impostazione dell'ora, premere il putsante del controller (o).     Putara la manonola del controllor (6) nor solozionaro l'ora.                              | ¥                         | • Ruotare la manopola del controller <b>(6)</b> per selezionare la voce di menu "Microphone".                                                                                                    |
|                            | Por passare all'importazione dei minuti, promore il pulsante del controller (6)                                                                                              |                           | <ul> <li>Per accendere il microfono, premere brevemente il pulsante del controller (6).</li> </ul>                                                                                                    |
|                            | • Per passare all'impostazione dei minuti, premere il putsante dei controller (o).                                                                                           |                           | • Per disattivare il microfono, premere brevemente il pulsante del controller (6).                                                                                                    |
|                            | • Ruolare l'anello del controller <b>(b)</b> per selezionare i initiali.                                                                                                    | Accelerometer (           | Accelerometro) Questa voce del menu include due voci: "Auto shutdown" e "Side                                                                                                    |
|                            | del controller (6).                                                                                                    | ((•))                     | incune".                                                                                                    |
| Units of measure           | Accedere al sottomenu "Units of measure" premendo brevemente il pulsante del                                                                                                 | Auto shutdown             | Questa voce consente di attivare la funzione della spegnimento automatico del visore,                                                                                                    |
| (Unita ul Inisura)         | controller (6).<br>Dustare la mananala del controller (6) neu colonianore llumità di misure , matri a iorda                                                                  | (Spegnimento              | quando si trova in una posizione non operativa (pendenza verso l'alto o verso il basso con un                                                                                                    |
| l M∕y                      | • Ruolare la manopola del controller (6) per selezionare l'unità di misura - metri o larde,<br>premere il pulsante del controller (6)                                        | automatico)               | angolo superiore al 70°, e a destra od a sinistra con un angolo superiore al 30°).                                                                                                    |
| _                          | Il ritorno al sottomenu avverrà automaticamente                                                                                                    | (1)                       | <ul> <li>Premere e tenere premuto n'puisante dei controller (6) per accedere al menu principale.</li> <li>Puotare la manopola del controller (6) per selezionare il sottomenu "Accelerometer"</li> </ul>         |
| Default settings           | Ripristina le impostazioni di fabbrica                                                                                                    | Ū                         | confermare la selezione premendo brevemente il controller (6).                                                                                                    |
| (Impostazioni              | <ul> <li>Accedere al sottomenu "Default settings" premendo brevemente il pulsante del controller</li> </ul>                                                                  |                           | • Ruotare la manopola del controller (6) per selezionare "Auto shutdown".                                                                                                    |
| predefinite)               | (6).                                                                                                    |                           | • Premere brevemente il pulsante del controller (6) per accedere al sottomenu.                                                                                                    |
| $\overset{\frown}{\frown}$ | <ul> <li>Ruotare la manopola del controller (6) per selezionare "Yes" (Si) per tornare alle<br/>impostazioni di fabbrica o "No" per nnullare l'azione.</li> </ul>            |                           | <ul> <li>Ruotare la manopola del controller (6) per selezionare il periodo di tempo durante il quale<br/>il visore in posizione non operativa si spegne automaticamente (1 min, 3 min, 5 min), oppure</li> </ul> |
|                            | <ul> <li>Confermare la scelta premendo brevemente il pulsante del controller (6).</li> </ul>                                                                                 |                           | selezionare "Off" se si desidera disattivare la funzione dello spegnimento automatico del                                                                                                    |
|                            | Se si seleziona "Yes" (Si), sul display appariranno i messaggi "Do you want to restore default                                                                               |                           | visore.                                                                                                    |
|                            | settings?" (Ritornare alle impostazioni predefinite?) e le opzioni "Yes" (Si) e "No". Selezionare                                                                            |                           | Confermare la scelta premendo brevemente il pulsante del controller (6).                                                                                                    |
|                            | res (5) per tornare alle impostazioni di labbilità.                                                                                                    |                           | visualizzati il nittogramma ed il tempo di spegnimento selezionato nel formato () 1 min                                                                                                    |
|                            | torna al sottomenu.                                                                                                    | Side incline              | Questa voce consente di attivare o disattivare la funzione d'indicazione dell'inclinazione                                                                                                    |
|                            | Le impostazioni seguenti verranno riportate al loro stato originale prima di essere state                                                                                    | (Inclinazione             | orizzontale (laterale) dell'arma. L'indicazione dell'inclinazione viene visualizzata con le frecce                                                                                                    |
|                            | modificate dall'utente:                                                                                                    | d'arma)                   | "di settore" a destra ed a sinistra dal punto di mira. Le frecce indicano la direzione in cui si                                                                                                    |
|                            | Modalità di funzionamento – Video                                                                                                    | $\rightarrow \leftarrow$  | desidera incunare l'arma per toguere i incunazione.                                                                                                    |
|                            | Lingua - inglese                                                                                                    |                           | Esistono tre modalità d'indicazione dell'inclinazione:                                                                                                    |
|                            | Wi-Fi - disattivato (password predefinita)                                                                                                    |                           | 5°-10° - freccia di singolo settore;                                                                                                    |
|                            | Ingrandimento - valore iniziale                                                                                                    |                           | 10°-20° - freccia di due settori (cfr. la figura);                                                                                                    |
|                            | PiP - disattivata                                                                                                    |                           | superiore a 20 ° - freccia di tre settori.                                                                                                    |
|                            | Unita di misura - metri                                                                                                    |                           | L'inclinazione inferiore a 5 ° non viene visualizzata sul display.                                                                                                    |
|                            | Inclindzione d'arma – adilitata                                                                                                    |                           | • Premere e tenere premuto il pulsante del controller <b>(6)</b> per accedere al menu principale.                                                                                                    |
|                            | Solozione del horsaglio dalla memoria del visore - 1                                                                                                    |                           | Ruotare la manopola del controller per selezionare la voce del menu "Accelerometer"                                                                                                    |
|                            | Attenzione! Quando si torna alle impostazioni di fabbrica, vengono comunque salvati i valori                                                                                 |                           | Premere brevemente il pulsante del controller (6) per accedere al sottomenu     "Acceleremeter"                                                                                                    |
|                            | della data, dell'ora, nonché i dati dei profili di avvistamento inseriti dall'utente.                                                                                        |                           | Acceleronneler .<br>• Puotare la manopola del controllor per selezionare la voce "Side incline"                                                                                                    |
| Format                     | Formattazione della scheda di memoria dello strumento                                                                                                    |                           | Premere brevemente il pulsante del controller (6) per accedere al sottomenu "Side incline".                                                                                                    |
| (Formattazione)            | • Accedere al sottomenu "Format" premendo brevemente il pulsante del controller (6).                                                                                         |                           | Ruotare la manopola del controller per selezionare "On" per attivare l'indicazione                                                                                                    |
|                            | <ul> <li>Ruotare la manopola del controller (6) per selezionare "Yes" (Si) per formattare la scheda di<br/>memoria del dispositivo o "No" per annullare l'azione.</li> </ul> |                           | dell'inclinazione, oppure "Off" per disattivarla.                                                                                                    |
|                            | • Confermare la scelta premendo brevemente il pulsante del controller (6).                                                                                                   |                           | comermare la scella premento prevenience il publinte dei controller <b>(v)</b> .                                                                                                    |
|                            | Se si seleziona "Yes" (Si), sul display appariranno i messaggi "Do you want to format                                                                                        |                           |                                                                                                    |
|                            | memory?" (Formattare la scheda di memoria?) e le opzioni "Yes" (Si) e "No". Selezionare "Yes"                                                                                |                           |                                                                                                    |
|                            | (SI) per formattare la scheda di memoria.<br>So si soloziona l'onziono "No" la formattazione viene rifutata e viene restituite un                                            |                           |                                                                                                    |
|                            | sottomenu.                                                                                                    |                           |                                                                                                    |

| Device                            | • Premere e tenere premuto il pulsante del controller (6) per accedere al menu principale.                 |
|-----------------------------------|----------------------------------------------------------------------------------------------------|
| information                       | • Ruotare l'anello del controller (6) per selezionare la voce del menu "Device information".               |
| (Informazioni sul<br>dispositivo) | • Premere brevemente il pulsante del controller <b>(6)</b> per accedere al sottomenu "Device information". |
| (j)                               | Per l'utente sono disponibili le seguenti informazioni sul dispositivo:                                    |
| $\odot$                           | - nome completo del visore,                                                                                |
|                                   | - numero SKU del visore,                                                                                   |
|                                   | - numero di serie del visore,                                                                              |
|                                   | - versione software del visore,                                                                            |
|                                   | - versione di montaggio del visore.                                                                        |
|                                   | in farmer and all and date                                                                                 |

- informazioni di servizio
- informazioni sulle batterie

## **F BARRA DI STATO**

#### 🗴 4.0x 堡 穼 🕛 5 min <u>04:37</u>

La barra di stato si trova nella parte inferiore del display e visualizza le informazioni sullo stato attuale del funzionamento del dispositivo, tra cui:

- Profilo del tiro d'aggiustamento corrente (ad esempio, A)
- Distanza di avvistamento (ad es. 100 m)
- SumLight (attivato o disattivato).
- Ingrandimento completo corrente
- Microfono (acceso o spento)
- Connessione Wi-Fi
- Funzione di "Spegnimento automatico" (ad esempio 5 min)
- Orologio
- Livello di carica della batteria (se il visore è alimentato da una batteria integrata o rimovibile) oppure
- Indicatore di alimentazione dalla sorgente di alimentazione esterna (se il dispositivo viene alimentato dalla sorgente di alimentazione esterna) oppure
- Indicatore del livello delle batterie con l'attuale percentuale di carica (se si carica da una fonte di alimentazione esterna)

## VIDEOREGISTRAZIONE E FOTOGRAFIA

I visori hanno la funzione di registrazione video (fotografia) di un'immagine osservata sulla scheda di memoria incorporata.

Prima di usare le funzioni di registrazione video e fotografia, leggere le voci "Impostazione della data", "Impostazione dell'ora" nella voce "Funzioni del menu principale" di questo manuale.

Il dispositivo di registrazione incorporato funziona in due modi:

Foto (fotografia; sul display in alto a sinistra appare un'icona O .

**Video** (videoregistrazione; in alto a sinistra del display appare un'icona  $\square$ , il tempo totale di registrazione approssimativamente rimasto prendendo in considerazione la risoluzione corrente nel formato OO:MM - (ore : minuti).

Quando viene acceso, il visore è in modalità Video. Per commutare (passare) tra le modalità operative del visore bisogna premere a lungo il pulsante REC **(4)**. Il passaggio tra le modalità avviene a tappe (Video-> Foto-> Video ...).

## MODALITÀ FOTO. FOTOGRAFIA DI UN'IMMAGINE

Passare alla modalità Foto.

• Premere brevemente il pulsante REC **(4)** per scattare una foto. L'immagine si ferma per 0,5 sec - Il file con la foto viene salvato sulla scheda di memoria integrata.

#### MODALITÀ VIDEO. REGISTRAZIONE DEI VIDEO

- Premere a lungo il pulsante REC (4) per passare alla modalità Video.
- Premere brevemente il pulsante REC (4) per avviare la registrazione del video.
- Iniziata la registrazione del video, 🗁 scompare la sua icona, al suo posto appare l'icona REC e anche il timer di registrazione del video nel formato MM:SS (minuti : secondi);
- Premere brevemente il pulsante REC (4) per mettere in pausa/continuare la videoregistrazione.
- Per stoppare la registrazione del video, premere e tenere premuto il pulsante REC (4).
- I file video vengono salvati sulla scheda di memoria integrata nei seguenti casi:
- dopo aver spento la registrazione del video / dopo aver scattato una foto;
- · dopo aver spento il dispositivo se la registrazione è stata attivata;
- quando la scheda di memoria è piena: se la scheda di memoria si è riempita durante la registrazione (sul display appare il messaggio "La memoria è piena");
- Quando il visore si collega al computer in modalità "Memory card" (Scheda di memoria).

#### Note:

- durante una videoregistrazione, è possibile accedere e lavorare nel menu del visore;

- video e foto registrati vengono salvati sulla scheda di memoria incorporata del dispositivo come img\_xxx.jpg (per foto); video\_xxx.mp4 (per video). xxx - a tre cifre (per foto e video);

- la durata massima di un file di un video registrato è di cinque minuti. Scaduto questo tempo, il video viene registrato in un nuovo file. Il numero dei file è limitato dalla capacità di memoria interna del visore;

- monitorare regolarmente la capacità di memoria libera della scheda di memoria incorporata, trasferire il materiale registrato su altri supporti, liberando così lo spazio sulla scheda di memoria.

## **FUNZIONE WI-FI**

Il visore ha la funzione di comunicazione wireless con dispositivi esterni (smartphone, tablet) tramite Wi-Fi.

- Per abilitare il modulo wireless, accedere al menu principale premendo a lungo il pulsante del controller (6).
- Ruotare la manopola del controller (6) per selezionare la voce del menu "Wi-Fi activation".
- Premere brevemente il pulsante del controller **(6)** per accendere / spegnere il modulo Wi-Fi. Il funzionamento del Wi-Fi viene visualizzato nella barra di stato come segue:

| Wi-Fi è disattivato                                                                   | *                |
|---------------------------------------------------------------------------------------|------------------|
| Wi-Fi è attivato dall'utente, in corso il processo di accensione del Wi-Fi nel visore | . <del>.</del> ? |
| Wi-Fi è attivato, la connessione al visore è assente                                  | <b>\$</b> ?      |
| Wi-Fi è attivato, la connessione al visore è completata                               | <b>€</b>         |
|                                                                                       |                  |

- Il dispositivo esterno riconosce il visore come "Digex\_XXXX", in cui XXXX sono le ultime quattro cifre del numero di serie.
- Dopo aver inserito la password (impostazione predefinita: 12345678) su un dispositivo mobile (per ulteriori informazioni sull'impostazione di una password, cfr. la voce "Wi-Fi settings" della sezione "Funzioni del menu principale" del manuale) e dopo aver impostato una connessione, l'icona <a href="https://www.mensuetato.com">menu principale</a>" della sezione "Funzioni del menu principale" del manuale) e dopo aver impostato una connessione, l'icona <a href="https://www.mensuetato.com">menu principale</a>" della sezione "Funzioni del menu principale" del manuale) e dopo aver impostato una connessione, l'icona <a href="https://www.mensuetato.com">menu principale</a>" nella barra di stato del visore cambia in <a href="https://www.mensuetato.com">w</a>.
- Avviare l'applicazione "Stream Vision" sul dispositivo mobile (cfr. pag. 21 istruzioni).
- La trasmissione video sullo schermo di un dispositivo mobile inizia dopo l'attivazione del pulsante "visore" sullo schermo di un dispositivo mobile.

#### bersaglio.

. للس l'icona'

Lepre - altezza 0,3 m

Cervo - altezza 1.7 m

Cinghiale - altezza 0,7 m

• Se la misurazione non viene eseguita entro 10 secondi, si esce automaticamente dalla funzione "Telemetro stadiometrico".

Posizionare la barra fissa inferiore sotto l'oggetto e ruotare la manopola del controller (6) per spostare la

barra superiore rispetto alla barra fissa orizzontale inferiore in modo che l'oggetto si trovi direttamente tra le tacche. Contemporaneamente allo spostamento, si verifica un ricalcolo automatico della distanza dal

I visori notturni digitali sono dotati di un telemetro stadiometrico, che consente di determinare la distanza

k

235m

96m

41m

· Per selezionare la funzione "Telemetro stadiometrico", accedere al menu di accesso rapido premendo

- Per selezionare un'unità di misura (metri o iarde), passare alla voce di menu "General settings" => sottomenu "Units of measure".
- Il valore della distanza calcolata viene arrotondato prima di essere visualizzato per valori alti di distanza fino a 5 m, per quelli più bassi - fino a 1 m.
- Per uscire dalla modalità telemetro, premere brevemente il pulsante del controller (6) o attendere 10 secondi per uscire automaticamente.

#### **FUNZIONE** "DISPLAY OFF"

FELEMETRO STADIOMETRICO

brevemente il pulsante del controller (6)

Esistono tre valori predefiniti per gli oggetti:

approssimativa dall'oggetto, se le sue dimensioni sono note.

Premere brevemente il pulsante del controller (6) per selezionare

• Sul display appariranno delle tacche per le misurazioni, icone di

tre oggetti e i numeri della distanza misurata per tre oggetti.

Quando si utilizza questa funzione, il visore entra nella modalità standby, il che consente di accenderlo rapidamente se è necessario.

#### **OPZIONI PER LAVORARE CON LA FUNZIONE "DISPLAY OFF"**

Opzione 1. Il visore è spento. È necessario accendere il visore e attivare la funzione "Display off".

- Accendere il visore premendo brevemente il pulsante ON (3).
- Attivare la funzione "Display off": premere e tenere premuto il pulsante ON (3). Sullo schermo appare un messaggio "Display off" con il conto alla rovescia.
- Rilasciare il pulsante ON (3).
- Per disattivare la funzione "Display off", premere brevemente ON (3).

Opzione 2. La funzione "Display off" è attiva, è necessario spegnere il visore.

- Premere e tenere premuto il pulsante ON (3). Sul display appare il messaggio "Display off" con il conto alla rovescia di 3,2,1.
- Tenere premuto il pulsante ON (3) fino allo spegnimento del visore (arrivato ad 1 il visore si spegne).

## **FUNZIONE PIP**

La funzione PiP (Picture in Picture - "Immagine nell'immagine") consente di osservare un'immagine ingrandita con lo zoom digitale contemporaneamente all'immagine principale in una finestra separata.

 Per attivare/ disattivare la funzione PiP, tenere premuto il pulsante ZOOM (5).

- Ruotare l'anello del controller **(6)** per modificare lo zoom digitale nella finestra PiP mentre l'icona <sup>(2)</sup> è visibile sullo schermo.
- L'immagine ingrandita viene visualizzata in una finestra separata, mentre si usa il valore dell'ingrandimento totale.
- Il resto dell'immagine viene visualizzato solo con il valore dello zoom ottico (lo zoom digitale è disattivato).
- Quando la PiP è disattivata, l'immagine viene visualizzata con il valore di ingrandimento totale impostato per la modalità PiP.

## **F STREAM VISION**

I visori notturni digitali DIGEX supportano la tecnologia "Stream Vision" che consente di trasmettere l'immagine dal visore al proprio smartphone o tablet in tempo reale tramite Wi-Fi.

Le istruzioni dettagliate sul funzionamento di "Stream Vision" possono essere trovate nell'opuscolo allegato o sul sito internet www.pulsar-vision.com

**Nota:** la costruzione del visore permette di aggiornare il software. È possibile effettuare l'aggiornamento del software tramite l'applicazione "Stream Vision".

Per scaricare l'applicazione "Stream Vision", scansionare i seguenti codici QR e i relativi link:

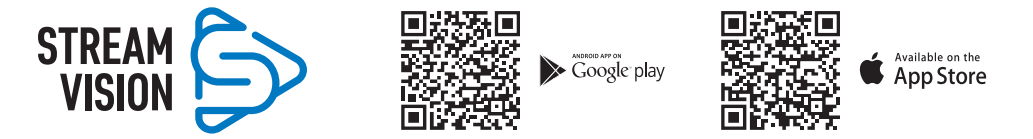

### CONNESSIONE USB

- Accendere il visore premendo il pulsante ON (3) (il visore disattivato non viene rilevato dal computer).
- Collegare un'estremità del cavo USB al connettore Micro-USB (10) del dispositivo, l'altro alla porta del proprio computer.
- Il dispositivo verrà automaticamente rilevato dal computer, l'installazione dei driver non è richiesta.
- Dopo alcuni secondi, sul display vengono visualizzate due opzioni di connessione: "Use as power" (Usare come alimentatore) e "Use as memory card" (Usare come scheda di memoria).
- Ruotare la manopola del controller (6) per selezionare l'opzione di connessione.
- Premere brevemente il pulsante del controller **(6)** per confermare la selezione.

#### **OPZIONI DI CONNESSIONE**

"Use as power" (Alimentazione). Quando si sceglie questa opzione, il computer viene utilizzato dal visore come alimentatore esterno. Nella barra di stato appare un pittogramma — = . Il visore continua a funzionare, tutte le sue funzioni sono disponibili.

Le batterie installate nel visore non vengono ricaricate.

**"Use as memory card"** (Scheda di memoria). Quando si sceglie questa opzione, il dispositivo viene riconosciuto dal computer come chiavetta USB. Questa opzione è predisposta per lavorare con i file che sono salvati nella memoria del visore, mentre le funzioni del dispositivo non sono disponibili, il visore si spegne. Disconnesso dal computer, il dispositivo continua a funzionare.

Se il video è stato registrato al momento della connessione, la registrazione si interrompe e viene salvata.

#### **DISATTIVAZIONE USB**

- Quando l'USB viene disconnessa dal dispositivo collegato in modalità "Power", il dispositivo continua a funzionare dalla batteria se sufficientemente carica.
- Quando l'USB viene disconnessa dal visore collegato in modalità "Memory card", il visore rimane nello stato acceso.

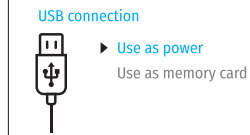

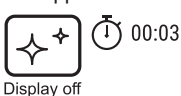

## **F** MANUTENZIONE

La manutenzione va effettuata almeno due volte all'anno e comprende l'esecuzione delle operazioni seguenti:

- Usare un panno di tessuto per pulire le superfici esterne delle parti in metallo e in plastica dalla polvere e sporco. È permesso l'uso del grasso al silicone.
- Pulire i contatti elettrici della batteria e lo slot d'installazione della batteria sul dispositivo utilizzando un solvente sgrassante organico.
- Ispezionare le lenti dell'oculare e dell'obiettivo. Se è necessario, rimuovere polvere e sabbia dalle lenti (preferibilmente con il metodo senza contatto). Pulire le superfici esterne dell'ottica con i detergenti appositi.

## **FRISOLUZIONE PROBLEMI**

La tabella mostra l'elenco dei possibili problemi che possono insorgere durante l'utilizzo del visore. Eseguire i controlli e le correzioni raccomandati secondo l'ordine riportato nella tabella. Se ci sono dei difetti che non sono elencati nella tabella, o se è impossibile eliminare il difetto da soli, il prodotto deve essere restituito per la riparazione.

| Malfunzionamento                                                                         | Possibile causa                                                                             | Soluzione                                                                                                    |
|------------------------------------------------------------------------------------------|---------------------------------------------------------------------------------------------|----------------------------------------------------------------------------------------------------|
| Il visore non si accende.                                                                | Le batterie sono completamente scariche.                                                    | e Caricare le batterie.                                                                                                    |
| Non funziona dalla sorgente di                                                           | Il cavo USB è danneggiato.                                                                  | Sostituire il cavo USB.                                                                                                    |
| alimentazione esterna.                                                                   | L'alimentatore esterno è scaricato.                                                         | Caricare l'alimentatore esterno.                                                                                                    |
| Immagine troppo scura.                                                                   | La bassa luminosità o contrasto<br>è impostata.                                             | Regolare la luminosità o il contrasto.                                                                                                    |
| Sul display sono apparse delle<br>strisce colorate l'immagine è<br>scomparsa.            | Durante il funzionamento, lo<br>strumento è stato influenzato da<br>una tensione statica.   | Dopo l'esposizione alla sollecitazione statica<br>ail dispositivo può riavviarsi da solo osi deve<br>spegnere e accendere di nuovo il dispositivo.                                                                                                    |
| Con un'immagine nitida del<br>punto di mira l'immagine di un<br>oggetto risulta sfocata. | Presenza di polvere o condensa<br>sulle superfici ottiche esterne o<br>interne della lente. | Pulire le superfici ottiche esterne con un panno<br>di cotone morbido. Per asciugare il visore:<br>lasciarlo per 4 ore in una stanza calda.                                                                                                    |
|                                                                                          | La lente è sfocata.                                                                         | Impostare la nitidezza dell'immagine ruotando la ghiera della lente.                                                                                                    |
| Nello sparare, il punto di mira<br>si sposta.                                            | Il visore non risulta stabile o<br>non è ben fissato sull'arma.                             | Controllare la stabilità del visore sull'arma e<br>il corretto fissaggio dell'attacco. Assicurarsi<br>di usare lo stesso tipo di cartuccia con<br>cui in precedenza è stato effettuato il tiro<br>d'aggiustamento della propria arma con visore.<br>Se avete effettuato la taratura del visore in<br>estate e l'utilizzate in inverno (o viceversa), è<br>possibile che esista qualche cambiamento nel<br>punto zero del tiro d'aggiustamento. |
| Il dispositivo non si mette a<br>fuoco.                                                  | L'impostazione è erronea.                                                                   | Regolare il visore in base alla sezione<br>"Accensione e regolazione dell'immagine".<br>Controllare le superfici esterne della lente e<br>oculare; se è necessario, pulirle da polvere,<br>condensa, brina, ecc. Se fa freddo, è possibile<br>usare dei rivestimenti anti-appannamento (ad<br>esempio, come quelli per gli occhiali correttivi).                                                                                               |

| Lo smartphone o il tablet non si connettono al dispositivo.                   | La password nel dispositivo è<br>modificata.                                                                                                    | Eliminare la rete e riconnettersi inserendo la<br>password registrata nel dispositivo.                                  |
|-------------------------------------------------------------------------------|----------------------------------------------------------------------------------------------------|----------------------------------------------------------------------------------------------------|
|                                                                               | Il dispositivo si trova nella                                                                                                    | Per assicurare il funzionamento stabile del Wi-                                                                         |
| _                                                                             | zona con un numero elevato<br>delle reti Wi-Fi che potrebbero<br>disturbarlo.                                                                                                    | Fi, spostare il dispositivo in una zona con un<br>minor numero di reti Wi-Fi o in una zona in cui<br>esse sono assenti. |
| La trasmissione del segnale<br>tramite il Wi-Fi manca o si<br>interrompe.     | Lo smartphone o il tablet si<br>trova fuori dalla zona della<br>copertura del segnale Wi-Fi.<br>Sono presenti ostacoli tra il<br>dispositivo e lo smartphone o<br>il tablet (ad esempio muri di<br>cemento). | Sposta il tuo smartphone o tablet nel campo<br>visivo del segnale Wi-Fi.                                                |
| L'immagine è bruciata.                                                        | Usare un visore con il copriobie                                                                                                    | ttivo chiuso.                                                                                                    |
| Singoli pixel scuri o luminosi<br>sono visibili sul display o sul<br>sensore. | La presenza di tali pixel è legata<br>del sensore e non è un difetto.                                                                                                    | a alla tecnologia di fabbricazione del display e                                                                        |
| Scarsa qualità dell'immagine<br>/ Distanza di rilevamento<br>ridotta.         | Questi problemi possono verific<br>pioggia, nebbia, ecc.).                                                                                                    | carsi nell'osservare durante il maltempo (neve,                                                                         |
|                                                                               |                                                                                                    |                                                                                                    |

Possibile periodo di riparazione del dispositivo è di 5 anni.

## **У ТЕХНИЧЕСКИЕ ХАРАКТЕРИСТИКИ**

| МОДЕЛЬ DIGEX                                                                                       | Digex N450 Digex N455                |                  |
|----------------------------------------------------------------------------------------------------|--------------------------------------|------------------|
| SKU                                                                                                | 76641                                | 76642            |
| Оптические характеристики                                                                          |                                      |                  |
| Фокус объектива, мм                                                                                | 50                                   |                  |
| Относительное отверстие, D/f'                                                                      | 1:1,2                                |                  |
| Увеличение, х                                                                                      | 4 - 16 (цифров                       | зой зум)         |
| Поле зрения, °, горизонтальное (при увеличении 4x)                                                 | 6,5                                  |                  |
| Поле зрения, м@100м (при увеличении 4х)                                                            | 11,4                                 |                  |
| Удаление выходного зрачка, мм                                                                      | 50                                   |                  |
| Мин. дистанция фокусировки, м                                                                      | 5                                    |                  |
| Диапазон фокусировки окуляра, дптр                                                                 | -3/+5                                |                  |
| Дистанция обнаружения животного ростом 1,7 м, м                                                    | 550                                  | 500              |
| Прицельная метка                                                                                   |                                      |                  |
| Цена клика, Г/В, мм@100 м                                                                          | 10                                   |                  |
| Запас хода прицельной метки, Г/В, мм на 100 м                                                      | 2000 (± 100 к                        | ликов)           |
| Электронные характеристики                                                                         |                                      |                  |
| Тип и разрешение сенсора                                                                           | HD CMOS/128                          | 30x720           |
| Тип и разрешение дисплея                                                                           | AMOLED/102                           | 4x768            |
| Видеорекордер                                                                                      |                                      |                  |
| Разрешение видео/фото, пикселей                                                                    | 1024x76                              | 8                |
| Формат видеозаписи / фото                                                                          | .mp4 / .jpg                          |                  |
| Объем встроенной памяти                                                                            | 16 Гб                                |                  |
| Wi-Fi канал                                                                                        |                                      |                  |
| Частота                                                                                            | 2,4 ГГц                              |                  |
| Стандарт                                                                                           | 802.11 b/g                           |                  |
| Эксплуатационные характеристики                                                                    |                                      |                  |
| Диаметр корпуса прицела для монтажа колец<br>крепления, мм                                         | 30                                   |                  |
| Время работы от комплекта батарей (встроенной APS3<br>и съемной APS2) при t=22 °C, ч (Wi-Fi выкл.) | 5,5                                  |                  |
| Напряжение питания, В                                                                              | 3,0-4,2                              |                  |
|                                                                                                    | Li-Ion Batter                        | y Pack           |
| тип батарей / смкоств / выходное номинальное                                                       | APS2 / 2000 мАч / DC 3,7 В (съёмная) |                  |
|                                                                                                    | APS3 / 3200 мАч / DC 3,              | 7 В (встроенная) |
| Внешнее питание                                                                                    | Micro USB type                       | e B (5 B)        |
| Макс. ударная стойкость на нарезном оружии,<br>Джоулей                                             | 6000                                 |                  |
| Макс. ударная стойкость на гладкоствольном оружии,<br>калибр                                       | 12                                   |                  |
| Степень защиты, код IP (IEC60529)                                                                  | IPX7                                 |                  |
| Рабочая температура                                                                                | -25 °C - +5                          | 0 ° C            |
| Габариты (ДхВхШ), мм                                                                               | 378x78x7                             | 78               |

| Масса (с элементами питания, без ИК-осветителя), кг | 0,9        | 5            |
|-----------------------------------------------------|------------|--------------|
| Съемный ИК-осветитель                               | Digex X850 | Digex X940   |
| SKU                                                 | 79077      | 79078        |
| Тип                                                 | LEI        | D            |
| Длина волны излучения, нм                           | 850        | 940          |
| Диаметр линзы, мм                                   | 26         | j            |
| Оптическая мощность ИК-осветителя, мВт              | До 300     | До 250       |
| Напряжение питания, В                               | 3 – 4      | <b>i</b> +,2 |
| Среднее время работы, ч                             | 7          |              |
| Диапазон рабочих температур                         | -25 °C     | +50 °C       |
| Совместимость с прицелами                           | Dig        | ex           |
| Габариты (ДхВхШ), мм                                | 129x8      | 4x75         |
| Масса (с батареей), кг                              | 0,1        | 4            |

## ✓ КОМПЛЕКТ ПОСТАВКИ

- Цифровой прицел HB DIGEX
- Аккумуляторная батарея APS2 (3 шт.)
- Зарядное устройство APS к аккумуляторной батарее
- Сетевое зарядное устройство
- Кабель USB
- ИК-осветитель
- 🗲 ОПИСАНИЕ

- Ключ шестигранный
- Чехол
- Салфетка для чистки оптики
- Краткая инструкция по эксплуатации
- Гарантийный талон
- Крышка для батареи APS3

Цифровые прицелы HB DIGEX предназначены для использования на охотничьих оружиях как ночью, так и днем. В условиях низкой освещённости (отсутствие света звёзд и луны) рекомендуется использовать инфракрасный осветитель с длиной волны 850 нм или 940 нм.

Сферы применения прицелов: охота, наблюдение и ориентирование в условиях ограниченной видимости.

## **→** ОСОБЕННОСТИ

- Высокая дальность обнаружения
- Изображение с высоким разрешением
- Программный алгоритм дополнительного повышения чувствительности SumLight
- Ударная стойкость на крупных калибрах: 12 кал., 9.3х64, .375Н&Н
- Монтаж на стандартные 30мм кольца
- Моментальное включение
- Прочный металлический корпус
- IPX7 Полная водонепроницаемость
- Настраиваемые варианты меток
- Цветной HD AMOLED дисплей

- Запись фото и видео со звуком
- Функция «Картинка в картинке»
- Поддержка приложения «Stream Vision»
- Расширяемый функционал (Возможность обновления ПО прицела с помощью бесплатного приложения «Stream Vision»)
- Удобное управление
- Комбинированная система питания B-Pack mini
- Функциональный и эргономичный дизайн
- Широкий диапазон эксплуатационных температур (-25 °С ...+50 °С)

## 🗲 ПОЛЕЗНЫЕ ФУНКЦИИ И РЕЖИМЫ

- Удобный пользовательский интерфейс
- Стадиометрический дальномер (оценка расстояния до объекта)
- Встроенный 3-осевой акселерометр-гироскоп (индикация угла завала)
- Плавный цифровой Zoom
- Большое количество электронных меток
- Масштабируемые метки (деления метки изменяются соразмерно Zoom)
- 5 профилей пристрелки (10 дистанций в профиле)
- Функция пристрелки одним выстрелом
- Функция особо точной пристрелки «Zoom Zeroing» (уменьшение цены клика при увеличении Zoom)
- Функция пристрелки «Freeze Zeroing»
- Функция отключения дисплея
- Wi-Fi. Дистанционное управление и наблюдение со смартфона

#### **ВИДЕОЗАПИСЬ**

- Встроенный фото-видеорекордер с возможностью звукозаписи
- 16 Гб внутренней памяти
- Интеграция с IOS и Android устройствами
- Youtube. Прямая видеотрансляция и запись в Интернет через смартфон и с помощью бесплатного приложения «Stream Vision»

#### **BATTERY PACK**

- Встроенная аккумуляторная батарея APS3 на 3200 мАч
- Быстросменные Li-Ion аккумуляторные батареи APS2/APS3
- Возможность зарядки встроенной и внешних батарей APS2 и APS3 через microUSB

## **У ЭЛЕМЕНТЫ И ОРГАНЫ УПРАВЛЕНИЯ**

- 1. Наглазник
- 2. Кольцо диоптрийной настройки окуляра
- 3. Кнопка ON
- 4. Кнопка REC
- 5. Кнопка ZOOM
- Контроллер

- 7. Крышка батарейного отсека
- 8. Батарея APS2
- 9. Крышка отсека Micro-USB
- 10. Разъем Micro-USB
- 11. Кольцо фокусировки объектива
- 12. Крышка объектива

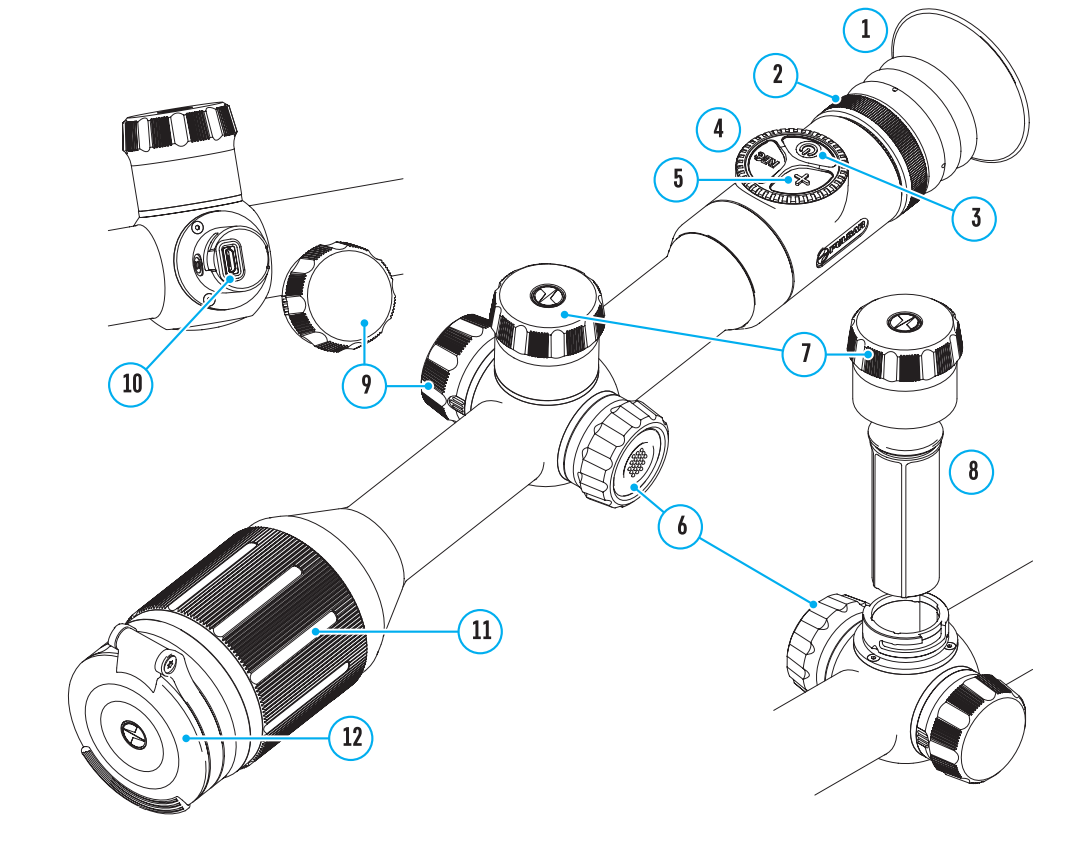

## Уабота кнопок

| Орган<br>управ | н<br>вления                                                   | Условие/Режим работы                                                     | Первое<br>короткое<br>нажатие | Следующие<br>короткие<br>нажатия                 | Длительное<br>нажатие                  | Вращение |
|----------------|---------------------------------------------------------------|--------------------------------------------------------------------------|-------------------------------|--------------------------------------------------|----------------------------------------|----------|
|                |                                                               | Прибор выключен                                                          | Включение<br>прибора          | SumLight On                                      | Включение<br>прибора                   | -        |
| Киоли          | VƏ ON                                                         | Дисплей выключен                                                         | Включение<br>дисплея          | SumLight On                                      | Выключение<br>прибора                  | -        |
| KHOIIKA ON     | Прибор включен, быстрое<br>меню, основное меню                | SumLight On                                                              | SumLight Off                  | Выключение<br>дисплея /<br>Выключение<br>прибора | -                                      |          |
| Кнопн          | ка ZOOM                                                       | Прибор включен, быстрое<br>меню, основное меню                           | Изменение уг<br>(Zoom)        | зеличения                                        | Включение/вы-<br>ключение PiP          | -        |
| Кнопка REC     | Прибор включен, быстрое<br>меню, основное меню,<br>видеорежим | Старт видео-<br>записи                                                   | Пауза                         | Переключение<br>режимов видео/<br>фото           | -                                      |          |
|                | ка REC                                                        | Прибор включен, быстрое<br>меню, основное меню,<br>запись видео включена | Пауза                         | Старт видео-<br>записи                           | Стоп<br>видеозаписи                    | -        |
|                |                                                               | Прибор включен, быстрое<br>меню, основное меню,<br>фото режим            | Фотографирование              |                                                  | Переключение<br>режимов видео/<br>фото | -        |
| Контроллер     |                                                               | Прибор включен                                                           | Вход в бы-<br>строе меню      | -                                                | Вход в основное<br>меню                | -        |
|                | Быстрое меню                                                  | Навигация вверх                                                          |                               | Выход из бы-<br>строго меню                      | Изменение<br>параметра                 |          |
|                | Основное меню                                                 | Подтверждение значения,<br>вход в пункты меню                            |                               | Выход из пун-<br>ктов меню, из<br>основного меню | Навигация в<br>меню                    |          |

## У ИСПОЛЬЗОВАНИЕ АККУМУЛЯТОРНОЙ БАТАРЕИ

Цифровые прицелы ночного видения **Digex** поставляются со встроенной перезаряжаемой литий-ионной аккумуляторной батареей Battery Pack APS3 емкостью 3200 мАч и съемной перезаряжаемой литийионной аккумуляторной батареей Battery Pack APS2 емкостью 2000 мАч. Перед первым использованием батареи следует зарядить.

- Откройте крышку отсека MicroUSB (9), повернув против часовой стрелки.
- Подключите штекер microUSB кабеля USB (16) к разъему microUSB (10) в отсеке корпуса прицела.
- Подключите второй штекер microUSB кабеля USB (16) к разъему USB сетевого устройства (17). Подключите устройство в розетку 100 - 240 В (18).

ВНИМАНИЕ. При зарядке аккумуляторных батарей через разъем microUSB (10) в отсеке корпуса прицела в первую очередь заряжается встроенная батарея Battery Pack APS3. По достижению полного заряда начинает заряжаться съемная батарея Battery Pack APS2. При использовании прибора энергопотребление происходит в обратной последовательности.

# 

#### Перезаряжаемую литий-ионную аккумуляторную батарею Battery Pack APS2 можно заряжать с помощью зарядного устройства APS\*.

- Установите аккумуляторную батарею APS2\* (8) по направляющей до упора в слот зарядного устройства APS (13) из комплекта поставки Вашего прибора или приобретенного отдельно.
- Точка А на батарее и точка В на зарядном должны быть совмещены.
- Одновременно Вы можете заряжать две батареи для этого предусмотрен второй слот.
- Подключите штекер кабеля USB (16) к разъему USB сетевого устройства (17). Подключите устройство в розетку 100 – 240 В (18).
- Подключите microUSB штекер кабеля USB к разъему (14) зарядного устройства (13).
- Индикация LED светодиода **(15)** будет отображать статус заряда батареи (см. таблицу).
- \* Входит в комплект поставки. Возможно использование аккумуляторной батареи APS3.

| Индикация LED* | Статус аккумуляторной батареи                         |
|----------------|-------------------------------------------------------|
| •              | Заряд батареи составляет от 0 до 10%.                 |
|                | Зарядное устройство не подключено к сети питания.     |
| *              | Заряд батареи составляет от 0 до 10%.                 |
|                | Зарядное устройство подключено к сети питания.        |
|                | Батарея неисправна. Использовать батарею запрещается. |
| •              | Заряд батареи составляет от 10 до 20%.                |
| ••             | Заряд батареи от 20 до 60%.                           |
| •••            | Заряд батареи от 60 до 95%.                           |
|                | Батарея полностью заряжена.                           |
| ••••           | Ее можно отключить от зарядного устройства.           |

\* Индикация отображает текущее состояние заряда батареи в течение 30 сек. в случае, если зарядное устройство APS не подключено к сети питания. При подключенном питании индикация отображает текущее состояние батареи постоянно, дополнительно мерцают светодиоды, отображая процесс заряда батареи.

#### УСТАНОВКА АККУМУЛЯТОРНОЙ БАТАРЕИ В ПРИЦЕЛ

- Поверните против часовой стрелки и снимите крышку батарейного отсека (7).
- Установите батарею (8) по специальным направляющим в предназначенный для нее батарейный отсек в корпусе прибора.
- При правильной установке батарея зафиксируется в батарейном отсеке прибора.
- Закройте крышку батарейного отсека (7), повернув по часовой стрелке.

#### МЕРЫ ПРЕДОСТОРОЖНОСТИ

- Для заряда всегда используйте зарядное устройство из комплекта поставки. Использование любого другого зарядного устройства может нанести непоправимый ущерб батарее или зарядному устройству.
- При длительном хранении батареи должны быть частично заряжены не должны быть полностью заряжены или полностью разряжены.
- Не заряжайте батарею непосредственно после перемещения батареи из холодных условий в теплую обстановку. Подождите 30-40 минут, пока батарея нагреется.

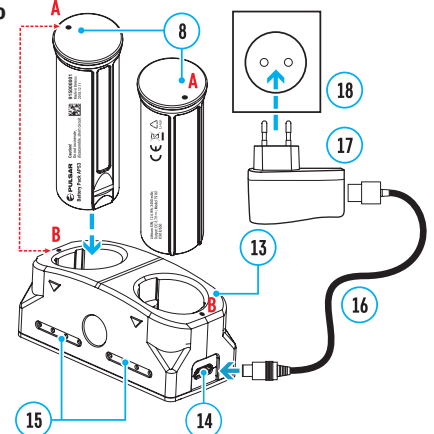

8

- Во время зарядки не оставляйте батарею без присмотра.
- Не используйте зарядное устройство, если его конструкция была изменена, или оно было повреждено.
- Зарядка батареи должна осуществляться при температуре воздуха 0 °С ... +45 °С. В противном случае ресурс батареи существенно снизится.
- Не оставляйте зарядное устройство с подключенной к сети батареей к сети более 24 часов после полной зарядки.
- Не подвергайте батарею воздействию высоких температур и открытого огня.
- Батарея не предназначена для погружения в воду.
- Не рекомендуется подключать сторонние устройства с током потребления больше допустимого.
- Батарея оснашена системой защиты от короткого замыкания. Однако следует избегать ситуаций. которые могут привести к короткому замыканию.
- Не разбирайте и не деформируйте батарею.
- Не подвергайте батарею ударам и падениям.
- В случае использования батареи при отрицательных температурах емкость батареи уменьшается, это нормально и дефектом не является.
- Не используйте батарею при температурах, превышающих указанные в таблице это может сократить ресурс батареи.
- Храните батарею в месте, недоступном для детей.

#### ПЕРЕКЛЮЧЕНИЕ И СМЕНА БАТАРЕЙ

Приборы DIGEX питаются от 2-ух батарей: встроенной батареи Battery Pack APS3 и съемной батареи Battery Pack APS2/APS3.

1 d

- При наличии в приборе двух батарей в строке статуса отображаются две пиктограммы батарей (1-встроенная батарея, 2-съемная батарея). Батарея, от которой питается прибор, отображается синим цветом, неактивная – серым цветом.
- При отсутствии в приборе съемной батареи в строке статуса отображается синим цветом только одна пиктограмма встроенной батареи.
- При полном заряде обоих батарей прибор питается от съемной батареи. При низком уровне заряда съемной батареи прибор переключится на работу от встроенной батареи.
- При зарядке батарей через разъем microUSB (10) сначала заряжается встроенная батарея. При достижении уровня заряда встроенной батареи 100% прибор переключается на зарядку съемной батареи. Уровень заряда батарей отображается в % над их пиктограммами в строке статуса.
- Замену съемной батареи можно производить при выключенном приборе или при включенном приборе при его работе от встроенной батареи (прибор продолжит работать).

Внимание! При извлечении съемной батареи из прибора, в случае если прибор от нее питается. произойдет перезагрузка прибора и переключение на работу от встроенной батареи. При установке съемной батареи с достаточным уровнем заряда прибор автоматически переключится на работу от нее.

## ✓ ВНЕШНЕЕ ПИТАНИЕ

- Внешнее питание осуществляется от внешнего источника питания типа Power Bank (5 В).
- Подключите источник внешнего питания к разъему microUSB (10) прицела.
- Прицел переключится на работу от внешнего источника питания, при этом встроенная батарея Battery Pack APS3 и съемная батарея APS2 (либо APS3\*) будут постепенно подзаряжаться.
- В строке статуса появится пиктограмма заряжаемой батареи 🖙 со значением уровня заряда в процентах.
- При отключении внешнего источника питания происходит переключение на съемную батарею без выключения прицела. В случае отсутствия съемной батареи или при низком уровне ее заряда происходит переключение на встроенную батарею.

\*Не входит в комплект поставки

## 🗲 ЭКСПЛУАТАЦИЯ

Внимание! Запрещается направлять объектив прицела на интенсивные источники энергии, такие как устройства, испускающие лазерное излучение, или солнце. Это может вывести электронные компоненты прицела из строя. На повреждения, вызванные несоблюдением правил эксплуатации, гарантия не распространяется.

#### УСТАНОВКА НА ОРУЖИЕ

Для обеспечения точности стрельбы прицел DIGEX необходимо правильно установить на ружье.

- Прицел устанавливается с помощью крепления, которое приобретается отдельно. Используйте только высококачественные крепления и кольца, предназначенные именно для Вашего оружия. При монтаже следуйте рекомендациям производителя креплений о порядке установки и используйте надлежащий инструмент.
- При установке прицела подбирайте такое его положение на оружии, которое при правильной (комфортной) прикладке стрелка к оружию обеспечивает соблюдение заданного техническими характеристиками (см. таблицу технических характеристик) расстояния между прицелом и глазом (удаление выходного зрачка). Несоблюдение этой рекомендации может привести к травмированию стрелка элементами окуляра прицела при стрельбе.
- Прицел рекомендуется устанавливать как можно ниже, при этом он не должен соприкасаться со стволом или ствольной коробкой.
- Во избежание пережима корпуса прицела винты крепежных колец необходимо затягивать с моментом затяжки не более 2,5 Нм. Для контроля момента затяжки рекомендуется использовать динамометрический ключ.
- Перед использованием прицела на охоте выполните рекомендации раздела «Пристрелка».
- Во избежание демаскировки пользователя во время использования прицела в темное время суток рекомендуется использовать наглазник. Монтаж наглазника на окуляр прицела осуществляется с помощью встроенных магнитов.

#### ИК-ОСВЕТИТЕЛЬ

Прицел оснащен приставным ИК-осветителем с длиной волны 940 нм или 850 нм, что позволяет существенно увеличить дистанцию наблюдения в условиях низкой освешенности или темноте.

19

26

25

27

23

24

22

20

#### УСТАНОВКА АККУМУЛЯТОРНОЙ БАТАРЕИ В ИК-ОСВЕТИТЕЛЬ

ИК-осветитель прицела DIGEX работает от аккумуляторной батареи APS2.

- Чтобы установить батарею в ИК-осветитель. поверните против часовой стрелки и снимите крышку батарейного отсека (21).
- Установите батарею по специальным направляющим в предназначенный для нее батарейный отсек (20) в корпусе ИКосветителя.
- При правильной установке батарея зафиксируется в батарейном отсеке (20).
- Закройте крышку батарейного отсека (21). повернув по часовой стрелке.

#### УСТАНОВКА ИК-ОСВЕТИТЕЛЯ НА ПРИЦЕЛ

- Раскройте кольцевое крепление ИКосветителя (24).
- Наденьте на корпус прицела крепление так. чтобы полукольца крепления обхватили корпус прицела.

- Приподняв рычаг эксцентрика (26), отведите его влево. Совместите ось эксцентрика с пазом подвижного полукольца. Рычаг эксцентрика (26) должен занять свое посадочное место.
- Зафиксируйте положение рычага эксцентрика (26), опустив его вниз.
- Крепление с ИК-осветителем должно располагаться максимально близко к корпусу объектива прицела.
- Используя ключ-шестигранник, зажмите винт, расположенный на штифте эксцентрика (25).
- В случае ослабления рычага в процессе эксплуатации следует поджать винт ключом-шестигранником.

#### ВКЛЮЧЕНИЕ И НАСТРОЙКА ИК-ОСВЕТИТЕЛЯ

В условиях недостаточной ночной освещенности для повышения качества наблюдения включите приставной ИК-осветитель.

- Включите ИК-осветитель, нажав кнопку (23) на боковой поверхности корпуса фонаря.
- Вращением ручки (27) ИК-осветителя отрегулируйте мощность освещения.
- Для юстировки положения светового пятна в поле зрения прицела ослабьте кольцо (19) ИК-осветителя, повернув его по направлению стрелки.
- С помощью направления шарнирной системы объектива ИК-осветителя добейтесь необходимого положения светового пятна в поле зрения вашего прицела. После успешной регулировки зафиксируйте кольцо (19) ИК-осветителя.
- Выключите ИК-осветитель, нажав на кнопку ИК (22).

Осветитель снабжен светодиодным индикатором (23), позволяющим контролировать текущий уровень заряда батареи. Режимы индикации описаны в таблице ниже:

| Режим работы ИК                                                                                              | Цвет индикации |
|----------------------------------------------------------------------------------------------------|----------------|
| Фонарь включен, напряжение питания 3,2 - 4,2 В                                                               | •              |
| Фонарь включен, напряжение питания меньше 3,2 В, примерное время работы до отключения ИК-осветителя – 30 мин | •              |
| Фонарь выключен                                                                                              | _              |

## У ВКЛЮЧЕНИЕ И НАСТРОЙКА ИЗОБРАЖЕНИЯ

- Откройте крышку объектива (12).
- Включите прибор кратким нажатием кнопки ON (3).
- Настройте резкое изображение символов на дисплее вращением кольца диоптрийной настройки окуляра **(2)**.
- Для фокусировки на объект наблюдения вращайте кольцо фокусировки объектива (11).
- Настройте яркость, контраст дисплея, используя контроллер (6) (более подробно см. в разделе «Функции меню быстрого доступа»).
- После использования выключите прицел долгим нажатием кнопки ON (3).

## • ПРИСТРЕПКА

В прицеле реализована возможность пристрелки методом «одного выстрела» либо с использованием функции «Freeze». Пристрелку рекомендуется производить при температуре, близкой к температуре эксплуатации прицела.

- Установите оружие с установленным на него прицелом на прицельном станке.
- Установите мишень на пристреливаемую дальность.
- Настройте прицел согласно рекомендации раздела «Включение и настройка изображения».
- Выберите профиль пристрелки (см. пункт основного меню «Профиль пристрелки» 喧 )
- Наведите оружие на центр мишени и сделайте выстрел.

- Если точка попадания не совпала с точкой прицеливания (с центром прицельной метки прицела), нажмите и удерживайте кнопку контроллера (6) для входа в основное меню.
- Вращайте кольцо контроллера **(6)** для выбора подменю «Пристрелка» 🗘 . Для подтверждения выбора кратко нажмите кнопку контроллера (6).
- Настройте значение дистанции пристрелки (см. пункт меню «Пристрелка» => подменю «Добавить новую дистанцию (+).
- Подтвердите выбранное значение дистанции пристрелки длительным нажатием кнопки контроллера (6).
- На экране появится дополнительное меню настройки параметров пристрелки.
- В центре дисплея появится вспомогательный крест ×, в правом верхнем углу координаты X и Y опорного креста.
- ► 🛟 Q > Вращением кольца контроллера (6) выберите пиктограмму <sup>4</sup>, . Кратко нажмите кнопку контроллера (6).
- Удерживая прицельную метку в точке прицеливания, вращением кольца контроллера (6) перемещайте вспомогательный крест до тех пор, пока он не совместится с точкой попадания. Для переключения направления кратко нажимайте кнопку контроллера (6).

Внимание! Для того чтобы не удерживать прицельную метку в точке прицеливания, вы можете воспользоваться функцией «Freeze» – замораживания экрана пристрелки (см. пункт меню «Пристрелка» => подменю «Дистанция» => подменю «Настройки параметров пристрелки» => подменю «Freeze» 举 ).

- Для смены направления движения опорного креста с горизонтального на вертикальное кратко нажмите кнопку контроллера (6).
- Для сохранения нового положения метки нажмите и удерживайте кнопку контроллера (6). Прицельная метка совместится с точкой попадания и произойдет выход из подменю 🗘 .
- Повторным длительным нажатием контролера (6) выходите из меню настройки параметров пристрелки - появится надпись «Координаты пристрелки сохранены», подтверждающая успешное совершение операции.
- Произведите повторный выстрел теперь точка попадания и точка прицеливания должны совпасть.

## ✓ ФУНКЦИЯ «УМНАЯ МЕТКА»\*

При изменении цифрового увеличения прицела метка, которая отображается на дисплее, масштабируется, т.е. ее вид будет изменяться (увеличиваться или уменьшаться) пропорционально изменяемому увеличению, что позволяет использовать дальномерные метки при любом цифровом увеличении.

\*Только для масштабируемых меток X51Fi-300, M56Fi, M57Fi

## **ДИСКРЕТНЫЙ ЦИФРОВОЙ ZOOM**

Функционал прицела дает возможность быстрого увеличения базовой кратности прицела в 2 и 4 раза, а также возврат к базовому увеличению.

- Для изменения кратности прицела последовательно нажимайте кнопку ZOOM (5).
- Пока на экране видна пиктограмма 🕀 , вращением кольца контроллера (6) выполняется плавный цифровой зум от заданной кратности.

## ФУНКЦИИ МЕНЮ БЫСТРОГО ДОСТУПА

Базовые настройки (регулировка яркости и контраста, использование функции плавного цифрового зума, стадиометрического дальномера, информация о текущем профиле и дистанции) изменяются средствами меню быстрого доступа.

Войдите в меню быстрого доступа кратким нажатием кнопки контроллера (6).

\*

• Для перехода между функциями, описанными ниже, кратко нажимайте кнопку контроллера (6).

Яркость 🌸 – вращением кольца контроллера (6) изменяйте значение яркости дисплея от 00 до 20.

Контраст **О** – вращением кольца контроллера **(6)** изменяйте значение контраста изображения от 00 до 20.

A100 ↑ - информация о текущем профиле и дистанции, на которую осуществлена пристрелка в этом профиле (например, профиль А, дистанция пристрелки 100 м). Данная информация всегда отображается в статусной строке. Вращением кольца контроллера (6) переключайтесь между дистанциями пристрелки в установленном профиле. Данная функция доступна в случае, если в профиле создано две и более дистанций.

Стадиометрический дальномер Ш - вращением кольца контроллера (6) изменяйте расстояние между специальными метками для определения дистанции до наблюдаемого объекта (подробнее о дальномере в разделе «Стадиометрический дальномер»).

 Для выхода из меню нажмите и удерживайте кнопку контроллера (6) либо подождите 10 секунд для автоматического выхода.

## ФУНКЦИИ ОСНОВНОГО МЕНЮ

- Войдите в основное меню длительным нажатием кнопки контроллера (6).
- Для перемещения по пунктам основного меню вращайте кольцо контроллера (6).
- Навигация по основному меню происходит циклично, при достижении последнего пункта первой вкладки происходит переход к первому пункту второй вкладки.
- Для входа в подпункт основного меню кратко нажмите кнопку контроллера (6).
- Для выхода из подпункта основного меню нажмите и удерживайте кнопку контроллера (6).
- Автоматический выход из основного меню происходит после 10 секунд бездействия.
- При выходе из основного меню местоположение курсора (▶) запоминается только в процессе одной рабочей сессии (т.е. до выключения прицела). При очередном включении прицела и вызове основного меню курсор будет находиться на первом пункте основного меню.

Вкладка 2

#### ОБЩИЙ ВИД МЕНЮ

Вкладка 1

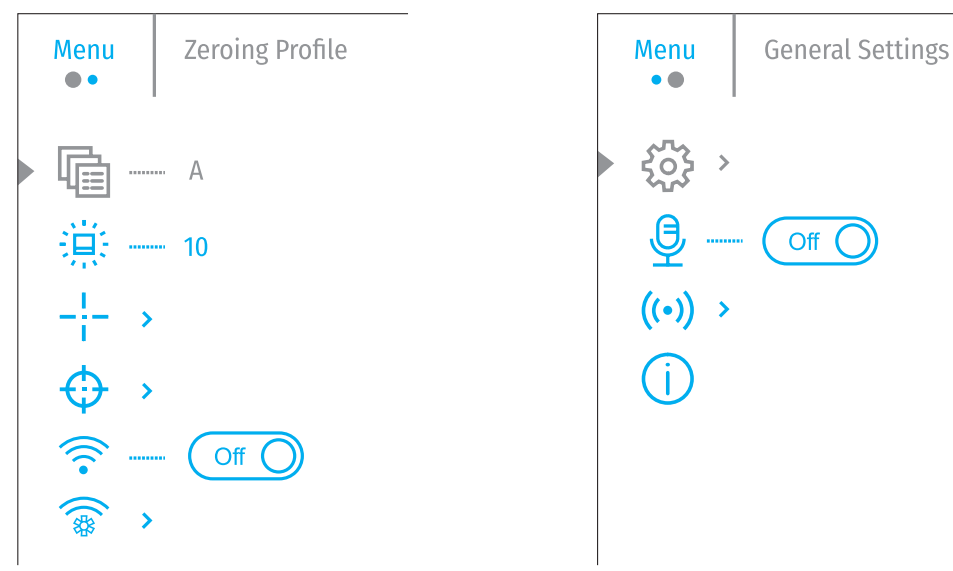

#### СОСТАВ И ОПИСАНИЕ ОСНОВНОГО МЕНЮ

| Профиль<br>пристрелки | Данный пункт основного меню позволяет выбрать для использования один из пяти профилей (A, B, C, D, E). Каждый профиль включает следующие параметры:                                                            |
|-----------------------|----------------------------------------------------------------------------------------------------|
| 40                    | • Наобр дистанции с координатами пристрелки для каждой.                                                                                                    |
|                       | • цвет метки.                                                                                                    |
|                       | • Тип метки.                                                                                                    |
|                       | Различные профили могут использоваться при использовании прицела на различном оружии или при стрельбе разными патронами.                                                                                       |
|                       | • Нажмите и удерживаите кнопку контроллера (6) для входа в основное меню.                                                                                                    |
|                       | <ul> <li>Вращением кольца контроллера (6) выберите пункт меню «Профиль пристрелки».</li> </ul>                                                                                                    |
|                       | <ul> <li>Войдите в подменю «Профиль пристрелки» кратким нажатием кнопки кольца<br/>контроллера (6).</li> </ul>                                                                                                 |
|                       | <ul> <li>Вращением кольца контроллера (6) выберите один из профилей пристрелки<br/>(обозначены буквами А, В, С, D, Е).</li> </ul>                                                                              |
|                       | <ul> <li>Подтвердите выбор кратким нажатием кнопки контроллера (6).</li> </ul>                                                                                                    |
|                       | <ul> <li>Наименование выбранного профиля отобразится в строке статуса в нижней части<br/>дисплея.</li> </ul>                                                                                                   |
| Яркость<br>пиктограмм | Регулировка уровня яркости пиктограмм и заставок (Pulsar, Дисплей выключен) на<br>дисплее.                                                                                                    |
| "白"                   | <ul> <li>Нажмите и удерживайте кнопку контроллера (6) для входа в основное меню.</li> </ul>                                                                                                    |
|                       | <ul> <li>Вращением кольца контроллера (6) выберите пункт меню «Яркость пиктограмм».</li> </ul>                                                                                                    |
|                       | • Кратко нажмите кнопку контроллера (6) для входа в подменю «Яркость пиктограмм».                                                                                                    |
|                       | • Вращением кольца контроллера (6) установите желаемый уровень яркости (от 1 до 10).                                                                                                    |
|                       | <ul> <li>Кратким нажатием кнопки контроллера (6) подтвердите выбор.</li> </ul>                                                                                                    |
| Настройка<br>метки    | Данный пункт основного меню позволяет выбрать конфигурацию, цвет и яркость прицельной метки.                                                                                                    |
| _!_                   | <ul> <li>Нажмите и удерживайте кнопку контроллера (6) для входа в основное меню.</li> </ul>                                                                                                    |
| <u> </u>              | <ul> <li>Вращением кольца контроллера (6) выберите пункт меню «Настройка метки».</li> </ul>                                                                                                    |
|                       | • Кратко нажмите кнопку контроллера (6) для входа в подменю «Настройка метки».                                                                                                    |
| Тип метки             | Выбор конфигурации прицельной метки.                                                                                                    |
| _!                    | <ul> <li>Вращением кольца контроллера (6) выберите пункт подменю «Тип метки».</li> </ul>                                                                                                    |
| 1                     | <ul> <li>Кратко нажмите кнопку контроллера (6) для входа в подменю «Тип метки».</li> </ul>                                                                                                    |
|                       | <ul> <li>Вращением кольца контроллера (6) выберите нужную конфигурацию прицельной<br/>метки из появившегося списка. Перемещение курсора по списку сопровождается<br/>отображением меток на дисплее.</li> </ul> |
|                       | • Кратким нажатием кнопки контроллера (6) подтвердите выбор.                                                                                                    |

| Цвет метки                  | Выбор цвета прицельной метки.                                                                                                    |
|-----------------------------|----------------------------------------------------------------------------------------------------|
|                             | <ul> <li>Вращением кольца контроллера (6) выберите пункт подменю «Цвет метки».</li> </ul>                                                                                                    |
| シン                          | <ul> <li>Кратко нажмите кнопку контроллера (6) для входа в подменю «Цвет метки».</li> </ul>                                                                                                    |
|                             | <ul> <li>Вращением кольца контроллера (6) выберите один из вариантов цвета прицельной<br/>метки:</li> </ul>                                                                                                    |
|                             | - Черный/Красный                                                                                                    |
|                             | - Белый/Красный                                                                                                    |
|                             | - Черный/Зеленый                                                                                                    |
|                             | - Белый/Зеленый                                                                                                    |
|                             | - Красный                                                                                                    |
|                             | - Зеленый                                                                                                    |
|                             | - Желтый                                                                                                    |
|                             | - Синий                                                                                                    |
|                             | - Оранжевый                                                                                                    |
|                             | <ul> <li>Кратким нажатием кнопки контроллера (6) подтвердите выбор.</li> </ul>                                                                                                    |
| Яркость метки               | Регулировка уровня яркости прицельной метки.                                                                                                    |
| $\dot{\Box}$                | <ul> <li>Вращением кольца контроллера (6) выберите пункт подменю «Яркость метки».</li> </ul>                                                                                                    |
| $\gamma$                    | <ul> <li>Кратко нажмите кнопку контроллера (6) для входа в подменю «Яркость метки».</li> </ul>                                                                                                    |
|                             | • Вращением кольца контроллера (6) установите желаемый уровень яркости (от 1 до 10).                                                                                                    |
|                             | <ul> <li>Кратким нажатием кнопки контроллера (6) подтвердите выбор.</li> </ul>                                                                                                    |
| Пристрелка                  | Для того чтобы пристрелять прицел, Вам первоначально необходимо добавить                                                                                                    |
|                             | дистанцию пристрелки в диапазоне от 1 до 910 м.                                                                                                    |
| Ψ                           | <ul> <li>Нажмите и удерживайте кнопку контроллера (6) для входа в основное меню.</li> </ul>                                                                                                    |
| Добавить новун<br>дистанцию | о Вращением кольца контроллера выберите пункт меню ⊕ и войдите в него кратким нажатием кнопки контроллера.                                                                                                    |
| (+)                         | • Кратко нажмите кнопку контроллера для входа в подменю «Добавление новой дистанции» 🕀 .                                                                                                    |
|                             | <ul> <li>Вращением кольца контроллера выберите значение для каждого разряда дистанции.<br/>Для переключения между разрядами кратко нажимайте кнопку контроллера.</li> </ul>                                                            |
|                             | <ul> <li>Установив нужную дистанцию, нажмите и удерживайте кнопку контроллера для ее<br/>сохранения.</li> </ul>                                                                                                    |
|                             | <ul> <li>Первая установленная дистанция становится базовой – обозначается символом &gt;0</li> <li>справа от значения дистанции.</li> </ul>                                                                                             |
|                             | <b>Примечание:</b> максимальное количество дистанций пристрелки – десять для каждого профиля.                                                                                                    |
| Работа с                    | Нажмите и удерживайте кнопку контроллера (6) для входа в основное меню.                                                                                                    |
| дистанциями                 | <ul> <li>Вращением кольца контроллера (6) выберите пункт меню «Пристрелка» и войдите в<br/>него кратким нажатием кнопки контроллера (6) – будут отображаться дистанции, на<br/>которые произведена пристрелка.</li> </ul>              |
|                             | <ul> <li>Значения (например, +7.0), указанные справа от значения дистанций, означают<br/>количество кликов по оси Y, на которое положение метки на других дистанциях<br/>отличается от положения метки в базовой дистанции.</li> </ul> |
| Настройки<br>параметров     | <ul> <li>Для повторной пристрелки на любую дистанцию вращением кольца контроллера (6)<br/>выберите необходимую дистанцию и кратко нажмите кнопку контроллера (6).</li> </ul>                                                           |
| пристрелки<br>_!            | <ul> <li>Вращением кольца контроллера (6) выберите пункт подменю «Пристрелка» и войдите<br/>в него кратким нажатием кнопки контроллера (6)</li> </ul>                                                                                  |
| Ī                           | <ul> <li>Осуществляется переход на экран пристрелки, который позволяет изменить<br/>координаты пристрелки.</li> </ul>                                                                                                    |

Горизонтальная Пункт дополнительного меню «Поправки» позволяет осуществить корректировку / вертикальная положения метки. Подробное описание корректировки метки см. в разделе поправка «Пристрелка».

| 1   |  |
|-----|--|
| ← → |  |
| +   |  |

| •                        |                                                                                                    |
|--------------------------|----------------------------------------------------------------------------------------------------|
| Увеличение               | «Увеличение» позволяет увеличить цифровой зум прицела во время его пристрелки,                                                                                                    |
| €                        | <ul> <li>Вращением кольца контроллера (6) выберите пункт подменю «Увеличение» и войдите<br/>в него кратким нажатием кнопки контроллера.</li> </ul>                                      |
|                          | <ul> <li>Вращением кольца контроллера (6) выберите значение цифрового увеличения<br/>прицела (например, 4X).</li> </ul>                                                                 |
|                          | <ul> <li>Кратко нажмите кнопку контроллера (6) для подтверждения выбора.</li> </ul>                                                                                                    |
|                          | Цена клика при использовании функции «Увеличение» указана в таблице технических<br>характеристик.                                                                                       |
| Пристрелка<br>с функцией | Особенность функции в том, что нет необходимости постоянно удерживать прицел в точке прицеливания.                                                                                      |
| «Freeze»                 | <ul> <li>Вращением кольца контроллера (6) наведите курсор на функцию «Freeze».</li> </ul>                                                                                               |
| *                        | <ul> <li>Совместите прицельную метку с точкой прицеливания и нажмите кнопку контроллера</li> <li>(6) или ON (3). Будет произведен фотоснимок экрана, появится пиктограмма *.</li> </ul> |
|                          | <ul> <li>Зайдите в дополнительное подменю «Поправки» и произведите корректировку<br/>положения метки (см. в разделе «Пристрелка»).</li> </ul>                                           |
|                          | <ul> <li>Снова выберите пункт подменю «Freeze» и кратко нажмите кнопку контроллера (6) или<br/>ON (3) - изображение «разморозится».</li> </ul>                                          |
| Изменение<br>имени       | <ul> <li>Вращением кольца контроллера (6) выберите пункт подменю «Имя дистанции» и<br/>войдите в него кратким нажатием кнопки контроллера.</li> </ul>                                   |
| дистанции<br>            | <ul> <li>Вращением кольца контроллера (6) выберите значение для каждого разряда. Для<br/>переключения между разрядами кратко нажимайте кнопку контроллера (6).</li> </ul>               |
| I                        | <ul> <li>Нажмите и удерживайте кнопку контроллера (6) для подтверждения выбора.</li> </ul>                                                                                              |
| Изменить<br>базовую      | <ul> <li>Выберите дистанцию, которая не является базовой, и войдите в подменю работы с<br/>дистанцией кратким нажатием кнопки контроллера (6).</li> </ul>                               |
| дистанцию                | • Выберите пункт «Базовая дистанция».                                                                                                    |
| ►O◀                      | <ul> <li>Кратко нажмите кнопку контроллера (6).</li> </ul>                                                                                                    |
|                          | Результатом подтверждения смены базовой дистанции является значок ▶0∢ напротив<br>выбранной дистанции.                                                                                  |
|                          | Также произойдет пересчет в кликах отличий других дистанций от новой базовой<br>дистанции по оси Y.                                                                                     |
| Удаление<br>дистанции    | <ul> <li>Выберите дистанцию, которую вы хотите удалить и войдите в подменю работы с<br/>дистанцией нажатием кнопки контроллера (6).</li> </ul>                                          |
| <del>fill</del>          | • Выберите пункт «Удаление дистанции».                                                                                                    |
|                          | <ul> <li>В появившемся окне выберите «Да» для удаления дистанции. «Нет» – для отказа от<br/>удаления.</li> </ul>                                                                        |
|                          | Внимание! В случае удаления базовой дистанции новой базовой дистанцией<br>автоматически становится та, которая находится в списке первой.                                               |
| Включение                | • Нажмите и удерживайте кнопку контроллера (6) для входа в основное меню.                                                                                                    |
| Wi-Fi                    | • Вращением кольца контроллера (6) выберите пункт меню «Включение Wi-Fi».                                                                                                    |
| <u></u>                  | <ul> <li>Для включения Wi-Fi кратко нажмите кнопку контроллера (6).</li> </ul>                                                                                                    |
| •                        | <ul> <li>Для выключения Wi-Fi кратко нажмите кнопку контроллера (6).</li> </ul>                                                                                                    |

| Настройки             | Данный пункт позволяет настроить прибор для работы в сети Wi-Fi.                                                                                                    | Настройки по              | Возврат к заводским настройкам                                                                                                    |
|-----------------------|----------------------------------------------------------------------------------------------------|---------------------------|----------------------------------------------------------------------------------------------------|
| Wi-Fi                 | Данный пункт позволяет настроить пароль доступа к прибору со стороны внешнего<br>устройства. Пароль используется при подключении внешнего устройства (например,                                                                         | умолчанию<br>🤶            | <ul> <li>Войдите в подменю «Настройки по умолчанию» коротким нажатием кнопки<br/>контроллера (6).</li> </ul>                                                                                                    |
| Настройка             | смартфона) к прибору.<br>• Нажмите кнопку контроллера <b>(6)</b> для входа в подменю «Настройка пароля».                                                                                                    | <u>`</u>                  | <ul> <li>Вращением кольца контроллера (6) выберите вариант «Да» для возврата к заводским<br/>настройкам, или «Нет» для отмены действия.</li> </ul>                                                                       |
| пароля                | • На дисплее появится пароль – по умолчанию 12345678.                                                                                                    |                           | <ul> <li>Подтвердите выбор кратким нажатием кнопки контроллера (6).</li> </ul>                                                                                                    |
| PAS                   | <ul> <li>Вращением кольца контроллера (6) установите желаемый пароль. Для перемещения<br/>между разрядами нажимайте кнопку контроллера (6).</li> <li>Для сохранения пароля и выхода из полменю нажмите и удерживайте кнопку.</li> </ul> |                           | <ul> <li>Если выбран вариант «Да», на дисплее появятся сообщения «Вы хотите вернуться к<br/>настройкам по умолчанию?» и варианты «Да» и «Нет». Выберите вариант «Да» для<br/>возврата к заводским настройкам.</li> </ul> |
| Настройка             | контроллера <b>(6)</b> .<br>Данный подпункт позволяет настроить необходимый уровень доступа к своему прибору,                                                                                                    |                           | <ul> <li>Если выбран вариант «Нет», осуществляется отказ от восстановления настроек по<br/>умолчанию и возврат в подменю.</li> </ul>                                                                                     |
| уровня доступа        | который получает приложение «Stream Vision».                                                                                                    |                           | Следующие настройки будут возвращены в первоначальное состояние до их изменения                                                                                                    |
| 20                    | Уровень Хозяин. Пользователь из «Stream Vision» имеет полный доступ ко всем                                                                                                    |                           | пользователем:                                                                                                    |
|                       | функциям приоора.<br>Уравань Басть Пальзаваталь из «Straam Vicion» имаат возможность талько                                                                                                    |                           | Режим работы – Video                                                                                                    |
|                       | просматривать видео с прибора в реальном времени.                                                                                                    |                           | Язык – английский                                                                                                    |
|                       | <ul> <li>Нажмите и удерживайте кнопку контроллера (6) для входа в основное меню.</li> </ul>                                                                                                    |                           | Wi-Fi – выключен (пароль по умолчанию)                                                                                                    |
|                       | • Кратко нажмите кнопку контроллера (6) для входа в подменю.                                                                                                    |                           | Увеличение – исходное значение<br>DiD – римяночен                                                                                                    |
|                       | • Врашением колыца контроллера (6) выберите уровень доступа                                                                                                    |                           |                                                                                                    |
|                       | • Лля полтвержления выбора и выхода из полменю нажмите и улерживайте кнопку                                                                                                    |                           | Завал оружия – включен                                                                                                    |
|                       | контроллера <b>(6)</b> .                                                                                                    |                           | Профиль оружия – А                                                                                                    |
| Общие                 | Пункт меню позволяет установить следующие настройки:                                                                                                    |                           | Выбор метки из памяти прицела – 1                                                                                                    |
| настройки             | • Войдите в подменю «Язык» коротким нажатием кнопки контроллера (6).                                                                                                    |                           | Внимание! При возврате к заводским настройкам значения даты, времени, а также                                                                                                    |
| <u></u>               | • Вращением кольца контроллера (6) выберите один из доступных языков интерфейса:                                                                                                    |                           | данные профилей пристрелки, внесенные пользователем, сохраняются.                                                                                                    |
| <u>ଜ</u> ନ୍ଦ<br>ଅନ୍ୟ  | английский, французский, немецкий, испанский, русский.                                                                                                    | Формати-                  | Форматирование карты памяти прибора                                                                                                    |
| высор языка           | <ul> <li>Подтвердите выбор кратким нажатием кнопки контроллера (6).</li> </ul>                                                                                                    | рование                   | • Войдите в подменю «Форматирование» коротким нажатием кнопки контроллера (6).                                                                                                    |
|                       | <ul> <li>Для сохранения выбора и выхода из подменю нажмите и удерживайте кнопку<br/>контроллера (6).</li> </ul>                                                                                                    | <u> = </u><br>יוווי       | <ul> <li>Вращением кольца контроллера (6) выберите вариант «Да» для форматирования<br/>карты памяти прибора, или «Нет» для отмены действия.</li> </ul>                                                                   |
| Настройка даты<br>Н—Н | <ul> <li>Войдите в подменю «Дата» коротким нажатием кнопки контроллера (6). Дата<br/>отображается в формате дд/мм/гггг.</li> </ul>                                                                                                    |                           | • Подтвердите выбор кратким нажатием кнопки контроллера (6).                                                                                                    |
|                       | <ul> <li>Вращением кольца контроллера (6) выберите нужное значение года, месяца и дня. Для<br/>перемещения между разрядами кратко нажимайте кнопку контроллера (6).</li> </ul>                                                          |                           | если выоран вариан (чда», на дисплее появится сообщения «Вы хотите вернутося к<br>настройкам по умолчанию?» и варианты «Да» и «Нет». Выберите вариант «Да» для<br>форматирования карты памяти.                           |
|                       | <ul> <li>Для сохранения выбранной даты и выхода из подменю нажмите и удерживайте кнопку<br/>контроллера (6).</li> </ul>                                                                                                    |                           | Если выбран вариант «Нет», осуществляется отказ от форматирования и возврат в подменю.                                                                                                    |
| Настройка             | <ul> <li>Войдите в подменю «Время» коротким нажатием кнопки контроллера (6).</li> </ul>                                                                                                    | Включение                 | Данный пункт позволяет включить (или отключить) микрофон для осуществления                                                                                                    |
| времени               | <ul> <li>Вращением кольца контроллера (6) выберите формат времени – 24 или РМ/АМ.</li> </ul>                                                                                                    | микрофона                 | записи звука во время видеозаписи.                                                                                                    |
| (·L)                  | • Для перехода к настройке значения часа нажмите кнопку контроллера (6).                                                                                                    | <b>P</b>                  | • нажмите и удерживаите кнопку контроллера (6) для входа в основное меню.                                                                                                    |
| Ŭ                     | <ul> <li>Вращением кольца контроллера (6) выберите значение часа.</li> </ul>                                                                                                    | <br>Акселерометр<br>((•)) | • Вращением кольца контроллера <b>(о)</b> выберите пункт меню «микрофон».                                                                                                    |
|                       | • Для перехода к настройке значения минут нажмите кнопку контроллера (6).                                                                                                    |                           | • Для включения микрофона кратко нажмите кнопку контроллера (6).                                                                                                    |
|                       | <ul> <li>Вращением кольца контроллера (6) выберите значение минут.</li> </ul>                                                                                                    |                           | • для выключения микрофона кратко нажмите кнопку контроллера <b>(о)</b> .                                                                                                    |
|                       | <ul> <li>Для сохранения выбранного времени и выхода из подменю нажмите и удерживайте<br/>кнопку контроллера (6).</li> </ul>                                                                                                    |                           | данный пункт меню включает два пункта «квтоотключение» и «воковой завал<br>оружия».                                                                                                    |
| Единицы<br>измерения  | <ul> <li>Войдите в подменю «Единицы измерения» коротким нажатием кнопки контроллера</li> <li>(6).</li> </ul>                                                                                                    | · ·                       |                                                                                                    |
| Mi∕y                  | <ul> <li>Вращением кольца контроллера (6) выберите единицу измерения – метры или ярды,<br/>нажмите кнопку контроллера (6).</li> </ul>                                                                                                   |                           |                                                                                                    |
|                       | • Возврат в подменю произойдет автоматически.                                                                                                    |                           |                                                                                                    |

| Авто-<br>отключение      | Данный пункт позволяет активировать функцию автоматического отключения прицела, находящегося в нерабочем положении (наклон вверх или вниз на угол более 70°,              | <b>5 CTPOKA CTATYCA</b>                                                                                                    |
|--------------------------|----------------------------------------------------------------------------------------------------|----------------------------------------------------------------------------------------------------|
| ()                       | • Нажмите и улево - на угол облее зо ј.<br>• Нажмите и улерживайте кнопку контроллера <b>(6)</b> для входа в основное меню.                                               |                                                                                                    |
|                          | <ul> <li>Вращением кольца контроллера (6) выберите подменю «Акселерометр», подтвердите<br/>выбор кратким нажатием контроллера (6).</li> </ul>                             | строка статуса располатается в нижней части дисплея и отображает информацию о состояний расоты<br>прицела, в том числе:<br>• Текущий профиль пристрелки (например. 4)                                        |
|                          | • Вращением кольца (6) контроллера выберите «Автоотключение».                                                                                                    | • Листации профиль пристрелки (попример, ку                                                                                                    |
|                          | • Кратко нажмите кнопку контроллера (6) для входа в подменю.                                                                                                    | Sumicht (pvn. 404 p. 404 p. 100 m)                                                                                                    |
|                          | <ul> <li>Вращением кольца контроллера (6) выберите временной промежуток, в течение<br/>которого прицел, находящийся в нерабочем положении, будет автоматически</li> </ul> |                                                                                                    |
|                          |                                                                                                    |                                                                                                    |
|                          | выключаться (1 мин, 3 мин, 5 мин), либо вариант «Off», если вы хотите деактивировать                                                                                      |                                                                                                    |
|                          | функцию автоматического отключения прицела.                                                                                                    |                                                                                                    |
|                          | • Подтвердите выбор кратким нажатием кнопки контроллера (6).                                                                                                    | • Функцию «Автовыключение» (например, 5 мин)                                                                                                    |
|                          | Примечание: если функция автоматического отключения прицела активна, в строке                                                                                             | • Часы                                                                                                    |
| Боковой завал            | Статуса отображается пистограмма и выбранное время отключения в формате $\bigcirc$ т мин.<br>Ланный пункт позволает включить пибо отключить функцию инликации             | <ul> <li>Уровень разряда аккумуляторных батареи (если прицел питается от встроенной или съемной<br/>аккумуляторной батарам) или</li> </ul>                                                                   |
| оружия                   | горизонтального (бокового) завала оружия. Индикация завала отображается стрелками<br>справа и слева от прицельной метки. Стрелки обозначают направление, в котором        | <ul> <li>Индикатор питания от внешнего источника питания (если прицел питается от внешнего источника<br/>питания) или</li> </ul>                                                                             |
| $\rightarrow \leftarrow$ | необходимо наклонить оружие для устранения завала.                                                                                                    | • Индикатор заряда батарей с текушим процентом заряда (если происходит зарядка от внешнего                                                                                                    |
|                          | Имеется три режима индикации завала:                                                                                                    | источника питания)                                                                                                    |
|                          |                                                                                                    |                                                                                                    |
|                          |                                                                                                    | ▲ ₽ИЛЕОЗАПИСЬ И ФОТОСЪЕМКА                                                                                                    |
|                          | Завал менее $5^{\circ}$ на лисплее не отображается                                                                                                    |                                                                                                    |
|                          | Нажмите и удерживайте кнопку контроллера (6) для входа в основное меню.                                                                                                   | Прицелы имеют функцию видеозаписи (фотосъемки) наблюдаемого изображения на встроенную карту                                                                                                    |
|                          | <ul> <li>Вращением кольца контроллера выберите пункт меню «Акселерометр»</li> </ul>                                                                                       | памяти.<br>Пород использование финиций фото, и ридоозадиси ознаком тось с додраздования «Частройка даты».                                                                                                    |
|                          | • Кратко нажмите кнопку контроллера (6) для входа в подменю «Акселерометр».                                                                                               | перед использованием функции фото- и видеозаписи ознакомытесь с подразделами «пастроика даты»,<br>«Настройка времени» раздела «Функции основного меню» настояшей инструкции.                                 |
|                          | • Вращением кольца контроллера выберите подпункт «Боковой завал оружия»                                                                                                   | Встроенное записывающее устройство работает в двух режимах:                                                                                                    |
|                          | • Кратко нажмите кнопку контроллера (6) для входа в подменю «Боковой завал оружия».                                                                                       | • Photo (фотосъемка: в левом верхнем углу лисплея отображается пиктограмма 🙆                                                                                                    |
|                          | <ul> <li>Вращением кольца контроллера выберите вариант «Оп» для включения индикации<br/>завала, или «Off» для отключения.</li> </ul>                                      | <ul> <li>Video (видеозапись; в левом верхнем углу дисплея отображается пиктограмма ), приблизительное общее оставшееся время записи с учетом текущего разрешения в формате HH:MM (часы : минуты).</li> </ul> |
|                          | • Подтвердите выбор кратким нажатием кнопки контроллера (6).                                                                                                    | При включении прицел находится в режиме Video. Переключение (переход) между режимами работы                                                                                                    |
| Информация о             | • Нажмите и удерживайте кнопку контроллера (6) для входа в основное меню.                                                                                                 | прицела осуществляется длительным нажатием кнопки REC (4). Переход между режимами происходит                                                                                                    |
| приборе                  | • Вращением кольца контроллера <b>(6)</b> выберите пункт меню «Информация о приборе».                                                                                     | циклично (Video-> Photo-> Video).                                                                                                    |
| (j)                      | • Кратко нажмите кнопку контроллера (6) для входа в подменю «Информация о                                                                                                 | РЕЖИМ РНОТО. ФОТОСЪЕМКА ИЗОБРАЖЕНИЯ                                                                                                    |
|                          | приборе».                                                                                                    | • Перейдите в режим Photo.                                                                                                    |
|                          | Пользователю доступна следующая информация о прицеле:                                                                                                    | • Кратко нажмите кнопку REC (4) для того, чтобы сделать фотоснимок. Изображение замирает на 0,5 сек -                                                                                                    |
|                          | - полное наименование прицела                                                                                                    | файл фотоснимка сохраняется на встроенную карту памяти.                                                                                                    |
|                          | - SKU номер прицела                                                                                                    | РЕЖИМ VIDEO. ЗАПИСЬ ВИДЕОРОЛИКОВ                                                                                                    |
|                          | - серийный номер прицела                                                                                                    | • Длительным нажатием кнопки REC <b>(4)</b> перейдите в режим Video.                                                                                                    |
|                          | - версия ПО прицела                                                                                                    | • Коротко нажмите кнопку REC (4) для старта видеозаписи.                                                                                                    |
|                          | - версия сборки прицела                                                                                                    | • После начала видеозациси пиктограмма 🙆 исчезает вместо нее появляется пиктограмма RFC а также                                                                                                    |
|                          | - служеоная информация                                                                                                    | таймер записи видеоролика в формате MM:SS (минуты : секунды);                                                                                                    |
|                          | - информация о оатареях                                                                                                    | • Краткое нажатие кнопки REC (4) ставит на паузу/продолжает видеозацись                                                                                                    |

• Для остановки видеозаписи нажмите и удерживайте кнопку REC (4).

Сохранение видеофайлов осуществляется во встроенную карту памяти в следующих случаях:

после выключения записи видео / после фотосъемки;

при выключении прибора, если была включена запись;

при переполнении карты памяти – если во время записи видео карта памяти заполнилась (на дисплее появится сообщение «Память переполнена»);

при подключении прицела к компьютеру в режиме «Карта памяти».

#### Примечания:

- во время записи видео возможен вход в меню и работа в меню прицела;

- записанные видеоролики и фотографии сохраняются на встроенную карту памяти прицела в виде img\_xxx.jpg (для фото); video\_xxx.mp4 (для видео). xxx – трехразрядный общий (счетчик файлов (для фото и видео);

 - максимальная продолжительность записываемого видеофайла - пять минут. По истечении этого времени видео записывается в новый файл. Количество файлов ограничено объемом встроенной памяти прицела;

- регулярно контролируйте объем свободной памяти встроенной карты памяти, переносите отснятый материал на другие носители, освобождая место на карте памяти.

## 🗲 ФУНКЦИЯ WI-FI

Прицел имеет функцию беспроводной связи с мобильными устройствами (смартфон, планшет) посредством Wi-Fi.

- Для включения модуля беспроводной связи войдите в основное меню долгим нажатием кнопки контроллера (6).
- Вращением кольца контроллера (6) выберите раздел меню «Включение Wi-Fi».
- Кратким нажатием кнопки контроллера (6) включите/выключите модуль Wi-Fi.

Работа Wi-Fi отображается в статусной строке следующим образом:

| Wi-Fi выключен                                                      | *                |
|---------------------------------------------------------------------|------------------|
| Wi-Fi включен пользователем, идет процесс включения Wi-Fi в приборе | . <del>.</del> ? |
| Wi-Fi включен, подключение к прибору отсутствует                    | <b>\$</b> ?      |
| Wi-Fi включен, подключение к прибору установлено                    | <b>€</b> □       |

 Внешним устройством прицел опознается под именем «Digex\_XXXX», где XXXX – последние четыре цифры серийного номера».

- Запустите на мобильном устройстве приложение «Stream Vision».
- Трансляция видеосигнала на экране мобильного устройства начинается после активации кнопки «видоискатель» на экране мобильного устройства.

## **У СТАДИОМЕТРИЧЕСКИЙ ДАЛЬНОМЕР**

Цифровые прицелы НВ оснащены стадиометрическим дальномером, который позволяет определить ориентировочное расстояние до объекта, если известен его размер.

- Для выбора функции «Стадиометрический дальномер» войдите в меню быстрого доступа кратким нажатием кнопки контроллера **(6)**.
- Краткими нажатиями кнопки контроллера (6) выберите пиктограмму .
- На дисплее появятся штрихи для измерений, пиктограммы трех объектов и цифры измеряемой дистанции для трех объектов.

Имеется три предустановленных значения для объектов:

Заяц – высота 0,3 м

Кабан – высота 0,7 м

Олень - высота 1,7 м

 Поместите нижний неподвижный штрих под объектом и вращением кольца контроллера (6) перемещайте верхний штрих относительно нижнего горизонтального неподвижного так, чтобы объект располагался непосредственно между штрихами. Одновременно с перемещением происходит автоматический пересчет дальности до цели.

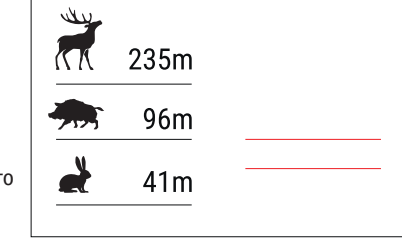

00:03

- Если измерение не происходит в течение 10 секунд, произойдёт автоматический выход из функции «Стадиометрический дальномер».
- Для выбора единицы измерения (метры или ярды) перейдите к пункту меню «Общие настройки» => подменю «Единицы измерения».
- Измеренное значение дальности перед выводом на дисплей округляется для больших значений дальности до 5 м, для меньших - до 1 м.
- Для выхода из режима дальномера кратко нажмите кнопку контроллера (6) либо подождите 10 сек для автоматического выхода.

## ✓ ФУНКЦИЯ «DISPLAY OFF»

При использовании данной функции прицел переходит в режим ожидания, что позволяет при необходимости быстро его включить.

#### ВАРИАНТЫ РАБОТЫ С ФУНКЦИЕЙ «DISPLAY OFF»

Вариант 1. Прицел выключен. Необходимо включить прицел и включить функцию «Display off».

- Включите прицел кратковременным нажатием кнопки ON (3).
- Включите функцию «Display off»: нажмите и удерживайте кнопку ON (3). На экране появится сообщение «Дисплей выключен» с отсчетом времени.
- Отпустите кнопку ON (3).
- Для отключения функции «Display off» (включения дисплея) кратко нажмите ON (3).

Вариант 2. Функция «Display off» включена, необходимо выключить прицел.

- Нажмите и удерживайте кнопку ON (3). На дисплее отображается сообщение «Дисплей выключен» с отсчетом времени 3, 2, 1.
- Удерживайте кнопку ON (3) до выключения прицела (выключение прицела произойдет после отсчета 1).

## **•** ФУНКЦИЯ РІР

PiP (Picture in Picture – «Картинка в Картинке» № ) позволяет наблюдать в отдельном «окне» увеличенное изображение с цифровым зумом одновременно с основным изображением.

- Для включения/отключения функции PiP нажмите и удерживайте кнопку ZOOM (5).
- Для изменения цифрового увеличения в окне PiP вращайте кольцо контроллера (6), пока на экране видна пиктограмма <sup>(4)</sup>.
- Увеличенное изображение выводится на дисплей в отдельном окне, при этом используется значение полного увеличения.
- Остальное изображение отображается только со значением оптического увеличения (цифровое увеличение отключено).
- При выключении РіР изображение выводится на дисплей со значением полного увеличения, которое было установлено для РіР режима.

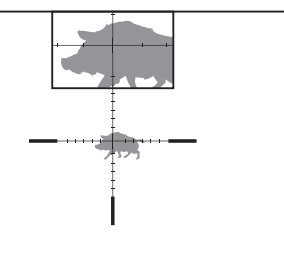

## **F** STREAM VISION

Цифровые прицелы HB DIGEX поддерживают технологию «Stream Vision», которая позволяет посредством Wi-Fi транслировать изображение с прицела на Ваш смартфон либо планшет в режиме реального времени.

Подробные инструкции по работе «Stream Vision» Вы можете найти в отдельном буклете либо на сайте www.pulsar-vision.com

**Примечание:** в конструкцию прицела заложена возможность обновления программного обеспечения. Обновление возможно через приложение «Stream Vision».

Для того чтобы скачать приложение «Stream Vision», сканируйте QR коды или нажимайте на ссылки:

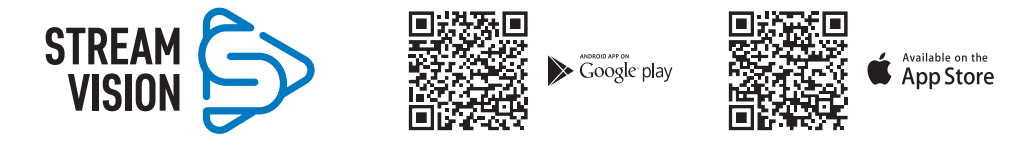

## 

• Включите прицел нажатием кнопки ON (3) (выключенный прицел компьютером не определяется).

USB connection

Use as power

Use as memory card

Π

ψ

- Подключите один конец кабеля USB к разъему microUSB (10) прицела, второй к порту вашего компьютера.
- Прицел определится компьютером автоматически, установка драйверов не требуется.
- Через несколько секунд на дисплее появится два варианта подключении: «Использовать как питание» и «Использовать как карту памяти».
- Вращая кольцо контроллера (6) выберите вариант подключения.
- Кратко нажмите кнопку контроллера (6) для подтверждения выбора.

#### ВАРИАНТЫ ПОДКЛЮЧЕНИЯ:

«Питание». При выборе данного варианта компьютер используется прицелом как внешнее питание. В строке статуса появится пиктограмма — = . Прицел продолжает работать, все функции доступны.

Зарядка аккумуляторных батарей установленной в прицеле, не производится.

**«Карта памяти»**. При выборе данного варианта прицел распознается компьютером как флеш-карта. Данный вариант предназначен для работы с файлами, которые хранятся в памяти прицела, при этом функции прицела не доступны, прицел не выключается. При отключении от компьютера прибор продолжает работать.

Если в момент подключения производилась запись видео, запись останавливается и сохраняется.

#### ОТКЛЮЧЕНИЕ USB.

- При отключении USB от прицела, подключенного в режиме «Питание», прицел продолжает работать от аккумуляторных батарей при их достаточном заряде.
- При отключении USB от прицела, подключенного в режиме «Карта памяти», прицел остается во включенном состоянии.

## **У ТЕХНИЧЕСКОЕ ОБСЛУЖИВАНИЕ**

Техническое обслуживание проводится не реже двух раз в год и заключается в выполнении изложенных ниже пунктов:

- Хлопчатобумажной салфеткой очистите наружные поверхности металлических и пластмассовых деталей от пыли и грязи. Допускается применение силиконовой смазки.
- Очистите электрические контакты аккумуляторной батареи и батарейного слота на прицеле, используя нежирный органический растворитель.
- Осмотрите линзы окуляра и объектива. При необходимости удалите с линз пыль и песок (желательно бесконтактным методом). Чистку наружных поверхностей оптики производите при помощи специально предназначенных для этих целей средств.

## 🗲 ВЫЯВЛЕНИЕ НЕИСПРАВНОСТЕЙ

В таблице приведен перечень проблем, которые могут возникнуть при эксплуатации прицела. Произведите рекомендуемую проверку и исправление в порядке, указанном в таблице. При наличии дефектов, не перечисленных в таблице, или при невозможности самостоятельно устранить дефект, верните прицел на ремонт.

| Неисправность                                                               | Возможная причина                                                                             | Исправление                                                                                                    |
|-----------------------------------------------------------------------------|-----------------------------------------------------------------------------------------------|----------------------------------------------------------------------------------------------------|
| Прицел не включается.                                                       | Батареи полностью<br>разрядились.                                                             | Зарядите батареи.                                                                                                    |
| Не работает от внешнего                                                     | Поврежден кабель USB.                                                                         | Замените кабель USB.                                                                                                    |
| источника питания.                                                          | Разряжен источник внешнего питания.                                                           | Зарядите источник внешнего питания.                                                                                                    |
| Изображение слишком<br>темное.                                              | Установлен низкий уровень<br>яркости или контраста.                                           | Отрегулируйте яркость или контраст.                                                                                                    |
| На дисплее появились<br>цветные полосы либо<br>изображение исчезло.         | В процессе эксплуатации<br>на прибор воздействовало<br>статическое напряжение.                | После воздействия статического<br>напряжения прибор может самостоятельно<br>перезагрузиться, либо выключите и<br>повторно включите прибор.                                                                                                    |
| При четком изображении<br>прицельной метки нечеткое<br>изображение объекта. | Пыль или конденсат на<br>наружных или внутренних<br>оптических поверхностях<br>объектива.     | Протрите наружные оптические поверхности<br>мягкой хлопчатобумажной салфеткой.<br>Просушите прицел – дайте постоять 4 часа в<br>теплом помещении.                                                                                                    |
|                                                                             | Не сфокусирован объектив.                                                                     | Отрегулируйте четкость изображения<br>вращением кольца фокусировки объектива.                                                                                                    |
| При стрельбе сбивается<br>метка.                                            | Нет жесткости установки<br>прицела на оружии или<br>крепление не зафиксировано<br>на прицеле. | Проверьте жесткость установки прицела на<br>оружии и надежность фиксации крепления<br>к прицелу. Убедитесь, что Вы используете<br>именно тот тип патронов, которым ранее<br>пристреливали Ваше оружие и прицел.<br>Если Вы пристреливали прицел летом, а<br>эксплуатируете его зимой (или наоборот), то<br>не исключено некоторое изменение нулевой<br>точки пристрелки. |
| Прицел не фокусируется.                                                     | Неправильная настройка.                                                                       | Настройте прицел в соответствии с разделом<br>«Включение и настройка изображения».<br>Проверьте наружные поверхности линз<br>объектива и окуляра; при необходимости<br>очистите их от пыли, конденсата, инея и т.д.<br>В холодную погоду Вы можете использовать<br>специальные антизапотевающие покрытия<br>(например, как для корригирующих очков).                     |

| Смартфон или планшет не подключается к прицелу.                             | Изменен пароль в прицеле.                                                                                                    | Удалите сеть и подключитесь повторно с<br>вводом пароля, записанного в прицеле.      |  |
|-----------------------------------------------------------------------------|----------------------------------------------------------------------------------------------------|--------------------------------------------------------------------------------------|--|
|                                                                             | Прибор находится в зоне с<br>большим количеством сетей                                                                                                    | Для обеспечения стабильного<br>функционирования Wi-Fi переместите                    |  |
|                                                                             | Wi-Fi, которые могут создавать помехи.                                                                                                    | прибор в зону с меньшим количеством сетей<br>Wi-Fi либо в зону, где они отсутствуют. |  |
| Отсутствует или прерывается<br>трансляция сигнала через<br>Wi-Fi.           | Смартфон или планшет<br>находится вне зоны<br>уверенного приема сигнала<br>Wi-Fi. Между прибором и<br>смартфоном или планшетом<br>находятся препятствия<br>(бетонные стены, например). | Переместите смартфон или планшет в зону<br>прямой видимости работы сигнала Wi-Fi.    |  |
| Изображение засвечено.                                                      | Используйте прицел с закрыто                                                                                                    | й крышкой объектива.                                                                 |  |
| На дисплее или сенсоре<br>видны одиночные темные<br>или светящиеся пиксели. | Наличие таких пикселей связано с технологией изготовления дисплея и<br>сенсора и браком не является.                                                                                   |                                                                                      |  |
| Низкое качество<br>изображения / Уменьшение<br>дистанции обнаружения.       | Указанные проблемы могут во<br>условиях (снег, дождь, туман и                                                                                                    | зникать при наблюдении в сложных погодных<br>пр.).                                   |  |

Срок возможного ремонта прицела составляет 5 лет.
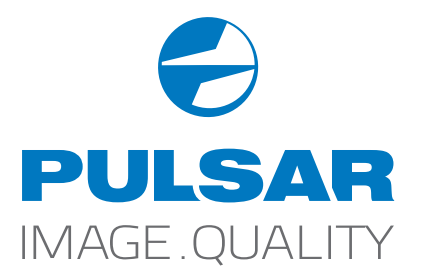